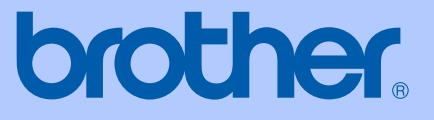

# KÄYTTÖOPA<mark>S</mark>

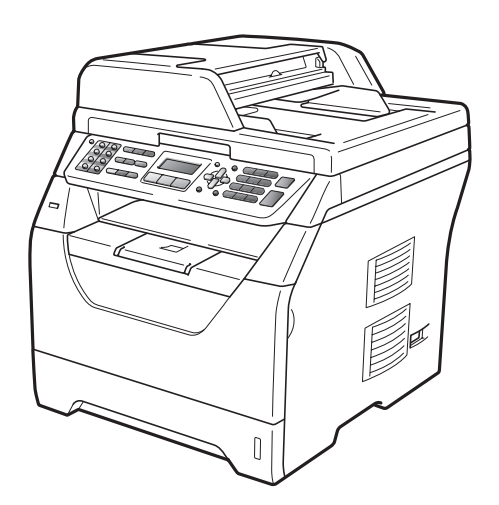

# MFC-8370DN MFC-8380DN

Versio A

| Jos haluat soittaa asiakaspalveluun                                                                                                    |
|----------------------------------------------------------------------------------------------------|
| Täytä seuraavat tiedot tulevaa käyttöä varten:                                                                                                    |
| Mallin numero: MFC-8370DN ja MFC-8380DN<br>(ympyröi mallisi numero)                                                                                                    |
| Sarjanumero: <sup>1</sup>                                                                                                    |
| Ostopäivä:                                                                                                    |
| Ostopaikka:                                                                                                    |
| <sup>1</sup> Sarjanumero on laitteen takana. Säilytä tämä<br>käyttöopas ja ostokuitti todistuksena ostosta<br>varkauden tai tulipalon varalta tai takuuhuoltoa<br>varten. |

#### Rekisteröi tuote Internetissä osoitteessa

### http://www.brother.com/registration/

Kun rekisteröit tuotteen Brotherin sivustolla, sinut merkitään tuotteen alkuperäiseksi omistajaksi. Brother-laitteen rekisteröinti

- voi toimia todisteena laitteen ostopäivämäärästä, jos ostokuitti katoaa, ja
- voi olla tukena vakuutuskorvaushakemuksessa, jos vakuutus kattaa laitteen menetyksen.

# Tietoja tyyppihyväksymisestä sekä laadinta- ja julkaisutiedote

LAITE ON SUUNNITELTU LIITETTÄVÄKSI ANALOGISEEN VALINTAISEEN PUHELINVERKKOON KAHDELLA JOHDOLLA ASIANMUKAISTA PISTOKETTA KÄYTTÄEN.

# TIETOJA TYYPPIHYVÄKSYMISESTÄ

Brother ilmoittaa, että tämä laite ei välttämättä toimi oikein muussa maassa kuin siinä, mistä se on alunperin ostettu, eikä valmistajan antama takuu ole voimassa, mikäli tätä laitetta käytetään muiden maiden yleisissä puhelinverkoissa.

# Laadinta- ja julkaisutiedote

Tämä käyttöopas on laadittu ja julkaistu Brother Industries Ltd. -yhtiön valvonnan alaisuudessa, ja siinä esiintyvät tuotekuvaukset ja tekniset tiedot ovat ajankohtaisimpia.

Pidätämme oikeuden muuttaa tämän käyttöoppaan sisältöä ja teknisiä tietoja ilman varoitusta.

Brother pidättää itsellään oikeuden tehdä muutoksia tässä esitettyihin teknisiin ja materiaaleja koskeviin tietoihin ilman varoitusta, eikä se ole vastuussa mistään vahingoista (mukaan lukien välilliset vahingot), jotka johtuvat luottamuksesta esitettyyn aineistoon mukaan lukien painovirheet tai muut julkaisuun liittyvät virheet kuitenkaan niihin rajoittumatta.

# EY-vaatimustenmukaisuusvakuutus

# brother

#### EC Declaration of Conformity

<u>Manufacturer</u> Brother Industries Ltd., 15-1, Naeshiro-cho, Mizuho-ku, Nagoya 467-8561, Japan

#### <u>Plant</u>

Brother Technology (Shenzhen) Ltd., NO6 Gold Garden Ind. Nanling Buji, Longgang, Shenzhen, China

Herewith declare that:

| Products description | : Facsimile Machine      |
|----------------------|--------------------------|
| Туре                 | : Group3                 |
| Model Name           | : MFC-8370DN, MFC-8380DN |

are in conformity with provisions of the R & TTE Directive (1999/5/EC) and we declare compliance with the following standards :

Harmonized standards applied :

| Safety | EN60950-1:2006                                                                                                    |
|--------|----------------------------------------------------------------------------------------------------|
| EMC    | EN55022:2006 Class B<br>EN55024:1998 + A1:2001 + A2:2003<br>EN61000-3:2:2006<br>EN61000-3:3:1995 + A1:2001 +A2:2005 |

Year in which CE marking was first affixed : 2008

| Issued by | : Brother Industries, Ltd. |
|-----------|----------------------------|
| Date      | : 30th September, 2008     |
| Place     | : Nagoya, Japan            |
| Signature | : - 00                     |

Stand

Junji Shiota General Manager Quality Management Dept.

#### EY-vaatimustenmukaisuusvakuutus

<u>Valmistaja</u> Brother Industries Ltd., 15-1, Naeshiro-cho, Mizuho-ku, Nagoya 467-8561, Japani

<u>Tehdas</u> Brother Technology (Shenzhen) Ltd., NO6 Gold Garden Ind. Nanling Buji, Longgang, Shenzhen, Kiina

Täten ilmoitetaan, että

| Tuotteen kuvaus | : Faksi                  |
|-----------------|--------------------------|
| Тууррі          | : Group3                 |
| Tuotenimi       | : MFC-8370DN, MFC-8380DN |

ovat radio- ja telepäätelaitedirektiivin (1999/5/EY) vaatimusten ja seuraavien standardien mukaisia:

Käytetyt harmonisoidut standardit:

| Turvallisuus | EN60950-1:2006                       |
|--------------|--------------------------------------|
| EMC          | EN55022:2006Luokka B                 |
|              | EN55024:1998 + A1:2001 + A2:2003     |
|              | EN61000-3-2:2006                     |
|              | EN61000-3-3:1995 + A1:2001 + A2:2005 |

CE-merkinnän ensimmäisen käyttökerran vuosi: 2008

| Myöntäjä   | : Brother Industries, Ltd. |
|------------|----------------------------|
| Päivämäärä | : 30.9.2008                |
| Paikka     | : Nagoya, Japani           |

# Sisällysluettelo

# Osa I Yleistä

1

| Yleisiä tietoja                                                | 2 |
|----------------------------------------------------------------|---|
| Tämän oppaan käyttäminen                                       | 2 |
| Oppaassa käytetyt symbolit ja käytänteet                       | 2 |
| Ohjelmiston käyttöoppaan ja Verkkokäyttäjän oppaan käyttäminen | 3 |
| Ohjeiden lukeminen                                             | 3 |
| Brother-tuen käyttö (Windows <sup>®</sup> )                    | 5 |
| Ohjauspaneelin esittely                                        | 6 |
| Data-merkkivalon merkitykset                                   | 9 |

### 2 Paperin ja asiakirjojen asettaminen

10

22

| Paperin ja tulostusmateriaalin asettaminen            |    |
|-------------------------------------------------------|----|
| Paperin asettaminen vakiopaperikasettiin              | 10 |
| Paperin asettaminen monitoimialustalle (MT-alusta)    | 11 |
| Tulostusalueen ulkopuolinen alue                      | 13 |
| Hyväksytyt paperit ja muut tulostusmateriaalit        | 14 |
| Suositellut paperit ja muut tulostusmateriaalit       | 14 |
| Paperin tyyppi ja koko                                | 15 |
| Erikoispaperilaatujen käsittely ja käyttö             |    |
| Asiakirjojen asettaminen                              | 20 |
| Automaattisen dokumenttien syöttölaitteen käyttäminen | 20 |
| Valotustason käyttäminen                              | 21 |

### 3 Yleiset asetukset

| Tila-ajastin                           | 22 |
|----------------------------------------|----|
| Paperin asetukset                      | 22 |
| Paperityyppi                           | 22 |
| Asiakirjan koko (Sivukoko)             | 23 |
| Oletuskasetti -asetus kopiointitilassa | 23 |
| Oletuskasetti -asetus faksaustilassa   | 24 |
| Oletuskasetti -asetus tulostustilassa  | 24 |
| Äänenvoimakkuus-asetukset              | 25 |
| Soittoäänen äänenvoimakkuus            | 25 |
| Äänimerkin äänenvoimakkuus             | 25 |
| Kaiuttimen äänenvoimakkuus             | 25 |
| Automaattinen kesä-/talviaika          |    |
| Ekologiset toiminnot                   |    |
| Väriaineen säästö                      |    |
| Lepoonmenoaika                         | 27 |
| Näytön kontrasti                       | 27 |

# 4 Suojaustoiminnot

| Secure Function Lock 2.0 (MFC-8380DN)                          | 28 |
|----------------------------------------------------------------|----|
| Salasanan vaihtaminen järjestelmänvalvojalle                   | 29 |
| Yleisen käyttäjän määrittäminen                                |    |
| Rajoitettujen käyttäjien määrittäminen                         |    |
| Suojatun turvalukon ottaminen käyttöön ja pois käytöstä        | 31 |
| Käyttäjien vaihtaminen                                         | 31 |
| Muistin suojaus (MFC-8370DN)                                   |    |
| Salasanan asettaminen                                          |    |
| Muistin suojauksen salasanan vaihtaminen                       |    |
| Muistin suojauksen ottaminen käyttöön tai poistaminen käytöstä | 33 |
| Asetuslukko                                                    | 33 |
| Salasanan asettaminen                                          | 34 |
| Asetuslukon salasanan vaihtaminen                              | 34 |
| Asetuslukon ottaminen käyttöön tai poistaminen käytöstä        | 34 |
| Valinnan rajoittaminen                                         | 35 |
| Numerovalintarajoitus                                          | 35 |
| Pikavalinnan rajoitus                                          | 35 |
| Lyhytvalinnan rajoitus                                         | 35 |
|                                                                |    |

# Osa II Faksi

### 5 Faksin lähettäminen

38

| Faksien lähettäminen                                         |    |
|--------------------------------------------------------------|----|
| Faksaustilaan siirtyminen                                    |    |
| Yksittäisen faksin lähettäminen automaattisen dokumenttien   |    |
| syöttölaitteen avulla                                        |    |
| Kaksipuolisen faksin lähettäminen automaattisen dokumenttien |    |
| syöttölaitteen avulla (MFC-8380DN)                           |    |
| Faksin lähettäminen valotustasolta                           |    |
| Letter-koon faksien lähettäminen valotustasolta              | 40 |
| Faksin lähetyksen peruuttaminen                              | 40 |
| Sarjalähetys                                                 | 40 |
| Käynnissä olevan sarjalähetyksen peruuttaminen               | 41 |
| Lähetyksen lisätoiminnot                                     | 41 |
| Faksilähetys useilla asetuksilla                             | 41 |
| Sähköinen kansilehti                                         |    |
| Kontrasti                                                    | 43 |
| Faksin erottelutarkkuuden muuttaminen                        | 43 |
| Kaksoistoiminto                                              |    |
| Suora lähetys                                                | 44 |
| Ulkomaatila                                                  | 44 |
| Ajastettu faksi                                              | 45 |
| Ájastettu keräyslähetys                                      | 45 |
| Odottavien töiden tarkistaminen ja peruuttaminen             | 45 |
| Faksin lähettäminen manuaalisesti                            | 46 |
| Muisti täynnä -viesti                                        |    |
| ADS:n luovutusalustan enimmäiskapasiteetti                   | 46 |
| •                                                            |    |

### 6 Faksin vastaanottaminen

| Vastaanottotilat                           | 47 |
|--------------------------------------------|----|
| Vastaanottotilan valitseminen              | 47 |
| Vastaanottotilojen käyttö                  |    |
| Vain faksi                                 |    |
| Faksi/Puhelin                              |    |
| Manuaalinen                                |    |
| Ulkoinen puhelinvastaaja                   |    |
| Vastaanottotilan asetukset                 |    |
| Soittokerrat                               |    |
| F/P-soittoaika (vain Faksi/Puhelin-tila)   | 49 |
| Faksintunnistus                            | 50 |
| Tummuussäätö                               |    |
| Vastaanoton lisäasetukset                  | 51 |
| Saapuvan faksin tulostaminen pienennettynä | 51 |
| Kaksipuolinen tulostus faksaustilassa      | 51 |
| Faksin vastaanottoleiman asettaminen       | 51 |
| Faksien vastaanottaminen muistiin          |    |
| Faksin tulostaminen muistista              |    |
| Paperi loppu -vastaanotto                  | 52 |
|                                            |    |

### 7 Puhelin ja ulkoiset laitteet

| Puhelinlinjapalvelut                                   | 53 |
|--------------------------------------------------------|----|
| Puhelinlinjan tyypin asettaminen                       | 53 |
| Ulkoisen puhelinvastaajan kytkeminen                   | 54 |
| Kytkennät                                              | 54 |
| Vastausviestin nauhoittaminen                          | 55 |
| Vaihdeliitännät                                        | 55 |
| Ulkoiset puhelimet ja rinnakkaispuhelimet              | 56 |
| Käyttö ulkoisista puhelimista ja rinnakkaispuhelimista | 56 |
| Vain Faksi/Puhelin-tilassa                             | 56 |
| Ulkoisen tai rinnakkaispuhelimen kytkeminen            | 56 |
| Langattoman ulkoisen puhelinkuulokkeen                 |    |
| (muu kuin Brother) käyttäminen                         | 57 |
| Kaukokäyttötunnusten käyttäminen                       | 57 |

### 8 Numeroiden valitseminen ja tallentaminen

58

53

| Numeron valitseminen    |  |
|-------------------------|--|
| Manuaalinen valinta     |  |
| Pikavalinta Valinta     |  |
| Lyhytvalinta            |  |
| Etsiminen               |  |
| Faksin uudelleenvalinta |  |
|                         |  |

| Numeroiden tallentaminen                           | 59 |
|----------------------------------------------------|----|
| Tauon tallentaminen                                | 59 |
| Pikavalintanumeroiden tallentaminen                | 59 |
| Lyhytvalintanumeroiden tallentaminen               | 60 |
| Pikavalinta- ja lyhytvalintanumeroiden muuttaminen | 61 |
| Ryhmien asettaminen sarialähetystä varten          | 62 |
| Pikanumeroiden vhdistäminen                        | 63 |
| ,                                                  |    |

## 9 Kaukofaksitoiminnot

### 64

| Faksin edelleenlähetys                    | 64 |
|-------------------------------------------|----|
| Faksitallennus                            | 64 |
| PC-Fax-vastaanotto                        | 65 |
| Kaukofaksitoimintojen muuttaminen         | 66 |
| Kaukofaksiasetusten poistaminen käytöstä  | 67 |
| Kaukonouto                                | 67 |
| Kauko-ohjaustunnuksen asettaminen         | 67 |
| Kauko-ohjaustunnuksen käyttö              | 68 |
| Faksiviestien noutaminen                  | 68 |
| Faksin edelleenlähetysnumeron muuttaminen | 69 |
| Kaukofaksikomennot                        | 70 |

# 10 Pollaus

| Pollausvastaanotto                                                                   | 71 |
|--------------------------------------------------------------------------------------|----|
| Suojattu pollaus                                                                     | 71 |
| Ajastettu pollaus                                                                    | 72 |
| Sarjapollaus                                                                         | 72 |
| Pollauslähetys                                                                       | 73 |
| Pollauslähetyksen asetus                                                             | 73 |
| Suojatun pollauslähetyksen asettaminen                                               | 74 |
| Pollauslähetys<br>Pollauslähetyksen asetus<br>Suojatun pollauslähetyksen asettaminen |    |

# 11 Raporttien tulostaminen

| Faksiraportit                | 75 |
|------------------------------|----|
| Lähetyksen vahvistusraportti | 75 |
| Yhteysraportti               | 76 |
| Raportit                     | 76 |
| Raportin tulostaminen        | 77 |

71

# Osa III Kopiointi

12

| Kopiointi                                                   | 80 |
|-------------------------------------------------------------|----|
| Kopioiden ottaminen                                         | 80 |
| Siirtyminen kopiointitilaan                                 |    |
| Yksittäisen kopion ottaminen                                |    |
| Useiden kopioiden ottaminen                                 |    |
| Kopioinnin lopettaminen                                     |    |
| Kopiointiasetukset (väliaikaiset asetukset)                 |    |
| Kopioitavan kuvan suurentaminen tai pienentäminen           | 81 |
| Asetukset (Options)-näppäimen käyttäminen                   |    |
| Kopioiden lajittelu automaattista dokumenttien syöttölaitet | ta |
| käytettäessä                                                |    |
| Kopiolaadun parantaminen                                    |    |
| Kontrastin ja kirkkauden säätäminen                         |    |
| Useiden sivujen kopiointi yhdelle sivulle (sivun asettelu)  |    |
| Kasetin valitseminen                                        |    |
| Kaksipuolinen kopiointi                                     |    |
| Kaksipuolinen kopio (pitkä sivu)                            |    |
| Kaksipuolisen kopioinnin lisäasetukset (lyhyt sivu)         |    |
| Muisti täynnä -viesti                                       |    |

# Osa IV Suoratulostus

# 13Tiedostojen tulostaminen USB-muistitikusta tai<br/>massamuistilla varustetusta digitaalikamerasta92

| Tuetut tiedostomuodot                                                                      | 92 |
|--------------------------------------------------------------------------------------------|----|
| PRN- tai PostScript <sup>®</sup> 3 <sup>™</sup> -tiedoston luominen suoratulostusta varten | 92 |
| Tiedostojen tulostaminen suoraan USB-muistitikusta tai massamuistilla                      |    |
| varustetusta digitaalikamerasta                                                            | 93 |
| Virheilmoitusten tulkitseminen                                                             | 95 |

# Osa V Ohjelma

| 14 | Ohjelmisto- ja verkko-ominaisuudet   | 98 |
|----|--------------------------------------|----|
|    | Käyttöoppaan lukeminen HTML-muodossa |    |
|    | Windows <sup>®</sup>                 |    |
|    | Macintosh                            |    |

#### Osa VI Liitteet

Turvallisuus ja rajoitukset

Α

В

#### Tärkeitä turvaohjeita......107 Radiotaajuushäiriöt......109 Direktiivi 2002/96/EY ja standardi EN50419......110 Direktiivi 2006/66/EY - Akun poistaminen tai vaihtaminen ......110 Libtiff Copyright ja käyttöoikeus......111 Tavaramerkit......112 Lisävarusteet 113 Alapaperikasetti (LT-5300) Muistikampa......113

#### С Vianetsintä ja kunnossapito

#### Vianetsintä......115 Tulostuslaadun parantaminen ......124 Valintaäänen tunnistuksen asettaminen ......131 Puhelinlinjan häiriöt ......131 Virhe- ja huoltoilmoitukset......132 Faksien tai yhteysraportin siirtäminen ......136 Paperitukokset......138 Säännöllinen kunnossapito.....145 Laitteen puhdistaminen ulkopuolelta ......145 Valotustason puhdistaminen ......146 Laserskannerin lasin puhdistaminen ......147 Koronalangan puhdistaminen ......149 Tarvikkeiden vaihto......152 Rumpuyksikön vaihtaminen......155

#### 102

| Säännöllisesti vaihdettavat kulutusosat       |     |
|-----------------------------------------------|-----|
| Laitetiedot                                   | 158 |
| Sarjanumeron tarkistaminen                    |     |
| Sivulaskurien tarkistaminen                   | 158 |
| Osien jäljellä olevan käyttöiän tarkistaminen | 158 |
| Tehdasasetusten palautus                      | 158 |
| Tehdasasetusten palautusvaiheet               | 159 |
| Laitteen pakkaaminen ja kuljetus              | 159 |
|                                               |     |

# D Valikko ja toiminnot

#### 161

| Ohjelmointi näytön avulla16 | 51 |
|-----------------------------|----|
| Valikkotaulukko16           | 51 |
| Muistiin tallentaminen16    | 51 |
| Valikkonäppäimet            | 51 |
| Valikkotilan käyttäminen16  | 52 |
| Valikkotaulukko             | 33 |
| Tekstin syöttäminen17       | 7  |

### E Tekniset tiedot

| Hakemisto                   | 198                                                                                                    |
|-----------------------------|----------------------------------------------------------------------------------------------------|
| Sanasto                     | 194                                                                                                    |
| Langallinen Ethernet-verkko |                                                                                                    |
| Tarvikkeet                  | 191                                                                                                    |
| Tietokoneen vaatimukset     |                                                                                                    |
| Suoratulostusominaisuus     |                                                                                                    |
| Liitännät                   |                                                                                                    |
| Tulosta                     |                                                                                                    |
| Skannaus                    |                                                                                                    |
| Kopiointi                   |                                                                                                    |
| Faksi                       |                                                                                                    |
| Tulostusmateriaali          |                                                                                                    |
| Yleistä                     |                                                                                                    |
|                             | Yleistä<br>Tulostusmateriaali<br>Faksi<br>Kopiointi<br>Skannaus<br>Tulosta<br>Liitännät<br>Suoratulostusominaisuus<br>Tietokoneen vaatimukset<br>Tarvikkeet<br>Langallinen Ethernet-verkko<br><b>Sanasto</b><br>Hakemisto |

# Osa I

# Yleistä

| Yleisiä tietoja                     | 2  |
|-------------------------------------|----|
| Paperin ja asiakirjojen asettaminen | 10 |
| Yleiset asetukset                   | 22 |
| Suojaustoiminnot                    | 28 |

Yleisiä tietoja

# Tämän oppaan käyttäminen

Kiitos, että olet hankkinut Brother-laitteen. Lukemalla ohjeet saat parhaan hyödyn laitteestasi.

### Oppaassa käytetyt symbolit ja käytänteet

Oppaassa käytetään seuraavia symboleja ja käytänteitä.

| Lihavoitu<br>teksti  | Lihavoitu teksti viittaa tiettyihin<br>laitteen ohjauspaneelin<br>näppäimiin tai tietokoneen<br>näytön painikkeisiin. |
|----------------------|----------------------------------------------------------------------------------------------------|
| Kursivoitu<br>teksti | Kursivoidulla tekstillä on<br>merkitty tärkeät kohdat, tai sillä<br>viitataan asiaan liittyvään<br>toiseen aiheeseen. |

Courier Laitteen näytön viesteissä New käytetään Courier New -fonttia.

# ▲ VAROITUS

Varoitukset kertovat, mitä voit tehdä mahdollisen loukkaantumisen välttämiseksi.

# A HUOMAUTUS

Varoituksia sisältäviä toimia noudattamalla tai välttämällä voi estää lieviä loukkaantumisia.

# TÄRKEÄÄ

Näitä TÄRKEITÄ ohjeita tulee noudattaa, jotta laitevahingot ja muut esinevahingot voidaan välttää.

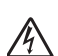

Vaarallinen jännite-kuvake varoittaa mahdollisesta sähköiskusta.

Kuuma pinta -kuvake varoittaa koskemasta laitteen osia, jotka ovat kuumia.

Huomautus kertoo, miten toimia tietyissä tilanteissa, tai antaa vinkin siitä, miten valittu toiminto toimii yhdessä muiden toimintojen kanssa.

# Ohjelmiston käyttöoppaan ja Verkkokäyttäjän oppaan käyttäminen

Tämä käyttöopas ei sisällä kaikkia laitteen tietoja, kuten ohjeita faksin, tulostimen, skannerin, PC-Faxin ja verkon edistyneiden ominaisuuksien käyttöön. Kun haluat yksityiskohtaisia tietoja näistä toiminnoista, lue **Ohjelmiston käyttöopas** ja **Verkkokäyttäjän opas**.

### Ohjeiden lukeminen

#### Ohjeiden lukeminen (Windows<sup>®</sup>)

Kun haluat lukea käyttöohjetta, valitse **Käynnistä**-valikon ohjelmaryhmästä **Brother**, **MFC-XXXX** (XXXX on mallisi nimi) ja valitse sitten

#### Käyttöoppaat HTML-muodossa.

Jos et ole asentanut ohjelmistoa, löydät oppaat noudattamalla seuraavia ohjeita:

- Käynnistä tietokone.
  Aseta Windows<sup>®</sup>-tekstillä varustettu Brother CD-ROM-levy CD-ROMasemaan.
- Jos näyttöön tulee kielivalintaikkuna, valitse Suomi.

Jos näyttöön tulee ikkuna, jossa kysytään mallin nimeä, valitse oma mallisi. CD-ROM-levyn päävalikko tulee näkyviin.

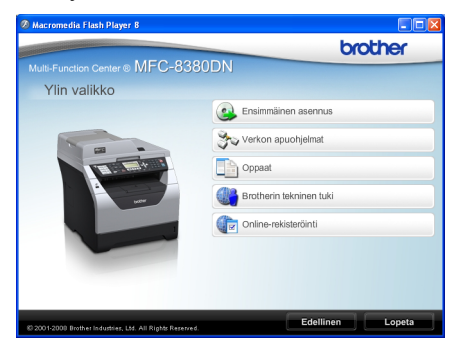

Jos ikkuna ei avaudu, siirry Windowsin<sup>®</sup> Resurssienhallintaan ja suorita Brother-CD-ROM-levyn päähakemistosta Start.exe-ohjelma.

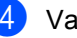

#### Valitse Oppaat.

Napsauta haluamaasi ohjetta:

 HTML-asiakirjat (2 käyttöohjetta): Ohjelmiston käyttöopas ja Verkkokäyttäjän opas HTMLmuodossa.

Tätä muotoa suositellaan, jos aiot selata opasta tietokoneessa.

PDF-ohjeet (4 käyttöopasta):

Käyttöopas (erillistoiminnot), Ohjelmiston käyttöopas, Verkkokäyttäjän opas ja Pika-asennusopas.

Tätä muotoa suositellaan, jos haluat tulostaa oppaat. Kun napsautat tätä, siirryt Brother Solutions Centeriin, jossa voit katsella PDF-ohjeita tai ladata ne. (Tarvitset Internetyhteyden ja PDF-lukuohjelman.)

#### Skannausohjeiden sijainti

Voit skannata asiakirjoja monella eri tavalla. Ohjeet sijaitsevat seuraavissa kohdissa:

#### Ohjelmiston käyttöopas:

- Asiakirjan skannaus TWAIN-ohjainta käyttäen - luku 2
- Asiakirjan skannaaminen WIA-ohjaimen avulla (Windows<sup>®</sup> XP / Windows Vista<sup>®</sup>) luku 2
- ControlCenter3:n käyttäminen luku 3
- Verkkoskannaus luku 4

#### ScanSoft™ PaperPort™ 11SE ja tekstintunnistuksen käyttöoppaat:

 Täydelliset ScanSoft™ PaperPort™ 11SE:n ja tekstintunnistuksen käyttöoppaat ovat luettavissa ScanSoft™ PaperPort™ 11SE -sovelluksen Ohjeosiossa.

#### **Oppaiden lukeminen (Macintosh)**

- Käynnistä Macintosh-tietokone. Aseta Macintosh-merkinnällä varustettu CD-ROM-levy CD-ROM-asemaan.
  - Näyttöön tulee seuraava ikkuna.

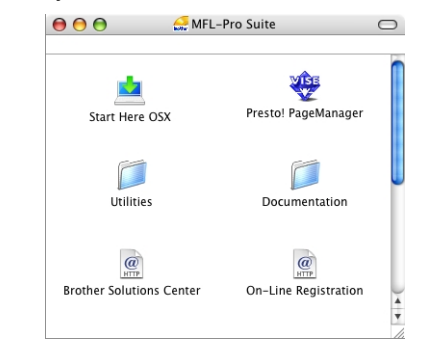

- 3 Kaksoisosoita **Documentation**kuvaketta.
- Jos näyttöön tulee kielivalintaikkuna, kaksoisosoita Suomi.
- Kaksoisosoita sivun ylintä tiedostoa, jos haluat lukea oppaat
   Ohjelmiston käyttöopas ja
   Verkkokäyttäjän opas HTMLmuodossa.
- 6 Osoita haluamaasi ohjetta.
  - Ohjelmiston käyttöopas
  - Verkkokäyttäjän opas

# 🖉 Vinkki

Asiakirjat ovat saatavilla myös PDFmuodossa (4 käyttöopasta): **Käyttöopas** erilliskäyttöä varten, **Ohjelmiston käyttöopas**, **Verkkokäyttäjän opas** ja **Pika-asennusopas**. PDF-muotoa suositellaan, jos haluat tulostaa oppaat.

Kaksoisosoita **Brother Solutions Center** -kuvaketta, jos haluat siirtyä Brother Solutions Centeriin, jossa voit tarkastella tai ladata PDF-asiakirjoja. (Tarvitset Internet-yhteyden ja PDF-lukuohjelman.)

#### Skannausohjeiden sijainti

Voit skannata asiakirjoja monella eri tavalla. Ohjeet sijaitsevat seuraavissa kohdissa:

#### Ohjelmiston käyttöopas:

- Skannaus luku 9
- ControlCenter2:n käyttäminen luku 10
- Verkkoskannaus luku 11

#### Presto! PageManager -käyttöopas:

 Täydellinen Presto! PageManager käyttöopas löytyy Presto! PageManager sovelluksen Ohjeesta.

# Brother-tuen käyttö (Windows<sup>®</sup>)

Käytettävissä on kaikki tarvittavat yhteystiedot, kuten verkkotuen (Brother Solutions Centerin) yhteystiedot.

 Valitse päävalikosta
 Brotherin tekninen tuki. Seuraava näyttö avautuu.

| lacromedia Flash Player 8        |                          |
|----------------------------------|--------------------------|
| MEC 929                          | brother                  |
| ulti-Function Center® IVIT C-000 | ODN                      |
| Brotherin tekninen tuki          |                          |
|                                  | Brotherin kotisivu       |
|                                  | Brother Solutions Center |
|                                  | Tarviketietoja           |
|                                  |                          |
|                                  |                          |
|                                  | Edellinen Lop            |

- Pääset Internet-sivustoomme (<u>http://www.brother.com/</u>) valitsemalla
   Brotherin kotisivu.
- Uusimmat uutiset ja tuotetukitiedot (<u>http://solutions.brother.com/</u>) näet valitsemalla Brother Solutions Center.
- Tutustu Brotherin alkuperäisiin ja aitoihin tarvikkeisiin (<u>http://www.brother.com/original/</u>) valitsemalla Tarviketietoja.
- Voit palata pääsivulle valitsemalla Edellinen. Jos taas haluat lopettaa, valitse Lopeta.

# **Ohjauspaneelin esittely**

Malleissa MFC-8370DN ja MFC-8380DN on samat näppäimet.

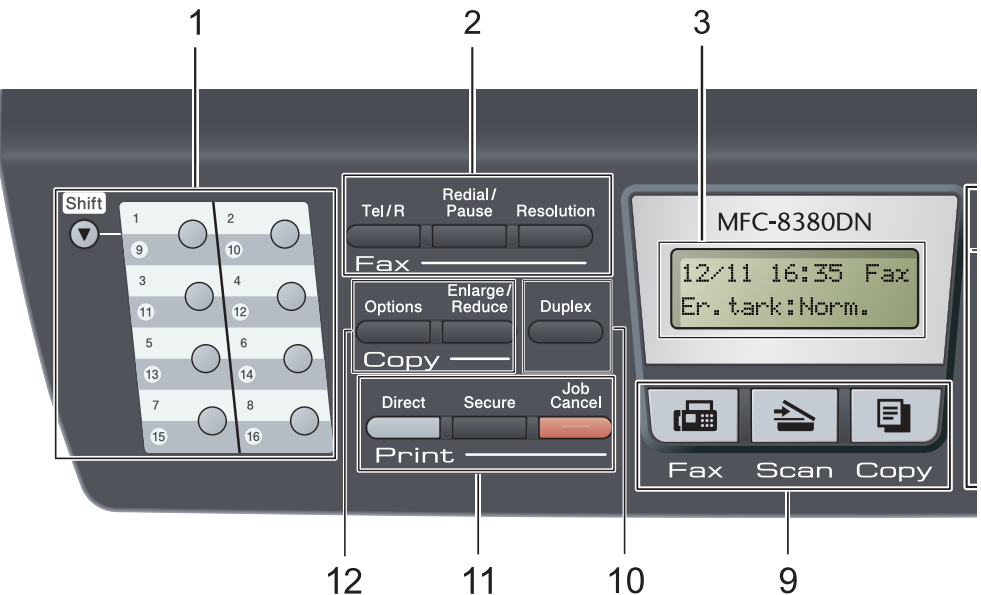

#### 1 Pikavalintanäppäimet

Näillä 8 näppäimellä voidaan nopeasti valita 16 muistiin tallennettua numeroa.

#### Shift (Vaihto)

Kun painat tätä näppäintä, voit valita pikavalintanumerot 9 - 16.

#### 2 Faksi- ja puhelinnäppäimet: Tel/R

Tällä näppäimellä voidaan keskustella puhelimessa sen jälkeen, kun ulkoisen puhelimen kuuloke on nostettu F/Pkaksoissoiton aikana.

Kun laite on kytketty puhelinvaihteeseen, voi tämän näppäimen avulla ottaa yhteyden ulkolinjaan, soittaa takaisin keskukseen tai siirtää puhelun toiseen alanumeroon.

#### **Resolution (Erottelutarkkuus)**

Asettaa faksin erottelutarkkuuden.

#### Redial/Pause (Undelleenvalinta/Tauko)

Valitsee uudelleen viimeksi valitun numeron. Lisää tauon, kun pikavalintanumeroita ohjelmoidaan tai kun numero valitaan manuaalisesti.

#### 3 Nestekidenäyttö

Näyttää laitteen asetusten määrittämistä ja käyttöä helpottavia viestejä.

- 4 Data-merkkivalo Valo vilkkuu laitteen tilan mukaan.
- 5 Valikkonäppäimet:

#### Menu (Valikko)

Avaa valikon laitteen asetusten ohjelmoimista varten.

#### Clear/Back (Poista/Takaisin)

Poistaa syötetyt tiedot tai peruuttaa nykyisen asetuksen.

#### ΟΚ

Tallentaa asetukset laitteeseen.

#### Äänenvoimakkuusnäppäimet

#### 📢) \land tai 🕨 📢))

Näiden näppäinten avulla voit siirtyä eteen- tai taaksepäin valikoissa. Näiden näppäinten avulla voit muuttaa äänenvoimakkuutta faksija valmiustiloissa.

#### **▲** tai **▼**

Näiden näppäinten avulla voit selata valikoita ja asetuksia.

### $\square$

Voit etsiä muistiin tallennettuja numeroita. Voit myös käyttää lyhytvalintanumeroita, jos painat

ja näppäilet sitten kolminumeroisen numerosarjan.

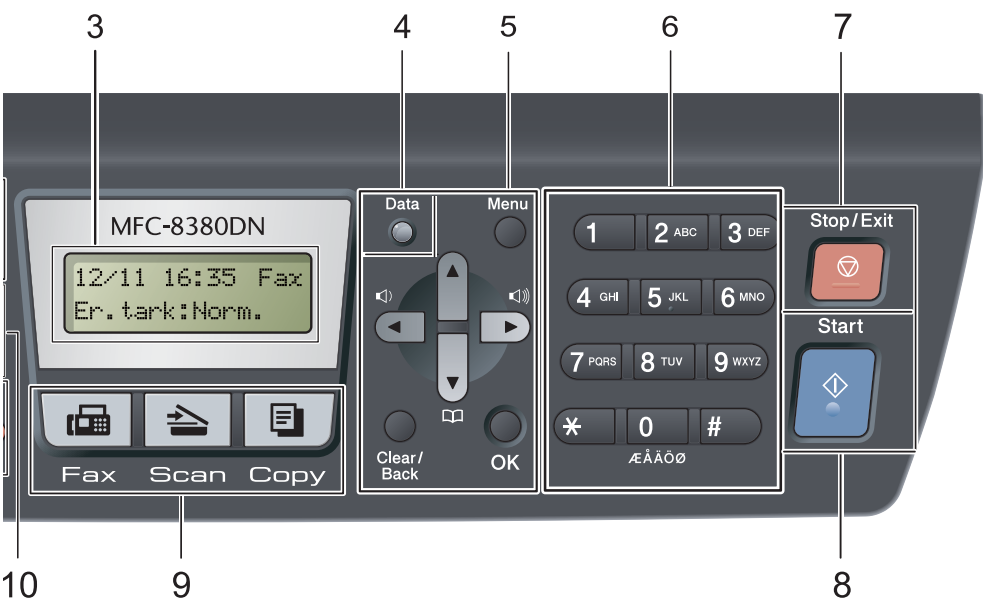

#### 6 Valintanäppäimet

Näillä näppäimillä valitaan puhelin- ja faksinumeroita ja kirjoitetaan tietoja laitteeseen.

#### 7 Stop/Exit (Lopeta/Poistu)

Keskeyttää toiminnon tai sulkee valikon.

#### 8 Start (Käynnistä)

Voit aloittaa faksien lähettämisen, kopioinnin tai skannauksen.

#### 9 Tilanäppäimet:

#### Fax (Faksaus)

Asettaa laitteen faksaustilaan.

#### 📤 Scan (Skannaus)

Asettaa laitteen skannaustilaan. (Lisätietoja skannauksesta on CD-ROM-levyllä olevassa *Ohjelmiston käyttöoppaassa*.)

#### Copy (Kopiointi)

Asettaa laitteen kopiointitilaan.

#### 10 Duplex (Kaksipuolinen)

Duplex-painikkeella voit kopioida paperin molemmille puolille. (MFC-8380DN: skannaus ja tulostus; MFC-8370DN: vain tulostus)

#### 11 Print (Tulostus)-näppäimet: Direct (Suora)

Tällä voit tulostaa tietoja laitteeseen suoraan kytketystä USB-muistitikusta. (Katso Tiedostojen tulostaminen suoraan USBmuistitikusta tai massamuistilla varustetusta digitaalikamerasta sivulla 93.)

#### Secure (Suojattu)

Voit tulostaa muistiin tallennetut tiedot syöttämällä nelinumeroisen salasanan. (Katso lisätietoja Secure-näppäimestä CD-ROMlevyllä olevasta *Ohjelmiston käyttöoppaasta*.)

Jos käytät Secure Function Lock -toimintoa, voit vaihtaa rajoitettuja käyttäjiä pitämällä **Shift**-painikkeen painettuna ja painamalla **Secure**.

(Katso Secure Function Lock 2.0 (MFC-8380DN) sivulla 28.)

#### Job Cancel (Peruuta työ)

Peruuttaa ohjelmoidun tulostustyön ja poistaa sen laitteen muistista.

Voit peruuttaa useita tulostustöitä pitämällä näppäintä painettuna, kunnes nestekidenäytössä näkyy Peruuta työt. Luku 1

#### 12 Copy (Kopiointi):

#### **Options (Valinnat)**

Valitse väliaikaisia kopiointiasetuksia nopeasti ja helposti.

#### Enlarge/Reduce (Suurenna/Pienennä)

Pienentää tai suurentaa kopioita.

# Data-merkkivalon merkitykset

Data-merkkivalo (LED) vilkkuu, syttyy ja sammuu laitteen tilan mukaan.

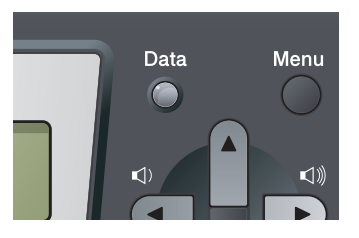

| MERKKIVALO | Tila                   | Laitteen tila                 | Kuvaus                                                                                                    |
|------------|------------------------|-------------------------------|----------------------------------------------------------------------------------------------------|
| 0          | Merkkivalo ei<br>pala. | Valmis-tila                   | Laite on valmis tulostukseen,<br>lepotilassa, tulostustietoja ei ole tai<br>virta on katkaistu virtakytkimellä. |
| <u> </u>   | Merkkivalo palaa.      | Muistissa on jäljellä tietoja | Tulostustiedot ovat yhä muistissa.                                                                              |
| *          | Merkkivalo<br>vilkkuu. | Tietoja vastaanotetaan.       | Laite vastaanottaa tietoja<br>tietokoneesta, käsittelee muistissa<br>olevia tietoja tai tulostaa.               |

2

# Paperin ja asiakirjojen asettaminen

# Paperin ja tulostusmateriaalin asettaminen

Laitteeseen voidaan syöttää paperia vakiopaperikasetista, lisävarusteena saatavasta alapaperikasetista (MFC-8380DN) tai monitoimikasetista.

Kun asetat paperia paperikasettiin, huomioi seuraavat asiat:

Jos ohjelmasi tukee paperin koon asettamista tulostusvalikosta, voit valita se ohjelmasta käsin. Jos ohjelmisto ei tue tätä toimintoa, voit asettaa paperin koon tulostinohjaimessa tai ohjauspaneelin näppäinten avulla.

# Paperin asettaminen vakiopaperikasettiin

Tavallisen paperin, ohuen paperin, hienopaperin, kierrätyspaperin tai piirtoheitinkalvojen tulostus paperikasetista

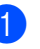

Vedä paperikasetti kokonaan ulos laitteesta.

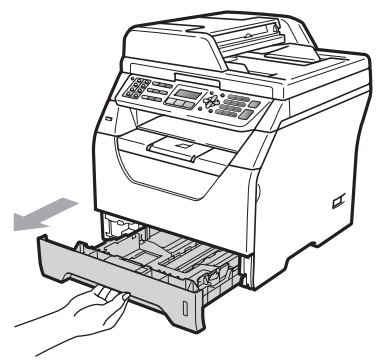

Paina sinistä paperiohjaimen vapautusvipua (1) ja sovita paperiohjaimet lokerossa olevan paperin koon mukaan. Tarkista, että ohjaimet ovat tukevasti kasetin aukoissa.

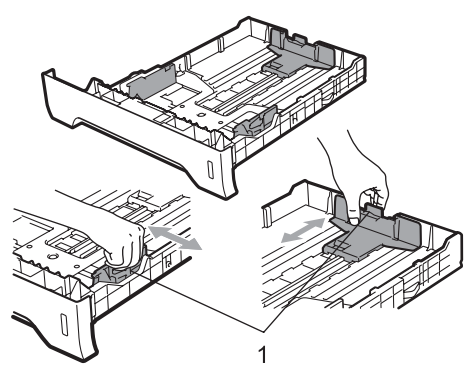

3 Ilmaa paperipino hyvin, jotta vältyt paperitukoksilta tai virhesyötöiltä.

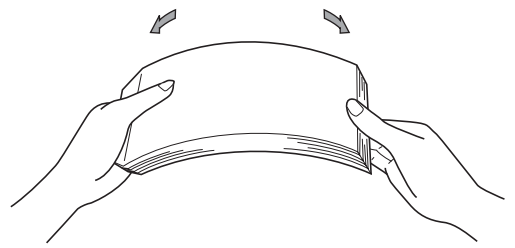

4 Aseta paperit kasettiin ja varmista, että paperit ovat yläreunan merkin (1) alapuolella. Tulostettava puoli on asetettava alaspäin.

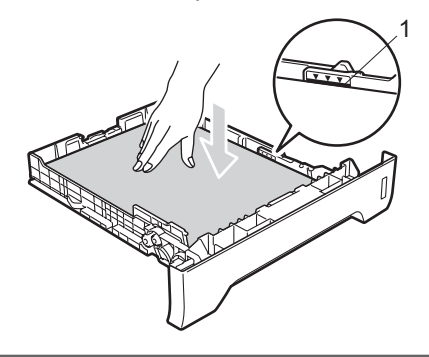

# TÄRKEÄÄ

Varmista, että paperiohjaimet koskettavat paperinipun reunoja, jotta paperi siirtyy laitteeseen oikein.

- 5 Työnnä paperikasetti kokonaan takaisin laitteeseen. Varmista, että paperi on kokonaan laitteessa.
- 6 Avaa tukiläppä (1), jotta tekstipuoli alaspäin asetettu paperi ei liu'u pois luovutusalustalta.

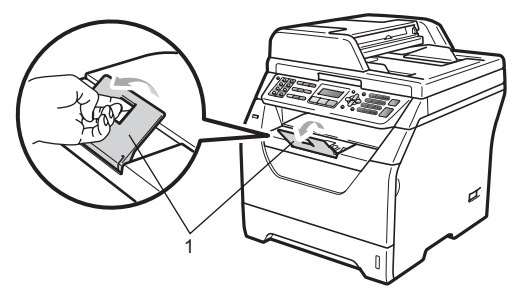

### Paperin asettaminen monitoimialustalle (MTalusta)

MT-alustalle voidaan ladata enintään 3 kirjekuorta tai muuta erikoistulostusmateriaalia tai 50 arkkia tavallista paperia. Käytä tätä kasettia, kun tulostat tai kopioit paksulle paperille, hienopaperille, kirjekuorille, tarroille tai piirtoheitinkalvoille.

#### Paksulle paperille, hienopaperille, kirjekuoriin, tarroihin ja kalvoille tulostaminen

Ennen kuin asetat paperin kasettiin, paina kirjekuorien kulmia ja reunoja, jotta pino on mahdollisimman tasainen.

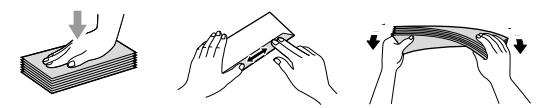

Kun takaluovutusalusta on käännetty alas, paperi kulkee suoraan MT-alustalta laitteen takaosaan asti. Käytä tätä paperin syöttö-ja tulostusmenetelmää, kun haluat tulostaa paksulle paperille, hienopaperille, kirjekuoriin, tarroihin tai piirtoheitinkalvoille.

# TÄRKEÄÄ

Poista jokainen valmis arkki tai kirjekuori välittömästi paperitukosten välttämiseksi.

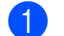

Avaa takakansi (takaluovutusalusta).

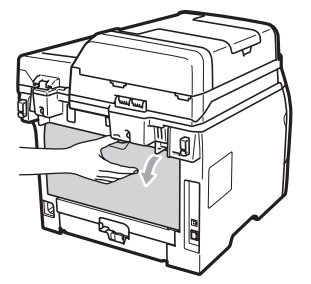

2 <Vain kirjekuorien tulostaminen> Paina kaksi sinistä vipua laitteen kummallakin puolella alas kuvassa osoitetulla tavalla.

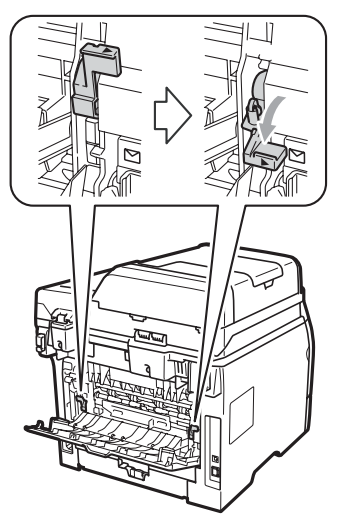

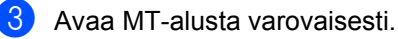

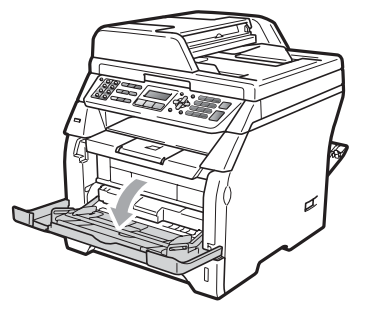

Vedä MT-alustan tuki (1) ulos ja avaa läppä (2).

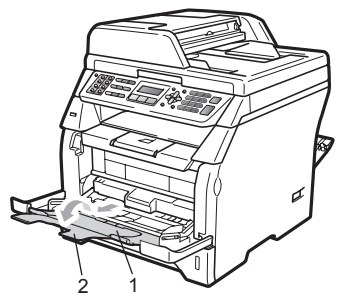

Paina paperiohjaimen vapautusvipua ja säädä samalla ohjaimet sopivaan kohtaan käyttämäsi paperikoon mukaan.

# TÄRKEÄÄ

Varmista, että paperiohjaimet koskettavat paperinipun reunoja, jotta paperi siirtyy laitteeseen suorana.

6 Aseta kirjekuoret (enintään 3), paksut paperit, tarrat tai kalvot MT-alustalle yläreuna edellä ja tulostuspuoli ylöspäin. Varmista, että paperinippu ei ylitä paperin yläreunan merkkiä (▼).

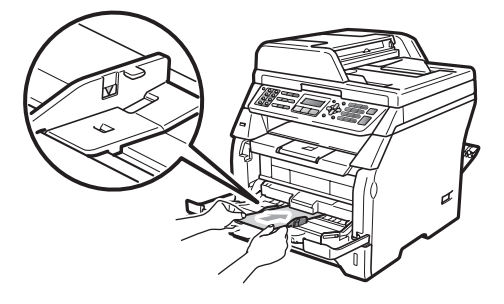

# Tulostusalueen ulkopuolinen alue

#### Faksien ja kopioiden tulostusalueen ulkopuolinen alue

Kuvassa näkyvät tulostusalueen ulkopuoliset alueet.

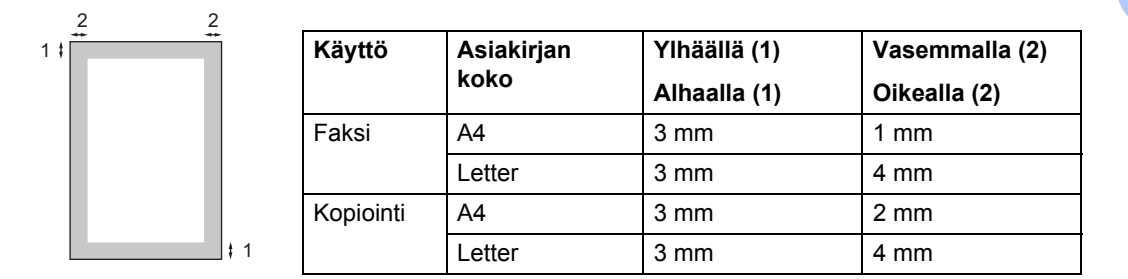

🖉 Vinkki

(Kopiot) Yllä näkyvässä kuvassa on yksittäisen kopion tai A4-kokoiselle paperille tulostetun 1 in 1 -kopion tulostusalueen ulkopuolinen alue. Tulostusalueen ulkopuolinen alue vaihtelee paperikoon mukaan.

#### Tulostusalueen ulkopuolinen alue tietokoneelta tulostettaessa

Tulostusohjainta käytettäessä tulostusalue on pienempi kuin paperin koko, kuten seuraavassa kuvassa näytetään.

Pysty

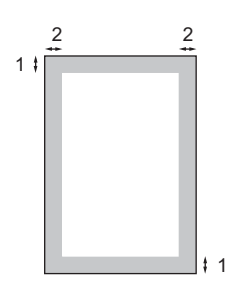

Vaaka

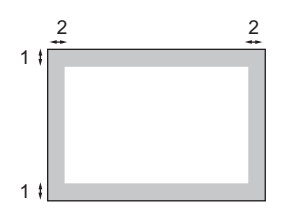

|       |   | Windows <sup>®</sup> -tulostinohjain ja<br>Macintosh-tulostinohjain | BR-Script-ohjain Windows <sup>®</sup> -ja<br>Macintosh-käyttöjärjestelmille |
|-------|---|---------------------------------------------------------------------|-----------------------------------------------------------------------------|
| Pysty | 1 | 4,23 mm                                                             | 4,23 mm                                                                     |
|       | 2 | 6,35 mm                                                             | 4,23 mm                                                                     |
| Vaaka | 1 | 4,23 mm                                                             | 4,23 mm                                                                     |
|       | 2 | 5,08 mm                                                             | 4,23 mm                                                                     |

#### 🖉 Vinkki

Yllä olevassa kuvassa on A4-kokoisen paperin tulostusalueen ulkopuolinen alue. Tulostusalueen ulkopuolinen alue vaihtelee paperikoon mukaan.

# Hyväksytyt paperit ja muut tulostusmateriaalit

Tulostuslaatu voi vaihdella käytettävän paperin mukaan.

Voit käyttää seuraavia tulostusmateriaaleja: ohut paperi, tavallinen paperi, paksu paperi, vesileimapaperi, kierrätyspaperi, kalvot, tarrat ja kirjekuoret.

Parhaat tulokset saat noudattamalla seuraavia ohjeita:

- Käytä paperia, joka on tarkoitettu tavalliselle paperille tapahtuvaan kopiointiin.
- Käytä paperia, jonka paino on 60 -105 g/m<sup>2</sup>.
- Käytä lasertulostimien kanssa käytettäväksi suunniteltuja tarroja ja piirtoheitinkalvoja.
- ÄLÄ aseta paperikasettiin samalla kerralla erityyppisiä papereita, koska se voi aiheuttaa paperitukoksia tai virhesyöttöjä.
- Tulostuksen onnistumisen varmistamiseksi ÄLÄ aseta paperikasettiin samalla kerralla erityyppisiä papereita, koska se voi aiheuttaa paperitukoksia tai virhesyöttöjä.
- Älä koske paperin tulostuspuolta heti tulostuksen jälkeen.
- Poista jokainen valmis piirtoheitinkalvo välittömästi paperitukosten välttämiseksi.
- Käytä pitkäkuituista paperia, jonka pHarvo on neutraali ja kosteusprosentti noin 5 prosenttia.

### Suositellut paperit ja muut tulostusmateriaalit

Suosittelemme seuraavia papereita, jotta saat parhaimman tulostuslaadun.

| Paperityyppi      | Nimike                                        |
|-------------------|-----------------------------------------------|
| Tavallinen        | Xerox Premier TCF 80 g/m <sup>2</sup>         |
| papen             | Xerox Business 80 g/m <sup>2</sup>            |
| Uusiopaperi       | Xerox Recycled Supreme<br>80 g/m <sup>2</sup> |
| Piirtoheitinkalvo | 3M CG3300                                     |
| Tarrat            | Avery laser label L7163                       |
| Kirjekuoret       | Antalis River -sarja (DL)                     |

# Paperin tyyppi ja koko

Laitteeseen voidaan syöttää paperia vakiopaperikasetista, lisävarusteena saatavasta alapaperikasetista (MFC-8380DN) tai monitoimikasetista.

#### Vakiopaperikasetti

Vakiopaperikasetti on yleiskasetti, joten siinä voidaan käyttää kaikkia taulukossa *Paperikasettien kapasiteetit* sivulla 15 mainittuja paperikokoja (yksi paperikoko ja tyyppi kerrallaan). Vakiopaperikasettiin mahtuu enintään 250 arkkia Letter/A4-koon paperia (80 g/m<sup>2</sup>). Paperia voidaan lisätä alustalle, jos pino ei peitä siirrettävän paperin leveysohjaimen enimmäismäärämerkkiä.

#### Monitoimialusta (MT-alusta)

MT-alustalle mahtuu enintään 50 paperiarkkia (80 g/m<sup>2</sup>) tai 3 kirjekuorta. Paperia voidaan lisätä alustalle, jos pino ei peitä siirrettävän paperin leveysohjaimen enimmäismäärämerkkiä.

#### Alapaperikasetti (LT-5300) (MFC-8380DN)

Lisävarusteena saatavaan alapaperikasettiin mahtuu enintään 250 arkkia Letter/A4-koon paperia (80 g/m<sup>2</sup>). Paperia voidaan lisätä alustalle, jos pino ei peitä siirrettävän paperin leveysohjaimen enimmäismäärämerkkiä.

# Tässä oppaassa ja tulostinohjaimessa käytettävät paperikasettien nimet:

| Kasetti ja lisävaruste           | Nimi       |
|----------------------------------|------------|
| Vakiopaperikasetti               | Kasetti 1  |
| Alapaperikasetti<br>(MFC-8380DN) | Kasetti 2  |
| Monitoimikasetti                 | MP-kasetti |

|                                           | Paperikoko                                                    | Paperityypit                                                                                                   | Arkkeja                                                           |
|-------------------------------------------|---------------------------------------------------------------|----------------------------------------------------------------------------------------------------|-------------------------------------------------------------------|
| Paperikasetti<br>(Kasetti #1)             | A4, Letter, Executive,<br>A5, A5 (pitkä sivu), A6,<br>B5, B6. | Tavallinen paperi, ohut<br>paperi, hienopaperi ja<br>kierrätyspaperi                                           | enintään 250<br>[80 g/m <sup>2</sup> ]                            |
|                                           |                                                               | Piirtoheitinkalvo                                                                                              | enintään 10                                                       |
| Monitoimialusta<br>(MT-alusta)            | Leveys: 69,8 - 216 mm<br>Pituus: 116 - 406,4 mm               | Tavallinen paperi, ohut<br>paperi, paksu paperi,<br>hienopaperi,<br>kierrätyspaperi,<br>kirjekuoret ja tarrat. | enintään 50<br>[80 g/m <sup>2</sup> ]<br>enintään 3 (kirjekuorta) |
|                                           |                                                               | Piirtoheitinkalvo                                                                                              | enintään 10                                                       |
| Paperikasetti<br>(Tray#2)<br>(MFC-8380DN) | A4, Letter, Executive,<br>A5, B5 ja B6.                       | Ohut paperi, tavallinen<br>paperi, hienopaperi ja<br>kierrätyspaperi                                           | enintään 250<br>[80 g/m <sup>2</sup> ]                            |

#### Paperikasettien kapasiteetit

#### Suositellun paperin vaatimukset

Seuraavat vaatimukset täyttävät paperit sopivat tämän laitteen kanssa käytettäviksi.

| Peruspaino             | 75 - 90 g/m <sup>2</sup>                   |
|------------------------|--------------------------------------------|
| Paksuus                | 80-110 μm                                  |
| Karkeus                | yli 20 sec.                                |
| Jäykkyys               | 90 - 150 cm <sup>3</sup> /100              |
| Kuitujen suunta        | pitkäkuituinen                             |
| Tilavuusresistiivisyys | 10e <sup>9</sup> -10e <sup>11</sup> ohm    |
| Pintaresistiivisyys    | 10e <sup>9</sup> -10e <sup>12</sup> ohm-cm |
| Täyteaine              | CaCO <sub>3</sub> (neutraali)              |
|                        | Tuhkapitoisuus                             |
| Tuhkan osuus           | alle 23 % painosta                         |
| Kirkkaus               | yli 80%                                    |
| Peittävyys             | yli 85 %                                   |

# Erikoispaperilaatujen käsittely ja käyttö

Laite on suunniteltu toimimaan useimpien lasertulostuspaperien ja vesileimapaperien kanssa. Jotkin paperin ominaisuudet voivat kuitenkin vaikuttaa tulostuslaatuun ja käsittelyn luotettavuuteen. Kokeile paperia aina ennen sen ostamista, niin voit varmistaa sen sopivuuden. Säilytä paperi alkuperäispakkauksessa ja pidä pakkaus suljettuna. Pidä paperi tasaisena ja kuivana ja vältä sen altistamista suoralle auringonvalolle ja kuumuudelle.

Nouda seuraavia tärkeitä ohjeita, kun valitset paperin:

- Älä käytä mustesuihkupaperia, sillä se saattaa aiheuttaa paperitukoksen ja vaurioittaa laitettasi.
- Esipainettujen lomakkeiden musteen on kestettävä laitteen kiinnitysprosessin aikana esiintyvä lämpötila (200 celsiusastetta).
- Jos käytät vesileimapaperia, karheapintaista paperia tai ryppyistä tai taitettua paperia, paperi ei ehkä toimi parhaalla mahdollisella tavalla.

#### Vältettävät paperityypit

# TÄRKEÄÄ

Jotkin paperityypit eivät sovellu hyvin laitteessa käytettäväksi ja voivat vahingoittaa laitetta.

ÄLÄ käytä seuraavanlaisia papereita:

- · paperi, jossa on runsaasti kuvioita
- erittäin sileä ja kiiltävä paperi
- käyristynyt tai poimuttunut paperi

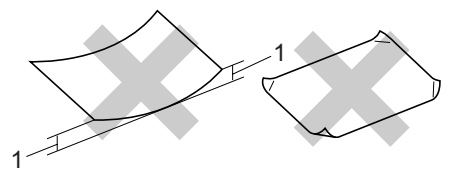

- 2 mm:n tai sitä suuremmat käpristymät voivat aiheuttaa tukoksia.
- paperi, joka on päällystetty tai pintakäsitelty kemikaalien avulla
- vahingoittunut, rypistynyt tai taitettu paperi
- paperi, jonka paino ylittää tämän oppaan painosuositukset
- paperi, jossa on kiinnikkeitä tai niittejä
- esipainettu paperi, jossa on käytetty matalan lämpötilan väriaineita tai termografiaa
- paperi, joka on tarkoitettu mustesuihkutulostukseen
- moniosainen tai hiiletön paperi

mustesuihkutulostusta varten suunniteltu paperi. Edellä mainittujen paperityyppien käyttö voi vahingoittaa laitetta. Mitkään Brotherin takuut tai huoltosopimukset eivät ehkä kata tällaisia vaurioita.

#### Kirjekuoret

Laitteessa voi käyttää useimpia kirjekuoria. Joidenkin kirjekuorien syötössä ja tulostusjäljessä saattaa olla ongelmia niiden valmistustavasta johtuen. Kirjekuorien reunojen tulee olla suorat ja taitosten terävät, ja kirjekuoren etureuna saa olla korkeintaan kahden paperiarkin paksuinen. Kirjekuoren tulee olla tasainen, eikä se saa olla pussimainen eikä heikkotekoinen. Osta laadukkaita kirjekuoria jälleenmyyjältä, joka tietää, että niitä on tarkoitus käyttää lasertulostimessa.

Kirjekuoria voidaan syöttää vain MTalustalta. Älä käytä kaksipuolista tulostusta kirjekuorissa. Suosittelemme tulostuksen kokeilua yhdellä kirjekuorella, ennen kuin tulostat tai ostat suuria määriä kirjekuoria.

Tarkista seuraavat asiat:

- Kirjekuorissa on oltava pituussuunnassa oleva läppä.
- Läpät on taitettavat oikein (epäsäännöllisesti leikatut tai taitetut kirjekuoret voivat aiheuttaa paperitukoksia).
- Kirjekuorissa oltava kaksi paperikerrosta alla olevassa kuvassa ympyröidyillä alueilla.

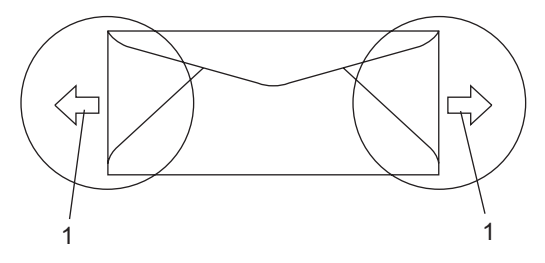

- 1 Syöttösuunta
- Ennen kuin tulostat suuria määriä kirjekuoria, kokeile tulostusta yhdelle kirjekuorelle.
- Emme suosittele tulostusta kirjekuoren alueille, jotka ovat alle 15 mm sen reunasta.

#### Vältettävät kirjekuorityypit

# TÄRKEÄÄ

ÄLÄ KÄYTÄ seuraavanlaisia kirjekuoria:

- vahingoittuneet, käyristyneet, rypistyneet tai erikoisen muotoiset kirjekuoret
- erittäin kiiltävät tai kuvioidut kirjekuoret
- kirjekuoret, joissa on sulkimia, niittejä tai nyörejä
- itseliimautuvat kirjekuoret
- pussimaiset kirjekuoret
- · kirjekuoret, joita ei ole taitettu oikein
- kohokuvioiset kirjekuoret
- kirjekuoret, joille on jo tulostettu laserkirjoittimella
- kirjekuoret, joissa on esipainatus sisäpuolella
- kirjekuoret, joita ei voi asettaa siistiin pinoon
- kirjekuoret, jotka on valmistettu paperista, jonka paino on suurempi kuin laitteen suositeltu enimmäispaperipaino
- kirjekuoret, joiden reunat eivät ole suoria tai nelikulmaisia
- kirjekuoret, joissa on ikkunoita, reikiä tai aukkoja
- kirjekuoret, joiden pinnalla on liimaa, kuten alla olevassa kuvassa näytetty kirjekuori

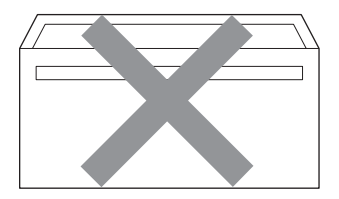

 kirjekuoret, joissa on kaksinkertaiset läpät, kuten alla olevassa kuvassa näytetty kirjekuori

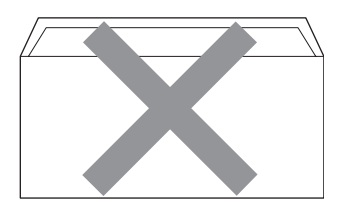

- kirjekuoret, joiden läpät eivät olleet taitetut ostohetkellä
- kirjekuoret, joissa on samanlaiset läpät kuin alla olevassa kuvassa näytetyssä kirjekuoressa

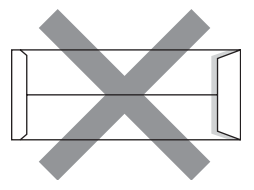

 kirjekuoret, joiden molemmat puolet on taitettu alla olevassa kuvassa näytetyllä tavalla.

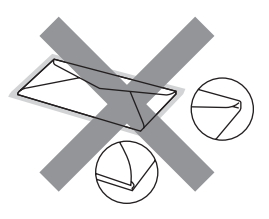

Edellä mainittujen kirjekuorityyppien käyttö voi vahingoittaa laitetta. Mitkään Brotherin takuut tai huoltosopimukset eivät ehkä kata tällaisia vaurioita.

Toisinaan syöttöhäiriöitä voivat aiheuttaa myös käyttämiesi kuorten paksuus, koko tai läpän muoto.

#### Tarrat

Laite pystyy tulostamaan useimmille tarroille, jotka on suunniteltu lasertulostimissa käytettäviksi. Tarrojen liiman on oltava akryylipohjaista, sillä se kestää kiinnitysyksikön korkean lämpötilan parhaiten. Liima ei saa koskea mitään laitteen osaa, koska tarra saattaa kiinnittyä hihnayksikköön tai rulliin, mikä voi aiheuttaa paperitukoksia ja heikentää tulostuslaatua. Tarrojen välillä ei saa olla paljasta liimaa. Tarrat on järjestettävä siten, että ne peittävät arkin kokonaan sekä pysty- että vaakasuunnassa. Jos tarrojen välissä on tilaa, tarrat voivat irrota ja aiheuttaa vakavia tukoksia ja tulostusongelmia.

Kaikkien tässä laitteessa käytettävien tarrojen on kestettävä 200 celsiusasteen lämpötila 0,1 sekunnin ajan.

Tarra-arkit eivät saa ylittää tässä käyttöoppaassa annettuja paperin painorajoituksia. Liian painavat tarrat voivat aiheuttaa syöttö- tai tulostusongelmia sekä vahingoittaa laitetta.

Tarroja voidaan syöttää vain MT-alustalta.

#### Vältettävät tarratyypit

Älä käytä tarroja, jotka ovat vahingoittuneita, käyristyneitä, rypistyneitä tai erikoisen muotoisia.

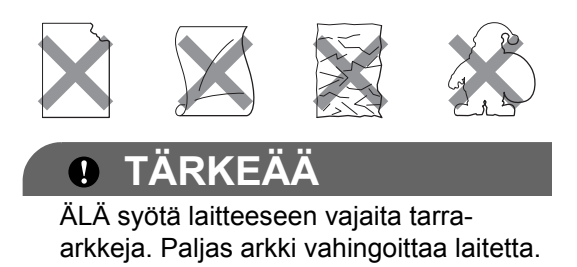

# Asiakirjojen asettaminen

### Automaattisen dokumenttien syöttölaitteen käyttäminen

Automaattiseen dokumenttien syöttölaitteeseen mahtuu enintään 20 A4arkkia, jotka laite syöttää yksi kerrallaan. Käytä tavallista 80 g/m<sup>2</sup> -paperia ja leyhyttele aina paperit, ennen kuin asetat ne syöttölaitteeseen.

### Suositeltu käyttöympäristö

Lämpötila: 20 - 30 °C Kosteus: 50 - 70 % Paperi: Xerox Premier TCF 80 g/m<sup>2</sup> tai Xerox Business 80 g/m<sup>2</sup>

# TÄRKEÄÄ

- ÄLÄ JÄTÄ paksuja asiakirjoja valotustasolle. Se voi tukkia ADS:n.
- ÄLÄ KÄYTÄ käpristyneitä, rypistyneitä, taittuneita tai repeytyneitä arkkeja tai paperia, jossa on niittejä, paperiliittimiä, liimaa tai teippiä.
- ÄLÄ KÄYTÄ pahvia, sanomalehtipaperia tai kangasta.
- Kun käytät automaattista dokumenttien syöttölaitetta, ÄLÄ vedä syötettävää asiakirjaa, sillä se saattaa vahingoittaa laitetta.
- 🖉 Vinkki

Tietoja sellaisten asiakirjojen skannauksesta, jotka eivät sovellu automaattiseen dokumenttien syöttölaitteeseen (ADS), on kohdassa Valotustason käyttäminen sivulla 21.

- Varmista, että musteella kirjoitetut asiakirjat ovat täysin kuivia.
- Faksattavien asiakirjojen tulee olla leveydeltään 148 - 215,9 mm ja pituudeltaan 148 - 355,6 mm sekä vakiopainoisia [80 g/m<sup>2</sup>].
- Avaa automaattisen dokumenttien syöttölaitteen luovutusalusta (1).

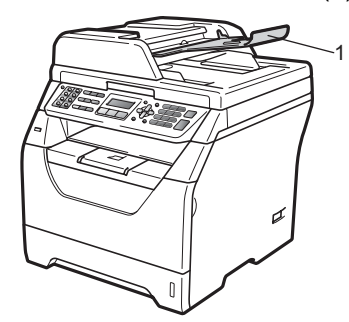

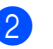

2 Leyhytä paperit.

Aseta asiakirja automaattiseen dokumenttien syöttölaitteeseen tekstipuoli alaspäin ja yläreuna edellä. Varmista, että pino koskettaa svöttötelaa.

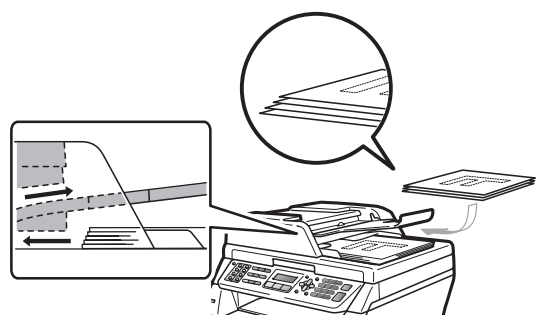

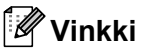

Poista kaikki tulostetut asiakirjat automaattisen dokumenttien svöttölaitteen luovutusalustalta, ennen kuin asetat syöttölaitteeseen uusia asiakirjoja.

4 Säädä paperiohjaimet (1) asiakirjan leveyden mukaan.

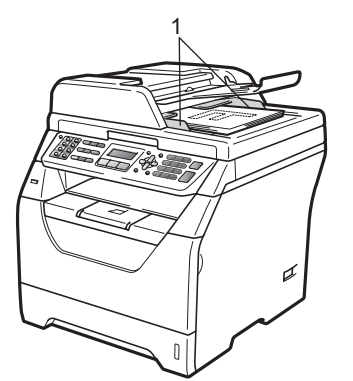

# Valotustason käyttäminen

Voit skannata valotustasolla kirjan sivuja yksi kerrallaan.

Asiakirjat voivat olla leveydeltään enintään 215,9 mm ja pituudeltaan 297 mm.

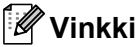

# Kun valotustasoa käytetään,

automaattisessa dokumenttien syöttölaitteessa ei saa olla paperia.

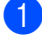

Nosta valotustason kansi ylös.

Aseta asiakirja valotustason vasempaan yläkulmaan tekstipuoli alaspäin. Käytä apuna valotustason vasemman reunan ja yläreunan merkkejä.

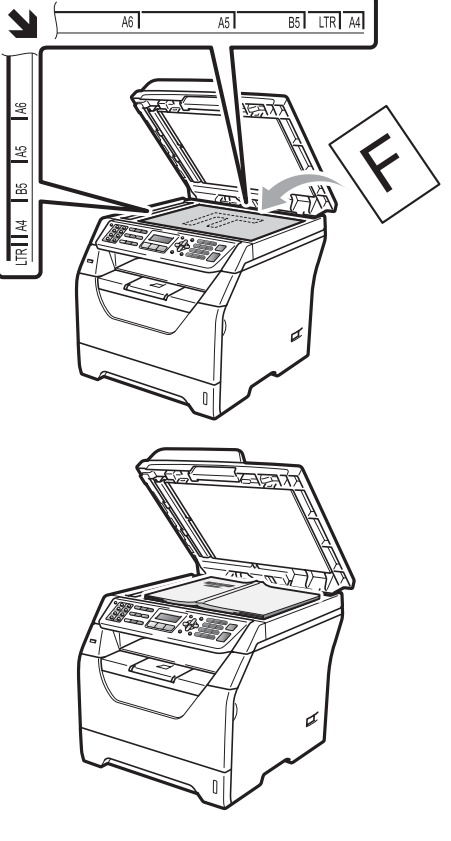

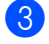

Laske valotustason kansi alas.

### TÄRKEÄÄ

Jos valotustasolla on kirja tai paksu asiakirja, ÄLÄ iske kantta kiinni tai paina sitä.

```
3
```

# Yleiset asetukset

# Tila-ajastin

Tämän laitteen ohjauspaneelissa on kolme tilapainiketta: **Fax**, **Scan** ja **Copy**.

Voit asettaa ajan, jonka kuluttua laite siirtyy takaisin faksaustilaan viimeisen kopiointi- tai skannaustoiminnon jälkeen. Jos valitset Ei, laite pysyy viimeksi käytetyssä tilassa.

Tämä asetus määrittää myös, milloin laite siirtyy yksittäisen käyttäjän tilasta yleiseen käyttöön Secure Function Lock -toimintoa käytettäessä. (Katso *Käyttäjien vaihtaminen* sivulla 31.)

(MFC-8380DN)

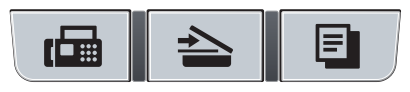

Fax Scan Copy

- 1) Paina **Menu**, 1, 1.
- 2 Valitse 0 sek, 30 sek, 1 min, 2 min, 5 min tai Ei painamalla ▲ tai ▼. Paina OK.
- 3 Paina Stop/Exit.

# Paperin asetukset

# Paperityyppi

Aseta laite käyttämään haluamaasi paperityyppiä. Näin saat parhaan tulostusjäljen.

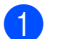

- Tee jokin seuraavista:
  - Voit valita paperityypin MT-alu.kohteelle painamalla Menu, 1, 2, 1, 1.
  - Voit valita paperityypin Kasetti#1kohteelle painamalla Menu, 1, 2, 1, 2.
  - Voit valita paperityypin

Kasetti#2<sup>1</sup>-kohteelle painamalla **Menu**, **1**, **2**, **1**, **3**, jos valinnainen kasetti on asennettu.

- <sup>1</sup> Vain kasetti#2 tai K2 näkyy vain, jos valinnainen kasetti on asennettu. Valinnainen kasetti on saatavana mallille MFC-8380DN.
- Valitse Ohut, Tavallinen, Paksu, Paksumpi, Kalvo tai Kierrätyspaperi painamalla ▲ tai ▼. Paina OK.
- Paina Stop/Exit.

### 🖉 Vinkki

 ${\tt Kalvo-vaihtoehdon\,voi\,valita\,kasetille\,1\,ja}$  MP-kasetille.

# Asiakirjan koko (Sivukoko)

Voit käyttää kopioiden tulostamiseen useita eri eri paperikokoa: A4, Letter, Legal, Executive, A5, A5 L, A6, B5, B6 ja Folio. Faksien tulostamiseen voit käyttää seuraavia paperikokoja: A4, Letter, Legal ja Folio.

Kun kasetin paperikokoa muutetaan, on muutettava myös paperikoon asetusta, jotta laite voi sovittaa asiakirjan tai saapuvan faksin paperille oikein.

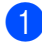

Tee jokin seuraavista:

- Voit valita paperikoon MT-alu.kohteelle painamalla Menu, 1, 2, 2,1.
- Voit valita paperikoon Kasetti#1kohteelle painamalla Menu, 1, 2, 2, 2.
- Voit valita paperikoon Kasetti#2<sup>1</sup>kohteelle painamalla Menu, 1, 2, 2, 3.
  - 1 Vain kasetti#2 tai K2 näkyy vain, jos valinnainen kasetti on asennettu. Valinnainen kasetti on saatavana mallille MFC-8380DN.
- 2) Valitse A4, Letter, Legal, Executive, A5, A5 L, A6, B5, B6, Folio tai Mikä tahansa painamalla 🛦 tai ▼. Paina OK.
- Paina Stop/Exit.

### 🖉 Vinkki

- Legal-, Folio- ja Mikä tahansa-koko on näkyvissä vain, jos valitset MT-alustan
- Jos valitset MT-alustan paperikooksi Mikä tahansa: Oletuskasetiksi täytyy valita Vain MT-alusta. MT-alustan paperikoon asetukseksi ei voi valita Mikä tahansa -asetusta. kun tehdään N in 1 -kopioita. MT-alustaa varten täytyy valita jokin muu paperikoon asetus.
- A5 L- ja A6-kokoa ei voi käyttää lisävarusteena saatavassa Kasetti#2 kasetissa.

• Jos valitset paperityypiksi Kalvo, voit valita vain Letter-, Legal-, Folio-tai A4 -paperikoon vaiheessa 2.

### Oletuskasetti -asetus kopiointitilassa

Voit valita kasetin, jota laite käyttää ensisijaisesti kopioita tulostettaessa.

Jos valitset vaihtoehdon Vain kasetti#1,

Vain MT-alusta tai Vain kasetti#2<sup>1</sup>, laite käyttää paperia vain valitusta kasetista. Jos valitussa kasetissa ei ole paperia, näytössä näkyy Ei paperia. Lisää paperia tyhjään kasettiin.

Voit muuttaa kasettiasetusta noudattamalla seuraavia ohjeita:

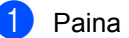

Paina Menu, 1, 6, 1.

Valitse Vain kasetti#1, Vain kasetti#2<sup>1</sup>, Vain MT-alusta, MT>K1>K2<sup>1</sup> tai K1>K2 <sup>1</sup>>MT painamalla ▲ tai ▼. Paina OK.

1 Vain kasetti#2 tai K2 näkyy vain, jos valinnainen kasetti on asennettu. Valinnainen kasetti on saatavana mallille MFC-8380DN.

#### Paina Stop/Exit.

### Vinkki

- Kun asiakirjoja ladataan automaattiseen syöttölaitteeseen ja valittuna on MT>K1>K2 tai K1>K2>MT, laite etsii kasetin, jossa on sopivinta paperia ja käyttää sen kasetin paperia. Jos missään kasetissa ei ole sopivaa paperia, laite käyttää paperia etusijalla olevasta kasetista.
- Valotustasoa käytettäessä asiakirjan kopiointiin käytetään etusijalla olevaa kasettia, vaikka jossakin muussa kasetissa olisi tarkoitukseen paremmin sopivaa paperia.

### Oletuskasetti -asetus faksaustilassa

Voit valita kasetin, jota laite käyttää oletusarvoisesti vastaanotettuja fakseja tulostettaessa.

Jos valitset vaihtoehdon Vain kasetti#1. Vain MT-alusta**tai** Vain kasetti#2<sup>1</sup>. laite käyttää paperia vain valitusta kasetista. Jos valitussa kasetissa ei ole paperia, näytössä näkyy Ei paperia. Lisää paperia tyhjään kasettiin.

Jos valitset vaihtoehdon K1>K2<sup>1</sup>>MT. laite käyttää kaiken paperin ensin kasetista #1, sitten kasetista #2 ja siirtyy sitten käyttämään MP-kasettia. Jos valitset vaihtoehdon

MT>K1>K2<sup>1</sup>, laite käyttää kaiken paperin ensin MT-alustalta, sitten kasetista #1 ja siirtyy sitten käyttämään kasettia #2.

# 🖉 Vinkki

- Voit käyttää neljää eri paperikokoa faksien tulostamisessa: A4, Letter, Legal <sup>1</sup> ja Folio<sup>1</sup>. Jos yhdessäkään kasetissa ei ole sopivaa kokoa, vastaanotetut faksit tallennetaan laitteen muistiin ja näyttöön tulee ilmoitus: Sopimaton koko. (Katso lisätietoja kohdasta Virhe- ja huoltoilmoitukset sivulla 132.)
- Jos kasetista on loppunut paperi ja laitteen muistissa on vastaanotettuja fakseja, näytössä lukee Ei paperia. Lisää paperia tyhjään kasettiin.
- Legal ja Folio voidaan valita vain MP-kasettia varten.

Paina Menu, 1, 6, 2.

Valitse Vain kasetti#1, Vain kasetti#2,Vain MT-alusta, MT>K1>K2<sup>1</sup> tai K1>K2<sup>1</sup>>MT painamalla **▲** tai **▼**. Paina OK.

Vain kasetti#2 tai K2 näkyy vain, jos valinnainen kasetti on asennettu. Valinnainen kasetti on saatavana mallille MFC-8380DN.

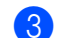

Paina Stop/Exit.

### Oletuskasetti -asetus tulostustilassa

Voit valita kasetin, jota laite käyttää oletusarvoisesti tietokoneesta tulostettaessa.

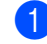

#### Paina Menu, 1, 6, 3.

Valitse Vain kasetti#1,

Vain kasetti#2<sup>1</sup>, Vain MT-alusta, MT>K1>K2<sup>1</sup> tai K1>K2 <sup>1</sup>>MT painamalla ▲ tai ▼. Paina OK.

Vain kasetti#2 tai K2 näkyy vain, jos valinnainen kasetti on asennettu. Valinnainen kasetti on saatavana mallille MFC-8380DN.

#### 3) Paina Stop/Exit.

# 🖉 Vinkki

- · Tulostinohjaimen asetus on etusijalla ohjauspaneelista valittuun asetukseen nähden.
- · Jos ohjauspaneelista on valittu asetus Vain kasetti#1,Vain MT-alusta tai Vain kasetti#2<sup>1</sup> ja valitset tulostinohjaimesta asetuksen Autom. valinta, laite käyttää paperia kyseisestä kasetista.
- Vain kasetti#2 näkyy vain, jos valinnainen kasetti on asennettu. Valinnainen kasetti on saatavana mallille MFC-8380DN.
## Äänenvoimakkuusasetukset

## Soittoäänen äänenvoimakkuus

Voit valita soittoäänen äänenvoimakkuuden eri äänenvoimakkuuksista, joista Kovaa on suurin ja Ei pienin.

Säädä äänenvoimakkuutta faksaustilassa painamalla ◀) tai ◀). Nestekidenäytössä näkyy nykyinen asetus, ja jokainen näppäimen painallus nostaa äänenvoimakkuutta seuraavalle tasolle. Uusi asetus on voimassa, kunnes se muutetaan.

Voit muuttaa soittoäänen äänenvoimakkuutta myös valikossa:

1

Paina Menu, 1, 3, 1.

- Paina ▲ tai ▼ ja valitse Ei, Hiljaa, Keski tai Kovaa.
   Paina OK.
- 3 Paina Stop/Exit.

## Äänimerkin äänenvoimakkuus

Kun äänimerkki on otettu käyttöön, laite antaa äänimerkin näppäinten painamisen, faksin lähetyksen ja vastaanoton sekä virheiden yhteydessä. Valittavana on useita äänenvoimakkuustasoja, joista Kovaa on suurin ja Ei pienin.

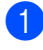

Paina Menu, 1, 3, 2.

2 Paina ▲ tai ▼ ja valitse Ei, Hiljaa, Keski tai Kovaa. Paina OK.

Paina Stop/Exit.

## Kaiuttimen äänenvoimakkuus

Voit valita kaiuttimen äänenvoimakkuuden useista eri äänenvoimakkuustasoista, joista Kovaa on suurin ja Ei pienin.

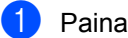

Paina Menu, 1, 3, 3.

Paina ▲ tai ▼ ja valitse Ei, Hiljaa, Keski tai Kovaa. Paina OK.

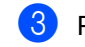

Paina Stop/Exit.

## Automaattinen kesä-/ talviaika

Voit säätää laitteen siirtymään

automaattisesti kesä- ja talviaikaan. Asetus siirtyy yhden tunnin eteenpäin keväällä ja yhden tunnin taaksepäin syksyllä.

#### 1 Paina **Menu**, **1**, **4**.

- Paina ▲ tai ▼ ja valitse ĸyllä tai Ei. Paina OK.
- 3 Paina Stop/Exit.

## **Ekologiset toiminnot**

## Väriaineen säästö

Tätä toimintoa käyttämällä voit säästää väriainetta. Jos väriaineen säästön asetukseksi on valittu Kyllä, tulostusjälki on tavallista vaaleampaa. Oletusasetus on Ei.

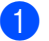

#### Paina Menu, 1, 5, 1.

 Paina ▲ tai ▼ ja valitse ĸyllä tai Ei. Paina OK.

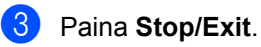

#### Vinkki

Värinsäästön käyttöä valokuvien tai harmaasävykuvien tulostuksessa ei suositella.

## Lepoonmenoaika

Lepoonmenoajan asettaminen voi vähentää virrankulutusta, sillä kiinnitysyksikkö sammuu, kun laitetta ei käytetä ja aika kuluu loppuun.

Voit määrittää, kuinka pitkään laitteen on oltava käyttämättömänä, ennen kuin se siirtyy lepotilaan. Ajastin nollautuu automaattisesti, kun laite vastaanottaa faksin tai tietoja tietokoneesta tai sillä kopioidaan. Oletusasetus on 05 minuuttia.

Kun laite on lepotilassa, näytössä on viesti Lepotilassa. Jos lepotilassa yritetään tulostaa tai kopioida, kiinnitysyksikön lämpeneminen kestää hetken verran.

- Paina Menu, 1, 5, 2.
- 2 Näppäile aika, joka laitteen on oltava käyttämättömänä, ennen kuin se siirtyy lepotilaan. Paina OK.
  - Paina Stop/Exit.

## Näytön kontrasti

Voit muuttaa näyttöä vaaleammaksi tai tummemmaksi säätämällä kontrastia.

- 1 Paina **Menu**, **1**, **7**.
- 2 Kirkasta näyttöä painamalla ▼.

Tummenna näyttöä painamalla ▲. Paina OK.

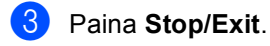

4

## Suojaustoiminnot

# Secure Function Lock 2.0 (MFC-8380DN)

Secure Function Lock -toiminnolla voit rajoittaa yleistä pääsyä seuraaviin laitteen toimintoihin:

- PC-tulostus<sup>1</sup>
- USB-suoratulostus
- Kopiointi
- Faksin lähetys
- Faksin vastaanotto
- Skannaus
- Sivumäärärajoitus<sup>2</sup>
- <sup>1</sup> Jos tallennat tietokoneen käyttäjän käyttäjänimen WWW-pohjaisessa hallinnassa, voit rajoittaa PCtulostusta ilman, että käyttäjän täytyy kirjoittaa salasana. Lisätietoja on CD-ROM-levyllä olevan Verkkokäyttäjän oppaan luvussa 11.
- <sup>2</sup> Tämän ominaisuuden voi määrittää WWWpohjaisessa hallinnassa. Katso CD-ROM-levyllä olevan Verkkokäyttäjän oppaan lukua 11.

Tämä toiminto myös estää käyttäjiä vaihtamasta laitteen oletusasetuksia rajoittamalla pääsyä valikkoasetuksiin

Järjestelmänvalvojan salasana on syötettävä, ennen kuin suojaustoimintoja voidaan käyttää.

Pääsy rajattuihin toimintoihin onnistuu luomalla rajoitettu käyttäjä. Rajoitettujen käyttäjien on syötettävä käyttäjän salasana, ennen kuin he voivat käyttää laitetta.

Merkitse salasana muistiin. Jos unohdat sen, laitteeseen tallennettu salasana on palautettava alkuperäiseen arvoonsa. Lisätietoja salasanan palauttamisesta saat Brother-jälleenmyyjältä.

## 🖉 Vinkki

- Secure Function Lock -toiminnon voi ottaa käyttöön manuaalisesti ohjauspaneelin kautta tai WWW-pohjaisen hallinnan avulla. Tämän ominaisuuden määrityksessä suositellaan WWWpohjaista hallintaa. Lisätietoja on CD-ROM-levyllä olevassa *Verkkokäyttäjän* oppaassa.
- Vain järjestelmänvalvojat voivat tehdä rajoituksia ja muutoksia kullekin käyttäjälle.
- Kun Secure Function Lock on käytössä, faksivalikossa voi käyttää vain vaihtoehtoja 1.Kontrasti ja 7.Kansilehtias..

Jos faksin lähetys on poistettu käytöstä, et voi käyttää mitään faksivalikon toiminnoista.

 Pollausvastaanotto on käytössä vain, kun sekä faksien lähetys että vastaanotto ovat käytössä.

## Järjestelmänvalvojan salasanan asettaminen

Näitä ohjeita noudattamalla voit asettaa järjestelmänvalvojan salasanan. Salasanaa käytetään käyttäjien asetusten tekemiseen ja suojatun turvalukon ottamiseen käyttöön tai pois käytöstä. (Katso Rajoitettujen käyttäjien määrittäminen sivulla 30 ja Suojatun turvalukon ottaminen käyttöön ja pois käytöstä sivulla 31.)

#### Paina Menu, 1, 8, 1.

- 2 Syötä salasanaksi nelinumeroinen luku käyttämällä numeroita 0 - 9. Paina OK.
- 3 Syötä salasana uudelleen, kun nestekidenäytössä näkyy Vahvista:. Paina OK.
- Paina Stop/Exit.

### Salasanan vaihtaminen järjestelmänvalvojalle

- Paina Menu, 1, 8, 1.
- Valitse Aseta tunnussana painamalla ▲ tai V. Paina OK.
- Syötä tallennettu nelinumeroinen salasana. Paina OK.
- Syötä uusi nelinumeroinen salasana. Paina OK.
- Jos näytössä näkyy Vahvista:, kirjoita uusi salasana uudelleen. Paina OK.
- Paina Stop/Exit.

### Yleisen käyttäjän määrittäminen

Yleinen käyttäjätila rajoittaa yleisten käyttäjien käytettävissä olevia toimintoja. Yleisten käyttäjien ei tarvitse antaa salasanaa, jotta he voisivat käyttää toimintoja, jotka tämä asetus sallii. Voit määrittää yhden yleisen käyttäjän.

- - Paina Menu, 1, 8, 1.
- Paina **▲** tai **▼** ja valitse Asennustunnus. Paina OK.
- 3 Syötä järjestelmänvalvojan salasana. Paina OK.
- 4 Paina ▲ tai ▼ ja valitse Julkinen. Paina OK.
- 5 Paina **⊾** tai **▼** ja valitse ĸyllä tai Ei kohtaan Faxläh. Paina OK.

Kun olet määrittänyt Faxläh -

toiminnon, toimi vastaavasti seuraavien toimintojen kohdalla: Faxv.ot, Kopio, Skan, USB Direct ja PC-tulostus. Kun olet määrittänyt asetukset, valitse Poistu painamalla ∢tai ▶ ja paina sitten OK.

Paina Stop/Exit.

## Rajoitettujen käyttäjien määrittäminen

Voit määrittää käyttäjille rajoitukset ja salasanan toimintoihin, joita he voivat käyttää. Voit määrittää lisää rajoituksia, esimerkiksi sivumäärärajoituksen tai kirjautumisnimen WWW-pohjaisen hallinnan avulla. (Lisätietoja on CD-ROM-levyllä olevassa Verkkokäyttäjän oppaassa.) Voit määrittää enintään 25 rajoitettua käyttäjää salasanoineen.

- 1 Paina **Menu**, **1**, **8**, **1**.
- Paina ▲ tai ▼ ja valitse Asennustunnus. Paina OK.
- 3 Syötä järjestelmänvalvojan salasana. Paina OK.
- 4 Paina ▲ tai ▼ ja valitse Käyttäjä01. Paina OK.
- 5 Syötä käyttäjänimi numeronäppäimillä. (Katso Tekstin syöttäminen sivulla 177.) Paina OK.
- 6 Syötä käyttäjälle nelinumeroinen salasana. Paina OK.
- 7 Paina ▲ tai ▼ ja valitse ĸyllä tai Ei kohtaan Faxläh. Paina OK. Kun olet määrittänyt Faxläh toiminnon, toimi vastaavasti seuraavien toimintojen kohdalla: Faxv.ot, Kopio, Skan, USB Direct ja PC-tulostus. Kun olet määrittänyt asetukset, valitse Poistu painamalla ◀ tai ▶ ja paina sitten OK.

👌 Toista vaiheet 🛯 - 🕜 kullekin uudelle käyttäjälle ja salasanalle.

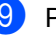

Paina Stop/Exit.

#### Vinkki

Et voi käyttää nimeä, joka on jo jonkun toisen käyttäjän nimenä.

## Suojatun turvalukon ottaminen käyttöön ja pois käytöstä

Jos annat väärän salasanan, näytössä näkyy Väärä tunnussana. Anna salasana uudelleen oikein.

#### Suojatun turvalukon ottaminen käyttöön

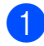

Paina Menu, 1, 8, 1.

- 2 Paina **▲** tai **▼** ja valitse Lukko Ei→Kyllä. Paina OK.
- 3 Syötä nelinumeroinen järjestelmänvalvojan salasana. Paina OK.

#### Suojatun turvalukon ottaminen pois käytöstä

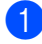

Paina Menu, 1, 8, 1.

- Paina ▲ tai ▼ ja valitse Lukko Kyllä→Ei. Paina OK.
- Syötä nelinumeroinen järjestelmänvalvojan salasana. Paina OK.

## Käyttäjien vaihtaminen

Tällä asetuksella voidaan vaihtaa rajoitetun käyttäjätilan ja yleisen tilan välillä, kun Secure Function Lock -toiminto on käytössä.

#### Siirtyminen rajoitettuun käyttäjätilaan

Pidä Shift painettuna ja paina samalla Secure.

- Valitse nimesi painamalla ▲ tai ▼. Paina OK.
- Syötä nelinumeroinen salasanasi. Paina OK.

#### 🖉 Vinkki

Jos painat rajoitettua tilanäppäintä, näytössä näkyy Pääsy estetty ja laite kysyy nimeäsi. Jos olet rajoitettu käyttäjä ja voit käyttää tätä tilaa, valitse nimesi painamalla ▲ tai ▼ ja kirjoita nelinumeroinen salasanasi.

#### Siirtyminen yleiseen tilaan

Kun rajoitettu käyttäjä lopettaa laitteen käytön, laite palaa yleiseen asetukseen samassa ajassa kuin tila-ajastimen asetukseen (Menu, 1, 1). (Katso Tila-ajastin sivulla 22.) Voit poistua rajoitetusta käyttäjätilasta myös painamalla kulloisenkin tilan näppäintä. Näytössä näkyy tällöin kysymys Julkinen tila? Valitse Kyllä painamalla 1. Paina OK.

31

## Muistin suojaus (MFC-8370DN)

Muistin suojaus estää laitteen luvattoman käytön.

Kun muistin suojaus on käytössä, seuraavat toiminnot ovat käytettävissä:

- Faksien vastaanottaminen muistiin (muistikapasiteettirajoitus)
- Faksien edelleenlähetys (jos faksien edelleenlähetys oli käytössä)
- Kaukonouto (jos faksitallennus oli käytössä)

Kun muistin suojaus on käytössä, seuraavat toiminnot EIVÄT ole käytettävissä:

- Vastaanotettujen faksien tulostaminen
- Faksien lähettäminen
- Kopiointi
- PC-tulostus
- Skannaus
- PC-Fax-vastaanotto

#### Ø . Vinkki

 Voit tulostaa muistissa olevat faksit poistamalla muistin suojauksen käytöstä.

 PC-Fax-vastaanotto täytyy poistaa käytöstä, ennen kuin muistin suojaus voidaan ottaa käyttöön. (Katso Kaukofaksiasetusten poistaminen käytöstä sivulla 67.)

### Salasanan asettaminen

#### 🖉 Vinkki

- Jos olet jo asettanut salasanan, sitä ei tarvitse asettaa uudelleen.
- Jos unohdat muistin suojauksen salasanan, pyydä apua Brotherjälleenmyyjältä.

Paina Menu, 1, 8, 1.

- Syötä salasanaksi nelinumeroinen luku käyttämällä numeroita 0 - 9. Paina OK.
- Jos näytössä näkyy Vahvista:, kirjoita uusi salasana uudelleen. Paina OK.
- Paina Stop/Exit.

#### Muistin suojauksen salasanan vaihtaminen

- Paina Menu, 1, 8, 1.
- Valitse Aseta tunnussana painamalla ▲ tai V. Paina OK.
- 3 Syötä nelinumeroinen salasanasi. Paina OK.
- 4 Syötä uusi nelinumeroinen salasana. Paina OK.
- 5 Jos näytössä näkyy Vahvista:, kirjoita uusi salasana uudelleen. Paina OK.
- Paina Stop/Exit.

## Muistin suojauksen ottaminen käyttöön tai poistaminen käytöstä

Jos annat väärän salasanan, kun toimit alla neuvotulla tavalla, näytössä näkyy Väärä tunnussana. Anna salasana uudelleen oikein.

#### Muistin suojauksen ottaminen käyttöön

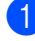

Paina Menu, 1, 8, 1.

Paina **▲** tai **▼** ja valitse Aseta muist.suo.. Paina **OK**.

 Anna tallennettu nelinumeroinen salasana.
 Paina OK.
 Laite siirtyy offline-tilaan ja näytössä näkyy Suojattu tila.

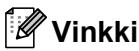

Sähkökatkon aikana tiedot säilyvät muistissa enintään 4 päivää.

#### Muistin suojauksen poistaminen käytöstä

Paina **Menu**. Syötä tallennettu nelinumeroinen salasanasi. Paina **OK**.

2 Muistin suojaus poistuu automaattisesti käytöstä ja näytössä näkyy päivämäärä ja kellonaika.

## 🖉 Vinkki

Jos annat väärän salasanan, näytössä näkyy Väärä tunnussana ja laite pysyy offline-tilassa. Laite pysyy suojatussa tilassa, kunnes tallennettu salasana annetaan.

## Asetuslukko

Asetuslukon avulla voit asettaa salasanan, jolloin muut eivät voi vahingossa muuttaa laitteen asetuksia.

Merkitse salasana muistiin. Jos unohdat sen, laitteeseen tallennettu salasana on palautettava alkuperäiseen arvoonsa. Ota yhteyttä järjestelmänvalvojaan tai Brotherjälleenmyyjään.

Kun asetuslukon asetus on Kyllä, seuraavia asetuksia ei voida muuttaa ilman salasanaa:

- Päivämäärä ja kellonaika
- Nimitunnus
- Osoitekirja
- Tila-ajastin
- Paperityyppi
- Paperikoko
- Äänenvoimakkuus
- Automaattinen kesäaika
- Ekologia
- Oletuskasetti
- Näytön kontrasti
- Asiakirjan skannaus
- Asetuslukko
- Secure Function Lock (MFC-8380DN)
- Muistin suojaus (MFC-8370DN)
- Valinnan rajoitus

## Salasanan asettaminen

- **1** Paina **Menu**, **1**, **8**, **2**.
- 2 Syötä salasanaksi nelinumeroinen luku käyttämällä numeroita 0 - 9. Paina OK.
- 3 Syötä salasana uudelleen, kun näytössä näkyy Vahvista:. Paina OK.
- 4 Paina Stop/Exit.

#### Asetuslukon salasanan vaihtaminen

- 1) Paina **Menu**, **1**, **8**, **2**.
- Paina ▲ tai V ja valitse Aseta tunnussana. Paina OK.
- 3 Syötä nelinumeroinen salasanasi. Paina OK.
- 4 Syötä uusi nelinumeroinen salasana. Paina OK.
- 5 Syötä uusi salasana uudelleen, kun näytössä näkyy Vahvista:. Paina OK.
- Paina Stop/Exit.

## Asetuslukon ottaminen käyttöön tai poistaminen käytöstä

Jos annat väärän salasanan, kun toimit alla neuvotulla tavalla, näytössä näkyy Väärä tunnussana. Anna salasana uudelleen oikein.

#### Asetuslukon ottaminen käyttöön

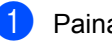

- Paina Menu, 1, 8, 2.
- - Paina ▲ tai ▼ ja valitse Kyllä. Paina OK.

3 Syötä nelinumeroinen salasanasi. Paina OK.

4 Paina Stop/Exit.

#### Asetuslukon poistaminen käytöstä

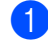

- Paina Menu, 1, 8, 2.
  - Syötä nelinumeroinen salasanasi. Paina OK kahdesti.
- 3 Paina Stop/Exit.

## Valinnan rajoittaminen

Tämä toiminto estää käyttäjiä lähettämästä fakseja tai soittamasta vääriin numeroihin vahingossa. Voit määrittää laitteen rajoittamaan valintaa valintanäppäimillä, pikavalinnoilla ja lyhytvalinnoilla.

Jos valitset vaihtoehdon Ei, laite ei rajoita valintamenetelmiä.

Jos valitset vaihtoehdon Syötä # 2x, laite kehottaa antamaan numeron uudelleen, ja jos annat saman numeron uudelleen oikein, laite aloittaa valinnan. Jos annat väärän numeron, näytössä näkyy virheilmoitus.

Jos valitset vaihtoehdon Kyllä, laite rajoittaa kyseisen valintamenetelmän faksien lähetystä ja lähteviä puheluita.

## Numerovalintarajoitus

Paina Menu, 2, 6, 1.

- Paina ▲ tai ▼ ja valitse Ei, Syötä # 2x tai Kyllä. Paina OK.
- Beaina Stop/Exit.

## Pikavalinnan rajoitus

- 1 Paina Menu, 2, 6, 2.
- Paina ▲ tai ▼ ja valitse Ei, Syötä # 2x tai Kyllä. Paina OK.
- 3 Paina Stop/Exit.

Lyhytvalinnan rajoitus

- Paina Menu, 2, 6, 3.
- Paina ▲ tai ▼ ja valitse Ei, Syötä # 2x tai Kyllä. Paina OK.
- 3 Paina Stop/Exit.

### 🖉 Vinkki

 Syötä # 2x -asetus ei toimi, jos nostat ulkoisen puhelimen kuulokkeen tai painat Tel/R ennen numeron syöttämistä.

Laite ei pyydä näppäilemään numeroa uudelleen.

• Jos valitset Kyllä tai Syötä # 2x, et voi käyttää sarjalähetystoimintoa etkä voi yhdistää pikanumeroita, kun valitset numeroa.

Luku 4

## Osa II

# Faksi

| Faksin lähettäminen                      | 38 |
|------------------------------------------|----|
| Faksin vastaanottaminen                  | 47 |
| Puhelin ja ulkoiset laitteet             | 53 |
| Numeroiden valitseminen ja tallentaminen | 58 |
| Kaukofaksitoiminnot                      | 64 |
| Pollaus                                  | 71 |
| Raporttien tulostaminen                  | 75 |

## Faksin lähettäminen

## Faksien lähettäminen

## Faksaustilaan siirtyminen

Voit siirtyä faksitilaan painamalla 🖬 (Fax), jolloin painikkeessa palaa sininen valo.

## Yksittäisen faksin lähettäminen automaattisen dokumenttien syöttölaitteen avulla

Faksien lähettäminen on helpointa, kun käytät automaattista dokumenttien syöttölaitetta. Voit peruuttaa käynnissä olevan faksin lähetyksen painamalla Stop/Exit.

1) Varmista, että olet faksaustilassa 🖬

- Avaa automaattisen dokumenttien syöttölaitteen luovutusalusta ja aseta asiakirja tekstipuoli alaspäin syöttölaitteeseen.
- 3 Valitse faksinumero. (Katso Numeron valitseminen sivulla 58.)
- Paina Start.

Laite skannaa sivut muistiin ja lähettää sitten asiakirjan.

Vinkki

Jos näkyviin tulee Muisti täynnä ilmoitus, kun asiakirjaa skannataan muistiin, voit peruuttaa toiminnon painamalla Stop/Exit tai lähettää skannatut sivut painamalla Start.

## Kaksipuolisen faksin lähettäminen automaattisen dokumenttien syöttölaitteen avulla (MFC-8380DN)

Voit lähettää kaksipuolisen faksin automaattisesta dokumenttien syöttölaitteesta. Voit peruuttaa käynnissä olevan faksin lähetyksen painamalla Stop/Exit.

| 1 | Varmista, että olet faksaustilassa 📷.                                                                                                    |  |  |  |
|---|----------------------------------------------------------------------------------------------------|--|--|--|
| 2 | Avaa automaattisen dokumenttien<br>syöttölaitteen luovutusalusta ja aseta<br>asiakirja <i>tekstipuoli alaspäin</i><br>syöttölaitteeseen. |  |  |  |
| 3 | Paina <b>Duplex</b> .<br>Näytössä lukee 2-puol.skannaus                                                                                  |  |  |  |

4 Valitse faksinumero. (Katso Numeron valitseminen sivulla 58.)

Paina Start.

Kyllä.

Laite skannaa ja lähettää asiakirjan.

## 🖉 Vinkki

Kaksipuolisia Legal-koon asiakirjoja ei voi lähettää automaattisen dokumenttien syöttölaitteen kautta.

#### Kaksipuolisen faksin asettelun muuttaminen

Kaksipuolinen skannausmuoto täytyy valita ennen faksin lähettämistä. Valittu muoto riippuu 2-puolisen asiakirjan asettelusta.

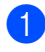

#### Paina Menu, 1, 9, 3.

Tee jokin seuraavista:

■ Jos asiakirjaa käännetään pitkältä sivulta, valitse Pitkä sivu painamalla ▲ tai ▼.

Paina OK.

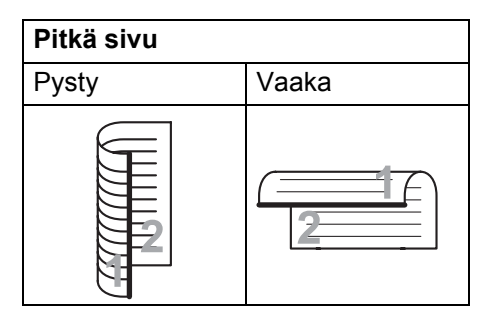

■ Jos asiakirjaa käännetään lyhyeltä sivulta, valitse Lyhyt sivu painamalla ▲ tai ▼.

Paina **OK**.

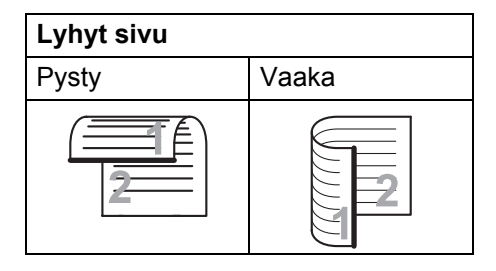

Paina Stop/Exit.

## Faksin lähettäminen valotustasolta

Voit faksata valotustasolta yhden arkin tai kirjan sivun kerrallaan. Asiakirjakoko voi olla A4 tai Letter. Voit peruuttaa faksin lähetyksen painamalla **Stop/Exit**.

1

Varmista, että olet faksaustilassa 🖬

2

Aseta asiakirja *tekstipuoli alaspäin* valotustasolle.

- 3 Valitse faksinumero. (Katso Numeron valitseminen sivulla 58.)
- 4 Paina Start. Laite aloittaa ensimmäisen sivun skannaamisen.
- 5 Kun laite on skannannut sivun, valitse jokin seuraavista näyttöön tulevista vaihtoehdoista:

Seuraava sivu? 1.Kyllä 2.Ei

- Lähetä toinen sivu painamalla 1. Siirry vaiheeseen 6.
- Lähetä asiakirja painamalla 2 tai Start. Siirry vaiheeseen 7.
- Aseta seuraava sivu valotustasolle ja paina OK. Toista vaiheet 3 ja 3 seuraaville sivuille.

Aseta seur. sivu Paina sitten OK

7

Laite lähettää faksin automaattisesti.

#### 🖉 Vinkki

Jos haluat faksata valotustasolta useita sivuja, suoran lähetyksen asetukseksi on valittava Ei. (Katso *Suora lähetys* sivulla 44.)

### Letter-koon faksien lähettäminen valotustasolta

Faksattaessa Letter-koon asiakirjoja, valotustason kokoasetukseksi täytyy määrittää Letter, jotta faksit voidaan lähettää kokonaisuudessaan.

1) Varmista, että olet faksaustilassa 🖬

- 2 Paina Menu, 1, 9, 1.
- 3 Paina ▲ tai ▼ ja valitse Letter. Paina OK.

4 Paina Stop/Exit.

#### Faksin lähetyksen peruuttaminen

Peruuta faksi painamalla **Stop/Exit**. Jos painat **Stop/Exit**, kun laite valitsee tai lähettää, näyttöön tulee kehotus valita joko 1.Poista tai 2.Älä.

Peruuta faksi painamalla 1.

## Sarjalähetys

Voit lähettää saman faksiviestin useaan kohteeseen ryhmälähetyksenä. Voit yhdistää samaan lähetykseen ryhmä-, pikavalinta- ja lyhytvalintanumeroita sekä enintään 50 manuaalisesti valittua numeroa.

Sarjalähetyksessä voi olla enintään 366 eri numeroa. Numeroiden määrä vaihtelee sen mukaan, kuinka monta ryhmää, käyttökoodia ja luottokortin numeroa olet tallentanut ja kuinka monta ajastettua tai tallennettua faksia muistissa on.

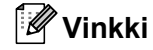

Numeroiden valinta on nopeaa 💭 - toiminnon avulla.

1) Varmista, että olet faksaustilassa 🖬

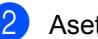

Aseta asiakirja.

Syötä numero. Paina **OK**. Käytä pikavalintaa, lyhytvalintaa tai ryhmänumeroa tai syötä numero valintanäppäimillä. (Katso *Numeron valitseminen* sivulla 58.)

Toista vaihe ③ ja syötä kaikkien sarjalähetyksen faksien numerot samalla tavalla.

5 Paina Start.

Ryhmälähetyksen lopuksi laite tulostaa raportin, josta näet lähetystulokset.

#### 🖉 Vinkki

Sarjalähetyksessä käytetään ensimmäisenä valitun pikavalinta-, lyhytvalinta- tai ryhmänumeron skannausprofiilia.

## Käynnissä olevan sarjalähetyksen peruuttaminen

Sarjalähetyksen aikana voit peruuttaa parhaillaan lähetettävän faksin tai koko sarjalähetystyön.

- Paina Menu, 2, 7.
  Näytössä näkyy sarjalähetystyön numero ja valittava faksinumero (esimerkiksi #001 0123456789) sekä sarjalähetystyön numero (esimerkiksi Ryhmälähetys#001).
- 2 Valitse lähetettävä faksi tai sarjalähetystyö, jonka haluat peruuttaa, painamalla ▲ tai ▼. Paina OK.
- Poista työn numero painamalla 1 tai poistu painamalla 2. Jos valitset ainoastaan parhaillaan lähetettävän faksin peruuttamisen vaiheessa 2, laite kysyy, haluatko peruuttaa sarjalähetyksen. Poista koko sarjalähetys painamalla 1 tai poistu painamalla 2.
- 4 Paina Stop/Exit.

## Lähetyksen lisätoiminnot

## Faksilähetys useilla asetuksilla

Ennen kuin lähetät faksin, voit muuttaa kontrastin, erottelutarkkuuden, ulkomaatilan, ajastetun faksin, pollauslähetyksen, suoran lähetyksen ja kansilehden asetuksia.

Varmista, että olet faksaustilassa Kun kukin asetus on vahvistettu, näytössä kysytään, haluatko määrittää lisää asetuksia.

Seuraava 1.Kyllä 2.Ei

2 Tee jokin seuraavista:

- Valitse lisää asetuksia painamalla 1. Lähetysasetuk.-valikko avautuu jälleen näyttöön, jolloin voit valita toisen asetuksen.
- Kun olet lopettanut asetusten valitsemisen, paina 2 ja siirry seuraavaan vaiheeseen faksin lähettämisessä.

## Sähköinen kansilehti

Tämä toiminto *ei* toimi, ellet ole asettanut laitteen nimitunnusta. (Katso *Pikaasennusopas*.)

Kansilehti voidaan lähettää automaattisesti kaikkien faksien yhteydessä. Kansilehdelle tulostuvat nimitunnus, viesti ja pikavalinta- tai lyhytvalintanumeroon tallennettu nimi (tai numero).

Jos valitset Seur. faksi:Kyl., myös sivujen lukumäärä näkyy kansisivulla.

Voit valita jonkin seuraavista valmiista viesteistä.

- 1.Ei viestiä
- 2.Soittopyyntö
- 3.Kiireellinen
- 4.Luottamuksell.

Valmiiden viestien lisäksi voit käyttää kahta itse syöttämääsi viestiä, joiden pituus voi olla korkeintaan 27 merkkiä. Syötä merkit sivu 177 olevan taulukon avulla.

(Katso Omien huomautusten laatiminen sivulla 42.)

- 5. (käyttäjän määrittämä)
- 6. (käyttäjän määrittämä)

#### Omien huomautusten laatiminen

Voit laatia kaksi omaa viestiä.

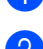

1) Varmista, että olet faksaustilassa 🖬

- 2 Paina **Menu**, **2**, **2**, **8**.
- Valitse oman kommenttisi tallennuspaikaksi 5 tai 6 painamalla ▲ tai
   ▼.
   Paina OK.

4 Syötä oma viesti valintanäppäimillä. Paina OK.

Syötä merkit sivu 177 olevan taulukon avulla.

## Lähetä kansilehti seuraavan faksin mukana

Jos haluat lähettää kansilehden vain seuraavan faksin mukana, laite pyytää syöttämään sivumäärän, jotta se voidaan tulostaa kansilehdelle.

- Varmista, että olet faksaustilassa .
  Aseta asiakirja.
  Paina Menu, 2, 2, 7.
  Paina ▲ tai ▼ ja valitse Seur. faksi:Kyl. (tai Seur. faksi:Ei). Paina OK.
   Valitse viesti painamalla ▲ tai ▼. Paina OK.
- 6 Syötä lähetettävä sivumäärä kaksinumeroisena.
   Paina OK.
   Syötä esimerkiksi 0, 2, jos sivuja on kaksi, tai 0, 0, jos haluat jättää sivumäärän tyhjäksi. Jos teet virheen, palaa taaksepäin ja syötä sivujen määrä uudelleen painamalla < tai Clear/Back.</li>

## Lähetä kansilehti kaikkien faksien mukana

Voit asettaa laitteen lisäämään kansilehden kaikkiin fakseihin.

| Varmista, että olet faksaustilassa 📷.                                                  |
|----------------------------------------------------------------------------------------|
| Paina <b>Menu, 2, 2, 7</b> .                                                           |
| Paina <b>▲</b> tai <b>▼</b> ja valitse <sub>Kyllä</sub> (tai Ei).<br>Paina <b>OK</b> . |
| Valitse viesti painamalla                                                              |
|                                                                                        |

#### Tulostetun kansilehden käyttäminen

Jos haluat mieluummin käyttää tulostettua kansilehteä, jolle voit kirjoittaa, tulosta mallisivu ja liitä se faksiin.

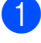

Varmista, että olet faksaustilassa 

Paina Menu. 2. 2. 7.

- Paina ▲ tai ▼ ja valitse Tulosta malli. Paina OK.
- 4 Paina Start.
- 5 Kun laite on tulostanut kopion kansilehdestä, paina Stop/Exit.

## Kontrasti

Oletusasetus Auto antaa parhaan tuloksen useimpien asiakirjojen kanssa. Se valitsee automaattisesti asiakirjalle parhaan kontrastin.

Jos asiakirja on hyvin vaalea tai tumma, kontrastin muuttaminen saattaa parantaa faksin laatua.

Vaalenna faksattu asiakirja valitsemalla Tumma.

Tummenna faksattu asiakirja valitsemalla Vaalea.

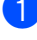

Aseta asiakirja.

- - Paina **Menu**, **2**, **2**, **1**.

4 Paina ▲ tai ▼ ja valitse Auto, Vaalea tai Tumma. Paina OK.

Varmista, että olet faksaustilassa

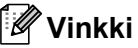

#### Jos faksin erottelutarkkuudeksi on valittu Valokuva, laite käyttää faksin lähetykseen asetusta Auto, vaikka asetukseksi olisikin valittu Vaalea tai Tumma.

## Faksin erottelutarkkuuden muuttaminen

Faksin laatua voi parantaa muuttamalla faksin erottelutarkkuutta. Erottelutarkkuus voidaan muuttaa seuraavaa faksia varten tai kaikkia fakseja varten.

#### Seuraavan faksin erottelutarkkuuden muuttaminen

- 1 Varmista, että olet faksaustilassa (**G**
- Aseta asiakirja.
- 3 Valitse erottelutarkkuus painamalla **Resolution** ja sitten ▲ tai ▼. Paina OK.

#### Faksin oletuserottelutarkkuuden muuttaminen

- Varmista, että olet faksaustilassa 🖬
- - Paina Menu, 2, 2, 2.
- 3 Valitse haluamasi erottelutarkkuus painamalla ▲ tai ▼.

Paina OK.

## 🖉 Vinkki

Käytettävissä on neljä erottelutarkkuutta.

Normaali: Sopii useimmille asiakirjoille.

Hieno: Sopii pienelle tekstille, mutta lähetys on hieman hitaampi kuin normaalilla erottelutarkkuudella.

Erittäin hieno: Sopii pienelle tekstille ja piirroksille, mutta lähetys on hitaampi kuin hienolla erottelutarkkuudella.

Valokuva: Käytetään valokuvissa ja paljon harmaan sävyjä sisältävissä asiakirjoissa. Lähetysaika on kaikkein pisin.

5

## Kaksoistoiminto

Voit valita numeron ja faksin skannaamisen muistiin, vaikka lähetys muistista, faksin vastaanotto tai PC-tulostus on käynnissä. Nestekidenäytössä näkyy uusi työnumero.

Muistiin mahtuvien skannattujen sivujen määrä vaihtelee sivujen sisältämien tietojen mukaan.

## 🖉 Vinkki

Jos näkyviin tulee Muisti täynnä ilmoitus faksin ensimmäisen sivun skannauksen aikana, peruuta skannaus painamalla **Stop/Exit**. Jos näkyviin tulee Muisti täynnä -ilmoitus seuraavan sivun skannauksen aikana, paina **Start**, jos haluat lähettää jo skannatut sivut tai peruuta toiminto painamalla **Stop/Exit**.

## Suora lähetys

Kun lähetät faksia, laite skannaa asiakirjat muistiin ennen lähettämistä. Heti kun puhelinlinja vapautuu, laite aloittaa numeron valinnan ja lähetyksen.

Jos muisti täyttyy, laite lähettää asiakirjan suorana lähetyksenä (vaikka Lähetä heti -asetus olisikin Ei).

Voit myös lähettää tärkeitä asiakirjoja suoraan käyttämättä muistia. Voit asettaa Lähetä heti -asetukseksi Kyllä kaikkia asiakirjoja tai Seur. faksi:Kyl. ainoastaan seuraavaa faksia varten.

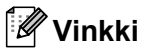

Automaattinen uudelleenvalinta ei toimi suorassa lähetyksessä, kun käytät valotustasoa.

## Kaikkien faksien lähettäminen suoraan

- Varmista, että olet faksaustilassa .
  Paina Menu, 2, 2, 5.
- 3 Paina ▲ tai ▼ ja valitse Kyllä. Paina OK.

#### Ainoastaan seuraavan faksin lähettäminen suoraan

- Varmista, että olet faksaustilassa 
  Paina Menu, 2, 2, 5.
- 3 Paina ▲ tai ▼ ja valitse Seur. faksi:Kyl.. Paina OK.

#### Suoran lähetyksen poistaminen käytöstä vain seuraavalle faksille

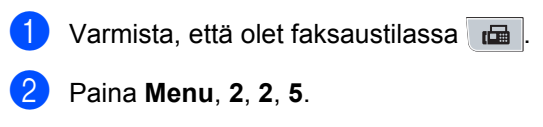

3 Paina ▲ tai ▼ ja valitse Seur. faksi:Ei. Paina OK.

## Ulkomaatila

Jos faksien lähettäminen ulkomaille ei onnistu esimerkiksi puhelinlinjan häiriöiden vuoksi, käytä ulkomaatilaa.

Tämä on tilapäinen asetus ja voimassa vain seuraavan faksin lähetyksen ajan.

- 🚺 Varmista, että olet faksaustilassa 🖬
- Aseta asiakirja.
  - Paina Menu, 2, 2, 9.
  - Paina ▲ tai ▼ ja valitse Kyllä tai Ei. Paina OK.

## Ajastettu faksi

Voit tallentaa jopa 50 faksia muistiin lähetettäviksi seuraavien 24 tunnin aikana.

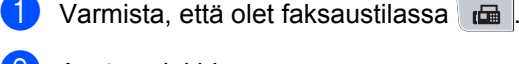

Aseta asiakirja.

3 Paina Menu, 2, 2, 3.

- 4 Syötä faksin lähetysaika (24 tunnin muodossa). (Syötä esimerkiksi 19:45.) Paina OK.
- 🖉 Vinkki

Muistiin mahtuvien skannattujen sivujen määrä vaihtelee sivujen sisältämän tiedon määrän mukaan.

## Ajastettu keräyslähetys

Ennen ajastettujen faksien lähettämistä laite säästää aikaa lajittelemalla kaikki tallennetut faksit kohteen ja kellonajan mukaan.

Kaikki samaan aikaan samaan faksinumeroon lähetettäviksi ajastetut faksit lähetetään yhtenä faksina lähetysajan säästämiseksi.

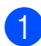

Varmista, että olet faksaustilassa 🖬

Paina Menu, 2, 2, 4.

3 Paina ▲ tai ▼ ja valitse Kyllä tai Ei. Paina OK.

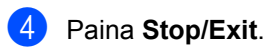

Odottavien töiden tarkistaminen ja peruuttaminen

Tarkista, mitkä tehtävät ovat edelleen jonossa odottamassa lähetystä. Jos jonossa ei ole tehtäviä, nestekidenäyttöön tulee viesti Ei odot. töitä. Voit peruuttaa faksitehtävän, joka on tallennettu ja odottaa muistissa.

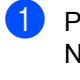

1 Paina **Menu**, **2**, **7**. Näyttöön tulee vielä lähetystä odottavien töiden luettelo.

Tee jokin seuraavista:

- Voit selata odottavia töitä painamalla ▲ tai ▼, valita työn painamalla OK ja peruttaa sen sitten painamalla 1.
- Paina 2, jos haluat poistua peruuttamatta.
- 3 Kun olet valmis, paina Stop/Exit.

#### Faksin lähettäminen manuaalisesti

#### Manuaalinen lähetys

Kun lähetät faksin manuaalisesti, kuulet laitteen valinta-, soitto- ja vastaanottoääniä faksilähetyksen aikana.

- 1 Varmista, että olet faksaustilassa 📠
- 2 Aseta asiakirja.
- 3 Nosta ulkoisen puhelimen kuuloke ja kuuntele valintaääntä.
- 4 Valitse faksinumero.
- 5 Kun faksin merkkiääni kuuluu, paina Start.
  - Jos käytät valotustasoa, lähetä faksi painamalla 1.
- Aseta puhelinkuuloke takaisin paikoilleen.

### Muisti täynnä -viesti

Jos näkyviin tulee Muisti täynnä -ilmoitus faksin ensimmäisen sivun skannauksen aikana, peruuta faksi painamalla **Stop/Exit**.

Jos näkyviin tulee Muisti täynnä -ilmoitus seuraavan sivun skannauksen aikana, paina **Start**, jos haluat lähettää jo skannatut sivut tai peruuta toiminto painamalla **Stop/Exit**.

### 🖉 Vinkki

Jos näyttöön tulee viesti

Muisti täynnä faksauksen aikana etkä halua vapauttaa muistia poistamalla tallennettuja fakseja, voit lähettää faksin suorana lähetyksenä. (Katso *Suora lähetys* sivulla 44.)

### ADS:n luovutusalustan enimmäiskapasiteetti

Jos luovutusalustan enimmäiskapasiteetti täyttyy käytön aikana, laite lopettaa skannaamisen ja näyttöön tulee teksti Sivurajoitus 20.

Tee jokin seuraavista:

- Jos haluat lähettää jo skannatut sivut, paina 1.Läh..
- Jos haluat poistaa skannatut sivut, paina 2.Poista.

Jos lähetit jo skannatut sivut ja haluat lähettää jäljellä olevat sivut, poista skannatut arkit ADS:n luovutusalustalta ja valitse sitten faksinumero ja paina **Start**. Faksin vastaanottaminen

## Vastaanottotilat

6

Vastaanottotila on valittava ulkoisten laitteiden ja puhelinlinjan palveluiden mukaan. Seuraavien kaavioiden avulla voit valita oikean tilan. (Jos haluat lisätietoja vastaanottotiloista, katso *Vastaanottotilojen käyttö* sivulla 48.)

## Vastaanottotilan valitseminen

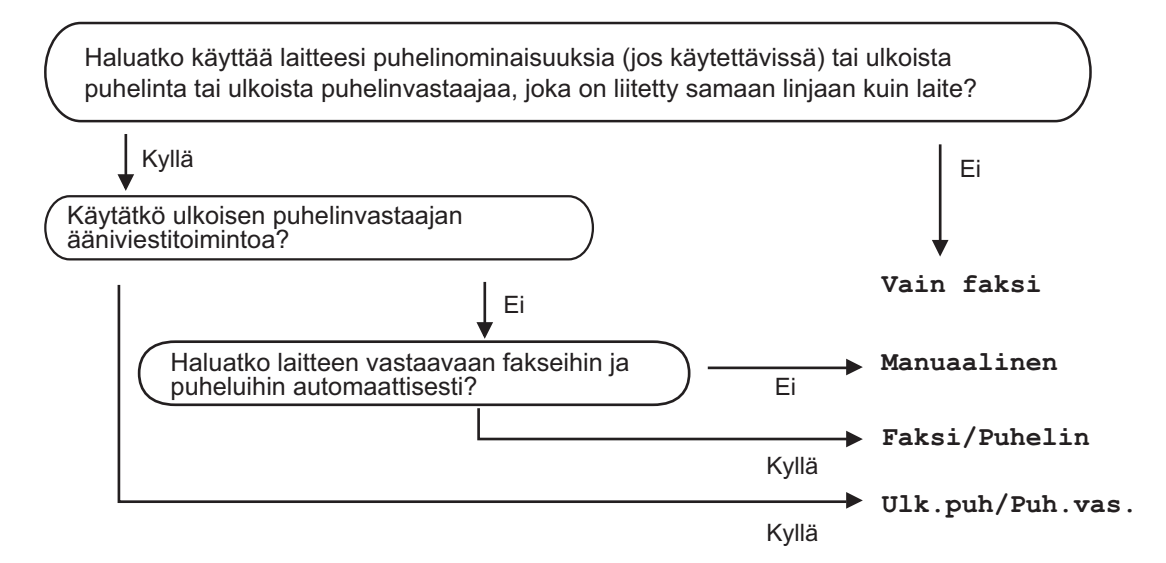

Aseta vastaanottotila noudattamalla seuraavia ohjeita.

**1** Paina **Menu**, **0**, **1**.

2 Valitse vastaanottotila painamalla ▲ tai ▼. Paina OK.

#### 3 Paina Stop/Exit.

Näytössä näkyy nykyinen vastaanottotila.

47

## Vastaanottotilojen käyttö

Jotkut vastaanottotilat vastaavat automaattisesti (Vain faksi ja Faksi/Puhelin). Haluat ehkä muuttaa soittokertojen asetuksen ennen näiden tilojen käyttöä. (Katso *Soittokerrat* sivulla 49.)

## Vain faksi

Vain faksi -tila ottaa kaikki puhelut automaattisesti vastaan fakseina.

## Faksi/Puhelin

Faksi/Puhelin-tila auttaa automaattisesti hallitsemaan tulevia puheluja tunnistamalla, ovatko ne faksipuheluja vai tavallisia puheluja, ja käsittelemällä niitä jollain seuraavista tavoista:

- Faksit vastaanotetaan automaattisesti.
- Jos puhelu on tavallinen, kuulet F/Psoiton ja voit vastata puheluun. F/P-soitto on laitteen nopea kaksoissoittoääni.

(Katso myös *F/P-soittoaika (vain Faksi/Puhelin-tila)* sivulla 49 ja *Soittokerrat* sivulla 49.)

#### Manuaalinen

Manuaalinen-tila poistaa kaikki automaattiset vastaustoiminnot käytöstä.

Voit ottaa faksin vastaan manuaalisessa tilassa nostamalla ulkoisen puhelimen kuulokkeen. Kun faksin merkkiäänet kuuluvat (lyhyitä, toistuvia piippauksia), paina **Start** ja vastaanota faksi sitten painamalla **2**. Voit vastaanottaa fakseja Faksin tunnistus toiminnon avulla vastaamalla puhelimeen, joka käyttää samaa linjaa kuin laite.

(Katso myös Faksintunnistus sivulla 50.)

## Ulkoinen puhelinvastaaja

Ulk.puh/Puh.vas -tilassa ulkoinen puhelinvastaaja vastaa saapuviin puheluihin. Tulevat puhelut käsitellään jollakin seuraavista tavoista:

- Faksit vastaanotetaan automaattisesti.
- Soittajat voivat tallentaa viestin ulkoiseen puhelinvastaajaan.

(Katso lisätietoja kohdasta Ulkoisen puhelinvastaajan kytkeminen sivulla 54.)

## Vastaanottotilan asetukset

## Soittokerrat

Soittoviive määrittää laitteen sointikerrat, ennen kuin se vastaa Vain faksi-ja Faksi/Puhelin-tiloissa.

Jos laitteen käyttämään linjaan on kytketty ulkoisia puhelimia tai rinnakkaispuhelimia, valitse soittokertojen määräksi suurin mahdollinen. (Katso Käyttö ulkoisista puhelimista ja rinnakkaispuhelimista sivulla 56 ja Faksintunnistus sivulla 50.)

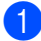

Varmista, että olet faksaustilassa 🖬

2

Paina Menu. 2. 1. 1.

3 Valitse, kuinka monta kertaa linja soi, ennen kuin laite vastaa, painamalla & tai ₹. Paina OK.

Paina Stop/Exit.

## F/P-soittoaika (vain Faksi/Puhelin-tila)

Kun joku soittaa laitteeseesi, sinä ja soittaja kuulette normaalin puhelimen soittoäänen. Soittoviive määrittää soittokertojen määrän.

Jos puhelu on faksi, laite vastaanottaa sen. Jos se on tavallinen puhelu, laite soittaa F/Psoiton (nopean kaksoissoittoäänen), jonka kesto määräytyy F/P-soittoaika-asetuksen mukaan. Jos kuulet F/P-soiton, linjalla on tavallinen soittaja.

Laite tuottaa F/P-äänen, joten rinnakkaispuhelimet ja ulkoiset puhelimet eivät soi. Voit silti vastata puheluun millä tahansa puhelimella. (Katso lisätietoja kohdasta Kaukokäyttötunnusten käyttäminen sivulla 57.)

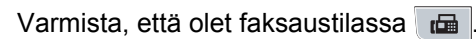

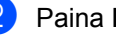

Paina Menu, 2, 1, 2.

3 Valitse, kuinka pitkään (20, 30, 40 tai 70 sekuntia) laite toistaa tavallisesta puhelusta ilmoittavaa soittoääntä, painamalla ▲ tai ▼. Paina OK.

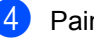

Paina Stop/Exit.

## Faksintunnistus

#### Jos faksin tunnistus on Kyllä-tilassa:

Laite voi vastaanottaa faksin automaattisesti, vaikka vastaat itse puheluun. Kun näytössä näkyy Vastaanotto tai kuulet puhelimen kuulokkeesta merkkiäänen, laske kuuloke. Laite huolehtii lopusta.

#### Jos faksin tunnistus on Ei-tilassa:

Jos olet laitteen luona ja vastaat faksipuheluun nostamalla ulkoisen puhelimen kuulokkeen, voit vastaanottaa faksin painamalla ensin **Start** ja sitten **2**.

Jos vastasit puheluun rinnakkaispuhelimella, paina \***51**. (Katso *Käyttö ulkoisista puhelimista ja rinnakkaispuhelimista* sivulla 56.)

## 🖉 Vinkki

- Jos tämän toiminnon asetus on Kyllä, mutta laite ei yhdistä faksipuhelua, kun ulkoisen puhelimen tai rinnakkaispuhelimen kuuloke nostetaan, näppäile kaukokäynnistystunnus \*51.
- Jos lähetät fakseja tietokoneesta samalla puhelinlinjalla ja laite kaappaa faksit, valitse Faksin tunnistus -asetukseksi Ei.
- 1) Varmista, että olet faksaustilassa 🖬
- 2 Paina Menu, 2, 1, 3.
- 3 Paina ▲ tai ▼ ja valitse ĸyllä tai Ei. Paina OK.
- 4 Paina Stop/Exit.

## Tummuussäätö

Voit tummentaa tai vaalentaa tulostettuja sivuja muuttamalla tummuusasetusta.

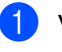

- Varmista, että olet faksaustilassa 📠
- 2 Paina Menu, 2, 1, 7.
- 3 Tummenna tulostusjälkeä painamalla ▲. Vaalenna tulostusjälkeä painamalla ▼. Paina OK.

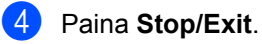

## Vastaanoton lisäasetukset

## Saapuvan faksin tulostaminen pienennettynä

Jos valitset asetukseksi Kyllä, laite pienentää automaattisesti saapuvan faksin jokaisen sivun niin, että se mahtuu yhdelle A4-, Letter-, Legal <sup>1</sup>- tai Folio <sup>1</sup>-paperiarkille.

1 Legal ja Folio voidaan valita vain MP-kasettia varten.

Laite laskee pienennyssuhteen faksin paperikoon ja Paperikoko-asetuksen mukaan (Menu, 1, 2, 2).

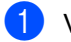

- 🚺 Varmista, että olet faksaustilassa 🖬
- Paina Menu, 2, 1, 5.
- 3 Paina ▲ tai ▼ ja valitse Kyllä tai Ei. Paina OK.
  - Paina Stop/Exit.

### Kaksipuolinen tulostus faksaustilassa

Laite voi tulostaa vastaanotetut faksit automaattisesti paperin kummallekin puolelle, kun Kaksipuolinen-asetus on Kyllä.

Tässä toiminnossa voi käyttää A4-kokoista paperia (60 - 105 g/m<sup>2</sup>).

- Varmista, että olet faksaustilassa 🖬 Paina Menu, 2, 1, 0.
- Paina ▲ tai ▼ ja valitse ĸyllä (tai Ei). Paina OK.
- Paina Stop/Exit.

Vinkki

Kun Kaksipuolinen-asetus otetaan käyttöön, myös Automaattinen pienennys otetaan käyttöön.

### Faksin vastaanottoleiman asettaminen

Voit asettaa laitteen tulostamaan vastaanottopäivämäärän ja -ajan jokaisen vastaanotetun faksisivun yläosan keskelle.

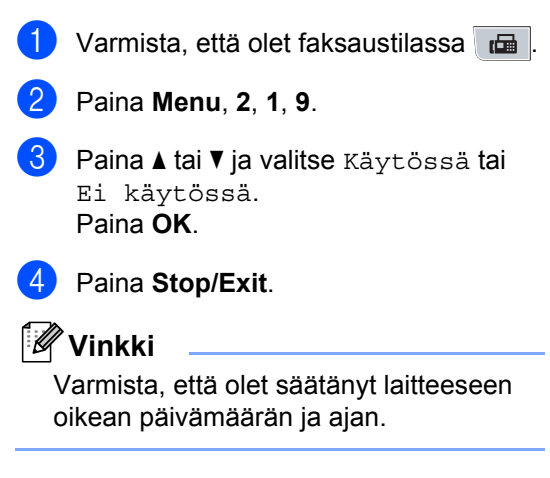

## Faksien vastaanottaminen muistiin

Kun paperikasetti tyhjenee faksin vastaanoton aikana, nestekidenäyttöön tulee viesti Ei paperia. Viesti neuvoo asettamaan lisää paperia kasettiin. (Katso *Paperin ja tulostusmateriaalin asettaminen* sivulla 10.) Jos paperia ei voi asettaa paperikasettiin, jokin seuraavista asioista tapahtuu:

#### **Jos** Muist.vast.ot.**-asetus on** Kyllä:

Laite jatkaa faksin vastaanottamista ja jäljellä olevat sivut tallennetaan muistiin, jos vapaata muistia on riittävästi. Myöhemmin saapuvat faksit tallennetaan myös muistiin, kunnes muisti on täynnä. Kun muisti on täynnä, laite lakkaa vastaamasta puheluihin automaattisesti. Tulosta faksit asettamalla uutta paperia kasettiin.

#### Jos Muist.vast.ot.-asetus on Ei:

Laite jatkaa faksin vastaanottamista ja jäljellä olevat sivut tallennetaan muistiin, jos vapaata muistia on riittävästi. Myöhempiin faksisoittoihin ei vastata automaattisesti, ellei paperikasettiin laiteta lisää paperia. Tulosta viimeksi vastaanotettu faksi asettamalla uutta paperia kasettiin.

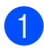

Varmista, että olet faksaustilassa 🖬

- 2) Paina Menu, 2, 1, 6.
- 3 Paina ▲ tai ▼ ja valitse Kyllä tai Ei. Paina OK.

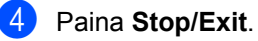

## Faksin tulostaminen muistista

Jos käytät faksitallennusta (**Menu**, **2**, **5**, **1**), voit kuitenkin tulostaa faksin muistista, kun olet koneen äärellä. (Katso *Faksitallennus* sivulla 64.)

| 1 | Paina | Menu, | 2, | 5, | 3. |
|---|-------|-------|----|----|----|
| ~ |       | ,     |    |    |    |

- 2 Paina Start.
- 3 Paina Stop/Exit.

## Paperi loppu -vastaanotto

Kun paperikasetti tyhjenee faksin vastaanoton aikana, näytössä lukee Ei paperia. Aseta paperikasettiin paperia. (Katso *Paperin ja tulostusmateriaalin asettaminen* sivulla 10.)

Laite jatkaa faksin vastaanottamista ja jäljellä olevat sivut tallennetaan muistiin, jos vapaata muistia on riittävästi.

Myöhemmin saapuvat faksit tallennetaan myös muistiin, kunnes muisti on täynnä. Kun muisti on täynnä, laite lakkaa vastaamasta puheluihin automaattisesti. Tulosta faksit asettamalla uutta paperia kasettiin.

## Puhelin ja ulkoiset laitteet

## Puhelinlinjapalvelut

## Puhelinlinjan tyypin asettaminen

Jos kytket laitteen puhelinlinjaan, jossa on sisäinen puhelinvaihde tai keskus tai joka on ISDN-linja, ja haluat lähettää tai vastaanottaa fakseja, sinun on vaihdettava puhelinlinjatyyppi sopivaksi seuraavien ohjeiden mukaisesti. Jos käytät linjaa, jossa on puhelinvaihde, voit myös valita, käyttääkö laite aina ulkolinjaa.

Paina Menu, 0, 5.

- Valitse ISDN, Keskus (tai Normaali) painamalla ▲ tai ▼. Paina OK.
- 3 Tee jokin seuraavista:
  - Jos valitsit ISDN tai Normaali, siirry vaiheeseen 6.
  - Jos valitsit Keskus, siirry vaiheeseen (4).

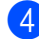

- 4 Tee jokin seuraavista:
  - Jos haluat vaihtaa nykyistä etuliitettä, paina 1 ja siirry vaiheeseen 6.
  - Jos et halua vaihtaa nykyistä etuliitettä, paina 2 ja siirry vaiheeseen 6.

5 Syötä etuliitenumero (enintään viisi numeroa) valintanäppäimillä. Paina OK. Paina ▲ tai ▼ ja valitse Kyllä tai Aina. Paina OK.

## 🖉 Vinkki

 Voit käyttää numeroita 0–9 sekä #-, \*ja !-merkkejä.

(Tuo "!" näkyviin painamalla Tel/R.)

- Jos valitsit Kyllä, saat yhteyden ulkolinjaan painamalla Tel/R (näytössä näkyy "!".).
- Jos valitsit Aina, saat yhteyden ulkolinjaan painamatta Tel/R.

6 Paina Stop/Exit.

#### Sisäinen puhelinvaihde ja puhelun siirto

Tämän laitteen oletusasetus on Normaali, jonka avulla laite voi toimia tavallisessa puhelinverkossa (PSTN). Useissa toimistoissa käytetään kuitenkin sisäistä puhelinvaihdetta. Tämä laite voidaan liittää useimpiin sisäisiin puhelinvaihteisiin. Laitteen maadoitusnäppäin (Tel/R) on katkotyyppinen (TBR). TBR toimii useimpien puhelinvaihteiden kanssa. Sen avulla voi käyttää ulkolinjaa tai siirtää puheluita toiseen alanumeroon. Toiminto toimii, kun Tel/Rpainiketta painetaan.

## Ulkoisen puhelinvastaajan kytkeminen

Voit kytkeä ulkoisen puhelinvastaajan samaan linjaan laitteen kanssa. Kun puhelinvastaaja vastaa puheluun, laite kuuntelee lähettävän faksilaitteen lähettämiä CNG-merkkiääniä (faksisignaali). Jos laite kuulee merkkiäänen, se vastaa puheluun ja vastaanottaa faksin. Jos laite ei kuule merkkiääniä, se antaa puhelinvastaajan ottaa viestin ja näyttöön tulee viesti Puheyhteys.

Puhelinvastaajan täytyy vastata neljän soittokerran aikana (suositus on kaksi soittoa). Tämä johtuu siitä, ettei faksilaite voi kuulla CNG-merkkiääniä, ennen kuin ulkoinen puhelinvastaaja on vastannut puheluun. Lähettävä faksilaite lähettää CNGmerkkiääniä sen jälkeen vain kahdeksan tai kymmenen sekunnin ajan. Emme suosittele soitonsäästöasetuksen käyttämistä ulkoisessa vastaajassa, jos se otetaan käyttöön vasta yli neljän soittokerran jälkeen.

#### 🖉 Vinkki

Jos et saa kaikkia lähetettyjä fakseja, pienennä ulkoisen puhelinvastaajan soittoviiveen asetusta.

## Kytkennät

Ulkoinen puhelinvastaaja on kytkettävä seuraavassa kuvassa esitetyllä tavalla.

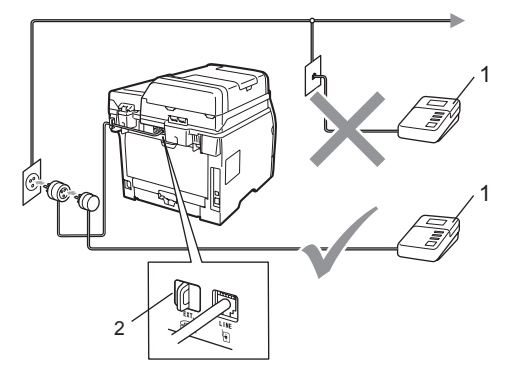

- 1 Puhelinvastaaja
- 2 Suojus
- Aseta ulkoinen puhelinvastaajasi soimaan kerran tai kaksi. (Brotherin soittoviiveasetuksella ei ole merkitystä.)
- Nauhoita ulkoisen puhelinvastaajan viesti.
- 3 Aseta puhelinvastaaja ottamaan puhelut vastaan.
- 4 Valitse vastaanottotilaksi Ulk.puh/Puh.vas. (Katso Vastaanottotilan valitseminen sivulla 47.)

Puhelin ja ulkoiset laitteet

## Vastausviestin nauhoittaminen

- Jätä viestin alkuun viisi sekuntia hiljaisuutta. Näin faksilaite voi kuunnella faksin merkkiääniä.
- 2 Viestin pituudeksi suositellaan korkeintaan 20 sekuntia.
- Ilmoita enintään 20 sekuntia kestävän viestisi lopuksi kaukokäynnistystunnus fakseja manuaalisesti lähettäviä henkilöitä varten. Esimerkki: "Jätä viesti äänimerkin jälkeen tai lähetä faksi painamalla \*51 ja Start."

## 🖉 Vinkki

- Kaukokäyttötunnus on otettava käyttöön, jotta faksin vastaanottotunnus \*51 toimii. (Katso Kaukokäyttötunnusten käyttäminen sivulla 57.)
- Puhelinvastaajan viestin alkuun kannattaa jättää viisi sekuntia hiljaisuutta, sillä kova ääni estää laitetta kuulemasta faksin merkkiääntä. Voit ensin kokeilla, vastaanottaako laite fakseja ilman viiden sekunnin taukoa viestin alussa.

## Vaihdeliitännät

Suosittelemme, että faksilaitteen kytkee yritys, joka asensi puhelinvaihteen. Jos käytössä on sarjapuhelinjärjestelmä, pyydä asentajaa liittämään yksikkö järjestelmän viimeiseen linjaan. Muuten laite voi aktivoitua joka kerta, kun järjestelmä vastaanottaa puhelun. Jos keskus vastaa kaikkiin soittoihin, vastaustilan suositeltu asetus on Manuaalinen.

Laitteen asianmukaista toimintaa kaikissa tilanteissa ei voida taata, kun laite on kytketty sisäiseen puhelinvaihteeseen. Mahdollisista ongelmista on ilmoitettava ensimmäisenä puhelinvaihdetta ylläpitävälle yritykselle.

## Ulkoiset puhelimet ja rinnakkaispuhelimet

#### 🖉 Vinkki

Kaukokäyttötunnus on otettava käyttöön, jotta kaukokäynnistystunnus \*51 tai kaukopysäytystunnus #51 toimisi. (Katso *Kaukokäyttötunnusten käyttäminen* sivulla 57.)

### Käyttö ulkoisista puhelimista ja rinnakkaispuhelimista

Jos vastaat faksipuheluun

rinnakkaispuhelimesta tai laitteen oikeaan liitäntään kytketystä ulkoisesta puhelimesta, voit asettaa laitteen vastaanottamaan puhelun käyttämällä kaukokäynnistystunnusta. Kun näppäilet kaukokäynnistystunnuksen \***51**, laite aloittaa faksin vastaanoton.

#### Jos vastaat puheluun eikä linjalla ole ketään:

Sinulle lähetetään todennäköisesti manuaalista faksia.

Näppäile \***51**, odota, että kuulet saapuvan faksin merkkiäänen tai että näytössä näkyy Vastaanotto, ja laske sitten kuuloke.

## 🖉 Vinkki

Voit käyttää myös faksintunnistustoimintoa, jolloin laite vastaa puheluun automaattisesti. (Katso *Faksintunnistus* sivulla 50.)

## Vain Faksi/Puhelin-tilassa

Kun laite on Faksi/Puhelin-tilassa, se ilmoittaa puhelusta F/P-soittoajan kuluessa merkkiäänellä (kaksoissoitto).

Nosta ulkoisen puhelimen kuuloke ja vastaa puheluun painamalla **Tel/R**.

Jos käytät rinnakkaispuhelinta, nosta kuuloke F/P-soittoajan aikana ja syötä **#51** kaksoissoittojen välillä. Jos linjalla ei ole ketään tai puhelu on faksi, lähetä puhelu takaisin laitteeseen painamalla **\*51**.

### Ulkoisen tai rinnakkaispuhelimen kytkeminen

Voit kytkeä laitteeseesi erillisen puhelimen seuraavassa kaaviossa esitetyllä tavalla.

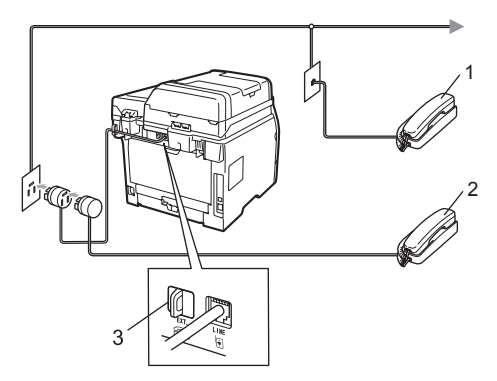

- 1 Rinnakkaispuhelin
- 2 Ulkoinen puhelin
- 3 Suojus

Kun käytät ulkoista puhelinta, nestekidenäytössä näkyy viesti Puheyhteys.

## Langattoman ulkoisen puhelinkuulokkeen (muu kuin Brother) käyttäminen

Jos muun valmistajan kuin Brotherin langaton puhelin on kytketty puhelinjohtoon (katso sivu 56) ja kannat langatonta puhelinta tavallisesti mukanasi, puheluihin on helpompi vastata soittoviiveen aikana.

Jos annat laitteen vastata ensin, sinun täytyy mennä laitteen luo ja siirtää puhelu langattomaan puhelimeen painamalla **Tel/R**painiketta.

## Kaukokäyttötunnusten käyttäminen

#### Kaukokäynnistystunnus

Jos vastaat faksipuheluun rinnakkaispuhelimesta tai ulkoisesta puhelimesta, voit asettaa laitteen vastaanottamaan faksin näppäilemällä kaukokäynnistystunnuksen \***51**. Odota vastaanoton äänimerkkiä, ennen kuin lasket kuulokkeen. (Katso *Faksintunnistus* sivulla 50.) Soittajan on aloitettava faksilähetys painamalla Start.

Jos vastaat faksipuheluun ulkoisella puhelimella, voit siirtää faksin vastaanotettavaksi laitteeseen painamalla **Start** ja valitsemalla Vas.ot..

#### Kaukopysäytystunnus

Kun vastaanotat puhelua ja laite on F/Ptilassa, laite ilmoittaa puhelusta F/P-soiton (kaksoissoitto) avulla. Jos vastaat puheluun rinnakkaispuhelimessa, voit kytkeä F/Psoiton pois päältä näppäilemällä **#51** (varmista, että painat näppäimiä soittojen *välillä*).

Jos laite ilmoittaa puhelusta kaksoissoittoäänellä, voit vastata puheluun ulkoisessa puhelimessa painamalla **Tel/R**.

## Kauko-ohjaustunnusten käyttöön ottaminen

Kaukokäyttötunnus on otettava käyttöön, jotta faksin vastaanottotunnusta ja puhelun vastaustunnusta voidaan käyttää.

- Varmista, että olet faksaustilassa a.
  Paina Menu, 2, 1, 4.
- 3 Paina ▲ tai ▼ ja valitse Kyllä. Paina OK.
- Jos et halua muuttaa faksin vastaanottotunnusta, paina OK.
- 5 Jos et halua muuttaa puhelun vastaustunnusta, paina **OK**.
- 6 Paina Stop/Exit.

#### Kauko-ohjaustunnusten vaihtaminen

Oletusarvoinen kaukokäynnistystunnus on \*51. Oletusarvoinen Kaukopysäytystunnus on #51. Jos puhelu katkeaa aina, kun yrität käyttää ulkoisen puhelinvastaajan kaukoohjaustoimintoja, vaihda kolminumeroinen kauko-ohjaustunnus. Uusi koodi voi olla esimerkiksi ### ja 555.

- 1) Varmista, että olet faksaustilassa 📠
- 2 Paina Menu, 2, 1, 4.
- 3 Paina ▲ tai ▼ ja valitse Kyllä tai Ei. Paina OK.
- Jos valitsit Kyllä vaiheessa 3, syötä uusi kaukokäynnistystunnus. Paina OK.
- 5 Syötä uusi kaukopysäytystunnus. Paina **OK**.

6 Paina Stop/Exit.

8

# Numeroiden valitseminen ja tallentaminen

## Numeron valitseminen

Voit valita numeron seuraavilla tavoilla.

## Manuaalinen valinta

Voit syöttää kaikki puhelin- tai faksinumerot valintanäppäinten avulla.

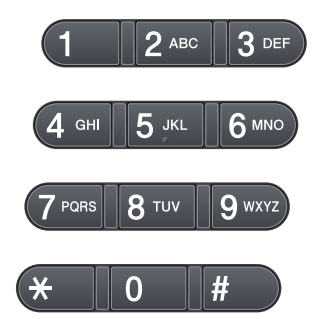

## Lyhytvalinta

Paina D ja näppäile sitten kolminumeroinen lyhytvalintanumero. (Katso *Lyhytvalintanumeroiden tallentaminen* sivulla 60.)

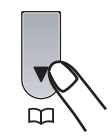

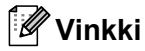

Jos näytössä näkyy Rekisteröi nyt?, kun syötät pika- tai lyhytvalintanumeron, numeroa ei ole tallennettu kyseiseen paikkaan.

## Pikavalinta Valinta

Paina pikavalintanäppäintä, johon tallennettuun numeroon haluat soittaa. (Katso *Pikavalintanumeroiden tallentaminen* sivulla 59.)

Voit valita pikavalintanumeroita välillä 9 ja 16 pitämällä **Shift**-painikkeen painettuna samalla, kun painat pikavalintanumeroa.

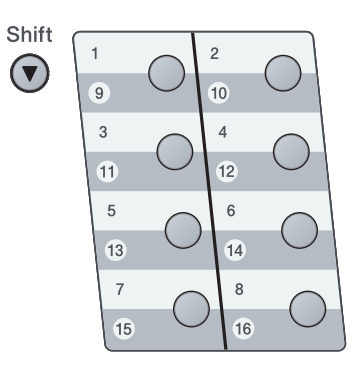

## Etsiminen

Voit etsiä pikavalinta- ja lyhytvalintamuistiin tallennettuja nimiä aakkosjärjestyksessä. (Katso *Pikavalintanumeroiden tallentaminen* sivulla 59 ja *Lyhytvalintanumeroiden tallentaminen* sivulla 60.)

- 1) Paina 🛄 kahdesti.
- Paina nimen alkukirjaimien valintanäppäimiä. (Syötä kirjaimet kohdassa *Tekstin syöttäminen* sivulla 177 olevan taulukon avulla.) Paina **OK**.
- Selaa nimiä ▲- ja ▼-näppäinten avulla, kunnes löydät etsimäsi nimen. Paina OK.
- 4 Paina Start.

## 🖉 Vinkki

- Jos et syötä kirjainta ja paina OKpainiketta vaiheessa ②, näkyviin tulevat kaikki tallennetut nimet. Selaa nimiä ▲- ja ▼-näppäinten avulla, kunnes löydät etsimäsi nimen.
- Jos näyttöön tulee viesti Ei löyd.yhteyt., kun kirjoitat nimen ensimmäiset kirjaimet, muistissa ei ole kirjaimia vastaavaa nimeä.

## Faksin uudelleenvalinta

Jos faksia lähetetään automaattisesti ja linja on varattu, laite valitsee numeron automaattisesti uudelleen korkeintaan kolme kertaa viiden minuutin välein.

Jos lähetät faksin manuaalisesti ja linja on varattu, paina **Redial/Pause**, odota, että toinen faksilaite vastaa ja yritä sitten uudelleen painamalla **Start**. Jos haluat soittaa uudelleen viimeksi valittuun numeroon, voit säästää aikaa painamalla **Redial/Pause** ja **Start**.

**Redial/Pause** toimii vain silloin, kun numero valitaan ohjauspaneelin avulla.

## Numeroiden tallentaminen

Voit asettaa laitteeseen seuraavanlaisia valintatoimintoja: pikavalinta, lyhytvalinta ja faksien sarjalähetyksen ryhmät. Voit määrittää oletuserottelutarkkuuden kullekin pika- ja lyhytvalintanumerolle. Kun valitset pikanumeron, nestekidenäyttöön tulee näkyviin sitä vastaava nimi (jos se on tallennettu) tai numero. Skannausprofiili voidaan myös tallentaa faksinumeron yhteyteen.

Muistiin tallennetut pikanumerot säilyvät, vaikka sähkö katkeaisi.

## Tauon tallentaminen

Syötä 3,5 sekunnin tauko numeroiden välille painamalla **Redial/Pause**. Voit pidentää taukoa painamalla **Redial/Pause** -näppäintä.

## Pikavalintanumeroiden tallentaminen

Laitteessa on 8 pikavalintanäppäintä, joihin voidaan tallentaa 16 faksi- tai puhelinnumeroa automaattista valintaa varten. Voit valita numeroita välillä 9 ja 16 pitämällä **Shift**-painikkeen painettuna samalla, kun painat pikavalintapainiketta.

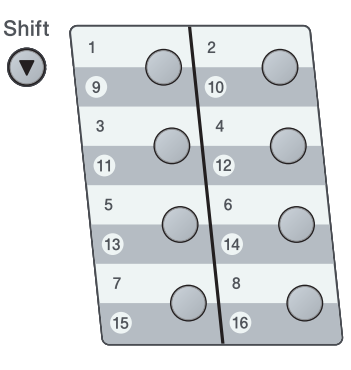

#### Luku 8

- Paina pikavalintanäppäintä, johon haluat tallentaa numeron. Jos numeroa ei ole tallennettu siihen, näytössä näkyy Rekisteröi nyt?.
   Valitse Kyllä painamalla 1.
- Syötä numero (korkeintaan 20 merkkiä). Paina OK.

3 Valitse jokin seuraavista asetuksista:

 Syötä nimi valintanäppäimillä (enintään 15 merkkiä).

Paina OK.

- Tallenna numero ilman nimeä painamalla OK.
- Jos haluat tallentaa faksin erottelutarkkuuden numeron lisäksi, voit toimia alla kuvatuilla tavoilla:
  - Jos haluat tallentaa faksin erottelutarkkuuden, valitse Norm., Hieno, E.hieno tai Valok. painamalla ▲ tai ♥. Paina OK.
  - Paina OK, jos et halua muuttaa oletusarvoista erottelutarkkuutta. Oletusasetus on Norm..

#### 🖉 Vinkki

Voit tallentaa numeron myös painamalla **Menu**, **2**, **3**, **1**.

## Lyhytvalintanumeroiden tallentaminen

Voit tallentaa usein käyttämiäsi numeroita lyhytvalintanumeroiksi niin, että voit valita numeron painamalla vain muutamaa painiketta (, kolminumeroinen sarja ja **Start**). Laitteeseen voidaan tallentaa 300 lyhytvalintanumeroa (001 - 300).

- Paina ja syötä kolminumeroinen lyhytvalintapaikan numero (001 - 300). Jos numeroa ei ole tallennettu siihen, näytössä näkyy Rekisteröi nyt? Valitse Kyllä painamalla 1.
- Syötä numero (korkeintaan 20 merkkiä). Paina OK.
- 3 Tee jokin seuraavista:
  - Syötä nimi valintanäppäimillä (enintään 15 merkkiä).

Paina **OK**.

 Tallenna numero ilman nimeä painamalla OK.

Tee jokin seuraavista:

■ Jos haluat tallentaa faksin erottelutarkkuuden yhdessä numeron kanssa, valitse Norm., Hieno, E.hieno tai Valok. painamalla ▲ tai ▼.

Paina OK.

Paina OK, jos et halua muuttaa oletusarvoista erottelutarkkuutta.

#### 🖉 Vinkki

- Kun teet ryhmälähetyksen ja olet tallentanut skannausprofiilin numeron yhteyteen, ryhmälähetykseen sovelletaan ensimmäiseksi valitsemasi pikavalinta-, lyhytvalinta- tai ryhmänumeron profiilia.
- Voit tallentaa numeron myös painamalla Menu, 2, 3, 2.
Numeroiden valitseminen ja tallentaminen

### Pikavalinta- ja lyhytvalintanumeroiden muuttaminen

Jos yrität tallentaa pikavalinta- tai lyhytvalintanumeron paikkaan, jossa on jo numero, näyttöön tuleva viesti näyttää tallennetun nimen tai numeron. Jos laitteessasi on ajastettu tehtävä tai jos olet määrittänyt tallennettuun numeroon faksin edelleenlähetystoiminnon, näytössä näkyy kysymys, haluatko muokata numeroa.

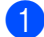

Tee jokin seuraavista:

Jos haluat muuttaa tallennettua pikavalintanumeroa, paina Menu, 2, 3, 1.

Valitse muutettava pikavalintanumero.

Jos haluat muuttaa tallennettua lyhytvalintanumeroa, paina Menu, 2, 3.2.

Valitse muutettava lyhytvalintanumero ja paina sitten OK.

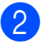

- 2 Tee jokin seuraavista:
  - Jos haluat muuttaa tallennettua numeroa, paina 1.
  - Jos haluat poistua muutoksia tekemättä, paina 2.

#### #005:MIKE 1.Muuta 2.Älä

- Syötä uusi numero tai merkki. Paina OK
- 4 Siirrä kohdistin muutettavan merkin kohdalle painamalla ◀ tai ► ja poista merkki sitten painamalla Clear/Back. Toimi samoin jokaisen poistettavan merkin kohdalla.

5

kohdissa Pikavalintanumeroiden tallentaminen ia Lyhytvalintanumeroiden tallentaminen. (Katso Pikavalintanumeroiden tallentaminen sivulla 59 ja Lyhytvalintanumeroiden tallentaminen sivulla 60.)

### Ryhmien asettaminen sarjalähetystä varten

Jos lähetät usein saman faksin useaan faksinumeroon, voit asettaa ryhmän.

Ryhmät tallennetaan pikavalintanäppäimeen tai lyhytvalintanumeroon. Kullakin ryhmällä on oma pikavalintanäppäimensä tai lyhytvalintanumeronsa. Tämän jälkeen voit lähettää faksiviestin kaikkiin ryhmään tallennettuihin numeroihin painamalla pikavalintanäppäintä tai syöttämällä lyhytvalintanumeron ja painamalla **Start**.

Ennen kuin numeron voi asettaa ryhmälle, se on tallennettava pikavalinta- tai lyhytvalintanumerona. Voit määrittää korkeintaan 20 pientä ryhmää tai yhden korkeintaan 315 numeron suuren ryhmän.

1

Paina **Menu**, **2**, **3**, **3**.

- Valitse tyhjä paikka, johon haluat tallentaa ryhmän, yhdellä seuraavista tavoista:
  - Paina pikavalintanäppäintä.
  - Paina ja näppäile sitten kolminumeroinen lyhytvalintanumero.

Paina OK.

- Syötä ryhmän numero valintanäppäimillä (01 - 20). Paina OK.
- 4 Lisää pikavalinta- tai lyhytvalintanumerot seuraavien ohjeiden mukaisesti:
  - Jos haluat lisätä pikavalintanumeroita, paina vuorotellen kutakin pikavalintanäppäintä.
  - Jos haluat lisätä lyhytvalintanumeron, paina i ja näppäile sitten kolminumeroinen lyhytvalintanumero.

Näytössä näkyy valittujen pikavalintanumeroiden kohdalla \* ja lyhytvalintanumeroiden kohdalla # (esimerkiksi \*006 tai #009).

- 5 Paina **OK**, kun lopetat numeroiden lisäämisen.
- 6 Tee jokin seuraavista:
  - Syötä nimi valintanäppäimillä (enintään 15 merkkiä). Syötä kirjaimet kohdassa *Tekstin* syöttäminen sivulla 177 olevan taulukon avulla.

Paina OK.

- Tallenna ryhmä ilman nimeä painamalla OK.
- 7 Jos haluat tallentaa faksin erottelutarkkuuden numeron lisäksi, voit toimia alla kuvatuilla tavoilla:
  - Jos haluat tallentaa faksin erottelutarkkuuden, valitse Norm., Hieno, E.hieno tai Valok. painamalla ▲ tai ▼. Paina OK.
  - Paina OK, jos et halua muuttaa oletusarvoista erottelutarkkuutta.
- 8 Tee jokin seuraavista:
  - Tallenna toinen ryhmä sarjalähetystä varten painamalla OK. Siirry vaiheeseen 2.
  - Lopeta ryhmien tallentaminen sarjalähetystä varten painamalla Stop/Exit.

Numeroiden valitseminen ja tallentaminen

### Pikanumeroiden yhdistäminen

Voit yhdistää useita pikanumeroita numerovalintaan. Toiminto voi olla hyödyllinen, jos haluat valita edullisimman operaattorin käyttökoodin.

Oletetaan esimerkiksi, että olet tallentanut numeron 555 lyhytvalintapaikkaan #003 ja numeron 7000 lyhytvalintapaikkaan #002. Voit käyttää molempia ja valita numeron 555 7000, jos painat seuraavia näppäimiä:

Paina 🛄, **003**. Paina 🛄, **002** ja **Start**.

Numeroita voi lisätä manuaalisesti syöttämällä ne valintanäppäimillä.

Paina ָ , 003, 7001 (valintanäppäimillä) ja Start.

Numero 555 7001 valitaan. Voit lisätä tauon painamalla **Redial/Pause**.

# Kaukofaksitoiminnot

Kaukofaksitoimintojen avulla voit vastaanottaa fakseja myös silloin, kun et ole laitteen lähellä.

Voit käyttää vain yhtä kaukofaksitoimintoa kerrallaan.

### Faksin edelleenlähetys

Faksin edelleenlähetystoiminnon avulla voit välittää vastaanottamasi viestit edelleen toiseen laitteeseen. Jos valitset varmuustulostuksen käytön, laite myös tulostaa faksin.

Paina Menu, 2, 5, 1.

Paina ▲ tai V ja valitse Edelleenlähetys. Paina OK. Näytössä kehotetaan syöttämään faksinumero, johon faksit välitetään.

- 3 Syötä numero, johon faksit välitetään (enintään 20 numeroa). Paina OK.
- Paina ▲ tai V ja valitse Kyllä tai Ei. Paina OK.

| Varmuuskopio |  |
|--------------|--|
| Kyllä        |  |

Paina Stop/Exit.

#### RKEÂ

Jos valitset varmuustulostuksen käytön, laite myös tulostaa faksin, jolloin sinulla on siitä kopio. Kopio on hyödyllinen, jos sähkö katkeaa, ennen kuin faksi edelleenlähetetään tai jos vastaanottavassa laitteessa on vikaa. Laite tallentaa faksit enintään 60 tunniksi sähkökatkon aikana.

### **Faksitallennus**

Faksitallennuksen avulla voit tallentaa vastaanotetun faksin laitteen muistiin. Voit noutaa tallennetut faksit toisesta laitteesta kaukonoutotoimintoja käyttämällä. (Katso Faksiviestien noutaminen sivulla 68.) Laite tulostaa automaattisesti kopion tallennetusta faksista.

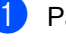

1 Paina **Menu**, **2**, **5**, **1**.

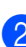

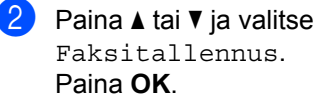

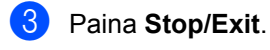

### PC-Fax-vastaanotto

PC-Fax-vastaanottotoiminnon avulla vastaanotetut faksit voidaan tallentaa muistiin ja lähettää tietokoneeseen automaattisesti. Voit sen jälkeen katsoa fakseja tietokoneessa ja tallentaa ne.

Vaikka PC olisi sammutettu (esimerkiksi yöllä tai viikonloppuna), laitteesi vastaanottaa faksit ja tallentaa ne muistiin. Näytössä näkyy vastaanotettujen ja tallennettujen faksien määrä. Esimerkki: PC-Faxviesti:001 Kun käynnistät tietokoneen ja PC-FAXvastaanottaminen-ohjelmisto on käytössä, laite siirtää faksit tietokoneeseesi automaattisesti.

Tietokoneessa on oltava käytössä PC-Faxvastaanottaminen-ohjelmisto, jotta voit siirtää vastaanotetut faksit tietokoneeseen. (Lisätietoja on CD-ROM-levyllä olevan *Ohjelmiston käyttöoppaan* kohdassa *PC-FAX-vastaanottaminen*.)

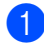

Paina Menu, 2, 5, 1.

- Paina **▲** tai **▼** ja valitse PC-Fax vas.ot.. Paina **OK**.
- 3 Valitse <USB> tai tietokoneesi nimi (jos tietokone on kytketty verkkoon) painamalla ▲ tai ▼. Paina OK.
- 4 Paina ▲ tai ▼ ja valitse κyllä tai Ei.

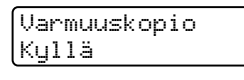

Paina **OK**.

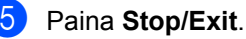

### TÄRKEÄÄ

Jos valitset varmuustulostuksen käytön, laite myös tulostaa faksin, jolloin sinulla on siitä kopio. Kopio on hyödyllinen, jos sähkö katkeaa, ennen kuin faksi edelleenlähetetään tai jos vastaanottavassa laitteessa on vikaa. Laite tallentaa faksit enintään 60 tunniksi sähkökatkon aikana.

### 🖉 Vinkki

- Ennen kuin voit ottaa PC-Faxvastaanoton käyttöön, sinun on asennettava tietokoneeseesi MFL-Pro Suite -ohjelmisto. Varmista, että tietokoneesi on kytketty ja että siinä on virta. (Lisätietoja on CD-ROM-levyllä olevan Ohjelmiston käyttöoppaan kohdassa PC-FAX-vastaanottaminen.)
- Jos saat virheilmoituksen, jonka mukaan laite ei voi tulostaa muistissa olevia fakseja, voit siirtää faksit tietokoneeseen tämän asetuksen avulla. (Katso lisätietoja kohdasta Virhe- ja huoltoilmoitukset sivulla 132.)
- PC-Fax-vastaanotto ei toimi Mac OS käyttöjärjestelmien kanssa. (Katso CD-ROM-levyllä olevan Ohjelmiston käyttöoppaan kohtaa PC-FAXvastaanottaminen.)

### Kaukofaksitoimintojen muuttaminen

Jos laitteen muistissa on vastaanotettuja fakseja, kun muutat kaukofaksiasetuksia, näyttöön tulee seuraava viesti:

| Pois. | kaik.   | vie? |
|-------|---------|------|
| 1.Kyl | 1ä 2.E: | i j  |

tai

Tulosta kaikki? 1.Kyllä 2.Ei

- Jos painat 1, muistissa olevat faksit poistetaan muistista tai tulostetaan, ennen kuin asetuksia muutetaan. Jos niistä on jo tulostettu varmistuskopio, niitä ei tulosteta uudelleen.
- Jos painat 2, muistissa olevia fakseja ei poisteta tai tulosteta eikä asetusta muuteta.

Jos laitteen muistissa on vastaanotettuja fakseja, ja otat PC-Fax vas.ot.asetuksen käyttöön jonkin muun kaukofaksitoiminnon sijaan (Edelleenlähetys tai Faksitallennus), näyttöön tulee seuraava kysymys:

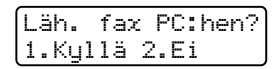

- Jos painat 1, muistissa olevat faksit lähetetään tietokoneeseen, ennen kuin asetuksia muutetaan.
- Jos painat 2, muistissa olevia fakseja ei poisteta tai siirretä tietokoneelle eivätkä asetukset muutu.

### TÄRKEÄÄ

Jos valitset varmuustulostuksen käytön, laite myös tulostaa faksin, jolloin sinulla on siitä kopio. Kopio on hyödyllinen, jos sähkö katkeaa, ennen kuin faksi edelleenlähetetään tai jos vastaanottavassa laitteessa on vikaa. Laite tallentaa faksit enintään 60 tunniksi sähkökatkon aikana.

#### Kaukofaksiasetusten poistaminen käytöstä

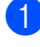

Paina Menu, 2, 5, 1.

Paina **▲** tai **▼** ja valitse Ei. Paina **OK**.

#### 🖉 Vinkki

Näytössä näkyy toimintavaihtoehtoja, jos laitteen muistissa on vielä vastaanotettuja fakseja. (Katso *Kaukofaksitoimintojen muuttaminen* sivulla 66.)

3 Paina Stop/Exit.

### Kaukonouto

Kaukonoutotoiminnolla voit noutaa tallennettuja faksiviestejä, kun et ole laitteen lähellä. Voit soittaa laitteeseen kaikista äänitaajuusvalintaa käyttävistä puhelimista tai faksilaitteista ja noutaa muistiin jätettyjä fakseja näppäilemällä kaukoohjaustunnuksen.

# Kauko-ohjaustunnuksen asettaminen

Kauko-ohjaustunnuksen avulla voit käyttää kauko-ohjaustoimintoja, kun et ole laitteen lähellä. Sinun on asetettava oma tunnuksesi, ennen kuin voit käyttää kauko-ohjaus- ja kaukonoutotoimintoja. Oletustunnus ei ole aktiivinen: – – –\*.

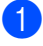

Paina Menu, 2, 5, 2.

 Syötä kolminumeroinen tunnus käyttämällä numeroita 0–9, \* tai #. Paina OK.

#### 3 Paina Stop/Exit.

#### 🖉 Vinkki

Älä käytä samoja numeroita kuin kaukokäynnistystunnuksessa (**\*51**) tai kaukopysäytystunnuksessa (**#51**).(Katso *Kauko-ohjaustunnusten vaihtaminen* sivulla 57.)

Voit muuttaa valintaasi milloin vain. Jos haluat poistaa tunnuksen käytöstä, painamalla **Clear/Back** ja **OK** vaiheessa **2** voit palauttaa oletusasetuksen – – –\*.

# Kauko-ohjaustunnuksen käyttö

- Soita faksinumeroon äänitaajuusvalintaa käyttävästä puhelimesta tai toisesta faksilaitteesta.
- 2 Kun laite vastaa, syötä kaukoohjaustunnus välittömästi.
- 3 Laite ilmoittaa saapuneista viesteistä äänimerkillä:
  - Ei äänimerkkejä

Viestejä ei ole vastaanotettu.

1 pitkä äänimerkki

Faksiviesti vastaanotettu.

- 4 Kun laite antaa kaksi lyhyttä äänimerkkiä, syötä komento. Laite lopettaa puhelun, jos et syötä komentoa 30 sekunnin aikana. Jos syötät väärän komennon, laite toistaa kolme äänimerkkiä.
- 5 Kun haluat lopettaa, nollaa laite painamalla 9 0.
- 6 Sulje puhelin.

#### 🖉 Vinkki

Vaikka laite on Manuaalinen-tilassa, kaukonoutotoiminnot ovat silti käytettävissä. Valitse faksinumero normaalisti ja anna laitteen soida. 100 sekunnin kuluttua kuuluu pitkä äänimerkki, jolloin voit syöttää kaukoohjaustunnuksen. Sinulla on sen jälkeen 30 sekuntia aikaa syöttää tunnus.

### Faksiviestien noutaminen

 Soita faksinumeroon äänitaajuusvalintaa käyttävästä puhelimesta tai toisesta faksilaitteesta.

- 2 Kun laite vastaa, syötä kaukoohjaustunnus välittömästi (3 numeroa ja \*). Jos kuulet yhden pitkän äänimerkin, sinulle on saapunut viestejä.
- 3 Kun kuulet kaksi lyhyttä äänimerkkiä, syötä 9 6 2 valintanäppäimillä.
- 4 Odota, kunnes kuulet pitkän äänimerkin. Syötä sitten sen faksilaitteen numero, johon haluat lähettää faksiviestit, ja syötä numeron loppuun ## (enintään 20 numeroa).
- 5 Kun laite toistaa äänimerkin, sulje puhelin. Laite soittaa toiseen laitteeseen, joka tulostaa faksiviestit.

#### 🖉 Vinkki

Voit lisätä välilyönnin faksinumeroon painamalla #-näppäintä.

Kaukofaksitoiminnot

### Faksin edelleenlähetysnumeron muuttaminen

Voit muuttaa faksin edelleenlähetysnumeron oletusasetusta toisesta äänitaajuusvalintaa käyttävästä puhelimesta tai faksilaitteesta.

- Soita faksinumeroon äänitaajuusvalintaa käyttävästä puhelimesta tai toisesta faksilaitteesta.
- 2 Kun laite vastaa, syötä kaukoohjaustunnus (3 numeroa ja \*). Jos kuulet yhden pitkän äänimerkin, sinulle on saapunut viestejä.
- 3 Kun kuulet kaksi lyhyttä äänimerkkiä, syötä **9 5 4** valintanäppäimillä.
- Odota, kunnes kuulet pitkän äänimerkin. Syötä sitten sen faksilaitteen numero, johon haluat välittää faksiviestit, ja syötä numeron loppuun ## (enintään 20 numeroa).
- 5 Kun haluat lopettaa, nollaa laite painamalla 9 0.
- 6 Kun laite toistaa äänimerkin, sulje puhelin.

### 🖉 Vinkki

Voit lisätä välilyönnin faksinumeroon painamalla #-näppäintä.

### Kaukofaksikomennot

Noudata alla olevia ohjeita, kun haluat käyttää faksin toimintoja toisesta puhelimesta. Kun soitat laitteeseen ja syötät kolminumeroisen kauko-ohjaustunnuksesi (3 numeroja ja \*), järjestelmästä kuuluu kaksi lyhyttä äänimerkkiä, joiden jälkeen tulee syöttää kauko-ohjauskomento.

| Kauko-ohjauskomennot |                                                                  | Ohjeet                                                                                                    |  |  |
|----------------------|------------------------------------------------------------------|----------------------------------------------------------------------------------------------------|--|--|
| 95                   | Muuta faksin<br>edelleenlähetyksen tai<br>tallennuksen asetuksia |                                                                                                    |  |  |
|                      | 1 Ei käytössä                                                    | Voit valita Ei, kun olet noutanut tai poistanut kaikki viestisi.                                                                                                    |  |  |
|                      | 2 Faksin edelleenlähetys                                         | Yksi pitkä äänimerkki tarkoittaa, että muutos on hyväksytty.                                                                                                    |  |  |
|                      | 4 Faksin edelleenlähetysnumero                                   | Kolme lyhyttä äänimerkkiä tarkoittaa, että muutosta ei voi                                                                                                    |  |  |
|                      | 6 Faksin tallennus                                               | edelleenlähetysnumeron rekisteröinti). Voit rekisteröidä<br>soittokertojen enimmäismäärän. (Katso <i>Faksin</i><br><i>edelleenlähetysnumeron muuttaminen</i> sivulla 69.) Kun olet<br>rekisteröinyt numeron, faksin edelleenlähetys toimii. |  |  |
| 96                   | Nouda faksi                                                      |                                                                                                    |  |  |
|                      | 2 Nouda kaikki faksit                                            | Syötä sen etäfaksilaitteen numero, johon haluat välittää tallennetut faksiviestit. (Katso <i>Faksiviestien noutaminen</i> sivulla 68.)                                                                                                    |  |  |
|                      | 3 Poista faksit muistista                                        | Jos kuulet yhden pitkän äänimerkin, faksit on poistettu<br>muistista. (Laite tulostaa muistissa olevat faksit, joita ei ole<br>vielä tulostettu, ennen kuin se poistaa ne.)                                                                 |  |  |
| 97                   | Tarkista vastaanottotila                                         |                                                                                                    |  |  |
|                      | 1 Faksi                                                          | Voit tarkistaa, onko laite vastaanottanut fakseja. Jos viestejä<br>on saapunut, kuulet yhden pitkän äänimerkin. Jos viestejä ei<br>ole saapunut, kuulet kolme lyhyttä äänimerkkiä.                                                          |  |  |
| 98                   | Vastaanottotilan muuttaminen                                     |                                                                                                    |  |  |
|                      | 1 Ulkoinen puhelinvastaaja                                       | Jos kuulet yhden pitkän äänimerkin, muutos on vahvistettu.                                                                                                    |  |  |
|                      | 2 Faksi/Puhelin                                                  |                                                                                                    |  |  |
|                      | 3 Vain faksi                                                     |                                                                                                    |  |  |
| 90                   | Lopeta                                                           | Lopeta kaukonouto painamalla <b>9 0</b> . Odota pitkää äänimerkkiä ja laske sitten kuuloke.                                                                                                    |  |  |

Pollaus

Pollauksen avulla voit lähettää faksin siten, että faksin vastaanottaja maksaa puhelun hinnan. Voit myös noutaa faksin toisesta laitteesta, jolloin maksat puhelun itse. Pollaustoiminto on asetettava molempiin laitteisiin, jotta se toimisi. Kaikki faksilaitteet eivät tue pollausta.

### Pollausvastaanotto

Pollausvastaanoton avulla voit noutaa faksin toisesta faksilaitteesta.

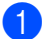

🚺 Varmista, että olet faksaustilassa 🖬 📠

- 2 Paina Menu, 2, 1, 8.
- 3 Paina ▲ tai ▼ ja valitse Normaali. Paina OK.
- 4 Syötä faksinumero, josta haluat noutaa viestin. Paina Start.

#### Suojattu pollaus

Suojatulla pollauksella voit rajoittaa pollattavan asiakirjan vastaanottajat. Suojattu pollaus toimii ainoastaan Brotherfaksilaitteissa. Jos haluat vastaanottaa faksin suojatusta Brother-faksilaitteesta, sinun on syötettävä pollaustunnus.

- 1) Varmista, että olet faksaustilassa 🖬 Paina Menu, 2, 1, 8. 3 Paina ▲ tai ▼ ja valitse Suojattu. Paina OK. 4 Anna nelinumeroinen pollaustunnus. Paina OK. Tämä on pollattavan faksilaitteen pollaustunnus.
  - Syötä faksinumero, josta haluat noutaa viestin.
  - Paina Start.

### Ajastettu pollaus

Ajastetulla pollauksella voit asettaa laitteen noutamaan faksiviestin haluttuna ajankohtana. Voit asettaa vain *yhden* ajastetun pollauksen kerrallaan.

1

Varmista, että olet faksaustilassa 🖬

- **2** Paina **Menu**, **2**, **1**, **8**.
- 3 Paina ▲ tai ▼ ja valitse Ajastin. Paina OK.
- Syötä pollauksen kellonaika 24 tunnin muodossa.
   Paina OK.
   Syötä esimerkiksi 21:45.

Syötä faksinumero, josta haluat noutaa viestin.
 Paina Start.
 Laite noutaa viestin asettamaasi kellonaikaan.

#### Sarjapollaus

Sarjapollauksella laite voi noutaa asiakirjoja useasta faksilaitteesta yhdellä toiminnolla.

- Varmista, että olet faksaustilassa . Paina **Menu**, **2**, **1**, **8**. Paina **▲** tai **▼** ja valitse Normaali,
- Suojattu tai Ajastin. Paina **OK**.
- 4 Valitse yksi seuraavista asetuksista.
  - Jos valitset Normaali, siirry vaiheeseen 5.
  - Jos valitset Suojattu, syötä neliosainen numerosarja, paina OK ja siirry vaiheeseen ⑤.
  - Jos valitsit vaihtoehdon Ajastin, syötä pollauksen aloitusaika (24tuntisessa muodossa) ja siirry vaiheeseen painamalla OK.
- 5 Määritä pika- ja lyhytvalintojen, haun, ryhmätoimintojen tai valintanäppäinten avulla kohdefaksilaitteet, joita haluat käyttää pollaukseen. Kunkin sijainnin välissä täytyy painaa OK.

Voit peruuttaa pollauksen painamalla **Stop/Exit**, kun laite valitsee.

Voit peruuttaa kaikki vastaanotettavat sarjapollaustyöt painamalla **Menu**, **2**, **7**. (Katso *Odottavien töiden tarkistaminen ja peruuttaminen* sivulla 45.)

### Pollauslähetys

Pollauslähetyksessä laitteeseen asetetaan asiakirja, jonka toinen faksi noutaa.

#### Pollauslähetyksen asetus

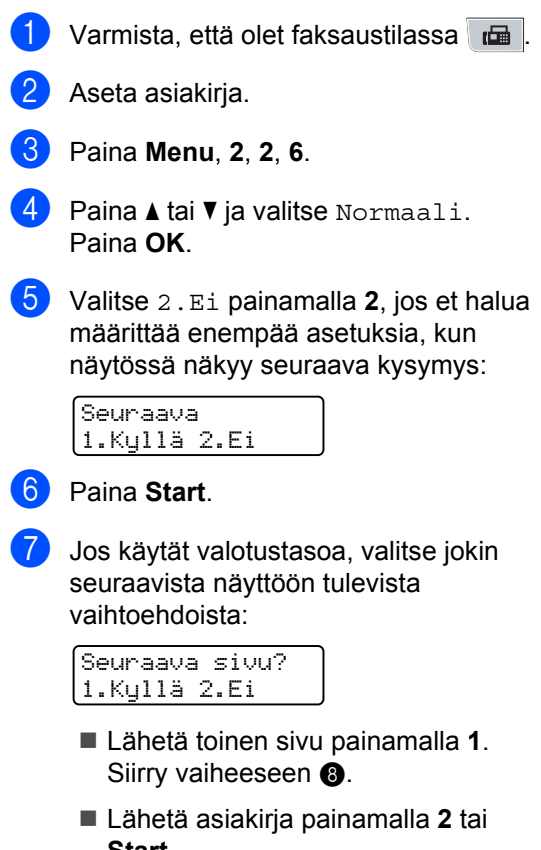

- Start.
- 8 Aseta seuraava sivu valotustasolle ja paina OK. Toista vaiheet 7 ja 8 seuraaville sivuille. Laite lähettää faksin automaattisesti.

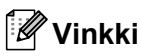

Asiakirja tallennetaan, ja toinen faksilaite voi noutaa sen, kunnes faksi poistetaan muistista.

Voit poistaa faksin muistista painamalla **Menu**, **2**, **7**. (Katso *Odottavien töiden tarkistaminen ja peruuttaminen* sivulla 45.)

### Suojatun pollauslähetyksen asettaminen

Suojatulla pollauksella voit rajoittaa pollattavan asiakirjan vastaanottajat. Suojattu pollaus toimii ainoastaan Brotherfaksilaitteissa. Jos joku muu haluaa vastaanottaa faksin faksilaitteestasi, hänen on syötettävä salasana.

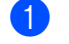

1) Varmista, että olet faksaustilassa 🖬

- Aseta asiakirja.
- 3 Paina **Menu**, **2**, **2**, **6**.
- 4 Paina ▲ tai ▼ ja valitse Suojattu. Paina OK.
- 5 Syötä nelinumeroinen luku. Paina OK.
- 6 Valitse 2.Ei painamalla 2, jos et halua määrittää enempää asetuksia, kun näytössä näkyy seuraava kysymys:

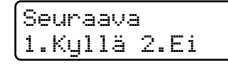

7 Paina Start.

8 Jos käytät valotustasoa, valitse jokin seuraavista näyttöön tulevista vaihtoehdoista:

| Se | una | aa | va | S  | i | vu? |
|----|-----|----|----|----|---|-----|
| 1. | Ky  | 11 | ä  | 2. | Е | i   |

Lähetä toinen sivu painamalla 1.

Siirry vaiheeseen (9).

- Lähetä asiakirja painamalla 2 tai Start.
- 9 Aseta seuraava sivu valotustasolle ja paina OK. Toista vaiheet (8) ja (9) seuraaville sivuille.

| Aseta | seur. sivu |
|-------|------------|
| Paina | sitten OK  |

Laite lähettää faksin automaattisesti.

**11** Raporttien tulostaminen

### Faksiraportit

Joitain faksiraportteja (lähetyksen vahvistuksen ja yhteysraportin) voi tulostaa automaattisesti tai manuaalisesti.

### Lähetyksen vahvistusraportti

Voit käyttää lähetyksen vahvistusraporttia vahvistuksena siitä, että olet lähettänyt faksin. Tästä raportista näkyy vastaanottajan nimi tai faksin numero, lähetyksen kellonaika ja päivämäärä, lähetyksen kesto, lähetettyjen sivujen määrä ja tieto siitä, onnistuiko lähetys.

Lähetyksen vahvistusraportille on useita asetuksia:

- Kyllä: Raportti tulostetaan jokaisen lähetetyn faksin jälkeen.
- Kyllä+Kuva: Raportti tulostetaan jokaisen lähetetyn faksin jälkeen. Raportissa näkyy osa faksin ensimmäisestä sivusta.
- Ei: Raportti tulostetaan vain siinä tapauksessa, että faksin lähetys epäonnistuu siirtovirheen vuoksi. Ei on oletusasetus.
- Ei+Kuva: Raportti tulostetaan vain siinä tapauksessa, että faksin lähetys epäonnistuu siirtovirheen vuoksi. Raportissa näkyy osa faksin ensimmäisestä sivusta.

### 🖉 Vinkki

- Jos lähetys onnistuu, lähetyksen vahvistusraportin TULOS-kohdassa näkyy OK. Jos lähetys ei onnistu, TULOSkohdassa näkyy VIRHE.
- Jos valitset vaihtoehdon Kyllä+Kuva tai Ei+Kuva, kuva näkyy vain lähetyksen vahvistusraportissa, jos suoran lähetyksen asetuksena on Ei. (Katso *Suora lähetys* sivulla 44.)

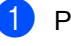

#### Paina **Menu**, **2**, **4**, **1**.

Paina **▲** tai **▼** ja valitse Kyllä, Kyllä+Kuva, Ei tai Ei+Kuva. Paina **OK**.

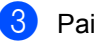

Paina Stop/Exit.

### Yhteysraportti

#### Voit asettaa laitteen tulostamaan

yhteysraportin tietyin väliajoin (50 faksin, 6 tunnin, 12 tunnin, 24 tunnin, 2 päivän tai 7 päivän välein). Oletusasetus on Joka 50. faksi, eli laite tulostaa yhteysraportin 50 tehtävän tallentamisen jälkeen.

Jos valitset väliajan asetukseksi Ei, voit tulostaa raportin seuraavalla sivulla esitettyjen ohjeiden mukaan.

1) Paina **Menu**, **2**, **4**, **2**.

- Valitse väli painamalla ▲ tai ▼. Paina **OK**. Jos valitset väliksi 7 päivää, näytössä pyydetään valitsemaan päivä, josta välin laskeminen aloitetaan.
- Syötä tulostuksen aloittamisen kellonaika 24 tunnin muodossa. Paina OK. Syötä esimerkiksi 19:45.

#### 4 Paina Stop/Exit.

Jos valitset väliksi 6 tuntia, 12 tuntia, 24 tuntia, 2 päivää tai 7 päivää, laite tulostaa raportin ohjelmoituun aikaan ja poistaa sitten kaikki tehtävät muistista. Jos laitteen muisti täyttyy ennen valittua ajankohtaa, laite tulostaa yhteysraportin, joka sisältää kaikki muistissa olevat 200 tehtävää, ja poistaa sitten tehtävät muistista.

Jos haluat ylimääräisen raportin ennen valittua tulostusajankohtaa, voit tulostaa sen manuaalisesti poistamatta tehtäviä muistista.

### Raportit

Voit tulostaa seuraavat raportit:

1 Lähetysvahvis.

Näyttää lähetyksen vahvistusraportin 200 viimeisimmästä faksista ja tulostaa viimeisimmän raportin.

2 Ohje

Tulostaa luettelon yleisimmin käytetyistä toiminnoista laitteen ohjelmointia varten.

3 Puh.luet.lista

Tulostaa luettelon pikavalinta- ja lyhytvalintamuistiin tallennetuista nimistä ja numeroista numero- tai aakkosjärjestyksessä.

4 Faksiraportti

Tulostaa 200 viimeksi vastaanotetun ja lähetetyn faksin tiedot luettelona. (TX: lähetys.) (RX: vastaanotto.)

5 Käytt. aset.

Tulostaa luettelon nykyisistä asetuksistasi.

6 Verkkoasetuk.

Tuo verkkoasetukset näkyviin.

7 Tilauskaavake

Tulostaa tarvikkeiden tilauskaavakkeen, jonka voit täyttää ja lähettää Brotherjälleenmyyjälle.

### **Raportin tulostaminen**

#### 1 Paina Menu, 6.

2 Tee jokin seuraavista:

Valitse haluamasi raportti painamalla **▲** tai **▼**.

Paina OK.

- Syötä tulostettavan raportin numero. Voit esimerkiksi tulostaa ohjeluettelon painamalla 2.
- 3 Paina Start.

4 Paina Stop/Exit.

Luku 11

# Osa III

# Kopiointi

Kopiointi

80

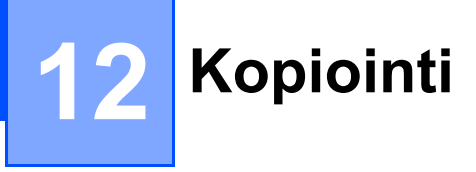

### Kopioiden ottaminen

### Siirtyminen kopiointitilaan

Siirry kopiointitilaan painamalla 🔲 (Copy).

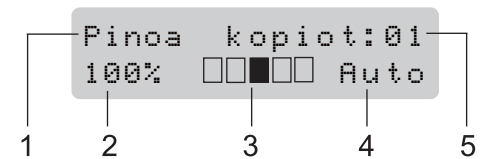

- 1 Pinoa/Lajittele/Kaksipuolinen
- 2 Kopiointisuhde ja kopion asettelu
- 3 Kontrasti
- 4 Laatu
- 5 Kopioiden määrä

### Yksittäisen kopion ottaminen

1) Varmista, että olet kopiointitilassa 🔳

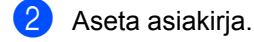

3 Paina Start.

### Useiden kopioiden ottaminen

- 1) Varmista, että olet kopiointitilassa 🔳.
- 2 Aseta asiakirja.
- 3 Syötä kopiomäärä valintanäppäimillä (korkeintaan 99 kappaletta).
- 4 Paina Start.

### 🖉 Vinkki

Jos haluat lajitella kopiot, katso Kopioiden lajittelu automaattista dokumenttien syöttölaitetta käytettäessä sivulla 83.

### Kopioinnin lopettaminen

Lopeta kopiointi painamalla Stop/Exit.

### Kopiointiasetukset (väliaikaiset asetukset)

Jos haluat muuttaa kopiointiasetuksia väliaikaisesti seuraava kopiota varten, käytä väliaikaisia **Copy**-painikkeita. Voit käyttää eri asetuksia yhdessä.

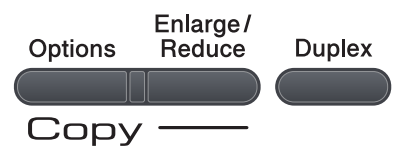

Laite palaa oletusasetuksiin minuutin kuluttua kopioinnista, paitsi jos tila-ajastimeen on asetettu ajaksi 30 sekuntia tai vähemmän. (Katso *Tila-ajastin* sivulla 22.)

### Kopioitavan kuvan suurentaminen tai pienentäminen

Voit valita seuraavat suurennus- ja pienennyssuhteet:

| Paina    | 100%*           |
|----------|-----------------|
| Enlarge/ | 97% LTR→A4      |
| Reduce   | 94% A4→LTR      |
|          | 91% Koko sivu   |
| ·        | 85% LTR→EXE     |
|          | 83%             |
|          | 78%             |
|          | 70% A4→A5       |
|          | 50%             |
|          | Mukau.(25-400%) |
|          | Automaattinen   |
|          | 200%            |
|          | 141% A5→A4      |
|          | 104% EXE→LTR    |

\*Tehdasasetukset näkyvät lihavoituna ja tähdellä merkittynä.

Kun asetuksena on Automaattinen, laite laskee pienennyssuhteen, joka sopii parhaiten paperikasetissa olevalle paperikoolle. (Katso *Asiakirjan koko (Sivukoko)* sivulla 23.)

Asetus Automaattinen on saatavana vain, kun automaattinen dokumenttien syöttölaite on käytössä.

Mukau. (25-400%) -asetusta käytettäessä suhteen voi valita väliltä 25% ja 400%.

Suurenna tai pienennä seuraavaa kopiota noudattamalla seuraavia ohjeita:

- 1) Varmista, että olet kopiointitilassa 🔳.
- Aseta asiakirja.
  - Syötä kopiomäärä valintanäppäimillä (korkeintaan 99 kappaletta).
  - Paina Enlarge/Reduce.
  - Tee jokin seuraavista:
    - Valitse haluamasi pienennys- tai suurennussuhde painamalla ▲ tai ▼. Paina OK.
    - Paina ▲ tai ▼ ja valitse
      - Mukau.(25-400%).

#### Paina **OK**.

Syötä valintanäppäimillä suurennustai pienennyssuhde väliltä 25% ja 400%. (Syötä esimerkiksi 53% painamalla **5 3**.)

Paina OK.

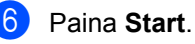

#### 🖉 Vinkki

*Et* voi käyttää kopioinnin lisäasetuksia (2 in 1(P), 2 in 1(V), 4 in 1(P) ja 4 in 1(V)), kun käytät suurennusta tai pienennystä.

### Asetukset (Options)-näppäimen käyttäminen

**Options**-näppäimellä voit nopeasti määrittää seuraavat kopiointiasetukset, jotka ovat voimassa vain seuraavan kopioinnin yhteydessä.

| Paina   | Valikon vaihtoehdot                                                           | Lisävarusteet                                                                                               | Sivu |
|---------|-------------------------------------------------------------------------------|----------------------------------------------------------------------------------------------------|------|
| Options | Paina <b>▲</b> tai <b>▼</b> ja paina sitten <b>OK</b>                         | Paina <b>▲</b> tai <b>▼</b> ja paina sitten <b>OK</b>                                                       |      |
| 19      | • ок                                                                          | • ок                                                                                                    |      |
|         | Pinoa/Lajittele                                                               | Pinoa*                                                                                                    | 83   |
|         | (näkyy, kun asiakirja on<br>automaattisessa dokumenttien<br>syöttölaitteessa) | Lajittele                                                                                                   |      |
|         | Laatu                                                                         | Automaattinen*                                                                                              | 83   |
|         |                                                                               | Valokuva                                                                                                    |      |
|         |                                                                               | Teksti                                                                                                    |      |
|         | Kirkkaus                                                                      | ▼-□□□■+▲                                                                                                    | 84   |
|         |                                                                               | ▼-□□□■□+▲                                                                                                   |      |
|         |                                                                               | ▼-□□■□□+▲*                                                                                                  |      |
|         |                                                                               | ▼─□■□□□+▲                                                                                                   |      |
|         |                                                                               |                                                                                                    |      |
|         | Kontrasti                                                                     | abla                                                                                                    | 84   |
|         |                                                                               | ▼-□□□■□+▲                                                                                                   |      |
|         |                                                                               | ▼-□□■□□+▲*                                                                                                  |      |
|         |                                                                               | ▼-□■□□□+▲                                                                                                   |      |
|         |                                                                               | ▼-■□□□+▲                                                                                                    |      |
|         | Sivun asettelu                                                                | Ei(1 in 1)*                                                                                                 | 85   |
|         |                                                                               | 2 in 1 (P)                                                                                                  |      |
|         |                                                                               | 2 in 1 (V)                                                                                                  |      |
|         |                                                                               | 4 in 1 (P)                                                                                                  |      |
|         |                                                                               | 4 in 1 (V)                                                                                                  |      |
|         | Kasetin valinta                                                               | MT>K1* tai MT>K1>K2*                                                                                        | 86   |
|         |                                                                               | K1>MT tai K1>K2>MT                                                                                          |      |
|         |                                                                               | #1(XXX) <sup>1</sup>                                                                                        |      |
|         |                                                                               | #2(XXX) <sup>1</sup>                                                                                        |      |
|         |                                                                               | MT(XXX) <sup>1</sup>                                                                                        |      |
|         |                                                                               | <sup>1</sup> "XXX" on paperikoko. (T2 tai #2<br>näkyy vain, jos valinnainen<br>paperikasetti on asennettu.) |      |
| T       | ehdasasetukset näkyvät lihavoitur                                             | na ja tähdellä merkittynä.                                                                                  |      |

### Kopioiden lajittelu automaattista dokumenttien syöttölaitetta käytettäessä

Voit lajitella useita kopioita. Sivujen pinoamisjärjestys on 1 2 3, 1 2 3, 1 2 3.

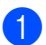

Varmista, että olet kopiointitilassa 🔳.

- Avaa automaattisen dokumenttien syöttölaitteen luovutusalusta ja aseta asiakirja tekstipuoli alaspäin syöttölaitteeseen.
- 3 Syötä kopiomäärä valintanäppäimillä (korkeintaan 99 kappaletta).
- 4 Valitse Pinoa/Lajittele painamalla Options ja ▲ tai ▼. Paina OK.
- 5 Paina ▲ tai ▼ ja valitse Lajittele. Paina OK.
  - Paina Start.

### Kopiolaadun parantaminen

Voit valita useista laatuasetuksista. Oletusasetus on Automaattinen.

Automaattinen

Auto-asetusta suositellaan tavallisia tulosteita varten. Sopii asiakirjoille, jotka sisältävät sekä tekstiä että valokuvia.

🔳 Teksti

Sopii asiakirjoille, jotka sisältävät ainoastaan tekstiä.

Valok.

Sopii valokuvien kopiointiin.

Jos haluat vaihtaa laatuasetuksia väliaikaisesti, noudata seuraavia ohjeita:

1

Varmista, että olet kopiointitilassa

- Aseta asiakirja.
- 3 Syötä kopiomäärä valintanäppäimillä (korkeintaan 99 kappaletta).
- 4 Paina Options. Paina ▲ tai ▼ ja valitse Laatu. Paina OK.
- 5 Paina ▲ tai ▼ ja valitse Automaattinen, Valokuva tai Teksti. Paina OK.

Paina Start.

Voit muuttaa oletusasetuksia noudattamalla seuraavia ohjeita:

- Paina Menu, 3, 1.

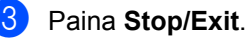

12

# Kontrastin ja kirkkauden säätäminen

#### Kirkkaus

Voit tehdä kopioista kirkkaampia tai vaaleampi säätämällä niiden kirkkautta.

Jos haluat vaihtaa kopioiden kirkkausasetuksia *väliaikaisesti*, noudata seuraavia ohjeita:

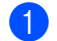

Varmista, että olet kopiointitilassa 🔳.

- Aseta asiakirja.
- 3 Syötä kopiomäärä valintanäppäimillä (korkeintaan 99 kappaletta).
- 4 Paina Options. Paina ▲ tai V ja valitse Kirkkaus. Paina OK.
- 5 Paina ▲, jos haluat vaaleamman kopion ja paina ▼, jos haluat tummemman kopion. Paina OK.
- 6 Paina Start.

Voit muuttaa oletusasetuksia noudattamalla seuraavia ohjeita:

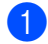

Paina Menu, 3, 2.

- Paina ▲, jos haluat vaaleamman kopion, ja ▼, jos haluat tummemman kopion.
   Paina OK.
- 3

Paina Stop/Exit.

#### Kontrasti

Voit parantaa kuvan tarkkuutta ja eloisuutta säätämällä kontrastia.

Jos haluat vaihtaa kontrastiasetuksia väliaikaisesti, noudata seuraavia ohjeita:

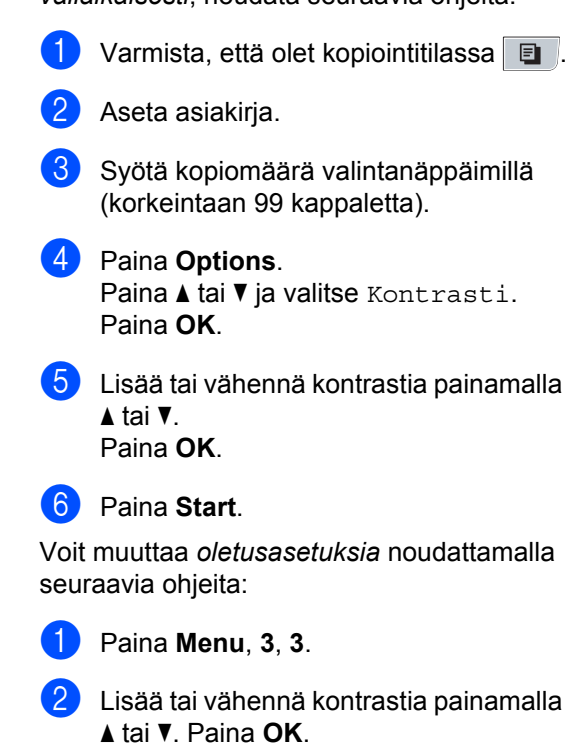

3 Paina Stop/Exit.

### Useiden sivujen kopiointi yhdelle sivulle (sivun asettelu)

Voit vähentää kopiointiin käytettävän paperin määrää käyttämällä useita sivuja yhdelle kopiointitoimintoa. Voit kopioida kaksi tai neljä sivua yhdelle sivulle, jolloin säästät paperia.

### TÄRKEÄÄ

- Varmista, että paperikoon asetuksena on Letter, A4, Legal<sup>1</sup> tai Folio<sup>1</sup>.
- (P) tarkoittaa pystysuuntaa ja (V) vaakasuuntaa.
- Suurennus- ja pienennysasetusta ei voi käyttää useita sivuja yhdelle -toiminnon kanssa.
- <sup>1</sup> Legal ja Folio voidaan valita vain MP-kasettia varten.
- 1 Varmista, että olet kopiointitilassa 🔳
  - 2 Aseta asiakirja.
- 3 Syötä kopiomäärä valintanäppäimillä (korkeintaan 99 kappaletta).
- 4 Paina Options. Paina ▲ tai ▼ ja valitse Sivun asettelu. Paina OK.
- 5 Valitse 2 in 1 (P), 2 in 1 (V), 4 in 1 (P), 4 in 1 (V) tai Ei(1 in 1) painamalla ▲ tai ▼. Paina OK.
- Skannaa sivu painamalla Start. Jos asiakirja on asetettu automaattiseen dokumenttien syöttölaitteeseen, laite skannaa sivut ja aloittaa tulostuksen. Jos käytät valotustasoa, siirry vaiheeseen .

7 Kun laite on skannannut sivun, skannaa seuraava sivu painamalla 1.

Seuraava sivu? 1.Kyllä 2.Ei

- Aseta seuraava sivu valotustasolle.
  Paina OK.
  Toista vaiheet 7 ja 3 kunkin sivun kohdalla.
- 9 Kun kaikki sivut on skannattu, lopeta painamalla 2 vaiheessa 7.

#### Aseta asiakirja tekstipuoli alaspäin seuraavassa kuvatulla tavalla:

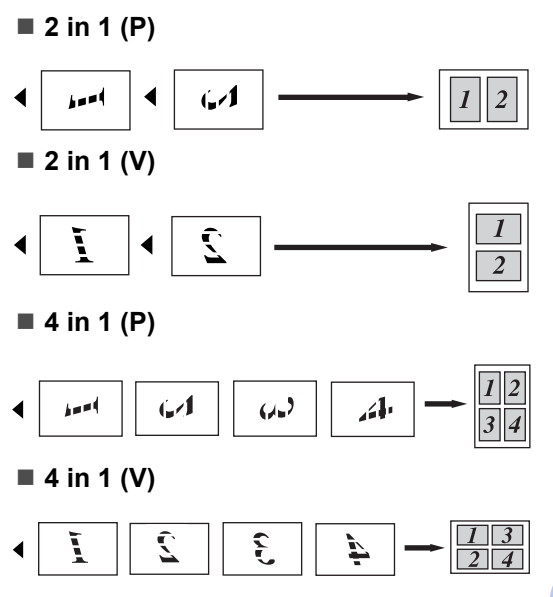

### Kasetin valitseminen

Voit muuttaa Oletuskasetti -asetusta vain seuraavaa kopiota varten.

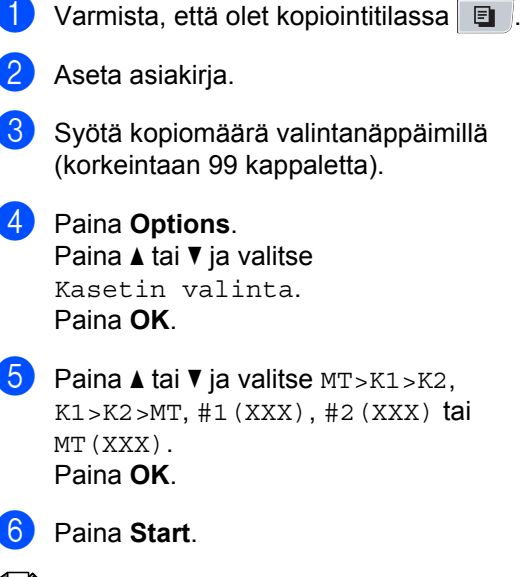

#### 🖉 Vinkki

- T2 tai #2 näkyy vain, jos valinnainen kasetti on asennettu.
- T2 tai #2 on käytettävissä mallissa MFC-8380DN.
- Lisätietoja Tray Select -oletusasetuksen muuttamisesta on kohdassa Oletuskasetti -asetus kopiointitilassa sivulla 23.

### Kaksipuolinen kopiointi

Jos haluat käyttää kaksipuolista kopiointia, aseta asiakirja automaattiseen dokumenttiensyöttölaitteeseen.

Jos kaksipuolisen kopioinnin aikana tulee näkyviin Muisti täynnä -ilmoitus, asenna lisää muistia. (Katso *Muisti täynnä -viesti* sivulla 89.)

#### Kaksipuolinen kopio (pitkä sivu)

#### MFC-8370DN

Ipuol→2puol L

Pysty

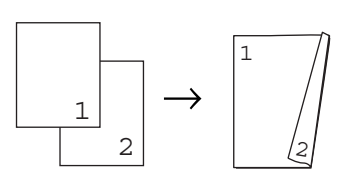

Vaaka

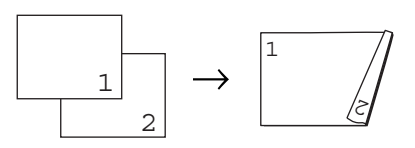

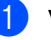

Varmista, että olet kopiointitilassa 🔳.

- Avaa automaattisen dokumenttien syöttölaitteen luovutusalusta ja aseta asiakirja tekstipuoli alaspäin syöttölaitteeseen.
- Syötä kopiomäärä (enintään 99) valintanäppäimillä.
- 4 Valitse 1puol.→2puol. L painamalla Duplex ja ▲ tai ▼. Paina OK.

5 Kopioi asiakirja painamalla Start.

#### MFC-8380DN

■ 1puol→2puol L

Pysty

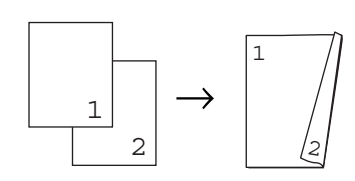

#### Vaaka

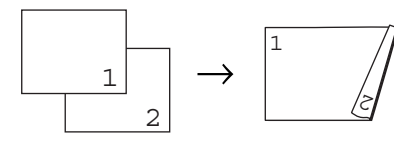

#### ■ 2puol→2puol

Pysty

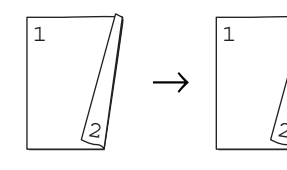

Vaaka

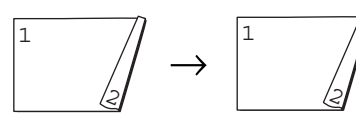

■ 2puol L→1puol

Pysty

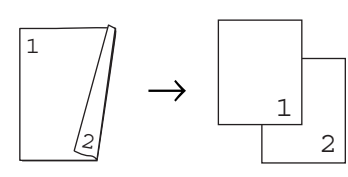

Vaaka

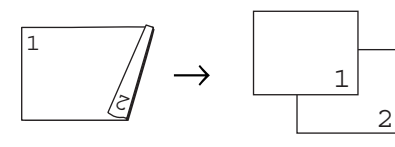

- 🚺 Varmista, että olet kopiointitilassa 🔳.
- 2 Avaa automaattisen dokumenttien syöttölaitteen luovutusalusta ja aseta asiakirja *tekstipuoli alaspäin* syöttölaitteeseen.

- 3 S
  - Syötä kopiomäärä (enintään 99) valintanäppäimillä.
    - Valitse 1puol.→2puol. L, 2puol. → 2puol. tai 2puolP→1puol painamalla Duplex ja ▲ tai ▼.

(Kaksipuolinen 1puol.→2puol. L♦

Paina **OK**.

5 Kopioi asiakirja painamalla Start.

#### 🖉 Vinkki

- Kaksipuolisista Legal-koon asiakirjoista ei voi ottaa kaksipuolisia kopioita.
- (P) tarkoittaa pitkää sivua ja (L) lyhyttä sivua.

### Kaksipuolisen kopioinnin lisäasetukset (lyhyt sivu)

MFC-8370DN

■ 1puol→2puol S

Pysty

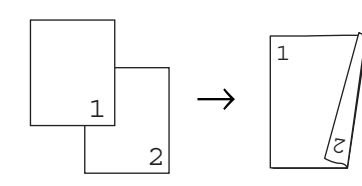

Vaaka

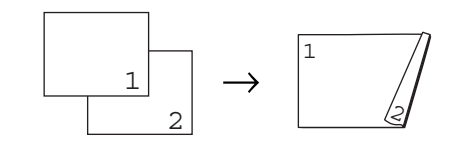

1 \

Varmista, että olet kopiointitilassa 🔳.

- Avaa automaattisen dokumenttien syöttölaitteen luovutusalusta ja aseta asiakirja *tekstipuoli alaspäin* syöttölaitteeseen.
- 3 Syötä kopiomäärä (enintään 99) valintanäppäimillä.

- 4 Valitse 1puol.→2puol. S painamalla Duplex ja ▲ tai ▼. Paina OK.
- 5 Kopioi asiakirja painamalla **Start**.

#### MFC-8380DN

■ Lisäasetukset: 2puol S→1puol

Pysty

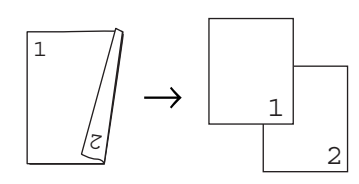

Vaaka

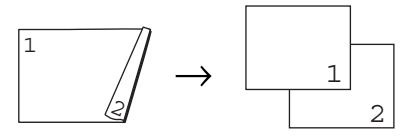

■ Lisäasetukset: 1puol→2puol S

#### Pysty

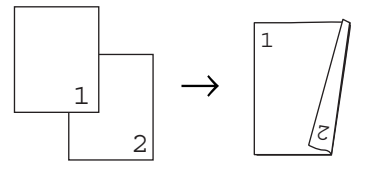

Vaaka

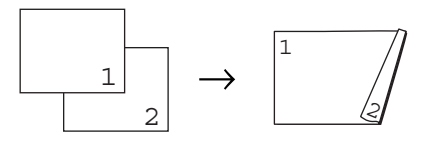

- 1) Varmista, että olet kopiointitilassa 🔳.
- Avaa automaattisen dokumenttien syöttölaitteen luovutusalusta ja aseta asiakirja tekstipuoli alaspäin syöttölaitteeseen.
- 3 Syötä kopiomäärä (enintään 99) valintanäppäimillä.
- Valitse Edistynyt painamalla Duplex
  ja ▲ tai ▼.
  Paina OK.

5 Valitse 2puolL→1puol tai 1puol.→2puol. S painamalla ▲ tai ▼. Paina OK.

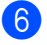

Kopioi asiakirja painamalla Start.

#### 🖉 Vinkki

- Kaksipuolisista Legal-koon asiakirjoista ei voi ottaa kaksipuolisia kopioita.
- (P) tarkoittaa pitkää sivua ja (L) lyhyttä sivua.

### Muisti täynnä -viesti

Jos muisti loppuu kesken kopioinnin aikana, näyttöön tulevat seuraavan vaiheen ohjeet.

Jos näkyviin tulee Muisti täynnä -ilmoitus seuraavan sivun skannauksen aikana, paina **Start**, jos haluat kopioida jo skannatut sivut tai peruuta toiminto painamalla **Stop/Exit**.

Voit vapauttaa muistia seuraavasti:

- Tulosta muistiin tallennetut faksit. (Katso Paperi loppu -vastaanotto sivulla 52.)
- Poista faksitallennus käytöstä. (Katso Kaukofaksiasetusten poistaminen käytöstä sivulla 67.)

### 🖉 Vinkki

Kun näyttöön tulee viesti Muisti täynnä, pystyt ehkä kopioimaan, jos palautat muistin sataan prosenttiin tulostamalla ensin saapuneet faksit muistista. Luku 12

## Osa IV

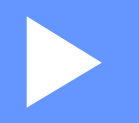

# Suoratulostus

Tiedostojen tulostaminen USB-muistitikusta tai massamuistilla varustetusta digitaalikamerasta

92

## 13 Tiedostojen tulostaminen USBmuistitikusta tai massamuistilla varustetusta digitaalikamerasta

Suoratulostusominaisuuden ansiosta tiedostojen tulostamisessa ei tarvita tietokonetta. Voit tulostaa kytkemällä USBmuistitikun laitteen USB-suoraliitäntään. Voit tulostaa myös suoraan kamerasta, kun kameraa käytetään USB-massamuistitilassa.

### 🖉 Vinkki

- Jotkin USB-muistitikut eivät ehkä toimi tämän laitteen kanssa.
- Jos kamera on PictBridge-tilassa, tiedostoja ei voi tulostaa. Katso kameran mukana toimitetusta käyttöohjeesta, kuinka kameran tila muutetaan PictBridge-tilasta massamuistitilaan.

### Tuetut tiedostomuodot

Suoratulostus tukee seuraavia tiedostomuotoja:

- PDF-versio 1.7<sup>1</sup>
- JPEG
- Exif + JPEG
- PRN (Brother-ohjaimen luoma)
- TIFF (kaikkien Brotherin MFC- ja DCPmallien skannausmuoto)
- PostScript<sup>®</sup> 3<sup>™</sup> (Brother BRScript3 tulostinohjaimen luoma)
- XPS-versio 1.0
- <sup>1</sup> PDF-tietoja, kuten JBIG2-kuvatiedostoa, JPEG2000-kuvatiedostoa tai piirtoheitinkalvotiedostoa, ei tueta.

### PRN-tai PostScript<sup>®</sup> 3™ -tiedoston luominen suoratulostusta varten

### 🖉 Vinkki

Tämän osan näytöt voivat vaihdella sovellusten ja käyttöjärjestelmien mukaan.

- Valitse sovelluksen valikkoriviltä Tiedosto ja Tulosta.
- Valitse **Brother MFC-XXXX Printer** (1) ja valitse sitten **Tulosta tiedostoor** valintaruutu (2). Valitse **Tulosta**.

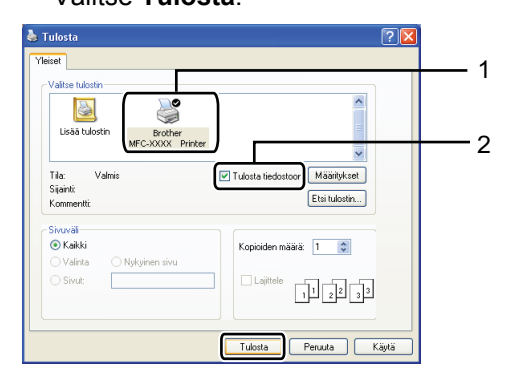

Valitse tiedostolle tallennuskansio ja kirjoita tiedostolle nimi pyydettäessä. Jos vain laite pyytää määrittämään vain tiedostonimen, voit määrittää tiedostolle myös tallennuskansion kirjoittamalla kansion nimen. Esimerkiksi: C:\Temp\FileName.prn Jos olet kytkenyt USB-muistitikun tai digitaalikameran tietokoneeseen, voit tallentaa tiedoston myös suoraan USBmuistitikkuun.

### Tiedostojen tulostaminen suoraan USB-muistitikusta tai massamuistilla varustetusta digitaalikamerasta

 Kytke USB-muistitikku tai digitaalikamera laitteen etuosan USBsuoraliitäntään (1).

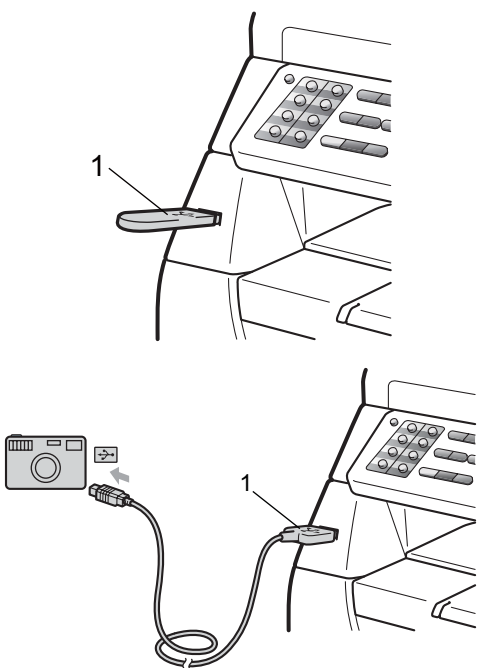

### 🖉 Vinkki

MFC-8380DN:

- Jos Secure Function Lock 2.0:n Suoratulostus-asetuksena on Ei kaikille käyttäjille (mukaan lukien yleisen tilan asetukset), näytössä näkyy Ei käytettävissä ja laite palaa Valmis-tilaan. Suoratulostusta ei voi käyttää.
- Jos käyttämäsi nykyinen rajoitettu käyttäjätunnus estää Secure Function Lock 2.0:n Suoratulostus-toiminnon käyttämisen, mutta käyttö on sallittu muille rajoitetuille käyttäjille (mukaan lukien yleisen tilan asetukset), näytössä näkyy Pääsy estetty ja laite kysyy nimeäsi. Jos olet rajoitettu käyttäjä ja voit käyttää suoratulostusta, valitse nimesi painamalla ▲ tai ▼, kirjoita nelinumeroinen salasanasi ja paina OK.
- Jos järjestelmänvalvoja on asettanut suoratulostukselle sivumäärärajoituksen ja laitteeseen on jo tullut enimmäismäärä sivuja, näytössä näkyy Raja ylitetty, kun kytket USB-muistitikun tai digitaalikameran.
- 2 Kun laite on tunnistanut USB-muistitikun tai digitaalikameran, Direct-näppäin muuttuu siniseksi. Paina Direct-näppäintä.
- Valitse tulostettavan kansion tai tiedoston nimi painamalla ▲ tai ▼.
  Paina OK.
  Jos valitsit kansion nimen, valitse tulostettava tiedosto painamalla ▲ tai ▼.
  Paina OK.

### 🖉 Vinkki

- · Digitaalikamera on siirrettävä PictBridgetilasta massamuistitilaan.
- Jos haluat tulostaa tiedostohakemiston, valitse Sis.lue.tul. ja paina sitten OK. Tulosta tiedot painamalla Start.
- USB-muistitikkuun tallennetut tiedostonimet näkyvät näytössä seuraavanlaisina merkkeinä: A B C D E F **GHIJKLMNOPQRSTUVWXYZ** 0123456789\$%'`-@{}~!#()&
  - Tee jokin seuraavista:
    - Valitse muutettava asetus painamalla ▲ tai V ja paina sitten OK. Valitse tämän jälkeen haluamasi vaihtoehto painamalla ▲ tai V ja paina sitten OK.
    - Jos nykyisiä oletusasetuksia ei ole tarpeen vaihtaa, siirry vaiheeseen 6.

٥

Tied. tul.as. Paperikoko

### Vinkki

Seuraavat asetukset ovat valittavissa:

Paperikoko

Tulostusmater.

Monisivutul.

Suunta

Kaksipuolinen

Lajittele

Kasetin käyt.

Tulostuslaatu

PDF-asetus

 Jotkin asetukset eivät ehkä näy tiedostotyypistä riippuen.

- 5 Paina **Start**, kun olet valmis.
- 6 Syötä haluamasi kopiomäärä valintanäppäimillä. Paina OK.
- Tulosta tiedot painamalla Start.

### O TÄRKEÄÄ

- ÄLÄ kytke laitteen USB-suoraliitäntään muita laitteita kuin digitaalikamera tai USB-muistitikku, jotta laite ei vaurioidu.
- ÄLÄ irrota USB-muistitikkua tai digitaalikameraa USB-suoraliitännästä, ennen kuin laite on lopettanut tulostamisen.

### 🖉 Vinkki

- Jos haluat muuttaa oletusarvoisesti käytettävää paperikasettia, muuta paperikasettiasetusta painamalla Menu, 1, 6, 3.
- Voit muuttaa suoratulostuksen oletusasetuksia ohiauspaneelin kautta. kun laite ei ole suoratulostustilassa. Avaa USB Dir.-liit. -valikko painamalla Menu, 5. (Katso Valikkotaulukko sivulla 163.)

### Virheilmoitusten tulkitseminen

Kun olet tutustunut virhetyyppeihin, joita voi ilmetä USB-muistitikusta tai digitaalikamerasta tehtävässä suoratulostuksessa, ongelmien tunnistaminen ja korjaaminen on helppoa.

Muisti täynnä

Tämä ilmoitus tulee näkyviin, jos kuvat eivät mahdu laitteen muistiin.

Käyt.kelv. laite

Tämä ilmoitus tulee näkyviin, jos kytket USB-suoraliitäntään viallisen tai yhteensopimattoman laitteen. Voit korjata ongelman irrottamalla laitteen USBsuoraliitännästä.

(Lisätietoja ratkaisusta on kohdassa Virhe- ja huoltoilmoitukset sivulla 132.)

Luku 13
# Osa V

# Ohjelma

Ohjelmisto- ja verkko-ominaisuudet

98

## Ohjelmisto- ja verkko-14 ominaisuudet

CD-ROM-levyllä olevassa HTMLmuotoisissa käyttöoppaissa (Ohjelmiston käyttöopas ja Verkkokäyttäjän opas) on kuvattu ominaisuudet, jotka ovat käytettävissä, kun tietokoneyhteys on muodostettu (esimerkiksi tulostus ja skannaus). Oppaissa on helppokäyttöiset linkit, joita napsauttamalla pääset suoraan kyseiseen osioon.

Oppaat sisältävät tietoa seuraavista toiminnoista:

- Tulostaminen
- Skannaus
- ControlCenter3 (Windows<sup>®</sup>)
- ControlCenter2 (Macintosh)
- Etäasetusohjelma
- Faksin lähettäminen tietokoneesta
- Verkkofaksaus
- Verkkotulostus
- Verkkoskannaus

#### 🖉 Vinkki

Katso Ohjelmiston käyttöoppaan ja Verkkokäyttäjän oppaan käyttäminen sivulla 3.

## Käyttöoppaan lukeminen HTMLmuodossa

Tämä on HTML-muodossa olevan Käyttöoppaan pikaopas.

## Windows<sup>®</sup>

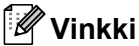

Jos et ole asentanut ohjelmistoa, katso kohta Ohjeiden lukeminen (Windows<sup>®</sup>) sivulla 3.

1 Valitse Start-valikon ohjelmaryhmästä Brother, MFC-XXXX ja valitse sitten Käyttöoppaat HTML-muodossa.

Valitse haluamasi käyttöohje (OHJELMISTON KÄYTTÖOPAS tai VERKKOKÄYTTÄJÄN OPAS) päävalikosta.

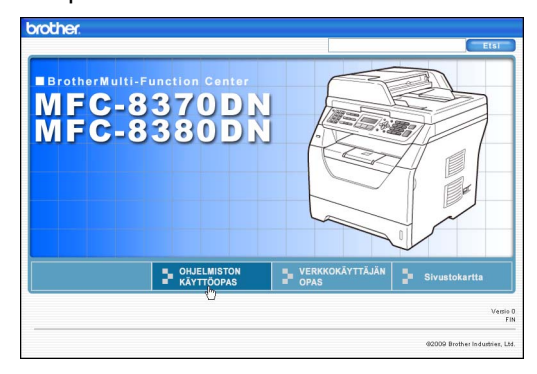

3 Napsauta ikkunan vasemmalla puolella olevasta luettelosta otsikkoa, jonka haluat lukea.

| b | rother.                                               | MFC-8370                                | DN/8380          | DN                   | 6                                 | Etsi     |
|---|-------------------------------------------------------|-----------------------------------------|------------------|----------------------|-----------------------------------|----------|
|   | Alkuun                                                | OHJELMISTON K                           | <b>AYTTÖOPAS</b> | VERKKOKÄYTTÄJÄN OPAS | Sivus                             | tokartta |
|   | OHJELMIST<br>KÄYTTÖOP/                                | ON AS                                   | 66               | )                    | $\overline{\boldsymbol{\langle}}$ |          |
| + | Yleistä                                               |                                         |                  |                      |                                   |          |
| ø | Osa I Wind<br>1 Tulos<br>2 Skan                       | aminen<br>aus                           | OF               | IJELMISTON           |                                   |          |
|   | 🗉 3 Contro                                            | ICenter3                                | KΔ               | YTTOOPAS             |                                   |          |
|   | 4 Verkk<br>(mallit, j<br>verkkolii                    | oskannaus<br>oissa on<br>läntä vakiona) | <u></u>          |                      |                                   |          |
|   | 5 Etäas<br>(vain MF                                   | etusohjelma<br>C-mallit)                |                  |                      | DCP-807                           | 00       |
|   | <ul> <li>6 Brothe<br/>ohjelmis<br/>mallit)</li> </ul> | r PC-FAX -<br>to(vain MFC-              |                  | D                    | CP-8085                           | DN       |
|   | 7 Palom<br>(verkkok)                                  | uuriasetukset<br>äyttäjät)              |                  | N                    | IFC-8370                          | DN       |
| 0 | Osa II Appl<br>Macintosh                              | e                                       |                  |                      |                                   |          |
| Ŧ | Hakemisto                                             |                                         |                  | N                    | IFC-8380                          | DN       |
|   | Brother                                               |                                         |                  | ••                   |                                   |          |

#### Macintosh

- Varmista, että Macintosh-tietokone on kytketty päälle. Aseta CD-ROM-levy CD-asemaan.
- 2 Kaksoisosoita Documentationkuvaketta.

Kaksoisosoita kielesi kansiota ja kaksoisosoita sitten sivulla ylimpänä olevaa html-tiedostoa.

Valitse haluamasi käyttöohje (OHJELMISTON KÄYTTÖOPAS tai VERKKOKÄYTTÄJÄN OPAS) päävalikosta, ja osoita sitten ikkunan vasemmalla puolella näkyvässä luettelossa otsikkoa, jonka haluat lukea.

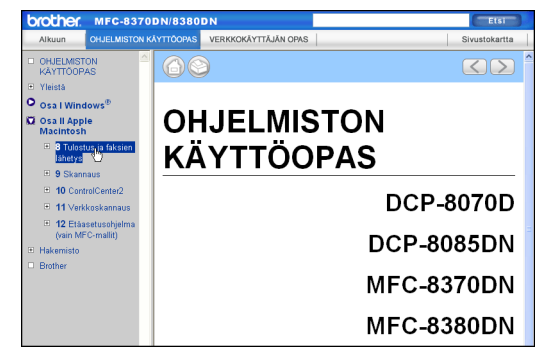

Luku 14

# Osa VI

# Liitteet

| Turvallisuus ja rajoitukset | 102 |
|-----------------------------|-----|
| Lisävarusteet               | 113 |
| Vianetsintä ja kunnossapito | 115 |
| Valikko ja toiminnot        | 161 |
| Tekniset tiedot             | 179 |
| Sanasto                     | 194 |

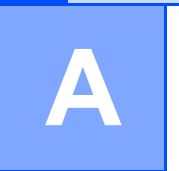

# Turvallisuus ja rajoitukset

## Paikan valinta

Sijoita laite tasaiselle, tukevalle ja tärinättömälle alustalle, kuten pöydälle. Sijoita laite puhelinpistorasian ja tavallisen maadoitetun sähköpistorasian lähelle. Valitse paikka, jossa lämpötila on 10 - 32,5 °C ja ilmankosteus 20 - 80 prosenttia (ilman tiivistymistä).

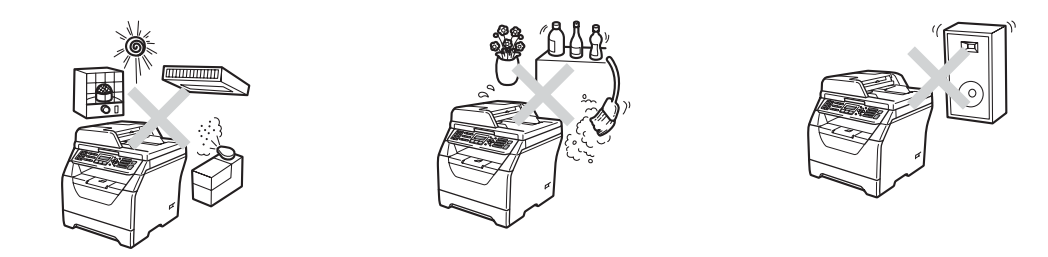

#### **VAROITUS**

Laitetta El SAA altistaa suoralle auringonvalolle, liialliselle kuumuudelle, avotulelle, suolaisille tai korrosoiville kaasuille, kosteudelle tai pölylle.

Laitetta EI SAA sijoittaa lämmittimien, ilmastointilaitteiden, jääkaappien, veden tai kemikaalien läheisyyteen.

## **A HUOMAUTUS**

Älä sijoita laitetta sellaiseen paikkaan, jonka ympärillä on paljon liikettä.

Älä sijoita laitetta matolle.

Laitetta EI SAA kytkeä kytkin- tai ajastinohjattuun pistorasiaan tai samaan piiriin suurten sähkölaitteiden kanssa, jotka saattavat aiheuttaa häiriöitä virransaannissa.

Häiriöt virransaannissa voivat pyyhkiä pois tietoja laitteen muistista.

Vältä häiriönlähteitä, kuten langattomia puhelimia ja kaiuttimia.

Varmista, ettei kukaan kompastu laitteeseen meneviin johtoihin.

## Laitteen turvallinen käyttö

Lue nämä käyttöohjeet huolellisesti ennen huoltotoimenpiteiden suorittamista ja säilytä ne myöhempää käyttöä varten.

#### **VAROITUS**

## A

Laitteen sisällä on suurjännitteen alaisia osia. Varmista ennen laitteen sisäosien puhdistamista, että irrotat ensin puhelinjohdon ja vasta sen jälkeen sähköjohdon pistorasiasta. Näin vältyt sähköiskulta.

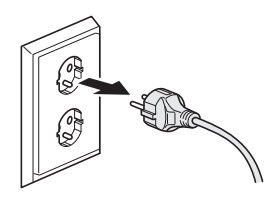

## A

Pistoketta EI SAA käsitellä märin käsin. Tämä voi aiheuttaa sähköiskun.

Tarkista aina, että pistoke on täysin paikoillaan.

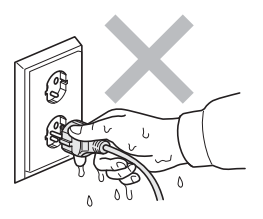

Laite on asennettava lähelle pistorasiaa, johon on helppo päästä käsiksi. Hätätapauksissa sähköjohto on irrotettava pistorasiasta, jotta virta katkeaa täydellisesti.

Laitteen ja rumpuyksikön pakkausmateriaaleihin kuuluu muovipusseja. Pidä muovipussit pienten lasten ulottumattomissa tukehtumisvaaran vuoksi.

ÄLÄ puhdista laitteen sisä- tai ulkopuolta tulenaroilla aineilla, minkäänlaisilla suihkeilla tai orgaanisilla liuotteilla/nesteillä, joissa on alkoholia tai ammoniakkia. Se voi aiheuttaa tulipalon tai sähköiskun. Lisätietoja laitteen puhdistamisesta on luvussa *Säännöllinen kunnossapito* sivulla 145.

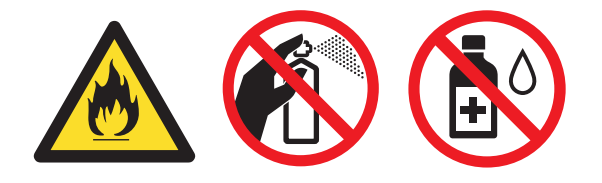

ÄLÄ siivoa roiskunutta väriainetta pölynimurilla. Väriaine voi aiheuttaa kipinöintiä imurin sisällä, jolloin tulipalon mahdollisuus on olemassa. Siivoa väriaine huolellisesti kuivalla ja pehmeällä nukkaamattomalla liinalla ja hävitä liina paikallisten jätemääräysten mukaisesti.

Noudata varovaisuutta puhelinjohtoja asentaessasi tai muuttaessasi. Älä koske eristämättömiin puhelinjohtoihin tai -päätteisiin, ellei puhelinjohtoa ole irrotettu seinäpistokkeesta. Älä asenna puhelinjohtoja ukkosen aikana. Puhelinpistorasiaa ei saa koskaan asentaa märkään paikkaan.

Puhelinlaitteita käytettäessä on noudatettava muun muassa seuraavia perusturvaohjeita, jotta tulipalo- ja sähköiskuvaara sekä henkilövahingot voidaan välttää:

- 1 ÄLÄ käytä laitetta veden lähellä, esimerkiksi kylpyammeen tai uima-altaan, pesualtaan, tiskialtaan tai pesukoneen lähellä tai märässä kellarissa.
- 2 Vältä tämän tuotteen käyttöä ukkosen aikana. Salama saattaa joissakin harvoissa tapauksissa aiheuttaa sähköiskun.
- 3 ÄLÄ tee laitteen avulla ilmoitusta kaasuvuodosta, jos olet vuodon lähellä.
- 4 Akkuja El SAA hävittää polttamalla. Ne saattavat räjähtää. Hävitä akut paikallisten määräysten mukaisesti.
- 5 Jatkojohdon käyttäminen EI OLE suositeltua.
- 6 Älä asenna puhelinjohtoja ukkosen aikana. Puhelinpistorasiaa ei saa koskaan asentaa märkään paikkaan.
- 7 Jos jokin johto vaurioituu, kytke laite irti ja ota yhteys Brother-jälleenmyyjään.
- 8 ÄLÄ aseta laitteen päälle esineitä tai tuki ilma-aukkoja.
- 9 Tämä laite tulee liittää ainoastaan siinä olevassa tarrassa mainittuun maadoitettuun vaihtovirtalähteeseen. Laitetta EI SAA kytkeä tasavirtalähteeseen tai vaihtosuuntaajaan. Ellet ole varma, ota yhteys valtuutettuun sähköteknikkoon.

## **A HUOMAUTUS**

Heti laitteen käytön jälkeen eräät sen sisällä olevat osat ovat äärimmäisen kuumia. Kun avaat laitteen etu- tai takakannen, ÄLÄ kosketa kuvissa merkittyjä osia.

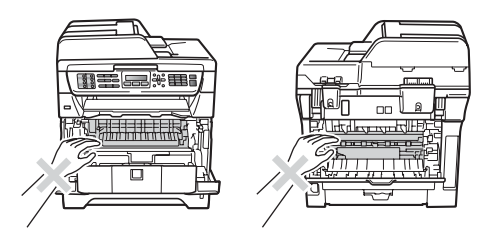

Onnettomuuksien välttämiseksi käsiä ei saa laittaa laitteen reunalle valotustason kannen tai skannerin kannen alle kuvan näyttämällä tavalla.

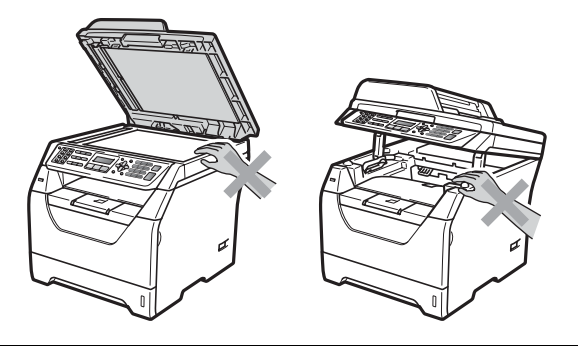

Älä kosketa kuvassa näkyviä alueita, jotta et loukkaa itseäsi.

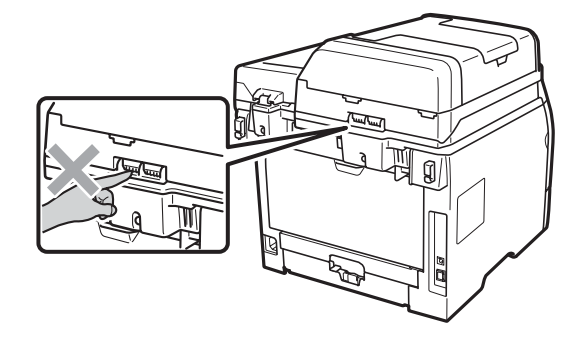

Kun siirrät laitetta, ota kiinni laitteen alla olevista sivukädensijoista.

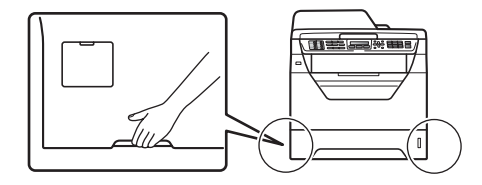

## TÄRKEÄÄ

Kiinnitysyksikössä on varoituskilpi. ÄLÄ poista tai vahingoita kilpeä.

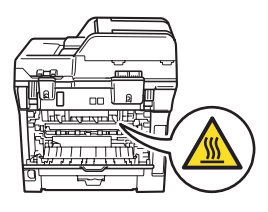

#### Tärkeitä turvaohjeita

- 1 Lue nämä ohjeet huolellisesti.
- 2 Säilytä ne myöhempää käyttöä varten.
- 3 Noudata kaikkia laitteeseen merkittyjä varoituksia ja ohjeita.
- 4 Irrota laite sähköpistorasiasta, ennen kuin ryhdyt puhdistamaan sitä sisältä. ÄLÄ käytä nestetai aerosolipuhdistusaineita. Puhdista kuivalla ja pehmeällä nukkaamattomalla liinalla.
- 5 ÄLÄ aseta laitetta epävakaan tason, telineen tai pöydän päälle. Laitteen putoaminen saattaa aiheuttaa laitteelle vakavia vaurioita.
- 6 Laitteen kotelon takaosan ja pohjan aukot ovat ilmanvaihtoaukkoja. Jotta laite toimisi asianmukaisesti ja jotta se ei kuumenisi liikaa, älä tuki tai peitä näitä aukkoja. Älä koskaan aseta laitetta sängyn, sohvan, maton tai muun vastaavan päälle, sillä tällöin aukot tukkeutuvat. Älä aseta laitetta minkäänlaisen lämmittimen viereen tai päälle. Laitetta ei tulisi koskaan asettaa osittain suljettuun paikkaan, ellei se ole asianmukaisesti ilmastoitu.
- 7 Tämä laite tulee liittää ainoastaan siinä olevassa tarrassa mainittuun vaihtovirtalähteeseen. Laitetta EI SAA kytkeä tasavirtalähteeseen tai vaihtosuuntaajaan. Ellet ole varma, ota yhteys valtuutettuun sähköteknikkoon.
- 8 Tässä laitteessa on maadoitettu pistoke, jossa on kolme johdinta. Pistoke sopii ainoastaan maadoitettuun pistorasiaan. Tämä on turvallisuusominaisuus. Jos pistoke ei sovi seinäpistorasiaan, pyydä sähköasentajaa vaihtamaan pistorasia. Maadoitetun pistorasian käyttö on perusteltua.
- 9 Käytä ainoastaan tämän laitteen mukana toimitettua sähköjohtoa.
- 10 ÄLÄ aseta mitään sähköjohdon päälle. ÄLÄ aseta laitetta sellaiseen paikkaan, missä ohikulkijat saattavat astua johdon päälle.
- 11 Käytä tuotetta hyvin ilmastoidussa paikassa.
- 12 Virtajohdon enimmäispituus jatkojohtoineen on 5 metriä.

ÄLÄ liitä samaan virtapiiriin muita tehokkaita laitteita, esimerkiksi ilmastointilaitetta, kopiokonetta tai silppuria. Jos et voi välttää tulostimen käyttämistä muiden laitteiden kanssa, suosittelemme jännitemuuntajan tai suurtaajuuksisen kohinasuodattimen käyttöä.

Ellei virtalähde ole vakaa, käytä jännitesäädintä.

- 13 ÄLÄ aseta laitteen eteen esineitä, jotka estävät saapuvien faksien tulostamisen. ÄLÄ aseta mitään saapuvien faksien tielle.
- 14 Älä koske paperiin tulostuksen aikana.
- 15 Irrota laite sähköverkosta ja ota aina yhteyttä pätevään korjaajaan seuraavissa tilanteissa:
  - Sähköjohto on vahingoittunut tai kulunut.
  - Laitteeseen on läikkynyt nestettä.
  - Laite on ollut sateessa, tai siihen on joutunut vettä.
  - Laite ei toimi kunnolla, vaikka sitä käytetään annettujen ohjeiden mukaisesti. Suorita ainoastaan käyttöohjeissa kuvattuja säätöjä. Muiden osien väärin suoritetut säädöt saattavat vahingoittaa laitetta, jolloin pätevä korjaaja joutuu usein tekemään suuria korjauksia, jotta laite toimisi normaalisti.

- Laite on pudonnut, tai kotelo on vahingoittunut.
- Laitteen toiminnassa on selvä muutos, joka viittaa huollon tarpeeseen.
- 16 Tuotteen suojaamiseksi ylijännitteeltä suosittelemme ylijännitesuojan käyttöä.
- 17 Tulipalo-, sähköisku- ja loukkaantumisvaaran välttämiseksi on otettava huomioon seuraavat seikat:
  - ÄLÄ käytä tätä tuotetta vettä käyttävien laitteiden lähellä, märässä kellarissa tai uima-altaan lähellä.
  - ÄLÄ käytä laitetta ukkosen aikana (on olemassa pieni sähköiskun vaara). Älä myöskään tee laitteen avulla ilmoitusta kaasuvuodosta, jos olet vuodon lähellä.
  - ÄLÄ käytä tätä tuotetta kaasuvuodon lähettyvillä.

#### IEC60825-1+A2:2001-standardi

Tämä laite on standardin IEC60825-1+A2:2001 vaatimusten mukainen luokan 1 lasertuote. Laitteeseen on kiinnitetty alla kuvattu merkki maissa, joissa sitä vaaditaan.

Laitteen skanneriyksikössä on luokan 3B laserdiodi, joka lähettää näkymättömiä lasersäteitä. Skanneriyksikköä ei saa avata missään olosuhteissa.

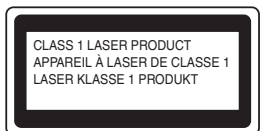

#### Sisäinen lasersäteily

Aallonpituus: 770–810 nm Lähtöteho: 5 mW enint.

Laserluokka: luokka 3B

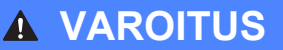

Muiden kuin tässä käyttöohjeessa mainittujen säätimien käyttö, säätöjen ja toimenpiteiden tekeminen saattaa altistaa käyttäjän vaaralliselle säteilylle.

## LUOKAN 1 LASERLAITE

## ▲ VAROITUS

Laitteen käyttäminen muulla kuin tässä käyttöohjeessa mainitulla tavalla saattaa altistaa käyttäjän turvallisuusluokan 1 ylittävälle näkymättömälle lasersäteilylle.

#### Irrota laite verkkovirrasta

Laite on asennettava lähelle pistorasiaa, johon on helppo päästä käsiksi. Hätätapauksissa sähköjohto on irrotettava pistorasiasta, jotta virta katkeaa täydellisesti.

#### Lähiverkkoyhteys

## **A HUOMAUTUS**

Älä liitä laitetta lähiverkkoliitäntään, johon kohdistuu ylijännitteitä.

#### Radiotaajuushäiriöt

Tämä tuote täyttää standardin EN55022 (CISPR-julkaisu 22)/Luokka B vaatimukset.

## Direktiivi 2002/96/EY ja standardi EN50419

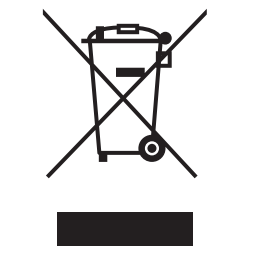

Vain Euroopan Unioni

Tämä laite on varustettu yllä olevalla kierrätysmerkillä. Merkki kertoo, että kun tämä laite on käytetty loppuun, se on hävitettävä erillään talousjätteestä. Se on toimitettava lähimpään keräyspisteeseen jälleenkäsittelyä varten. Tämä toimenpide on hyödyksi ympäristölle. (Vain Euroopan Unioni)

#### Direktiivi 2006/66/EY - Akun poistaminen tai vaihtaminen

Tässä tuotteessa on akku, joka on suunniteltu kestämään laitteen koko käyttöiän. Käyttäjän ei tule vaihtaa akkua. Akku irrotetaan laitteesta, kun laite kierrätetään käyttöikänsä lopussa. Kierrättäjän tulee poistaa akku asianmukaisia varotoimia noudattaen.

## Kansainvälinen ENERGY STAR<sup>®</sup> -merkintä

Kansainvälisen ENERGY STAR<sup>®</sup> -ohjelman tarkoitus on edistää energiaa säästävien toimistolaitteiden kehittelyä ja yleistymistä.

Brother Industries, Ltd. takaa ENERGY STAR<sup>®</sup> -kumppanina, että tämä tuote täyttää ENERGY STAR<sup>®</sup> -energiansäästöohjelman vaatimukset.

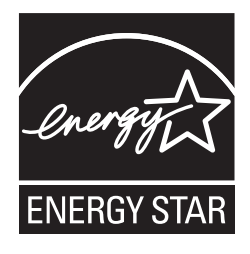

## Libtiff Copyright ja käyttöoikeus

Use and Copyright

Copyright© 1988-1997 Sam Leffler Copyright© 1991-1997 Silicon Graphics, Inc.

Permission to use, copy, modify, distribute, and sell this software and its documentation for any purpose is hereby granted without fee, provided that (i) the above copyright notices and this permission notice appear in all copies of the software and related documentation, and (ii) the names of Sam Leffler and Silicon Graphics may not be used in any advertising or publicity relating to the software without the specific, prior written permission of Sam Leffler and Silicon Graphics.

THE SOFTWARE IS PROVIDED "AS-IS" AND WITHOUT WARRANTY OF ANY KIND, EXPRESS, IMPLIED OR OTHERWISE, INCLUDING WITHOUT LIMITATION, ANY WARRANTY OF MERCHANTABILITY OR FITNESS FOR A PARTICULAR PURPOSE.

IN NO EVENT SHALL SAM LEFFLER OR SILICON GRAPHICS BE LIABLE FOR ANY SPECIAL, INCIDENTAL, INDIRECT OR CONSEQUENTIAL DAMAGES OF ANY KIND, OR ANY DAMAGES WHATSOEVER RESULTING FROM LOSS OF USE, DATA OR PROFITS, WHETHER OR NOT ADVISED OF THE POSSIBILITY OF DAMAGE, AND ON ANY THEORY OF LIABILITY, ARISING OUT OF OR IN CONNECTION WITH THE USE OR PERFORMANCE OF THIS SOFTWARE.

Käyttö ja tekijänoikeudet

Copyright© 1988–1997 Sam Leffler Copyright© 1991–1997 Silicon Graphics, Inc.

Tässä myönnetään lupa käyttää, kopioida, muokata, jakaa ja myydä tätä ohjelmistoa ja sen käyttöohjeita korvauksetta missä tahansa tarkoituksessa sillä ehdolla, että (i) edellä mainitut tekijänoikeustiedot ja nämä lupatiedot ovat näkyvissä kaikissa kopioissa ja (ii) että nimiä Sam Leffler ja Silicon Graphics ei käytetä ohjelmistoa koskevassa mainonnassa tai julkisuudessa, jollei siihen ole saatu erikseen kirjallista ennakkolupaa Sam Leffleriltä tai Silicon Graphicsilta.

TÄMÄ OHJELMISTO TOIMITETAAN "SELLAISENAAN" ILMAN SUORIA TAI EPÄSUORIA TAKUITA, MUKAAN LUKIEN RAJOITUKSETTA TAKUU OHJELMISTON SOVELTUVUUDESTA KAUPANKÄYNNIN KOHTEEKSI TAI TIETTYYN TARKOITUKSEEN.

SAM LEFFLER TAI SILICON GRAPHICS EIVÄT MISSÄÄN TAPAUKSESSA OLE VELVOLLISIA KORVAAMAAN ERITYISISTÄ, SATUNNAISISTA, EPÄSUORISTA TAI VÄLILLISISTÄ SYISTÄ AIHEUTUVIA VAHINKOJA TAI VAHINKOJA, JOTKA AIHEUTUVAT KÄYTETTÄVYYDEN, TIETOJEN TAI TULOJEN MENETYKSESTÄ, VAIKKA VAADE PERUSTUISI KORVAUSVELVOLLISUUTEEN JA VAHINKO TÄMÄN OHJELMISTON KÄYTTÖÖN TAI TOIMINTAAN.

## Tavaramerkit

Brother-logo on Brother Industries Ltd:n rekisteröity tavaramerkki.

Brother on Brother Industries Ltd:n rekisteröity tavaramerkki.

Multi-Function Link on Brother International Corporationin rekisteröity tavaramerkki.

Microsoft, Windows, Windows Server ja Internet Explorer ovat Microsoft Corporationin rekisteröityjä tavaramerkkejä Yhdysvalloissa ja/tai muissa maissa.

Windows Vista on Microsoft Corporationin tavaramerkki tai rekisteröity tavaramerkki Yhdysvalloissa ja muissa maissa.

Apple, Macintosh, Safari ja TrueType ovat Apple Inc:n rekisteröityjä tavaramerkkejä Yhdysvalloissa ja muissa maissa.

Intel, Intel Core ja Pentium ovat Intel Corporationin tavaramerkkejä Yhdysvalloissa ja muissa maissa.

AMD on Advanced Micro Devices, Inc:n tavaramerkki.

Adobe, Flash, Illustrator, PageMaker, Photoshop, PostScript ja PostScript 3 ovat Adobe Systems Incorporatedin tavaramerkkejä tai rekisteröityjä tavaramerkkejä Yhdysvalloissa ja/tai muissa maissa.

Epson on Seiko Epson Corporationin rekisteröity tavaramerkki. FX-80 ja FX-850 ovat Seiko Epson Corporationin tavaramerkkejä.

IBM<sup>®</sup> on International Business Machines Corporationin tavaramerkki tai rekisteröity tavaramerkki Yhdysvalloissa ja/tai muissa maissa.

Nuance, Nuance-logo, PaperPort ja ScanSoft ovat Nuance Communications, Inc:n tai sen tytäryhtiöiden tavaramerkkejä tai rekisteröityjä tavaramerkkejä Yhdysvalloissa ja/tai muissa maissa.

#### Kaikki muut tavaramerkit ovat haltijoidensa omaisuutta.

B

# Lisävarusteet

## Alapaperikasetti (LT-5300) (MFC-8380DN)

Laitteeseen voidaan asentaa alapaperikasetti, johon mahtuu enintään 250 arkkia 80 g/m<sup>2</sup>-paperia.

Kun lisäpaperikasetti on asennettu, laitteeseen mahtuu noin 550 arkkia tavallista paperia. Jos haluat hankkia alapaperikasetin lisävarusteeksi, ota yhteyttä Brotherjälleenmyyjään.

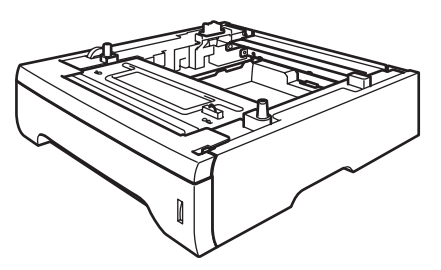

Asennusohjeet toimitetaan alapaperikasetin mukana.

## Muistikampa

Tässä laitteessa on 64 megatavun vakiomuisti ja yksi korttipaikka lisämuistia varten. Voit laajentaa laitteen muistin 576 megatavuun asentamalla SO-DIMM-muistia (Dual In-line Memory Module). Lisämuistin asentaminen tehostaa sekä kopiointi- että tulostustoimintoja.

Tässä laitteessa voidaan käyttää tavanomaisia SO-DIMM-muistikampoja, joiden tekniset tiedot ovat seuraavat:

Tyyppi: 144-nastainen ja 64-bittinen lähtö

CAS-viive: 2

Kellotaajuus: vähintään 100 MHz

Kapasiteetti: 64, 128, 256 tai 512 Mt

Korkeus: 31,75 mm

Dram-muistin tyyppi: SDRAM 2 Bank

Saat hankintatiedot ja osanumerot Buffalo Technologyn WWW-sivustosta:

http://www.buffalo-technology.com/

#### 🖉 Vinkki

- Jotkin SO-DIMM-muistikammat eivät ehkä toimi tämän laitteen kanssa.
- Lisätietoja saat Brother-jälleenmyyjältäsi.

#### Lisämuistin asentaminen

- Sammuta laite virtakytkimestä. Irrota puhelinjohto.
  - Irrota verkkokaapeli laitteesta ja irrota sitten virtajohto pistorasiasta.

#### 🖉 Vinkki

Muista katkaista laitteen virta, ennen kuin asennat tai irrotat SO-DIMM-muistia.

3 Avaa SO-DIMM-muistikamman ja verkkoliitännän suojakansi.

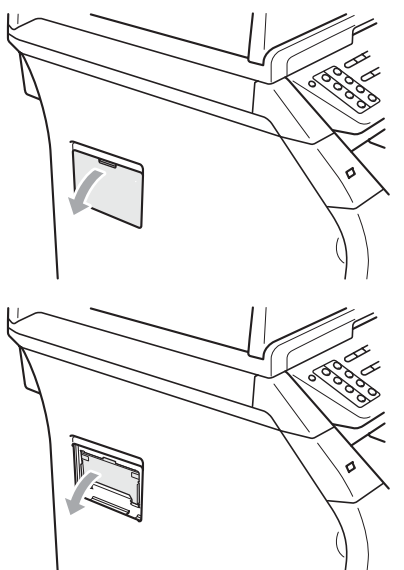

4 Avaa SO-DIMM-muistikamman pakkaus ja tartu kampaan sen reunoista.

## TÄRKEÄÄ

ÄLÄ koske muistipiireihin tai kamman pintaan, jotta staattinen sähkö ei vaurioita laitetta. 5 Pitele SO-DIMM-muistikampaa sen reunoista ja sovita SO-DIMMmuistikamman kolot muistipaikan ulokkeisiin. Aseta SO-DIMM-kampa paikalleen kulmittain (1) ja käännä sitä sitten verkkokorttia kohti, kunnes se napsahtaa paikalleen (2).

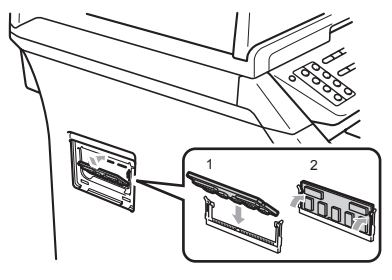

- Aseta SO-DIMM-muistikamman ja verkkoliitännän suojakansi takaisin paikalleen.
- Kytke laitteen virtajohto ensin sähköpistorasiaan ja kytke vasta sitten verkkokaapeli.
- 8 Kytke puhelinjohto. Kytke laitteeseen virta virtakytkimestä.

#### 🖉 Vinkki

Voit tarkistaa SO-DIMM-muistikamman asennuksen tulostamalla käyttäjäasetusten sivun, sillä siinä näkyy käytössä olevan muistin määrä. (Katso *Raportin tulostaminen* sivulla 77.) С

# Vianetsintä ja kunnossapito

## Vianetsintä

Jos laitteessa tuntuu olevan vikaa, tarkista seuraavat seikat ja seuraa vianetsintäohjeita.

Useimmat ongelmat on helppo ratkaista itse. Jos tarvitset lisäapua, Brother Solutions Center sisältää uusimmat usein esitetyt kysymykset ja vianetsintäohjeet. Sen osoite on <a href="http://solutions.brother.com/">http://solutions.brother.com/</a>.

## Ongelmia laitteen toiminnassa

Jos faksin ulkoasussa näyttää olevan vikaa, ota siitä ensin kopio. Jos kopio näyttää hyvältä, vika ei todennäköisesti ole laitteessa. Tarkista seuraavat seikat ja seuraa vianetsintäohjeita.

| Ongelma                                                      | Toimenpiteet                                                                                                    |
|--------------------------------------------------------------|----------------------------------------------------------------------------------------------------|
| Tiivistynyt teksti                                           | Yleensä tämän aiheuttaa huono puhelinyhteys. Jos kopiointijälki näyttää hyvältä,                                                                                                    |
| Vaakasuuntaiset raidat                                       | vika on luultavasti huonossa yhteydessä. Tämä saattaa johtua puhelinlinjalla olevasta häiriöstä. Pyydä lähettäjää lähettämään faksi uudelleen.                                                                          |
| Ylä- ja alarivit puuttuvat                                   |                                                                                                    |
| Rivejä puuttuu                                               |                                                                                                    |
| Huono tulostuslaatu                                          | Katso Tulostuslaadun parantaminen sivulla 124.                                                                                                    |
| Pystysuuntaisia mustia raitoja<br>vastaanotettavassa arkissa | Tulostukseen käytettävä koronalanka saattaa olla likainen. Puhdista koronalanka.<br>(Katso <i>Koronalangan puhdistaminen</i> sivulla 149.)                                                                              |
|                                                              | Lähettäjän skanneri voi olla likainen. Pyydä lähettäjää ottamaan arkista kopio ja tarkistamaan, onko vika hänen laitteessaan. Yritä vastaanottaa faksi jostakin toisesta laitteesta.                                    |
|                                                              | Jos ongelma ei poistu pyydä apua jälleenmyyjältä.                                                                                                    |
| Vastaanotetuissa fakseissa on<br>jaettuja tai tyhjiä sivuja. | Jos vastaanotetut faksit jakautuvat kahdelle sivulle tai viestin mukana tulostuu ylimääräinen tyhjä sivu, paperikoon asetus ei ehkä vastaa laitteessa käytettyä paperia. (Katso Asiakirjan koko (Sivukoko) sivulla 23.) |
|                                                              | Kytke päälle automaattinen pienennys. (Katso Saapuvan faksin tulostaminen pienennettynä sivulla 51.)                                                                                                    |

#### Tulostaminen tai faksien vastaanottaminen

#### Puhelinlinja tai yhteydet

| Ongelma                           | Toimenpiteet                                                                                                    |
|-----------------------------------|----------------------------------------------------------------------------------------------------|
| Valinta ei toimi.                 | Tarkista, kuuluuko valintaääntä.                                                                                                    |
|                                   | Tarkista kaikki liitännät.                                                                                                    |
|                                   | Tarkista, että laite on kytketty puhelinlinjaan ja kytketty päälle.                                                                                                    |
|                                   | Jos laitteeseen on kytketty ulkoinen puhelin, voit lähettää manuaalisen faksin<br>nostamalla ulkoisen puhelimen kuulokkeen ja valitsemalla numeron. Odota, että<br>kuulet faksin vastaanottoäänet, ja paina sitten <b>Start</b> . |
| Tärkeimmät toiminnot eivät toimi. | Tarkista, onko ohjauspaneeli sovitettu oikein laitteeseen. Asenna ohjauspaneeli uudelleen.                                                                                                    |

С

#### Puhelinlinja tai yhteydet (Jatkuu)

| Ongelma                                   | Toimenpiteet                                                                                                    |
|-------------------------------------------|----------------------------------------------------------------------------------------------------|
| Laite ei vastaa, kun siihen<br>soitetaan. | Varmista, että laitteen vastaanottotila vastaa asetuksia. (Katso <i>Faksin vastaanottaminen</i> sivulla 47.) Tarkista, kuuluuko valintaääntä. Jos mahdollista, soita laitteeseen ja tarkista, vastaako se. Jos laite ei vieläkään vastaa, tarkista, että puhelinjohto on kunnolla kiinni. Jos laite ei soi, kun yrität soittaa siihen, pyydä puhelinyhtiötä tarkistamaan linja. |

#### Faksien vastaanottaminen

| Ongelma                         | Toimenpiteet                                                                                                    |  |
|---------------------------------|----------------------------------------------------------------------------------------------------|--|
| Faksien vastaanotto ei onnistu. | Tarkista kaikki liitännät. Varmista, että puhelinjohto on kytketty puhelinpistorasiaan ja laitteen LINE-liitäntään. Jos käytät DSL- tai VoIP-palveluita, pyydä palveluntarjoajaltasi lisäohjeita kytkennöistä.                                                                                                    |  |
|                                 | Varmista, että laite on oikeassa vastaanottotilassa. Tämä määräytyy Brother-<br>laitteen kanssa samaan linjaan kytketyistä ulkoisista laitteista ja<br>puhelinpalveluista. (Katso Vastaanottotilan asetukset sivulla 49.)                                                                                                    |  |
|                                 | Jos käytät erillistä faksilinjaa ja haluat, että Brother-laite vastaanottaa saapuvat faksit automaattisesti, valitse Vain faksi-tila.                                                                                                    |  |
|                                 | Jos Brother-laitteesi on samassa linjassa kuin ulkoinen puhelinvastaaja, valitse<br>Ulk.puh/Puh.vas-tila.Ulk.puh/Puh.vas-tilassa Brother-laitteesi<br>vastaanottaa saapuvat faksit automaattisesti ja soittajat voivat jättää viestin<br>vastaajaan.                                                                                                  |  |
|                                 | Jos Brother-laitteesi on samassa linjassa muiden puhelimien kanssa ja haluat,<br>että kaikki saapuvat faksit vastaanotetaan automaattisesti, valitse<br>Faksi/Puhelin-tila. Faksi/Puhelin-tilassa Brother-laite vastaanottaa faksit<br>automaattisesti ja ilmoittaa puheluista kaksoissoittoäänellä.                                                  |  |
|                                 | Jos et tahdo Brother-laitteesi vastaanottavan saapuvia fakseja automaattisesti,<br>valitse Manuaalinen-tila. Manuaalinen-tilassa saapuviin puheluihin täytyy<br>vastata erikseen ja faksit vastaanottaa laitteen painikkeilla.                                                                                                    |  |
|                                 | Samassa sijainnissa oleva muu laite tai palvelu saattaa vastata puheluun, ennen kuin Brother-laite vastaa. Voit testata tätä pienentämällä soittoviivettä:                                                                                                    |  |
|                                 | Jos vastaustilan asetuksena on Vain faksi tai Faksi/Puhelin, pienennä<br>soittoviiveeksi 1 soittokerta. (Katso Soittokerrat sivulla 49.)                                                                                                    |  |
|                                 | Jos vastaustilan asetuksena on Ulk.puh/Puh.vas, pienennä vastaajaan ohjelmoiduksi soittokertojen määräksi 2.                                                                                                    |  |
|                                 | Jos vastaustilan asetuksena on Manuaalinen, älä muuta soittoviivettä.                                                                                                    |  |
|                                 | Pyydä jotakuta lähettämään sinulle testifaksi:                                                                                                    |  |
|                                 | Jos testifaksin vastaanotto onnistuu, laite toimii oikein. Muista palauttaa<br>soittoviiveen tai puhelinvastaajan asetus alkuperäiseen asetukseensa. Jos<br>vastaanotossa ilmenee ongelmia soittoviiveen muuttamisen jälkeen,<br>henkilön, laitteen tai tilauspalvelun on tällöin vastattava faksipuheluun, ennen<br>kuin laite ehtii vastata siihen. |  |
|                                 | Jos faksin vastaanottaminen ei onnistunut, jokin toinen laite tai tilauspalvelu<br>saattaa häiritä faksien vastaanottoa tai faksilinjassa saattaa olla jotakin vikaa.                                                                                                    |  |

#### Faksien vastaanottaminen (Jatkuu)

| Ongelma                                     | Toimenpiteet                                                                                                    |
|---------------------------------------------|----------------------------------------------------------------------------------------------------|
| Faksien vastaanotto ei onnistu.<br>(jatkoa) | Jos käytät puhelinvastaajaa (Ulk.puh/Puh.vas-tilassa) samassa linjassa<br>Brother-laitteen kanssa, varmista, että puhelinvastaajan asetukset on määritetty<br>oikein. (Katso Ulkoisen puhelinvastaajan kytkeminen sivulla 54.)                                                  |
|                                             | 1 Kytke ulkoinen puhelinvastaaja sivun 54 kuvan mukaisesti.                                                                                                    |
|                                             | 2 Määritä puhelinvastaaja vastaamaan yhden tai kahden soittokerran jälkeen.                                                                                                    |
|                                             | 3 Nauhoita puhelinvastaajaan vastausviesti.                                                                                                    |
|                                             | Nauhoita vastausviestin alkuun viisi sekuntia hiljaisuutta.                                                                                                    |
|                                             | Viestin pituudeksi suositellaan korkeintaan 20 sekuntia.                                                                                                    |
|                                             | Päätä vastausviestisi faksin vastaanottotunnuksella fakseja<br>manuaalisesti lähettäviä henkilöitä varten. Esimerkki: "Jätä viesti<br>äänimerkin jälkeen tai lähetä faksi painamalla *51 ja Start."                                                                             |
|                                             | 4 Määritä vastaaja vastaamaan puheluihin.                                                                                                    |
|                                             | 5 Aseta Brother-laitteesi vastaanottotilaksi Ulk.puh/Puh.vas. (Katso Vastaanottotilan asetukset sivulla 49.)                                                                                                    |
|                                             | Varmista, että Brother-laitteesi faksintunnistustoiminto on käytössä.<br>Faksintunnistustoiminnon avulla voit vastaanottaa fakseja myös silloin, kun olet<br>vastannut puheluun ulkoisella puhelimella tai rinnakkaispuhelimella. (Katso<br><i>Faksintunnistus</i> sivulla 50.) |
|                                             | Mikäli saat usein lähetysvirheen puhelinlinjassa olevien häiriöiden vuoksi, muuta yhteensopivuuden asetukseksi Perus (VoIP). (Katso <i>Puhelinlinjan häiriöt</i> sivulla 131.)                                                                                                  |
|                                             | (MFC-8380DN) Tarkista Secure Function Lock -asetukset järjestelmänvalvojan avulla.                                                                                                    |

#### Faksien lähettäminen

| Ongelma                                               | Toimenpiteet                                                                                                    |
|-------------------------------------------------------|----------------------------------------------------------------------------------------------------|
| Huono lähetyslaatu.                                   | Vaihda erottelutarkkuudeksi Hieno tai Er.hie Tarkista laitteen skannerin<br>toiminta ottamalla kopio. Jos kopion laatu ei ole hyvä, puhdista skanneri. (Katso<br>Valotustason puhdistaminen sivulla 146.)                                                                                                    |
| Lähetyksen vahvistusraportissa<br>lukee TULOS:VIRHE.  | Puhelinlinjalla on luultavasti väliaikaisia häiriöitä. Yritä lähettää faksi uudestaan.<br>Jos lähetät PC-Fax-viestin ja lähetyksen vahvistusraportissa lukee TULOS:VIRHE,<br>laitteen muisti voi olla täynnä. Saat lisämuistia kytkemällä faksin tallennuksen pois<br>päältä (katso <i>Kaukofaksiasetusten poistaminen käytöstä</i> sivulla 67), tulostamalla<br>faksiviestit muistista (katso <i>Paperi loppu -vastaanotto</i> sivulla 52) tai peruuttamalla<br>viivästyneen faksin tai pollaustehtävän (katso <i>Odottavien töiden tarkistaminen ja<br/>peruuttaminen</i> sivulla 45). Jos ongelma ei ratkea, pyydä puhelinyhtiötä<br>tarkastamaan puhelinlinja. |
|                                                       | Mikäli saat usein lähetysvirheen puhelinlinjassa olevien häiriöiden vuoksi, muuta yhteensopivuuden asetukseksi Perus (VoIP). (Katso <i>Puhelinlinjan häiriöt</i> sivulla 131.)                                                                                                    |
| Pystysuoria mustia raitoja<br>lähetettävässä arkissa. | Lähetettävissä fakseissa näkyvät pystysuorat mustat viivat johtuvat yleensä siitä, että lasisuikaleella on korjauslakkaa tai likaa. (Katso <i>Valotustason puhdistaminen</i> sivulla 146.)                                                                                                    |
| Laite ei skannaa kaikkia asiakirjan sivuja.           | Varmista, että ADS:n luovutusalustalla ei ole yli 20 arkkia.                                                                                                    |
| Faksien lähetys ei onnistu.                           | (MFC-8380DN) Tarkista Secure Function Lock -asetukset järjestelmänvalvojan avulla.                                                                                                    |

#### Saapuvien puheluiden käsittely

| Ongelma                                                       | Toimenpiteet                                                                                                    |
|---------------------------------------------------------------|----------------------------------------------------------------------------------------------------|
| Laite tulkitsee puheen faksin<br>merkkiääneksi (CNG-ääneksi). | Jos Faksin tunnistus on otettu käyttöön, laite reagoi herkemmin ääniin. Se saattaa vahingossa tulkita tietyt linjalla kuuluvat äänet tai musiikin soiton faksin ääniksi ja vastata niihin faksin vastaanottomerkkiäänillä. Lopeta laitteen vastaanotto painamalla <b>Stop/Exit</b> . Voit välttää tämän ongelman kytkemällä Faksin tunnistuksen pois päältä. (Katso <i>Faksintunnistus</i> sivulla 50.)                                                                                                    |
| Faksipuhelun siirtäminen<br>laitteeseen.                      | Jos vastasit puheluun ulkoisella puhelimella tai rinnakkaispuhelimella, näppäile kaukokäynnistystunnus (oletusasetus on ×51). Kun laite vastaa, sulje puhelin.                                                                                                    |
| Tavallisen puhelinlinjan mukautetut toiminnot.                | Jos laitteen puhelinlinjassa on koputus-/soittajan tunnistus -toiminto,<br>vastaajapalvelu-, puhelinvastaaja- tai hälytysjärjestelmätoiminto tai muu<br>mukautettu toiminto, faksien lähetyksessä tai vastaanotossa voi ilmetä ongelmia.                                                                                                    |
|                                                               | Esimerkki: Jos linjassa on koputustoiminto tai jokin muu mukautettu toiminto ja linja lähettää mukautetun toiminnon merkkiäänen samalla kun faksia lähetetään tai vastaanotetaan, merkkiääni voi väliaikaisesti häiritä faksin lähetystä tai katkaista sen. Brotherin virheenkorjaustilatoiminnon pitäisi ratkaista tämä ongelma. Tämä ongelma johtuu puhelinjärjestelmien toiminnasta, ja se vaikuttaa kaikkiin laitteisiin, jotka lähettävät ja vastaanottavat tietoa tavallisella jaetulla puhelinlinjalla, johon on liitetty mukautettuja toimintoja. Erillisen linjan käyttämistä ilman mukautettuja toimintoja suositellaan, jos vähäisten häiriöiden välttäminen on erittäin tärkeää. |

#### Valikon käytön ongelmat

| Ongelma                             | Toimenpiteet                                                                                                    |
|-------------------------------------|----------------------------------------------------------------------------------------------------|
| Laite antaa äänimerkin, kun Yleiset | Jos <b>Fax</b> ei pala, ota faksaustila käyttöön painamalla sitä.                                                         |
| asetukset- tai Lähetysasetukset-    | Vastaanottoasetukset ( <b>Menu</b> , <b>2</b> , <b>1</b> ) ja lähetysasetukset ( <b>Menu</b> , <b>2</b> , <b>2</b> ) ovat |
| valikkoja yritetään avata.          | käytettävissä vain faksaustilassa.                                                                                        |

#### Kopiointiongelmat

| Ongelma                                        | Toimenpiteet                                                                                                    |
|------------------------------------------------|----------------------------------------------------------------------------------------------------|
| Kopiointi ei onnistu                           | <ul> <li>Varmista, että Copy palaa. (Katso Siirtyminen kopiointitilaan sivulla 80.)</li> </ul>                                                                                                    |
|                                                | Tarkista Secure Function Lock -asetukset järjestelmänvalvojan avulla.                                                                                                    |
| Kopioissa on musta pystyviiva.                 | Kopioissa näkyvät mustat pystyviivat johtuvat yleensä siitä, että lasisuikaleella on korjauslakkaa tai likaa, tai että tulostukseen käytettävä koronalanka on likainen. (Katso <i>Valotustason puhdistaminen</i> sivulla 146 ja <i>Koronalangan puhdistaminen</i> sivulla 149.) |
| Laite ei skannaa kaikkia asiakirjan<br>sivuja. | Varmista, että ADS:n luovutusalustalla ei ole yli 20 arkkia.                                                                                                    |

#### Tulostusongelmat

| Ongelma                                                                                                  | Toimenpiteet                                                                                                    |
|----------------------------------------------------------------------------------------------------|----------------------------------------------------------------------------------------------------|
| Ei tulostetta.                                                                                           | Tarkista, että laitteen sähköjohto on kytketty pistorasiaan ja virtakytkin kytketty päälle.                                                                                                    |
|                                                                                                    | <ul> <li>Tarkista, että rumpuyksikkö ja värikasetit on asennettu oikein. (Katso<br/>Rumpuyksikön vaihtaminen sivulla 155.)</li> </ul>                                                                                                    |
|                                                                                                    | <ul> <li>Tarkista liitäntäkaapelin liitäntä sekä laitteen että tietokoneen päästä. (Katso<br/>ohjeet Pika-asennusoppaasta.)</li> </ul>                                                                                                    |
|                                                                                                    | Tarkista, että oikea tulostinohjain on asennettu ja valittu.                                                                                                    |
|                                                                                                    | <ul> <li>Tarkista, näkyykö näytöllä virheviesti. (Katso Virhe- ja huoltoilmoitukset<br/>sivulla 132.)</li> </ul>                                                                                                    |
|                                                                                                    | Tarkista, onko laitteen verkkoyhteys käytössä:                                                                                                    |
|                                                                                                    | (Windows Vista <sup>®</sup> ) Valitse <b>Käynnistä</b> , <b>Ohjauspaneeli</b> , <b>Laitteisto ja äänet</b> ja<br><b>Tulostimet</b> . Napsauta hiiren kakkospainikkeella <b>Brother MFC-XXXX Printer</b><br>-kohtaa. Varmista, että <b>Offline-tila</b> -valintaruutua ei ole valittu.<br>(Windows <sup>®</sup> XB ia Windows Sonio <sup>®</sup> 2003) Volitae <b>Käynnistä</b> ja |
|                                                                                                    | Tulostimet ja faksit. Napsauta hiiren kakkospainikkeella<br>Brother MFC-XXXX Printer -kohtaa. Varmista, että Offline-tila -<br>valintaruutua ei ole valittu.                                                                                                    |
|                                                                                                    | (Windows <sup>®</sup> 2000) Valitse <b>Käynnistä</b> , <b>Asetukset</b> ja <b>Tulostimet</b> . Napsauta<br>hiiren kakkospainikkeella <b>Brother MFC-XXXX Printer</b> -kohtaa. Varmista, että<br><b>Offline-tila</b> -valintaruutua ei ole valittu.                                                                                                    |
|                                                                                                    | Tarkista Secure Function Lock -asetukset järjestelmänvalvojan avulla.                                                                                                    |
| Laite tulostaa odottamatta tai<br>tulostaa roskatietoja.                                                 | Ota paperikasetti pois ja odota, kunnes laite lopettaa tulostuksen. Kytke sen<br>jälkeen laite pois päältä ja irrota se verkkovirrasta useaksi minuutiksi. (Laite<br>voi olla sammutettuna enintään 60 tuntia, ennen kuin muistiin tallennetut faksit<br>häviävät.)                                                                                                    |
|                                                                                                    | <ul> <li>Tarkista sovellusohjelman asetuksista, että se on asetettu toimimaan laitteen<br/>kanssa.</li> </ul>                                                                                                    |
| Laite tulostaa ensimmäiset sivut<br>oikein, mutta niiden jälkeen                                         | Tarkista sovellusohjelman asetuksista, että se on asetettu toimimaan laitteen kanssa.                                                                                                    |
| tulostetuilta sivuilta puuttuu tekstiä.                                                                  | <ul> <li>Tietokone ei tunnista laitteen tulopuskurin täyttymisestä ilmoittavaa signaalia.<br/>Tarkista, että liitäntäkaapeli on kytketty oikein. (Katso ohjeet Pika-<br/>asennusoppaasta.)</li> </ul>                                                                                                    |
| Asiakirjan ylä- ja alatunnisteet<br>näkyvät näytöllä, mutta eivät<br>tulostu paperille.                  | Sivun ylä- ja alareunassa on tulostumaton alue. Säädä asiakirjan ylä- ja<br>alamarginaaleja.                                                                                                    |
| Laite ei tulosta paperin molemmille<br>puolille, vaikka tulostinohjaimen<br>asetuksena on kaksipuolinen. | Tarkista tulostinohjaimen paperikoon asetus. Paperikooksi on valittava A4 (60 - 105 g/m²).                                                                                                    |
| Laite ei tulosta tai keskeyttää                                                                          | Paina Job Cancel.                                                                                                    |
| tulostuksen, ja laitteen Data-<br>merkkivalo palaa.                                                      | Kun laite peruuttaa työn ja poistaa sen muististaan, se saattaa tulostaa keskeneräisen tulosteen.                                                                                                    |

#### Skannausongelmat

| Ongelma                                        | Toimenpiteet                                                                                                    |
|------------------------------------------------|----------------------------------------------------------------------------------------------------|
| TWAIN-virheitä ilmenee<br>skannatessa.         | Varmista, että Brother TWAIN -ohjain on valittu ensisijaiseksi lähteeksi. Valitse<br>PaperPort™ 11SE -ohjelmassa File (Tiedosto),<br>Scan or Get Photo (Skannaa tai tuo kuva) ja<br>Brother TWAIN driver (Brother TWAIN -ohjain). |
| Tekstintunnistus ei toimi.                     | Yritä lisätä skannauksen erottelutarkkuutta.                                                                                                    |
| Verkkoskannaus ei toimi.                       | Katso Verkko-ongelmat sivulla 121.                                                                                                    |
| Laite ei skannaa kaikkia asiakirjan<br>sivuja. | Varmista, että ADS:n luovutusalustalla ei ole yli 20 arkkia.                                                                                                    |

## Ohjelmisto-ongelmat

| Ongelma                                                                    | Toimenpiteet                                                                                                    |
|----------------------------------------------------------------------------|----------------------------------------------------------------------------------------------------|
| Ohjelmiston asentaminen tai tulostaminen ei onnistu.                       | Käynnistä CD-ROM-levyllä oleva Korjaa MFL-Pro Suite -ohjelma. Ohjelma korjaa ohjelmiston ja asentaa sen uudelleen.                           |
| 2 in 1- tai 4 in 1 -tulostus ei onnistu.                                   | Tarkista, että sovelluksessa ja tulostinohjaimessa on sama paperin kokoasetus.                                                               |
| Laite ei tulosta Adobe <sup>®</sup> Illustrator <sup>®</sup> - ohjelmasta. | Kokeile tulostuksen erottelutarkkuuden pienentämistä. (Katso CD-ROM-levyllä olevan Ohjelmiston käyttöoppaan kohtaa Lisäasetukset-välilehti.) |

## Paperin käsittelyn ongelmat

| Ongelma                                                               | Toimenpiteet                                                                                                    |  |
|-----------------------------------------------------------------------|----------------------------------------------------------------------------------------------------|--|
| Paperin syöttö laitteeseen ei                                         | Jos paperia ei ole, aseta uusi paperipino paperikasettiin.                                                                                                    |  |
| onnistu.<br>Näytössä näkyy Ei paperia tai<br>paperitukosviesti.       | Jos paperikasetissa on paperia, varmista, että se on suorassa. Suorista<br>paperi, jos se on käpristynyt. Joissakin tapauksissa auttaa, jos paperit otetaan<br>pois kasetista ja pino käännetään ylösalaisin ja laitetaan sitten takaisin<br>paperikasettiin.                                 |  |
|                                                                       | Vähennä paperikasetissa olevan paperin määrää.                                                                                                    |  |
|                                                                       | Varmista, että tulostinohjaimesta ei ole valittu MT-alustatilaa.                                                                                                    |  |
|                                                                       | <ul> <li>Jos näytössä näkyy paperitukosviesti ja ongelmia ilmenee edelleen, katso<br/>Paperitukokset sivulla 138.</li> </ul>                                                                                                    |  |
| Laite ei ota paperia MT-alustalta.                                    | Leyhyttele papereita ja aseta ne sitten takaisin kasettiin.                                                                                                    |  |
|                                                                       | Varmista, että tulostinohjaimesta on valittu MT-alustatila.                                                                                                    |  |
| Kuinka tulostetaan kirjekuoriin?                                      | Kirjekuoria voidaan syöttää MT-alustalta. Käytettävä sovellusohjelma on<br>asetettava tulostamaan käytössä olevaa kirjekuorikokoa. Asetus tehdään yleensä<br>ohjelman Sivun asetukset- tai Asiakirjan asetukset -valikosta. (Katso lisätietoja<br>sovelluksen käyttöoppaasta.)                |  |
| Mitä paperia voi käyttää?                                             | Laitteessa voidaan käyttää ohutta paperia, tavallista paperia, hienopaperipaperia, kierrätyspaperia, kirjekuoria, tarroja ja piirtoheitinkalvoja, jotka on valmistettu lasertulostimia varten. (Katso lisätietoja kohdasta <i>Hyväksytyt paperit ja muut tulostusmateriaalit</i> sivulla 14.) |  |
| Paperitukos.                                                          | (Katso Paperitukokset sivulla 138.)                                                                                                    |  |
| Skannatut asiakirjat aiheuttavat<br>tukoksen ADS:n luovutusalustalla. | Varmista, että asiakirjat eivät ole liian ohuita tai paksuja ja että ne asetettu<br>automaattiseen dokumenttien syöttölaitteeseen oikein. (Katso Asiakirjojen<br>asettaminen sivulla 20.)                                                                                                    |  |
|                                                                       | Skannaa asiakirja valotustason avulla.                                                                                                    |  |

#### Tulostuslaadun ongelmat

| Ongelma                               | Toimenpiteet                                                                                                    |
|---------------------------------------|----------------------------------------------------------------------------------------------------|
| Tulostetut sivut ovat käpristyneitä.  | Huonolaatuinen ohut tai paksu paperi tai tulostus paperin suositellun puolen<br>nurjalle puolelle voi aiheuttaa tämän ongelman. Kokeile paperipinon<br>kääntämistä kasetissa.                                                                                                    |
|                                       | <ul> <li>Varmista, että valitsemasi paperityyppi vastaa käytössä olevaa<br/>tulostusmateriaalia. (Katso Hyväksytyt paperit ja muut tulostusmateriaalit<br/>sivulla 14.)</li> </ul>                                                                                                    |
| Tulostetut sivut ovat tahriintuneita. | Paperityypin asetus ei ehkä vastaa käytettävää tulostusmateriaalia tai<br>tulostusmateriaali saattaa olla liian paksua tai karkeapintaista. (Katso <i>Hyväksytyt</i><br><i>paperit ja muut tulostusmateriaalit</i> sivulla 14 ja CD-ROM-levyllä olevan<br><i>Ohjelmiston käyttöoppaan</i> kohtaa <i>Perusasetukset-välilehti</i> .) |
| Tulosteet ovat liian vaaleita.        | Jos ongelma ilmenee, kun otat kopioita tai tulostat vastaanotettuja fakseja,<br>poista väriaineen säästötila käytöstä laitteen asetusvalikosta. (Katso<br>Väriaineen säästö sivulla 26.)                                                                                                    |
|                                       | Poista väriaineen säästötila käytöstä tulostinohjaimen Lisäasetukset-<br>välilehdessä. (Katso CD-ROM-levyllä olevan Ohjelmiston käyttöoppaan<br>kohtaa Lisäasetukset-välilehti.)                                                                                                    |

#### Verkko-ongelmat

| Ongelma                                    | Toimenpiteet                                                                                                    |
|--------------------------------------------|----------------------------------------------------------------------------------------------------|
| Kiinteän verkon kautta ei voi<br>tulostaa. | Jos sinulla on verkko-ongelmia, katso lisätietoja CD-ROM-levyllä olevasta<br>Verkkokäyttäjän oppaasta.                                                                                                    |
|                                            | Varmista, että laitteeseen on kytketty virta ja että laite on Online- ja Valmis-<br>tilassa. Tulosta verkkoasetusten luettelo ja tarkista nykyiset verkkoasetukset.<br>(Katso <i>Raportin tulostaminen</i> sivulla 77.) Tarkista, että kaapeli ja verkkoyhteydet<br>ovat kunnossa liittämällä verkkokaapeli uudestaan keskittimeen. Mikäli<br>mahdollista, kokeile laitteen liittämistä keskittimen eri porttiin eri johdon avulla.<br>Jos liitännät toimivat oikein, laitteen takapaneelin alamerkkivalo on vihreä. |

#### Verkko-ongelmat (Jatkuu)

| Ongelma                                                                                                    | Toim                                                                                                    | enpiteet                                                                                                    |
|----------------------------------------------------------------------------------------------------|----------------------------------------------------------------------------------------------------|----------------------------------------------------------------------------------------------------|
| Verkkoskannaustoiminto ei toimi.<br>Verkon PC-Fax-<br>vastaanottotoiminto ei toimi.<br>Verkkotulostustoiminto ei toimi. | (Windows <sup>®</sup> ) Tietokoneen palomuurin asetukset voivat estää tarvittavan<br>verkkoyhteyden muodostamisen. Määritä Windows <sup>®</sup> -palomuurin asetukset<br>seuraavien ohjeiden mukaisesti. Jos käytät jotakin muuta palomuuriohjelmaa,<br>katso ohjeet ohjelmiston käyttöoppaasta tai ota yhteyttä ohjelmiston<br>valmistajaan. |                                                                                                    |
|                                                                                                    | (Win                                                                                                    | dows <sup>®</sup> XP SP2)                                                                                                    |
|                                                                                                    | 1                                                                                                    | Valitse Käynnistä, Ohjauspaneeli, Verkko- ja Internet-yhteydet ja<br>Windowsin palomuuri. Varmista, että Yleiset-välilehden<br>Windowsin palomuuri -asetus on valittuna.                                                                                                    |
|                                                                                                    | 2                                                                                                    | Valitse Verkkoyhteyden asetukset -kohdan Lisäasetukset -välilehdestä Asetukset                                                                                                    |
|                                                                                                    | 3                                                                                                    | Valitse Lisää.                                                                                                    |
|                                                                                                    | 4                                                                                                    | Lisää portti 54925 verkkoskannausta varten antamalla seuraavat tiedot:<br>1. Kirjoita <b>Palvelun kuvaus:</b> -kohtaan esimerkiksi kuvaus "Brother<br>Scanner".<br>2. Kirjoita <b>Tätä palvelua isännöivä tietokone (tietokone). Nimi tai</b><br><b>IP-osoite (esimerkiksi 192.168.0.12):</b> -kohtaan "Localhost".<br>3. Kirjoita <b>Palvelun ulkoinen porttinumero:</b> -kohtaan "54925".<br>4. Kirjoita <b>Palvelun sisäinen porttinumero:</b> -kohtaan "54925".<br>5. Varmista, että <b>UDP</b> on valittu.<br>6. Valitse <b>OK</b> .                                                            |
|                                                                                                    | 5                                                                                                    | Valitse Add.                                                                                                    |
|                                                                                                    | 6                                                                                                    | Lisää portti 54926 PC-Fax-verkkotoimintoa varten antamalla seuraavat<br>tiedot:<br>1. Kirjoita <b>Palvelun kuvaus:</b> -kohtaan esimerkiksi kuvaus "Brother PC<br>Fax".<br>2. Kirjoita <b>Tätä palvelua isännöivä tietokone (tietokone). Nimi tai</b><br><b>IP-osoite (esimerkiksi 192.168.0.12):</b> -kohtaan "Localhost".<br>3. Kirjoita <b>Palvelun ulkoinen porttinumero:</b> -kohtaan "54926".<br>4. Kirjoita <b>Palvelun sisäinen porttinumero:</b> -kohtaan "54926".<br>5. Varmista, että <b>UDP</b> on valittu.<br>6. Valitse <b>OK</b> .                                                    |
|                                                                                                    | 7                                                                                                    | Jos verkkoyhteyden kanssa on edelleen ongelmia, napsauta Add-<br>painiketta.                                                                                                    |
|                                                                                                    | 8                                                                                                    | Lisää portti 137 sekä verkkoskannausta, verkkotulostusta ja PC-Fax-<br>verkkovastaanottoa varten antamalla seuraavat tiedot:<br>1. Kirjoita <b>Palvelun kuvaus:</b> -kohtaan esimerkiksi kuvaus "Brother PC<br>Fax receiving".<br>2. Kirjoita <b>Tätä palvelua isännöivä tietokone (tietokone). Nimi tai</b><br><b>IP-osoite (esimerkiksi 192.168.0.12):</b> -kohtaan "Localhost".<br>3. Kirjoita <b>Palvelun ulkoinen porttinumero:</b> -kohtaan "137".<br>4. Kirjoita <b>Palvelun sisäinen porttinumero:</b> -kohtaan "137".<br>5. Varmista, että <b>UDP</b> on valittu.<br>6. Valitse <b>OK</b> . |
|                                                                                                    | 9                                                                                                    | Tarkista, että uusi asetus on lisätty ja valittu, ja valitse sitten <b>OK</b> .                                                                                                    |

#### Verkko-ongelmat (Jatkuu)

| Ongelma                                                                            | Toimenpiteet                                                                                                    |  |
|------------------------------------------------------------------------------------|----------------------------------------------------------------------------------------------------|--|
| Verkkoskannaustoiminto ei toimi.                                                   | (Windows Vista <sup>®</sup> ):                                                                                                    |  |
| Verkon PC-Fax-<br>vastaanottotoiminto ei toimi.<br>Verkkotulostustoiminto ei toimi | <ul> <li>Valitse Start, Ohjauspaneeli, Verkko ja Internet,</li> <li>Windowsin palomuuri ja valitse sitten Muuta asetukset.</li> </ul>                                                                                                    |  |
| (jatkoa)                                                                           | 2 Kun <b>Käyttäjätilien valvonta</b> tulee näkyviin, toimi seuraavalla tavalla.                                                                                                    |  |
|                                                                                    | Käyttäjät, joilla on järjestelmänvalvojan oikeudet: valitse Jatka.                                                                                                    |  |
|                                                                                    | <ul> <li>Käyttäjät, joilla ei ole järjestelmänvalvojan oikeuksia: kirjoita<br/>järjestelmänvalvojan salasana ja valitse OK.</li> </ul>                                                                                                    |  |
|                                                                                    | Varmista, että Yleiset-välilehden Windowsin palomuuri -asetus on valittuna.                                                                                                    |  |
|                                                                                    | 4 Valitse <b>Poikkeukset</b> -välilehti.                                                                                                    |  |
|                                                                                    | 5 Valitse Lisää portti                                                                                                    |  |
|                                                                                    | <ul> <li>6 Lisää portti 54925 verkkoskannausta varten antamalla seuraavat tiedot:</li> <li>1. Kirjoita Nimi: -kohtaan mikä tahansa kuvaus. (esimerkiksi "Brotherskanneri")</li> <li>2. Kirjoita Portin numero: -kohtaan "54925".</li> <li>3. Varmista, että UDP on valittu. Valitse sitten OK.</li> </ul> |  |
|                                                                                    | Valitse Lisää portti                                                                                                    |  |
|                                                                                    | 8 Painiketta. Lisää portti 54926 PC-Fax-verkkotoimintoa varten antamalla seuraavat tiedot:                                                                                                    |  |
|                                                                                    | 1. Kirjoita <b>Nimi:</b> -kohtaan mikä tahansa kuvaus. (esimerkiksi "Brother PC Fax")                                                                                                    |  |
|                                                                                    | <ol> <li>2. Kirjoita Portin numero: -kohtaan "54926".</li> <li>3. Varmista, että UDP on valittu. Valitse sitten OK.</li> </ol>                                                                                                    |  |
|                                                                                    | 9 Varmista, että uusi asetus on lisätty ja valittu, ja valitse sitten <b>Käytä</b> .                                                                                                    |  |
|                                                                                    | Jos verkkoskannauksen tai -tulostuksen tai muun verkkoyhteyden kanssa<br>on edelleen ongelmia, valitse Tiedostojen ja tulostimien jakaminen -<br>valintaruutu Poikkeukset-välilehdessä ja valitse Käytä.                                                                                                  |  |
| Tietokone ei löydä faksilaitetta.                                                  | (Windows <sup>®</sup> ) Tietokoneen palomuurin asetukset voivat estää tarvittavan verkkoyhteyden muodostamisen. (Katso lisätietoja edellisestä ohjeesta.)                                                                                                    |  |
|                                                                                    | (Macintosh) Valitse laite uudelleen Laitteen valitsin -sovelluksessa, jonka<br>sijaintipaikka on<br>Macintosh HD/Kirjasto/Printers/Brother/Utilities/DeviceSelector, tai<br>ControlCenter2-ohjelmiston Model-valikosta.                                                                                   |  |

## Tulostuslaadun parantaminen

| Esimerkkejä heikosta<br>tulostuslaadusta | Suositus                                                                                                    |
|------------------------------------------|----------------------------------------------------------------------------------------------------|
| ABCDEFGH                                 | Varmista, että käyttämäsi paperi täyttää laitteen vaatimukset.<br>Ongelman voi aiheuttaa karkeapintainen tai paksu paperi. (Katso<br>Hyväksytyt paperit ja muut tulostusmateriaalit sivulla 14.)                                                                                                    |
| abcdefghijk<br>ABCD<br>abcde<br>01234    | Varmista, että tulostinohjaimesta tai laitteen paperityyppivalikosta on<br>valittu oikea tulostusmateriaali. (Katso Hyväksytyt paperit ja muut<br>tulostusmateriaalit sivulla 14 ja CD-ROM-levyllä olevan Ohjelmiston<br>käyttöoppaan kohtaa Perusasetukset-välilehti.)                               |
| Valkoisia vaakasuoria viivoja            | Ongelma voi poistua itsestään. Yritä poistaa ongelma tulostamalla<br>useita testisivuja, erityisesti jos laitetta ei ole käytetty pitkään aikaan.                                                                                                    |
|                                          | <ul> <li>Rumpuyksikkö voi olla vahingoittunut. Asenna uusi rumpuyksikkö.<br/>(Katso Rumpuyksikön vaihtaminen sivulla 155.)</li> </ul>                                                                                                    |
|                                          | Pyyhi laserskannerin lasit kuivalla ja pehmeällä nukkaamattomalla<br>liinalla. (Katso Laserskannerin lasin puhdistaminen sivulla 147.)                                                                                                    |
| ABCDEFGH<br>abcdefghijk                  | Varmista, ettei tulostimen sisään jäänyt revennyt paperinpala peitä skannerin ikkunaa.                                                                                                    |
| abcde                                    | <ul> <li>Värikasetti voi olla vahingoittunut. Asenna uusi värikasetti. (Katso<br/>Värikasetin vaihtaminen sivulla 153.)</li> </ul>                                                                                                    |
| 01234<br>Valkoisia pystysuoria viivoja   | <ul> <li>Rumpuyksikkö voi olla vahingoittunut. Asenna uusi rumpuyksikkö.<br/>(Katso Rumpuyksikön vaihtaminen sivulla 155.)</li> </ul>                                                                                                    |
|                                          | Varmista, että käyttämäsi paperi täyttää laitteen vaatimukset. (Katso<br>Hyväksytyt paperit ja muut tulostusmateriaalit sivulla 14.)                                                                                                    |
| B                                        | Valitse tulostinohjaimen asetuksista Thick paper (Paksu paperi) -<br>tila tai valitse laitteen paperityyppivalikon asetuksista Paksu tai<br>käytä nykyistä ohuempaa paperia. (Katso Paperityyppi sivulla 22 ja<br>CD-ROM-levyllä olevan Ohjelmiston käyttöoppaan kohtaa<br>Perusasetukset-välilehti.) |
| Laikukas tulostusjälki                   | Tarkista laitteen toimintaympäristö. Korkea kosteus saattaa aiheuttaa<br>tämän ongelman. (Katso Paikan valinta sivulla 102.)                                                                                                    |
|                                          | <ul> <li>Rumpuyksikkö voi olla vahingoittunut. Asenna uusi rumpuyksikkö.<br/>(Katso Rumpuyksikön vaihtaminen sivulla 155.)</li> </ul>                                                                                                    |
|                                          | Varmista, että käyttämäsi paperi täyttää laitteen vaatimukset. (Katso<br>Hyväksytyt paperit ja muut tulostusmateriaalit sivulla 14.)                                                                                                    |
| ABCDEFGH<br>abcdefghijk<br><b>ABCD</b>   | <ul> <li>Tarkista laitteen toimintaympäristö. Taustan sävyn määrän<br/>lisääntyminen voi johtua esimerkiksi kuumuudesta tai kosteudesta.<br/>(Katso Paikan valinta sivulla 102.)</li> </ul>                                                                                                    |
| abcde<br>01234                           | <ul> <li>Värikasetti voi olla vahingoittunut. Asenna uusi värikasetti. (Katso<br/>Värikasetin vaihtaminen sivulla 153.)</li> </ul>                                                                                                    |
| Harmaa tausta                            | <ul> <li>Rumpuyksikkö voi olla vahingoittunut. Asenna uusi rumpuyksikkö.<br/>(Katso Rumpuyksikön vaihtaminen sivulla 155.)</li> </ul>                                                                                                    |

| Esimerkkejä heikosta        | Suositus                                                                                                    |
|-----------------------------|----------------------------------------------------------------------------------------------------|
| เนเอรเนรเลลดนรเล            |                                                                                                    |
| ABCDEFGH                    | Varmista, että paperi tai muu tulostusmateriaali on asetettu oikein<br>paperikasettiin ja että ohjaimet eivät ole liian tiukasti eivätkä liian<br>löyhästi paperipinoa vasten.                                                                                          |
| ABCD                        | <ul> <li>Aseta paperiohjaimet oikein. (Katso Paperin asettaminen<br/>vakiopaperikasettiin sivulla 10.)</li> </ul>                                                                                                    |
| 01234                       | Jos käytössä on MT-alusta, katso Paperin asettaminen<br>monitoimialustalle (MT-alusta) sivulla 11                                                                                                    |
| Sivu vinossa                | Paperikasetti saattaa olla liian täynnä.                                                                                                    |
|                             | <ul> <li>Tarkista paperityyppi ja -laatu. (Katso Hyväksytyt paperit ja muut<br/>tulostusmateriaalit sivulla 14.)</li> </ul>                                                                                                    |
| B                           | Varmista, että käyttämäsi paperi täyttää laitteen vaatimukset.<br>Ongelman voi aiheuttaa karkeapintainen tai paksu paperi. (Katso<br>Hyväksytyt paperit ja muut tulostusmateriaalit sivulla 14.)                                                                        |
| B                           | Varmista, että tulostinohjaimesta tai laitteen paperityyppivalikosta on<br>valittu oikea tulostusmateriaali. (Katso Hyväksytyt paperit ja muut<br>tulostusmateriaalit sivulla 14 ja CD-ROM-levyllä olevan Ohjelmiston<br>käyttöoppaan kohtaa Perusasetukset-välilehti.) |
| Haamukuva                   | <ul> <li>Rumpuyksikkö voi olla vahingoittunut. Asenna uusi rumpuyksikkö.<br/>(Katso Rumpuyksikön vaihtaminen sivulla 155.)</li> </ul>                                                                                                    |
|                             | <ul> <li>Kiinnitysyksikössä voi olla epäpuhtauksia. Ota yhteyttä Brother-<br/>jälleenmyyjään.</li> </ul>                                                                                                    |
| ABCDEFGH<br>abcdefghijk     | <ul> <li>Tarkista paperityyppi ja -laatu. (Katso Hyväksytyt paperit ja muut<br/>tulostusmateriaalit sivulla 14.)</li> </ul>                                                                                                    |
|                             | <ul> <li>Varmista, että paperi on asetettu oikein. (Katso Paperin asettaminen vakiopaperikasettiin sivulla 10.)</li> </ul>                                                                                                    |
| abcde<br>01234              | Käännä paperipino ylösalaisin paperikasetissa tai käännä paperia<br>180°.                                                                                                    |
| Paperi rypistyy tai taittuu |                                                                                                    |

| Esimerkkejä heikosta<br>tulostuslaadusta                                                                      | Suositus                                                                                                    |
|----------------------------------------------------------------------------------------------------|----------------------------------------------------------------------------------------------------|
| SJ GOOR<br>BU<br>Ryppyjä kirjekuorissa                                                                        | Varmista, että takakannen kirjekuorivivut ovat alhaalla, kun tulostat kirjekuoria.                                                                                                    |
| ABCDEFGH<br>abcdefghijk<br><b>ABCD</b><br><b>abcde</b><br><b>01234</b><br>Käpristynyt tai poimuinen<br>paperi | <ul> <li>Tarkista paperityyppi ja -laatu. Korkea lämpötila ja kosteus aiheuttavat paperin käpristymistä.</li> <li>Jos et käytä laitetta usein, paperi on saattanut olla paperikasetissa pitkään. Kokeile paperipinon kääntämistä kasetissa. Voit myös leyhytellä paperipinoa tai kääntää paperia 180° paperikasetissa.</li> </ul> |

| Esimerkkejä heikosta<br>tulostuslaadusta                                                     | Suositus                                                                                                    |
|----------------------------------------------------------------------------------------------|----------------------------------------------------------------------------------------------------|
| ABCDEFGH<br>abcdefghijk<br><b>ABCD</b><br><b>abcde</b><br><b>01234</b><br>Käpristynyt paperi | <ul> <li>Käännä paperi toisin päin paperikasetilla ja tulosta uudelleen. (Paitsi esipainettu paperi) Jos ongelma ei poistu, käytä suoristusvipua seuraavalla tavalla:</li> <li>1 Avaa takakansi.</li> </ul> |
|                                                                                              | <ul> <li>2 Nosta telayksikkö ylös toisella kädellä kielekkeestä (1) ja siirrä sitten käpristymisen estovipua (2) toisella kädellä nuolen suuntaan.</li> </ul>                                               |
|                                                                                              |                                                                                                    |
|                                                                                              | 3 Sulje takakansi.                                                                                                    |
|                                                                                              | <ul> <li>Nosta luovutusalustan tukiläppä (1) ylös.</li> <li></li></ul>                                                                                                    |
|                                                                                              | tulostusasetukset (Windows <sup>®</sup> ) tai <i>Tulostusmääritykset</i> (Macintosh).)                                                                                                    |

| Esimerkkejä heikosta<br>tulostuslaadusta                                                    | Suositus                                                                                                    |
|---------------------------------------------------------------------------------------------|----------------------------------------------------------------------------------------------------|
| •<br>•<br>•<br>•<br>•<br>•<br>•<br>•<br>•<br>•<br>•<br>•<br>•<br>•<br>•<br>•<br>•<br>•<br>• | <ul> <li>Ota kymmenen kopiota puhtaasta, valkoisesta paperiarkista. (Katso Useiden kopioiden ottaminen sivulla 80.) Jos ongelma ei ratkea, rumpuyksikössä saattaa olla tarrasta peräisin olevaa liimaa, joka on tarttunut OPC-rummun pinnalle. Puhdista rumpuyksikkö. (Katso Rumpuyksikön puhdistaminen sivulla 150.)</li> </ul>                                                                                                    |
| 94 mm                                                                                       | Rumpuyksikö voi olla valinigoittunut. Aseinia uusi rumpu. (Katso<br>Rumpuyksikön vaihtaminen sivulla 155.)                                                                                                    |
| Valkoisia täpliä mustassa<br>tekstissä ja kuvissa 94 mm:n<br>välein                         |                                                                                                    |
| 94 mm                                                                                       |                                                                                                    |
| Mustia täpliä 94 mm:n välein                                                                |                                                                                                    |
| ABCDEFGH<br>abcdefghijk<br><b>ABCD</b><br>abcde                                             | <ul> <li>Tarkista laitteen toimintaympäristö. Tämä vika voi johtua esimerkiksi kosteudesta tai kuumuudesta. (Katso <i>Paikan valinta</i> sivulla 102.)</li> <li>Jos koko sivu on liian vaalea, väriaineen säästötoiminto saattaa olla päällä. Poista Värinsäästö käytöstä laitteen valikkoasetuksista tai Värinsäästö -tila tulostinohjaimen Ominaisuudet-valikosta. (Katso CD-ROM-levyllä olevan Ohjelmiston käyttöoppaan kohtaa Väriaineen säästö sivulla 26 tai Lisäasetukset-välilehti.)</li> </ul> |
| Himmeä                                                                                      | Puhdista skannerin ikkuna ja rumpuyksikön koronalanka. (Katso<br>Laserskannerin lasin puhdistaminen sivulla 147 ja Koronalangan<br>puhdistaminen sivulla 149.)                                                                                                    |
|                                                                                             | <ul> <li>Värikasetti voi olla vahingoittunut. Asenna uusi värikasetti. (Katso<br/>Värikasetin vaihtaminen sivulla 153.)</li> </ul>                                                                                                    |
|                                                                                             | <ul> <li>Rumpuyksikkö voi olla vahingoittunut. Asenna uusi rumpuyksikkö.<br/>(Katso Rumpuyksikön vaihtaminen sivulla 155.)</li> </ul>                                                                                                    |
| ABCDEFGH                                                                                    | Varmista, että käyttämäsi paperi täyttää laitteen vaatimukset.<br>Ongelman voi aiheuttaa karkeapintainen paperi. (Katso Hyväksytyt<br>paperit ja muut tulostusmateriaalit sivulla 14.)                                                                                                    |
| ABCD<br>abcdefghijk<br>abcde                                                                | Puhdista koronalanka ja rumpuyksikkö. (Katso Koronalangan<br>puhdistaminen sivulla 149 ja Rumpuyksikön puhdistaminen<br>sivulla 150.)                                                                                                    |
| 01234                                                                                       | <ul> <li>Rumpuyksikkö voi olla vahingoittunut. Asenna uusi rumpuyksikkö.<br/>(Katso Rumpuyksikön vaihtaminen sivulla 155.)</li> </ul>                                                                                                    |
| Väriainepilkut                                                                              | <ul> <li>Kiinnitysyksikössä voi olla epäpuhtauksia. Ota yhteyttä Brother-<br/>jälleenmyyjään.</li> </ul>                                                                                                    |

| Esimerkkejä heikosta<br>tulostuslaadusta                        | Suositus                                                                                                    |  |  |
|-----------------------------------------------------------------|----------------------------------------------------------------------------------------------------|--|--|
|                                                                 | <ul> <li>Puhdista rumpuyksikön koronalanka liikuttamalla sinistä kielekettä.<br/>Muista palauttaa sininen kieleke lähtöpaikalleen (▲). (Katso<br/>Koronalangan puhdistaminen sivulla 149.)</li> </ul>              |  |  |
|                                                                 | <ul> <li>Rumpuyksikkö voi olla vahingoittunut. Asenna uusi rumpuyksikkö.<br/>(Katso Rumpuyksikön vaihtaminen sivulla 155.)</li> </ul>                                                                              |  |  |
|                                                                 | Kiinnitysyksikössä voi olla epäpuhtauksia. Ota yhteyttä Brother-<br>jälleenmyyjään.                                                                                                    |  |  |
| Pelkkää mustaa                                                  |                                                                                                    |  |  |
|                                                                 | Varmista, että käyttämäsi paperi täyttää laitteen vaatimukset. (Katso<br>Hyväksytyt paperit ja muut tulostusmateriaalit sivulla 14.)                                                                               |  |  |
| ABCDEFGH-<br>abcdefghijk<br>ABCD                                | <ul> <li>Käytettäessä lasertulostimille tarkoitettuja tarra-arkkeja arkkien liima<br/>voi joskus tarttua OPC-rummun pintaan. Puhdista rumpuyksikkö.<br/>(Katso Rumpuyksikön puhdistaminen sivulla 150.)</li> </ul> |  |  |
| abcde<br>01234                                                  | <ul> <li>Älä käytä paperia, jossa on paperiliittimiä tai niittejä, koska ne<br/>raapivat rummun pintaa.</li> </ul>                                                                                                 |  |  |
| Mustia väriainejälkiä pitkin                                    | Jos pakkauksesta purettu rumpuyksikkö altistuu suoralle<br>auringonvalolle tai huoneenvalolle, se voi vaurioitua.                                                                                                  |  |  |
| 51744                                                           | <ul> <li>Värikasetti voi olla vahingoittunut. Asenna uusi värikasetti. (Katso<br/>Värikasetin vaihtaminen sivulla 153.)</li> </ul>                                                                                 |  |  |
|                                                                 | <ul> <li>Rumpuyksikkö voi olla vahingoittunut. Asenna uusi rumpuyksikkö.<br/>(Katso Rumpuyksikön vaihtaminen sivulla 155.)</li> </ul>                                                                              |  |  |
| ABCDEFGH                                                        | Puhdista laserskannerin lasi ja rumpuyksikön koronalanka<br>rumpuyksikössä. (Katso Laserskannerin lasin puhdistaminen<br>sivulla 147 ja Koronalangan puhdistaminen sivulla 149.)                                   |  |  |
| abcdefghijk<br>ABCD                                             | <ul> <li>Rumpuyksikkö voi olla vahingoittunut. Asenna uusi rumpuyksikkö.<br/>(Katso Rumpuyksikön vaihtaminen sivulla 155.)</li> </ul>                                                                              |  |  |
| <del>ab</del> cde<br><u>01</u> 234                              |                                                                                                    |  |  |
| Vaakasuora viiva                                                |                                                                                                    |  |  |
| ABCDEFGH<br>abcdefghijk<br><b>ABCD</b>                          | <ul> <li>Puhdista rumpuyksikön koronalanka liikuttamalla sinistä kielekettä.<br/>Muista palauttaa sininen kieleke lähtöpaikalleen (▲). (Katso<br/>Koronalangan puhdistaminen sivulla 149.)</li> </ul>              |  |  |
|                                                                 | <ul> <li>Värikasetti voi olla vahingoittunut. Asenna uusi värikasetti. (Katso<br/>Värikasetin vaihtaminen sivulla 153.)</li> </ul>                                                                                 |  |  |
| abcde<br>01234                                                  | <ul> <li>Rumpuyksikkö voi olla vahingoittunut. Asenna uusi rumpuyksikkö.<br/>(Katso Rumpuyksikön vaihtaminen sivulla 155.)</li> </ul>                                                                              |  |  |
| Mustia pystysuoria viivoja                                      | <ul> <li>Kiinnitysyksikössä voi olla epäpuhtauksia. Ota yhteyttä Brother-<br/>iälleenmyviään.</li> </ul>                                                                                                    |  |  |
| Tulostetuilla sivuilla on<br>pystysuuntaisia<br>väriainetahroja | ,                                                                                                    |  |  |

| Esimerkkejä heikosta<br>tulostuslaadusta                                  | Suositus                                                                                                    |  |
|---------------------------------------------------------------------------|----------------------------------------------------------------------------------------------------|--|
| ABCDEFGH<br>abcdefghijk<br>ABCD<br>abcde<br>01234<br>Huono kiinnittyminen | <ul> <li>Avaa takakansi ja varmista, että vasemmalla ja oikealla puolella olevat siniset vivut ovat yläasennossa.</li> <li>Improve Toner Fixing (Paranna värjaineen kiinnitys) -tila. (Katson)</li> </ul>        |  |
|                                                                           | Improve Toner Fixing (Paranna väriaineen kiinnitys) -tila. (Katso<br>CD-ROM-levyllä olevan Ohjelmiston käyttöoppaan kohtaa Muut<br>tulostusasetukset (Windows <sup>®</sup> ) tai Tulostusmääritykset (Macintosh) |  |
|                                                                           | Jos tulostusjälki ei parane, valitse <b>Tulostusmateriaali</b> -asetuksessa<br><b>Paksumpi paperi</b> .                                                                                                    |  |

# Valintaäänen tunnistuksen asettaminen

Kun faksi lähetetään automaattisesti, oletusasetuksena on, että laite odottaa ennalta määrätyn ajan, ennen kuin numeron valitseminen alkaa. Kun valintaäänen asetukseksi muutetaan Tunnistus, laite valitsee numeron heti, kun se tunnistaa valintaäänen. Asetuksella voit säästää hieman aikaa lähettäessäsi faksin useaan eri numeroon. Jos numeron valinnassa ilmenee ongelmia asetuksen muuttamisen jälkeen, asetus pitää muuttaa takaisin oletusasetukseksi Ei tunnistusta.

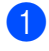

Paina **Menu**, **0**, **4**.

- 2 Paina ▲ tai ▼ ja valitse Tunnistus tai Ei tunnistusta. Paina OK.
- 3 Paina Stop/Exit.

#### Puhelinlinjan häiriöt

Jos faksin lähetyksessä tai vastaanotossa on vaikeuksia puhelinlinjan mahdollisten häiriöiden vuoksi, suositamme säätämään taajuuskorjausta, jolloin faksimodeemin nopeus laskee.

Paina Menu, 2, 0, 1.

- Paina ▲ tai ▼ ja valitse Perus (VoIP), Normaali tai Korkea.
  - Perus (VoIP) rajoittaa modeemin nopeuden 9 600 bittiin sekunnissa ja poistaa virheenkorjaustilan (ECM) käytöstä.

Jos käytät tavallista puhelinlinjaa ja linjalla on usein häiriöitä, kokeile tätä asetusta.

Jos käytät VoIP-linjaa, VoIPpalveluntarjoajat tukevat fakseja useiden standardien mukaisesti. Jos faksien lähetyksessä on usein ongelmia, kokeile tätä asetusta.

- Normaali rajoittaa modeemin nopeuden 14 400 bittiin sekunnissa.
- Korkea rajoittaa modeemin nopeuden 33 600 bittiin sekunnissa.

Paina **OK**.

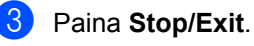

#### 🖉 Vinkki

Kun muutat yhteensopivuudeksi Perus (VoIP), virheenkorjaustila ei ole käytettävissä.

## Virhe- ja huoltoilmoitukset

Pitkälle kehitetyissä toimistolaitteissakin esiintyy häiriöitä. Jos niin käy, laitteesi tunnistaa virheen tai tarvitun rutiinihuoltoon kuuluvan toimenpiteen ja näyttää asiaankuuluvan viestin. Useimmin esiintyvät virhe- ja huoltoviestit ovat alla olevassa taulukossa.

Voit poistaa useimmat virheet ja tehdä tavallisimmat huoltotoimenpiteet itse. Jos tarvitset lisäapua, Brother Solutions Center sisältää uusimmat usein esitetyt kysymykset ja vianetsintäohjeet.

| Virheviesti            | Syy                                                                                                    | Toimenpide                                                                                                    |
|------------------------|----------------------------------------------------------------------------------------------------|----------------------------------------------------------------------------------------------------|
| Asiakirja juutt.       | Asiakirjaa ei asetettu tai syötetty<br>oikein, tai automaattisesta<br>dokumenttien syöttölaitteesta<br>skannattu faksiasiakirja on liian<br>pitkä.                                                                                                    | Katso Asiakirja on juuttunut sivulla 137 tai<br>Automaattisen dokumenttien syöttölaitteen<br>käyttäminen sivulla 20.                                                                                                    |
| Duplek. ei käyt        | Kaksipuolinen kasetti on<br>asennettu väärin.                                                                                                    | Irrota kaksipuolinen kasetti ja asenna se sitten uudelleen.                                                                                                    |
| Ei paperia             | Paperi on loppunut, tai sitä ei ole<br>asetettu oikein paperikasettiin.                                                                                                    | <ul> <li>Tee jokin seuraavista:</li> <li>Täytä paperikasetti tai MT-alusta.</li> <li>Poista paperit ja aseta ne sitten uudelleen.</li> </ul>                                                                                                    |
| Ei värikasettia        | Värikasettia tai rumpu- ja<br>värikasettiyksikköä ei ole<br>asennettu oikein.                                                                                                    | Asenna värikasetti tai rumpu- ja<br>värikasettiyksikkö uudelleen.                                                                                                    |
| Ei vastaa/varat.       | Valitsemaasi numeroon ei<br>vastata tai se on varattu.                                                                                                    | Tarkista numero ja yritä uudelleen.                                                                                                    |
| Ei voi skannata.       | ADS:n syöttö- ja luovutusalustalla on asiakirja.                                                                                                    | Poista asiakirja automaattisen dokumenttien syöttölaitteen luovutusalustalta.                                                                                                    |
| Jäähtyy<br>Odota hetki | Rumpuyksikön tai värikasetin<br>lämpötila on liian korkea. Laite<br>keskeyttää senhetkisen<br>tulostustyön ja siirtyy<br>jäähdytystilaan. Jäähdytystilan<br>aikana laitteen sisältä kuuluu<br>jäähdytystuulettimen ääni ja<br>nestekidenäytössä näkyy<br>Jäähtyy ja Odota hetki. | Varmista, että kuulet laitteen tuulettimen<br>pyörivän ja ettei ulostuloaukkoa ole tukittu.<br>Jos tuuletin pyörii, poista esteet ilman<br>ulostuloaukon ympäriltä ja anna laitteen<br>jäähtyä useita minuutteja, ennen kuin käytät<br>sitä.<br>Jos tuuletin ei pyöri, irrota laite<br>sähköverkosta useaksi minuutiksi ja kytke se<br>sitten takaisin. (Laite voi olla sammutettuna<br>enintään 60 tuntia, ennen kuin muistiin<br>tallennetut faksit häviävät. Katso <i>Faksien tai</i><br><i>yhteysraportin siirtäminen</i> sivulla 136.) |
| Kansi on auki          | Etukantta ei ole suljettu kunnolla.                                                                                                    | Sulje laitteen etukansi.                                                                                                    |
| Kansi on auki          | Kiinnitysyksikön kansi ei kunnolla<br>kiinni tai laitteen takaosaan juuttui<br>paperia virran kytkemisen<br>yhteydessä.                                                                                                    | <ul> <li>Sulje laitteen kiinnitysyksikön kansi.</li> <li>Varmista, että laitteen takaosaan ei ole juuttunut paperia, sulje kiinnitysyksikön kansi ja paina sitten Start.</li> </ul>                                                                                                    |

Sen osoite on http://solutions.brother.com/.
| Virheviesti      | Ѕуу                                                                                   | Toimenpide                                                                                                    |
|------------------|---------------------------------------------------------------------------------------|----------------------------------------------------------------------------------------------------|
| Kansi on auki.   | ADS:n (automaattinen<br>dokumenttien syöttölaite) kantta<br>ei ole suljettu kunnolla. | Sulje automaattisen dokumenttien<br>syöttölaitteen kansi.                                                                                                    |
|                  | ADS on avattuna, kun siihen<br>asetetaan asiakirja.                                   | Sulje laitteen ADS:n kansi (automaattinen dokumenttien syöttölaite) kansi ja paina <b>Stop/Exit</b> .                                                                                          |
| Käyt.kelv. laite | USB-suoraliitäntään on kytketty<br>viallinen tai yhteensopimaton<br>laite.            | Irrota USB-muistitikku USB-suoraliitännästä.                                                                                                    |
| Käyttövirhe      | Laite irrotetaan USB-<br>suoraliitännästä tietojen<br>käsittelyn aikana.              | Paina <b>Stop/Exit</b> . Kytke laite uudelleen ja aloita suoratulostus.                                                                                                    |
| Kiin.yks.virhe   | Kiinnitysyksikön lämpötila ei<br>nouse määrättyyn lämpötilaan<br>määritetyssä ajassa. | Kytke laitteen virta pois, odota muutama<br>sekunti ja käynnistä se uudelleen. Jätä laite<br>odottamaan 15 minuutiksi virta kytkettynä.                                                        |
|                  | Kiinnitysyksikkö on liian kuuma.                                                      | Laite voi olla sammutettuna enintään 60<br>tuntia, ennen kuin muistiin tallennetut faksit<br>häviävät. (Katso <i>Faksien tai yhteysraportin</i><br><i>siirtäminen</i> sivulla 136.)            |
| Liikaa kasetteja | Laitteeseen on asennettu                                                              | Lisäkasetteja voidaan käyttää vain yksi                                                                                                    |
| (MFC-8380DN)     | enemman kuin yksi iisakasetti.                                                        | kerraliaan. Poista yilmaaraiset kasetit.                                                                                                    |
| Liikaa tiedost.  | USB-muistitikkuun on tallennettu<br>liikaa tiedostoja.                                | Poista tiedostoja USB-muistitikusta.                                                                                                    |
| Luov.al. täynnä  | ADS:n luovutusalusta on täynnä.                                                       | Poista skannatut sivut ADS:n<br>luovutusalustalta. Jos haluat skannata<br>asiakirjojen jäljellä olevat sivut, valitse<br>faksinumero (jos olet lähettämässä faksia) ja<br>paina <b>Start</b> . |
| Muisti täynnä    | Laitteen muisti on täynnä.                                                            | Faksin lähetys tai kopiointi käynnissä                                                                                                    |
|                  |                                                                                       | Tee jokin seuraavista:                                                                                                    |
|                  |                                                                                       | Lähetä tai kopioi skannatut sivut<br>painamalla Start.                                                                                                    |
|                  |                                                                                       | Paina Stop/Exit ja odota, että muut<br>käynnissä olevat toiminnot loppuvat ja<br>yritä sitten uudelleen.                                                                                       |
|                  |                                                                                       | Poista tiedot muistista. (Katso Muisti täynnä -viesti sivulla 46 tai sivu 89.)                                                                                                    |
|                  |                                                                                       | Tulostus käynnissä                                                                                                    |
|                  |                                                                                       | Tee jokin seuraavista:                                                                                                    |
|                  |                                                                                       | <ul> <li>Pienennä tulostuksen erottelutarkkuutta.<br/>(Katso CD-ROM-levyllä olevan<br/>Ohjelmiston käyttöoppaan kohtaa<br/>Lisäasetukset-välilehti.)</li> </ul>                                |
|                  |                                                                                       | Poista faksit muistista. (Katso Muisti täynnä -viesti sivulla 89.)                                                                                                    |

| Virheviesti      | Ѕуу                                                                                            | Toimenpide                                                                                                    |
|------------------|------------------------------------------------------------------------------------------------|----------------------------------------------------------------------------------------------------|
| Muuta tied.nimeä | USB-muistitikku sisältää jo<br>samannimisen tiedoston kuin<br>tiedosto, jota yrität tallentaa. | Muuta joko USB-muistitikulla olevan<br>tiedoston nimeä tai anna tallennettavalla<br>tiedostolle toinen nimi.                                                                                                    |
| Rumpuvirhe       | Rumpuyksikön koronalanka on<br>puhdistettava.                                                  | Puhdista rumpuyksikön koronalanka. (Katso<br><i>Koronalangan puhdistaminen</i> sivulla 149.)                                                                                                    |
|                  | Rumpuyksikkö lähestyy<br>käyttöikänsä loppua.                                                  | Vaihda rumpuyksikkö. (Katso<br><i>Rumpuyksikön vaihtaminen</i> sivulla 155.)                                                                                                    |
| Sivurajoitus 20  | ADS:n luovutusalusta on täynnä.                                                                | Tee jokin seuraavista:                                                                                                    |
|                  |                                                                                                | Jos haluat lähettää jo skannatut sivut,<br>paina 1.Läh                                                                                                    |
|                  |                                                                                                | Jos haluat poistaa skannatut sivut, paina<br>2.Poista.                                                                                                    |
|                  |                                                                                                | Jos lähetit jo skannatut sivut ja haluat<br>lähettää jäljellä olevat sivut, poista skannatut<br>arkit ADS:n luovutusalustalta ja valitse sitten<br>faksinumero (jos olet lähettämässä faksia) ja<br>paina <b>Start</b> .                                       |
| Skan. ei onn. XX | Laitteessa on mekaaninen vika.                                                                 | Irrota laite verkkovirrasta useaksi minuutiksi<br>ja liitä se sitten takaisin. (Laite voi olla<br>sammutettuna enintään 60 tuntia, ennen<br>kuin muistiin tallennetut faksit häviävät.<br>Katso <i>Faksien tai yhteysraportin siirtäminen</i><br>sivulla 136.) |
| Sopimaton koko   | Lokerossa on väärän kokoinen<br>paperi.                                                        | Aseta kasettiin oikean kokoista paperia ja<br>määritä "Asiakirjan koko (Sivukoko)" ( <b>Menu</b> ,<br><b>1</b> , <b>2</b> , <b>2</b> (Katso <i>Asiakirjan koko (Sivukoko)</i><br>sivulla 23)).                                                                 |
| Suojattu laite   | USB-muistitikun suojakytkin on<br>päällä.                                                      | Poista USB-muistitikun suojakytkin pois<br>päältä.                                                                                                    |
| Tarkista kasetti | Paperikasetti ei ole kunnolla kiinni.                                                          | Sulje paperikasetti kunnolla.                                                                                                    |
| Tukos dupl.      | Paperi on juuttunut kaksipuolisen kasetin sisälle.                                             | (Katso <i>Paperitukokset</i> sivulla 138.)                                                                                                    |
| Tukos sisällä    | Paperi on juuttunut laitteen sisälle.                                                          | (Katso <i>Paperitukokset</i> sivulla 138.)                                                                                                    |
| Tukos takana     | Paperi on juuttunut laitteen takaosaan.                                                        | (Katso <i>Paperitukokset</i> sivulla 138.)                                                                                                    |
| Tukos, kasetti 1 | Paperi on juuttunut laitteen                                                                   | (Katso Paperitukokset sivulla 138.)                                                                                                    |
| Tukos, kasetti 2 | paperikasettiin.                                                                               |                                                                                                    |
| (MFC-8380DN)     |                                                                                                |                                                                                                    |
| Tukos, MT-alusta | Paperi on juuttunut laitteen<br>Monitoimialustalle.                                            | (Katso <i>Paperitukokset</i> sivulla 138.)                                                                                                    |

| Virheviesti                      | Ѕуу                                                                                                    | Toimenpide                                                                                                    |
|----------------------------------|----------------------------------------------------------------------------------------------------|----------------------------------------------------------------------------------------------------|
| Tul. ei onn. XX                  | Laitteessa on mekaaninen vika.                                                                                                    | Irrota laite verkkovirrasta useaksi minuutiksi<br>ja liitä se sitten takaisin. (Laite voi olla<br>sammutettuna enintään 60 tuntia, ennen<br>kuin muistiin tallennetut faksit häviävät.<br>Katso <i>Faksien tai yhteysraportin siirtäminen</i><br>sivulla 136.) |
| Vaih. PS-tarv.MT                 | MT-alustan paperinsyöttösarja<br>täytyy vaihtaa.                                                                                            | Pyydä Brother-jälleenmyyjältä apua<br>PF Kit MP:n vaihtamiseen.                                                                                                    |
| Vaihda kiinn.yks                 | Kiinnitysyksikkö täytyy vaihtaa.                                                                                                    | Pyydä Brother-jälleenmyyjältä apua kiinnitysyksikön vaihtamiseen.                                                                                                    |
| Vaihda laseryks.                 | Laseryksikkö täytyy vaihtaa.                                                                                                    | Pyydä Brother-jälleenmyyjältä apua<br>laseryksikön vaihtamiseen.                                                                                                    |
| Vaihda PS-tarv.1                 | Kasetti 1:n paperinsyöttösarja<br>täytyy vaihtaa.                                                                                           | Pyydä Brother-jälleenmyyjältä apua PF Kit 1 vaihtoon.                                                                                                    |
| Vaihda PS-tarv.2<br>(MFC-8380DN) | Kasetti 2:n paperinsyöttösarja<br>täytyy vaihtaa.                                                                                           | Pyydä Brother-jälleenmyyjältä apua<br>PF Kit 2:n vaihtamisessa.                                                                                                    |
| Vaihda rumpu                     | Rumpuyksikkö on käyttöikänsä                                                                                                    | Vaihda rumpuyksikkö uuteen.                                                                                                    |
|                                  |                                                                                                    | (Katso <i>Rumpuyksikön vaihtaminen</i> sivulla 155.)                                                                                                    |
|                                  | Rumpuyksikön laskuria ei nollattu<br>uuden rummun asennuksen                                                                                | <ol> <li>Avaa etukansi ja paina sitten<br/>Clear/Back.</li> </ol>                                                                                                    |
|                                  |                                                                                                    | 2 Nollaa laskuri painamalla 1.                                                                                                    |
| Vaihda väri                      | Värikasetti on käyttöikänsä<br>lopussa, joten tulostaminen ei<br>onnistu.                                                                   | Vaihda värikasetti uuteen. (Katso<br><i>Värikasetin vaihtaminen</i> sivulla 153.)                                                                                                    |
| Väri loppumassa                  | Vaikka näytössä näkyy<br>Väri loppumassa, tulostus on<br>edelleen mahdollista. Laite<br>ilmoittaa, että värikasetti täytyy<br>vaihtaa pian. | Tilaa heti uusi värikasetti.                                                                                                    |
| Värikasettivirhe                 | Värikasettia ei ole asennettu<br>oikein.                                                                                                    | Vedä rumpuyksikkö ulos, poista värikasetti ja<br>aseta värikasetti sitten takaisin<br>rumpuyksikköön.                                                                                                    |
| Yhteys katkesi                   | Yhteys on katkaistu linjan toisesta<br>päästä.                                                                                              | Yritä lähettää tai vastaanottaa uudelleen.                                                                                                    |
| Yhteysvika                       | Häiriö puhelinlinjalla aiheutti<br>tiedonsiirtovirheen.                                                                                     | Yritä lähettää faksi uudelleen tai yritä kytkeä<br>laite toiseen puhelinlinjaan. Jos ongelma ei<br>ratkea, pyydä puhelinyhtiötä tarkastamaan<br>puhelinlinja.                                                                                                  |
| Yhteyt. ei saatu                 | Yritit pollata faksia, jota ei ole<br>asetettu odottamaan pollausta.                                                                        | Tarkista toisen osapuolen faksilaitteen pollausasetukset.                                                                                                    |

# Faksien tai yhteysraportin siirtäminen

Jos nestekidenäytössä näkyy:

- Tul. ei onn. XX
- Skan. ei onn. XX

Suosittelemme siirtämään faksit toiseen faksiin tai tietokoneellesi. (Katso Faksien siirtäminen toiseen faksilaitteeseen sivulla 136 tai Faksien siirtäminen tietokoneeseen sivulla 136.)

Voit myös siirtää yhteysraportin ja tarkistaa, onko yhtään faksia siirrettävänä. (Katso Yhteysraportin siirtäminen toiseen faksilaitteeseen sivulla 136.)

#### 🖉 Vinkki

Jos laitteen näytössä näkyy virheilmoitus, kun faksit on lähetetty, irrota laite sähköverkosta useiksi minuuteiksi ja kytke se sen jälkeen uudelleen.

#### Faksien siirtäminen toiseen faksilaitteeseen

Jos et ole asettanut laitteellesi nimitunnusta, et voi siirtyä faksien siirtotilaan. (Katso *Pikaasennusoppaan* kohtaa *Nimitunnuksen määrittäminen*.)

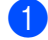

Paina Menu, 9, 0, 1.

Tee jokin seuraavista:

- Jos näytössä näkyy Ei fakseja, laitteen muistissa ei ole fakseja. Paina Stop/Exit.
- Syötä faksinumero, johon faksit edelleenlähetetään.

Paina Start.

#### Faksien siirtäminen tietokoneeseen

Voit siirtää faksit laitteen muistista tietokoneeseesi.

- Varmista, että tietokoneeseesi on asennettu **MFL-Pro Suite**, ja käynnistä sitten **PC-Fax-vastaanotto** tietokoneessasi. (Lisätietoja PC-FAXvastaanottamisesta on CD-ROM-levyllä olevan *Ohjelmiston käyttöoppaan* kohdassa *PC-FAX-vastaanottaminen*.)
- Varmista, että PC-Fax vas.ot. on asetettu laitteessa. (Katso PC-Faxvastaanotto sivulla 65.) Jos laitteen muistissa on fakseja, kun käynnistät PC-Fax-vastaanottamisen, näytössä kysytään, haluatko siirtää faksit tietokoneeseen.

#### 3 Tee jokin seuraavista:

- Jos haluat siirtää kaikki faksit tietokoneeseesi, paina 1. Laite kysyy, haluatko tehdä varmuustulostuksen.
- Jos haluat poistua ja jättää faksit muistiin, paina 2.
- 4 Paina Stop/Exit.

# Yhteysraportin siirtäminen toiseen faksilaitteeseen

Jos et ole asettanut laitteellesi nimitunnusta, et voi siirtyä faksien siirtotilaan. (Katso *Pikaasennusoppaan* kohtaa *Nimitunnuksen määrittäminen*.)

🕨 Paina Menu, 9, 0, 2.

Syötä faksinumero, johon yhteysraportti edelleenlähetetään.

3 Paina Start.

# Asiakirja on juuttunut

Jos asiakirja on juuttunut, noudata seuraavia ohjeita.

## TÄRKEÄÄ

Juuttuneen asiakirjan poiston jälkeen tarkista, ettei laitteeseen jäänyt paperipaloja, jotka voivat aiheuttaa tukoksen toistumisen.

#### Asiakirja on juuttunut automaattisen dokumenttien syöttölaitteen yläosaan

- Poista automaattisesta dokumenttien syöttölaitteesta paperit, jotka eivät ole juuttuneet kiinni.
- 2 Avaa arkinsyöttölaitteen kansi.
- 3 Vedä juuttunut asiakirja ulos oikealle.

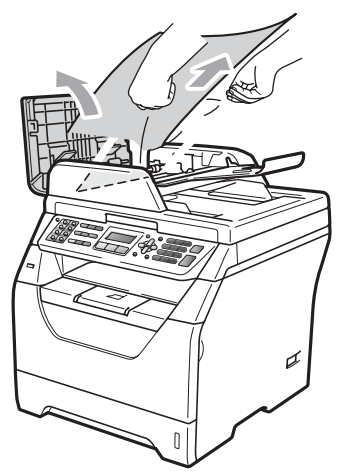

- 4 Sulje automaattisen dokumenttien syöttölaitteen kansi.
  - Paina Stop/Exit.

#### Asiakirja on juuttunut valotustason kannen alle

- Poista automaattisesta dokumenttien syöttölaitteesta paperit, jotka eivät ole juuttuneet kiinni.
- Nosta valotustason kansi ylös.
- Vedä juuttunut asiakirja ulos vasemmalle.

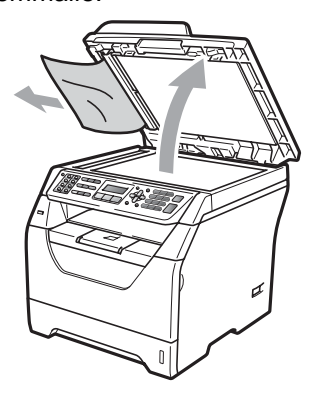

- - Laske valotustason kansi alas.
  - Paina Stop/Exit.

#### Asiakirja on juuttunut automaattisen dokumenttien syöttölaitteen luovutusalustalle

- Poista automaattisesta dokumenttien
  - syöttölaitteesta paperit, jotka eivät ole juuttuneet kiinni.

Vedä juuttunut asiakirja ulos oikealle.

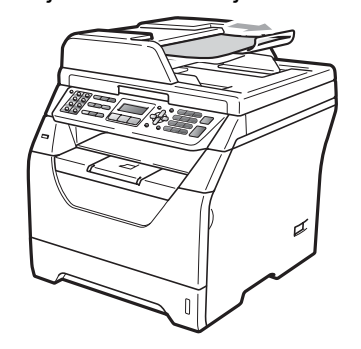

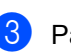

Paina Stop/Exit.

#### Asiakirja on juuttunut kääntäjän sisäänmenoon (MFC-8380DN)

- Poista automaattisesta dokumenttien syöttölaitteesta paperit, jotka eivät ole juuttuneet kiinni.
- 2

Tee jokin seuraavista:

Jos näet juuttuneen asiakirjan, vedä se ulos oikealle päin.

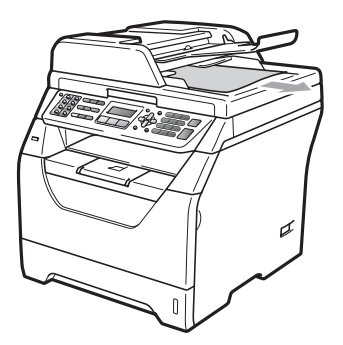

 Jos et näe juuttunutta asiakirjaa, avaa ADS:n (automaattinen dokumenttien syöttölaite) kansi (1) ja (2) ja vedä juuttunut asiakirja ulos yläkautta.

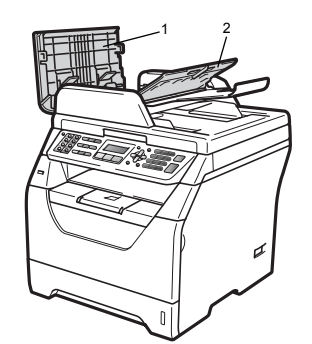

Sulje ADS:n (automaattinen dokumenttien syöttölaite) kansi (1) ja (2).

Paina Stop/Exit.

### Paperitukokset

Selvitä paperitukokset tämän osan ohjeiden mukaan.

# TÄRKEÄÄ

Tarkista, että olet asentanut laitteeseen sekä värikasetin että rumpuyksikön. Brother-laitteeseesi saattaa syntyä paperitukos, jos rumpuyksikköä ei ole asennettu tai jos rumpuyksikkö on asennettu väärin.

### 🖉 Vinkki

Jos virheviesti pysyy, avaa ja sulje etukansi ja kiinnitysyksikön kansi napakasti nollataksesi laitteen.

## TÄRKEÄÄ

ÄLÄ koske alla olevassa kuvassa esitettyihin elektrodeihin, jotta staattinen sähkö ei vahingoita laitetta.

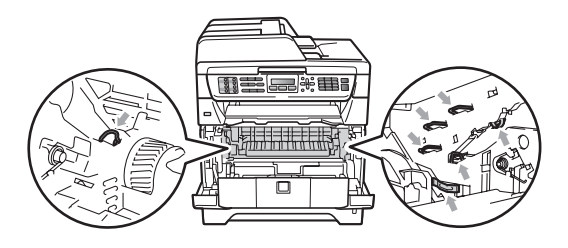

#### 🖉 Vinkki

Paperikasettien nimet näkyvät näytössä seuraavissa muodoissa:

- Vakiopaperikasetti: kasetti 1
- Alapaperikasetti: kasetti 2 (MFC-8380DN)
- Monitoimialusta: MT-alusta

#### MT-alustalla on paperitukos

Jos näytössä lukee Tukos, MT-alusta, noudata seuraavia ohjeita:

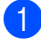

1 Poista MT-alustan paperit.

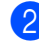

2 Poista MT-alustalle tai sen ympärille juuttuneet paperit.

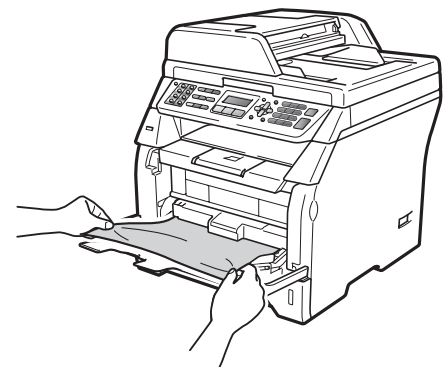

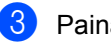

3 Paina Start.

4 Leyhyttele papereita ja aseta ne sitten takaisin MT-alustalle.

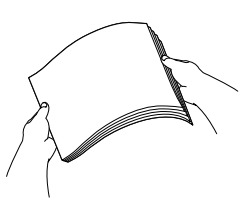

5 Kun lataat paperia MT-alustalle, varmista, että pino ei ylitä kasetin reunoilla olevia paperin enimmäiskorkeuden merkkejä.

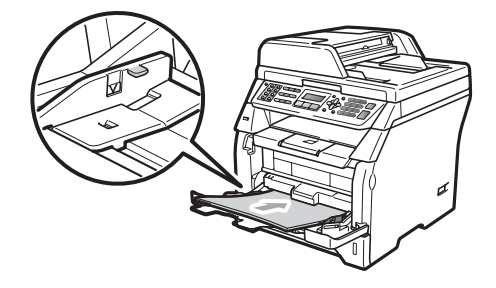

#### Paperikasetti 1:ssä tai 2:ssa on paperitukos (MFC-8380DN)

Jos näytössä lukee Tukos, kasetti 1 tai Tukos, kasetti 2, noudata seuraavia ohjeita:

Vedä paperikasetti kokonaan ulos

laitteesta. Tukos, kasetti 1:

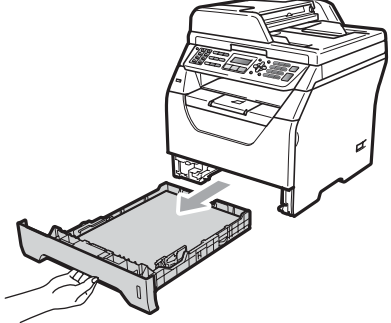

Tukos, kasetti 2:

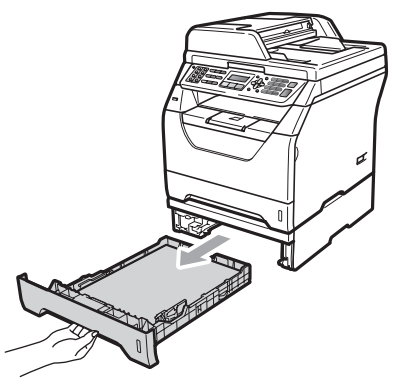

Vedä jumittunut paperi hitaasti ulos molempia käsiä käyttäen.

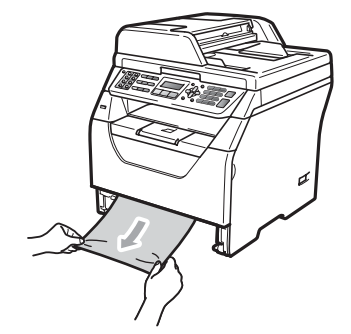

- 3 Varmista, että paperipino ei ylitä kasettiin merkittyä paperin yläreunan merkkiä (▼). Paina sinistä paperiohjaimen vapautusvipua ja siirrä paperiohjaimia samalla siten, että ne vastaavat paperikokoa. Tarkista, että ohjaimet ovat tukevasti kasetin aukoissa.
- 4 Työnnä paperikasetti kokonaan takaisin laitteeseen.

# **1** TÄRKEÄÄ

ÄLÄ irrota vakiopaperikasettia, kun laite ottaa paperia alapaperikasetista, sillä se aiheuttaa paperitukoksen.

#### Paperi on juuttunut laitteen sisälle

- Irrota ensin puhelinjohto, irrota kaikki kaapelit ja irrota sitten virtajohto pistorasiasta.
- 2 Vedä paperikasetti kokonaan ulos laitteesta.
- 3 Vedä jumittunut paperi hitaasti ulos molempia käsiä käyttäen.

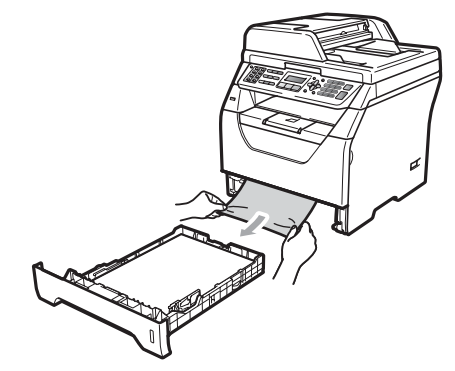

Avaa etukansi painamalla etukannen vapautusvipua.

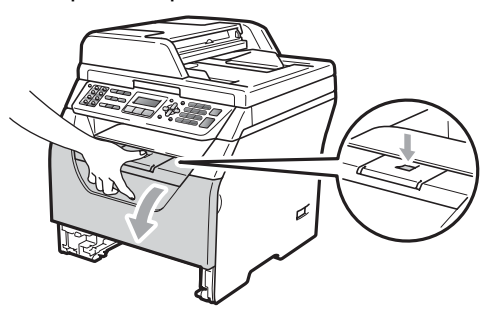

### **A HUOMAUTUS**

#### 🕂 ΚυυΜΑ ΡΙΝΤΑ

Heti laitteen käytön jälkeen eräät sen sisällä olevat osat ovat äärimmäisen kuumia. Anna laitteen jäähtyä vähintään 10 minuuttia, ennen kuin yrität poistaa paperitukoksen. Irrota varovasti rumpuyksikkö ja värikasetit. Juuttunut paperi voi tulla ulos laitteesta värikasetin ja rumpuyksikön mukana. Toimenpide voi myös vapauttaa paperin, niin että se voidaan vetää ulos paperikasettiaukon kautta.

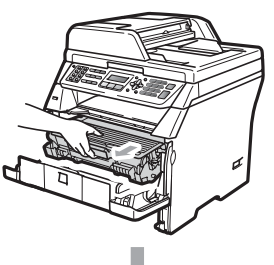

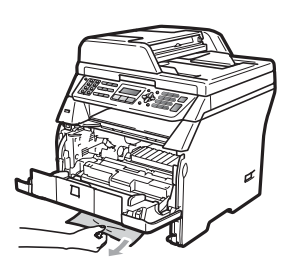

# TÄRKEÄÄ

Rumpuyksikkö ja värikasetit kannattaa asettaa puhtaalle, tasaiselle pinnalle esimerkiksi talouspaperin tai liinan päälle, koska niistä voi valua ulos väriä.

ÄLÄ koske alla olevassa kuvassa esitettyihin elektrodeihin, jotta staattinen sähkö ei vahingoita laitetta.

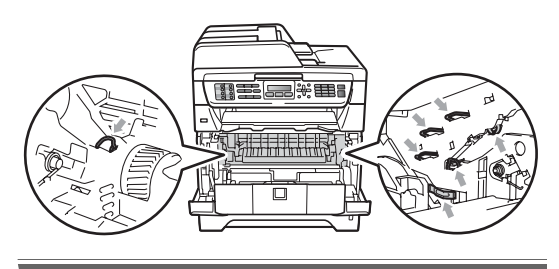

6 Aseta rumpu ja värikasettiyksikkö takaisin laitteeseen.

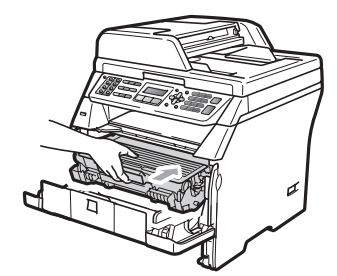

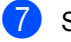

Sulje etukansi.

8 Työnnä paperikasetti kokonaan takaisin laitteeseen.

9 Kytke ensin laitteen virtajohto takaisin pistorasiaan ja kytke sitten kaikki kaapelit ja puhelinjohto. Kytke laitteeseen virta virtakytkimestä.

# Paperi on juuttunut rumpuyksikköön ja värikasetteihin

- Irrota ensin puhelinjohto, irrota kaikki kaapelit ja irrota sitten virtajohto pistorasiasta.
- 2 Avaa etukansi painamalla etukannen vapautusvipua.

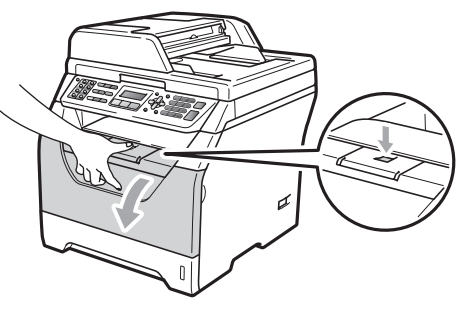

### HUOMAUTUS

### KUUMA PINTA

Heti laitteen käytön jälkeen eräät sen sisällä olevat osat ovat äärimmäisen kuumia. Anna laitteen jäähtyä vähintään 10 minuuttia, ennen kuin yrität poistaa paperitukoksen.

3) Irrota varovasti rumpuyksikkö ja värikasetit.

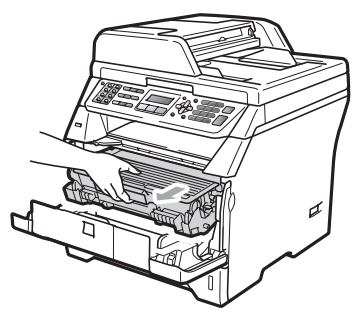

# TÄRKEÄÄ

Rumpuyksikkö ja värikasetit kannattaa asettaa puhtaalle, tasaiselle pinnalle esimerkiksi talouspaperin tai liinan päälle, koska niistä voi valua ulos väriä.

Paina sininen lukitusvipu alas ja ota värikasetti pois rumpuyksiköstä. Poista rumpuyksikön sisään mahdollisesti juuttunut paperi.

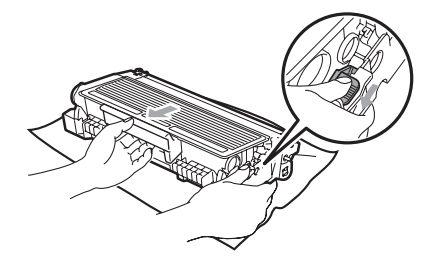

# TÄRKEÄÄ

- Käsittele värikasettia varovasti. Jos väriainetta roiskuu käsille tai vaatteille, pyyhi ne välittömästi tai huuhtele ne kylmällä vedellä.
- ÄLÄ koske seuraavissa kuvissa merkittyjä osia, koska se saattaa vaikuttaa tulostuslaatuun.

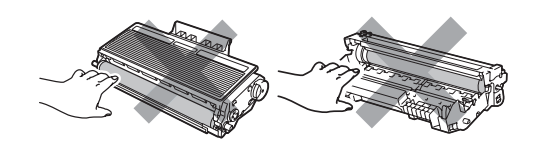

- Poista rumpuyksikön sisään mahdollisesti juuttunut paperi.
- 6 Aseta värikasetti takaisin rumpuyksikköön siten, että kuulet sen lukittuvan paikoilleen. Jos värikasetti on paikallaan oikein, sininen lukitusvipu nousee automaattisesti.

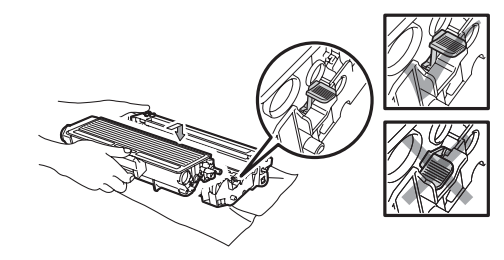

Aseta rumpu ja värikasettiyksikkö takaisin laitteeseen.

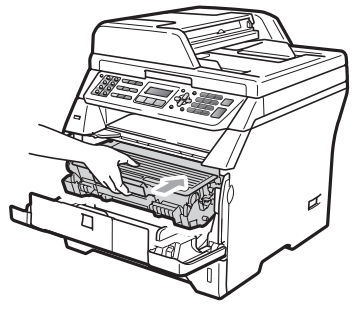

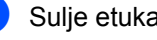

Sulje etukansi.

С

9 Kytke ensin laitteen virtajohto takaisin pistorasiaan ja kytke sitten kaikki kaapelit ja puhelinjohto. Kytke laitteeseen virta virtakytkimestä.

#### Paperi on juuttunut laitteen takaosaan

- Irrota ensin puhelinjohto, irrota kaikki kaapelit ja irrota sitten virtajohto pistorasiasta.
- 2 Avaa etukansi painamalla etukannen vapautusvipua.

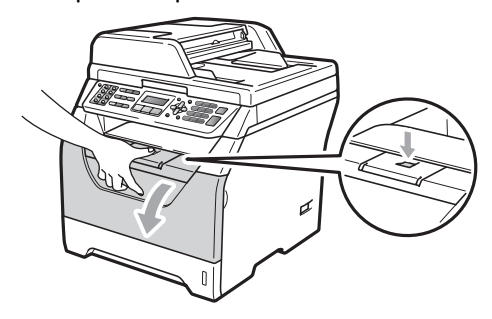

### **A** HUOMAUTUS

#### KUUMA PINTA

Heti laitteen käytön jälkeen eräät sen sisällä olevat osat ovat äärimmäisen kuumia. Anna laitteen jäähtyä vähintään 10 minuuttia, ennen kuin yrität poistaa paperitukoksen.

Irrota varovasti rumpuyksikkö ja värikasetit.

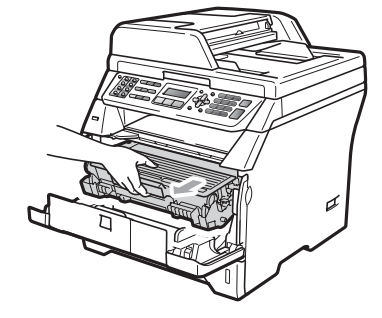

### TÄRKEÄÄ

Rumpuyksikkö ja värikasetit kannattaa asettaa puhtaalle, tasaiselle pinnalle esimerkiksi talouspaperin tai liinan päälle, koska niistä voi valua ulos väriä.

4 Avaa takakansi (takaluovutusalusta).

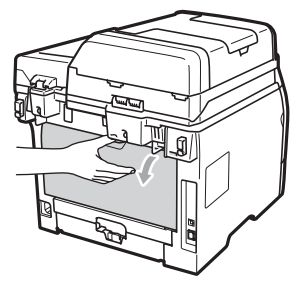

5 Avaa kiinnitysyksikön kansi (1) vetämällä oikean- ja vasemmanpuoleisia kielekkeitä itseäsi kohti.

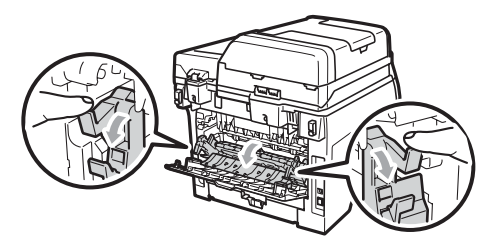

6 Vedä juuttunut paperi pois kiinnitysyksiköstä.

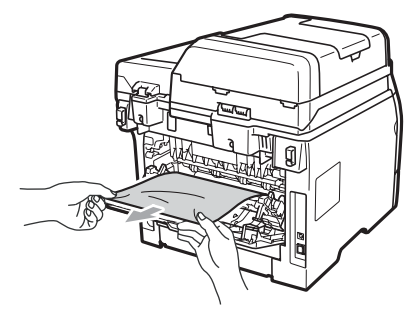

- 7 Sulje kiinnitysyksikön kansi ja takakansi (takaluovutusalusta).
- 8 Aseta rumpu ja värikasettiyksikkö takaisin laitteeseen.

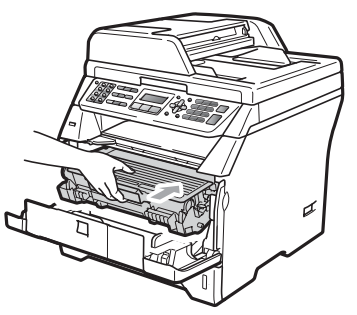

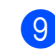

#### 9 Sulje etukansi.

10 Kytke ensin laitteen virtajohto takaisin pistorasiaan ja kytke sitten kaikki kaapelit ja puhelinjohto. Kytke laitteeseen virta virtakytkimestä.

#### Kaksipuolisessa kasetissa on paperitukos

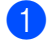

Vedä kaksipuolinen kasetti kokonaan ulos laitteesta.

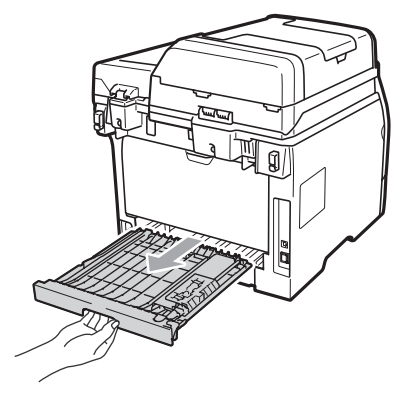

2

Vedä juuttunut paperi ulos laitteesta tai kaksipuolisesta kasetista.

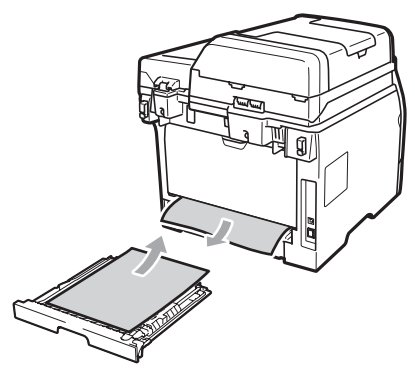

Aseta kaksipuolinen kasetti takaisin laitteeseen.

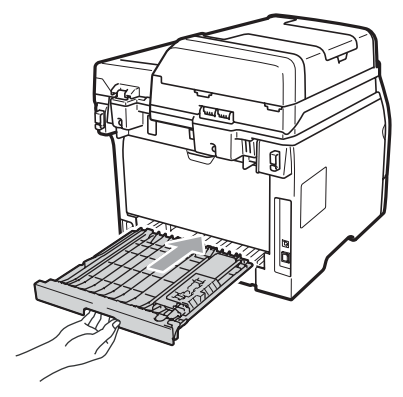

# Säännöllinen kunnossapito

### ▲ VAROITUS

Käytä mietoja puhdistusaineita.

ÄLÄ puhdista laitteen sisä- tai ulkopuolta minkäänlaisilla tulenaroilla aineilla, suihkeilla tai orgaanisilla liuottimilla/nesteillä, joissa on alkoholia tai ammoniakkia. Se voi aiheuttaa tulipalon tai sähköiskun. (Katso lisätietoja kohdasta *Tärkeitä turvaohjeita* sivulla 107.)

# **•** TÄRKEÄÄ

Rumpu sisältää väriainetta, joten käsittele sitä varoen. Jos väriainetta roiskuu käsille tai vaatteille, pyyhi ne välittömästi tai huuhtele ne kylmällä vedellä.

### Laitteen puhdistaminen ulkopuolelta

- Sammuta laite. Irrota ensin puhelinjohto, irrota kaikki kaapelit ja irrota sitten virtajohto pistorasiasta.
- 2 Vedä paperikasetti kokonaan ulos laitteesta.

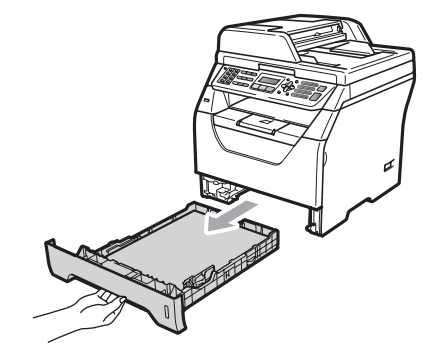

Opplet alatteen ulkopinnalta kuivalla ja pehmeällä nukkaamattomalla liinalla.

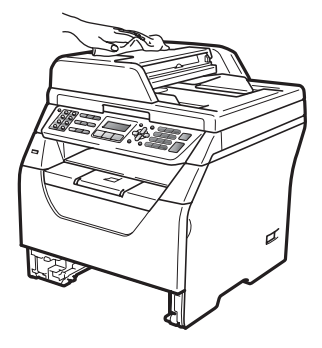

- 4 Poista paperit paperikasetista.
- 5 Pyyhi pölyt paperikasetin sisä- ja ulkopinnalta kuivalla ja pehmeällä nukkaamattomalla liinalla.

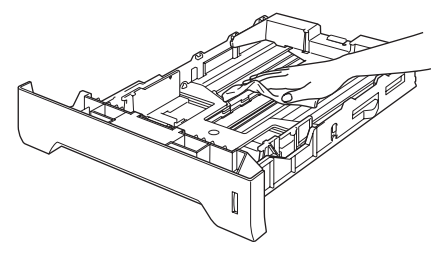

- 6 Aseta paperit paikoilleen ja työnnä paperikasetti kokonaan takaisin laitteeseen.
- 7 Kytke ensin laitteen virtajohto takaisin pistorasiaan ja kytke sitten kaikki kaapelit ja puhelinjohto. Käynnistä laite.

### Valotustason puhdistaminen

- Sammuta laite. Irrota ensin puhelinjohto, irrota kaikki kaapelit ja irrota sitten virtajohto pistorasiasta.
- 2 Nosta valotustason kansi ylös (1). Puhdista valkoinen muovipinta (2) ja valotustason lasi (3) vedellä kostutetulla nukkaamattomalla kankaalla.

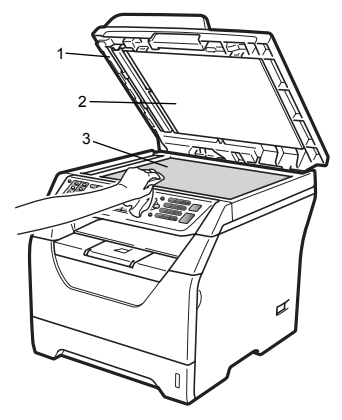

 Puhdista automaattisen dokumenttien syöttölaitteen valkoinen muovitanko (1) ja sen alla oleva skannerin lasikaistale (2) vedellä kostutetulla nukkaamattomalla ja pehmeällä kankaalla.

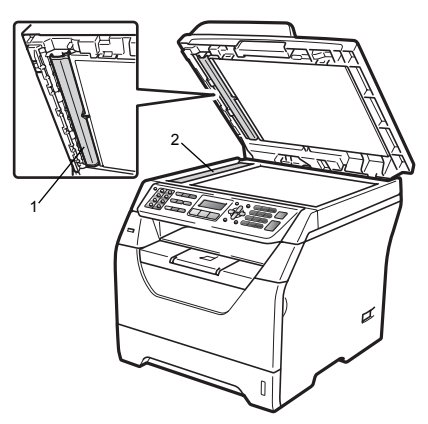

4 Kytke ensin laitteen virtajohto takaisin pistorasiaan ja kytke sitten kaikki kaapelit ja puhelinjohto. Käynnistä laite.

### 🖉 Vinkki

Sen lisäksi, että puhdistat valotustason ja lasikaistaleen veteen kastetulla nukkaamattomalla ja pehmeällä kankaalla, voit sivellä sormenpäälläsi lasia ja tunnustella mahdollisia epäpuhtauksia. Jos tuntuu likaa tai epäpuhtauksia, puhdista lasi uudelleen keskittyen tähän alueeseen. Puhdistuskertoja saatetaan tarvita kolme tai neljä. Testaa puhdistuksen onnistuminen ottamalla kopio jokaisen puhdistuskerran jälkeen.

#### Laserskannerin lasin puhdistaminen

### ▲ VAROITUS

Käytä mietoja puhdistusaineita.

ÄLÄ puhdista laitteen sisä- tai ulkopuolta minkäänlaisilla tulenaroilla aineilla, suihkeilla tai orgaanisilla liuottimilla/nesteillä, joissa on alkoholia tai ammoniakkia. Se voi aiheuttaa tulipalon tai sähköiskun. Jos haluat lisätietoja, katso Tärkeitä turvaohjeita sivulla 107.

### TÄRKEÄÄ

ÄLÄ koske skannerin lasia sormin.

Ennen kuin puhdistat laitetta sisäpuolelta, katkaise laitteesta virta. Irrota ensin puhelinjohto, irrota kaikki kaapelit ja irrota sitten virtajohto pistorasiasta.

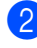

2 Avaa etukansi ja vedä hitaasti ulos rumpuyksikkö ja värikasetit.

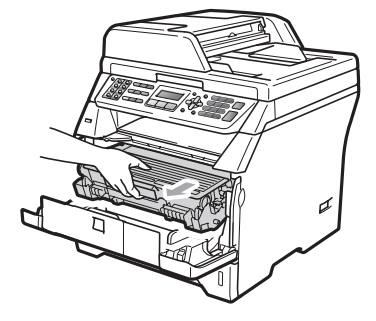

С

### **A** HUOMAUTUS

### KUUMA PINTA

Heti laitteen käytön jälkeen eräät sen sisällä olevat osat ovat äärimmäisen kuumia. Anna laitteen jäähtyä vähintään 10 minuuttia, ennen kuin yrität poistaa paperitukoksen.

#### TÄRKEÄÄ

· ÄLÄ koske alla olevassa kuvassa esitettyihin elektrodeihin, jotta staattinen sähkö ei vahingoita laitetta.

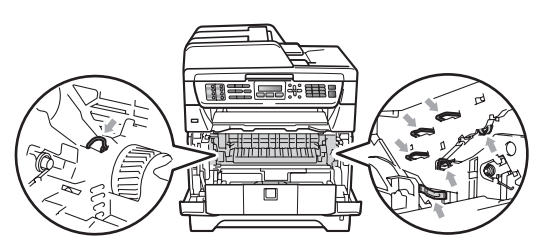

 Rumpuyksiköstä voi valua väriä, joten se kannattaa asettaa puhtaalle, tasaiselle pinnalle, jolle on asetettu esimerkiksi talouspaperia tai kangasta.

Operation 1 Pyyhi laserskannerin ikkuna (1) kuivalla ja pehmeällä nukkaamattomalla liinalla.

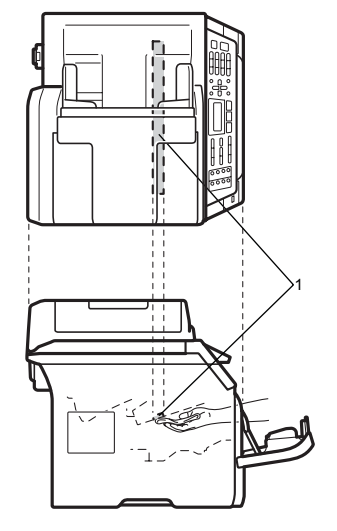

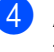

Aseta rumpu ja värikasettiyksikkö takaisin laitteeseen.

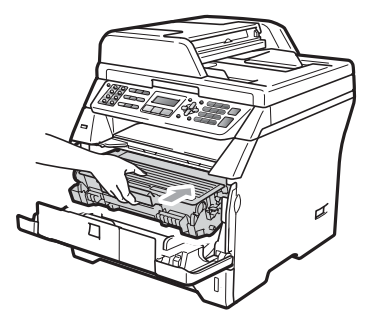

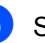

5 Sulje etukansi.

6 Kytke ensin laitteen virtajohto takaisin pistorasiaan ja kytke sitten puhelinjohto. Käynnistä laite.

### Koronalangan puhdistaminen

Jos tulostuslaadussa esiintyy ongelmia, puhdista koronalanka seuraavasti:

Sammuta laite. Irrota ensin puhelinjohto, irrota kaikki kaapelit ja irrota sitten virtajohto pistorasiasta.

Avaa etukansi ja vedä hitaasti ulos rumpuyksikkö ja värikasetit.

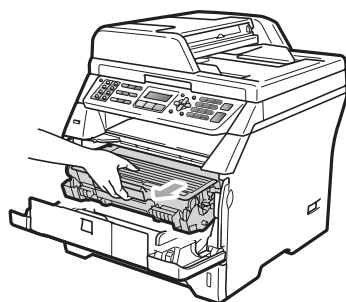

### TÄRKEÄÄ

- Rumpuyksikkö ja värikasetit kannattaa asettaa puhtaalle, tasaiselle pinnalle esimerkiksi talouspaperin tai liinan päälle, koska niistä voi valua ulos väriä.
- Käsittele värikasettia varovasti. Jos väriainetta roiskuu käsille tai vaatteille, pyyhi ne välittömästi tai huuhtele ne kylmällä vedellä.
- ÄLÄ koske alla olevassa kuvassa esitettyihin elektrodeihin, jotta staattinen sähkö ei vahingoita laitetta.

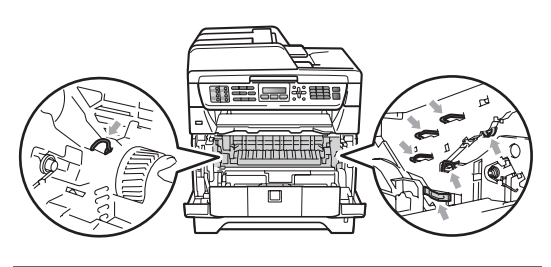

Puhdista rumpuyksikössä oleva koronalanka liu'uttamalla sinistä kielekettä kevyesti oikealta vasemmalle ja vasemmalta oikealle edestakaisin useita kertoja.

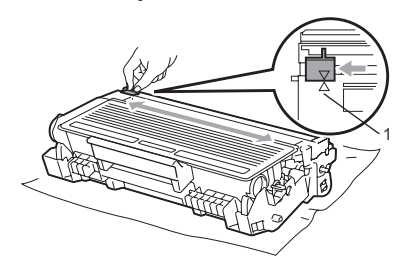

#### 🖉 Vinkki

Muista palauttaa sininen kieleke lähtöpaikalleen (▲) (1). Jollet tee näin, tulosteissa voi näkyä pystysuuntainen raita.

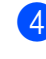

Aseta rumpu ja värikasettiyksikkö takaisin laitteeseen.

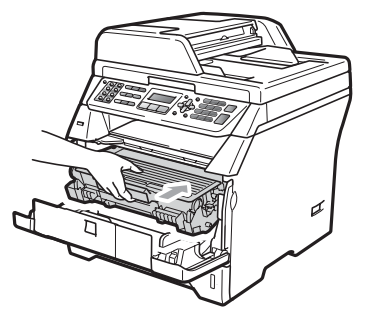

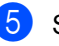

Sulje etukansi.

6 Kytke ensin laitteen virtajohto takaisin pistorasiaan ja kytke sitten kaikki kaapelit ja puhelinjohto. Käynnistä laite.

### TÄRKEÄÄ

ÄLÄ koske seuraavissa kuvissa merkittyjä osia, koska se saattaa vaikuttaa tulostuslaatuun.

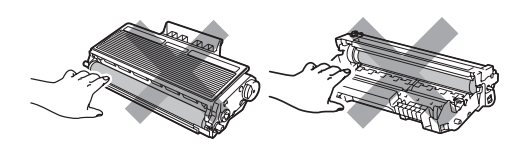

### Rumpuyksikön puhdistaminen

Jos tulostuslaadussa esiintyy ongelmia, puhdista rumpuyksikkö seuraavasti:

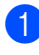

Sammuta laite. Irrota ensin puhelinjohto ja irrota sitten virtajohto pistorasiasta.

2 Avaa etukansi ja vedä hitaasti ulos rumpuyksikkö ja värikasetit.

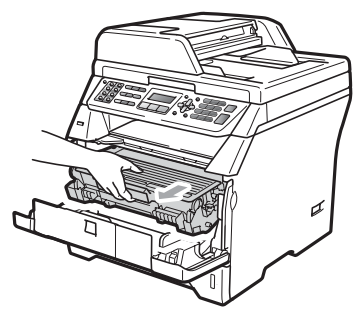

## TÄRKEÄÄ

- Rumpuyksikkö ja värikasetit kannattaa asettaa puhtaalle, tasaiselle pinnalle esimerkiksi talouspaperin tai kankaan päälle, koska niistä voi valua ulos väriä.
- ÄLÄ koske alla olevassa kuvassa esitettyihin elektrodeihin, jotta staattinen sähkö ei vahingoita laitetta.

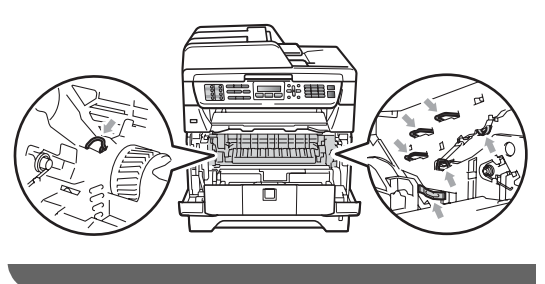

Paina sininen lukitusvipu alas ja ota värikasetti pois rumpuyksiköstä.

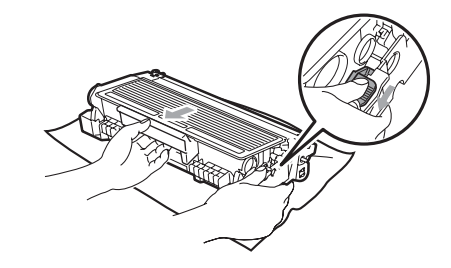

### • TÄRKEÄÄ

- Käsittele värikasettia varovasti. Jos väriainetta roiskuu käsille tai vaatteille, pyyhi ne välittömästi tai huuhtele ne kylmällä vedellä.
- ÄLÄ koske seuraavissa kuvissa merkittyjä osia, koska se saattaa vaikuttaa tulostuslaatuun.

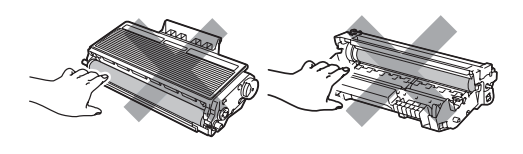

4 Aseta tulostusnäyte rumpuyksikön eteen ja etsi heikon tulostusjäljen täsmällinen sijainti.

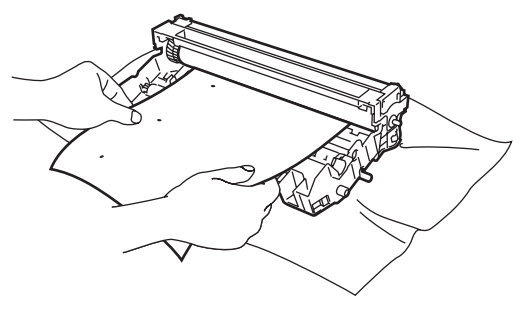

5 Käännä rumpuyksikköä käsin ja tarkkaile samalla OPC-rummun pintaa (1).

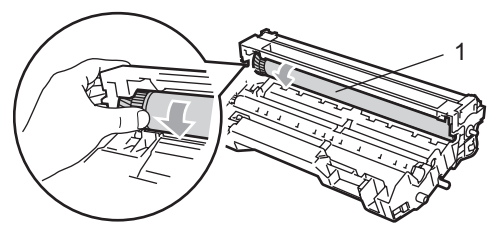

6 Kun löydät rummulta tulostusnäytteen mukaisen tahran, pyyhi OPC-rummun pintaa kuivalla vanupuikolla, kunnes pinnalla ollut pöly tai liima irtoaa.

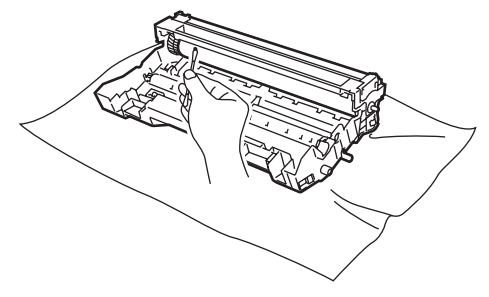

### TÄRKEÄÄ

- Rumpu on valoherkkä, joten ÄLÄ kosketa sitä sormin.
- ÄLÄ puhdista valonherkän rummun pintaa terävällä esineellä.
- ÄLÄ käytä liikaa voimaa, kun puhdistat rumpuyksikköä.

Aseta värikasetti takaisin rumpuyksikköön siten, että kuulet sen lukittuvan paikoilleen. Jos värikasetti on paikallaan oikein, sininen lukitusvipu nousee automaattisesti.

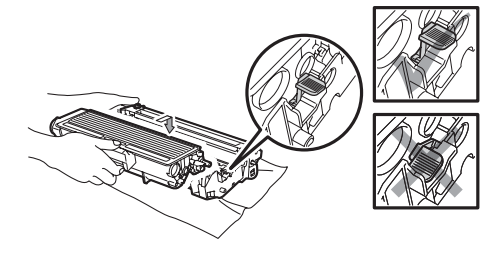

8 Aseta rumpu ja värikasettiyksikkö takaisin laitteeseen.

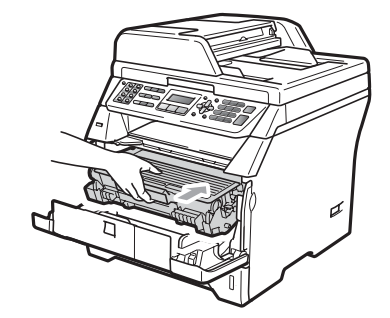

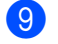

Sulje etukansi.

Kytke ensin laitteen virtajohto takaisin pistorasiaan ja kytke sitten kaikki kaapelit ja puhelinjohto. Käynnistä laite.

# Tarvikkeiden vaihto

Tarvikkeet on vaihdettava, kun laite ilmaisee niiden käyttöiän päättyneen.

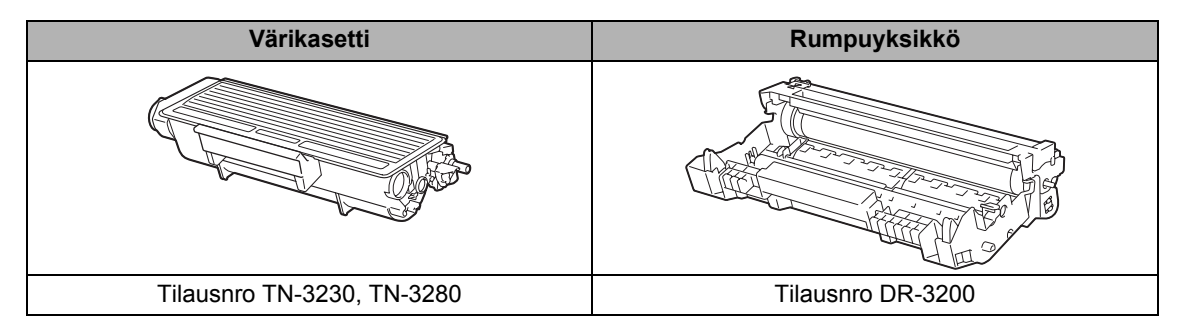

### TÄRKEÄÄ

- Tarvikkeet kannattaa asettaa paperin päälle, jotta sisällä olevaa ainetta ei valu tai varise vahingossa.
- Sulje tarvikkeet tiukasti pussiin, jotta sisällä olevaa ainetta ei valu ulos.

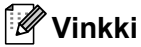

- Hävitä käytetyt tarvikkeet paikallisten säännösten mukaisesti. (Katso Direktiivi 2002/96/EY ja standardi EN50419 sivulla 110.) Jos et aio palauttaa loppuun käytettyä tarviketta, hävitä se paikallisten määräysten mukaan erillään kotitalousjätteestä. Jos sinulla on kysymyksiä, ota yhteys paikalliseen jäteviranomaiseen.
- Jos käytät paperia, joka ei täysin vastaa suositeltua paperia, tarvikkeiden ja laitteen osien käyttöikä saattaa lyhentyä.

### Värikasetin vaihtaminen

Riittoisalla värikasetilla voi tulostaa noin 8 000 sivua <sup>1</sup> ja vakiovärikaseteilla noin 3 000 sivua<sup>1</sup>. Tarkka sivumäärä vaihtelee tulostettujen asiakirjojen tyypin (kuten normaali kirje tai yksityiskohtainen grafiikka) mukaan. Laitteen mukana tulee aloitusvärikasetti, joka on vaihdettava noin 2 000 sivun tulostuksen jälkeen. Kun kasetin väriaine on vähissä, näytössä näkyy Väri loppumassa.

Värikasettien likimääräinen riittoisuus ilmoitetaan ISO/IEC 19752 -standardin mukaan.

#### Vinkki

Uusia värikasetteja kannattaa olla varalla, kun näytössä näkyy varoitus Väri loppumassa.

### **A HUOMAUTUS**

### / KUUMA PINTA

Heti laitteen käytön jälkeen eräät sen sisällä olevat osat ovat äärimmäisen kuumia. Loukkaantumisen välttämiseksi ÄLÄ kosketa seuraavassa kuvassa merkittyjä osia, kun avaat laitteen etu- tai takakannen (takaluovutusalusta). Muuten seurauksena voi olla palovamma.

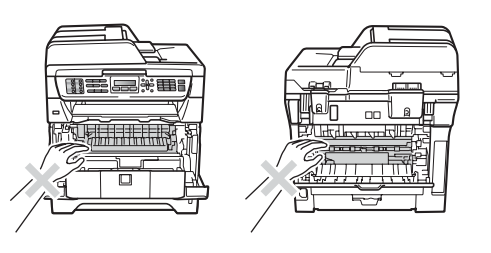

Avaa etukansi painamalla etukannen vapautusvipua.

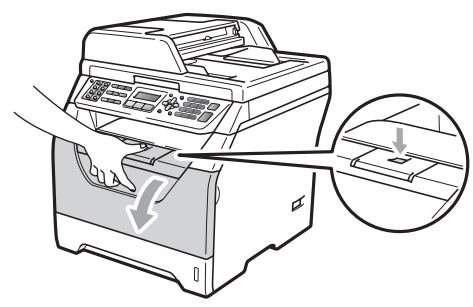

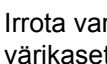

Irrota varovasti rumpuyksikkö ja värikasetit.

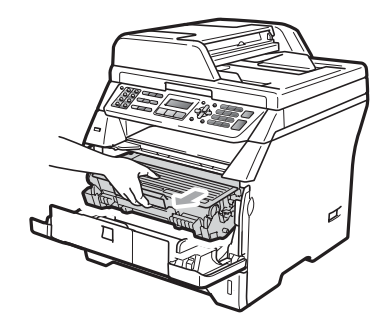

# TÄRKEÄÄ

- Rumpuyksikkö ja värikasetit kannattaa asettaa puhtaalle, tasaiselle pinnalle esimerkiksi talouspaperin tai kankaan päälle, koska niistä voi valua ulos väriä.
- ÄLÄ koske alla olevassa kuvassa esitettyihin elektrodeihin, jotta staattinen sähkö ei vahingoita laitetta.

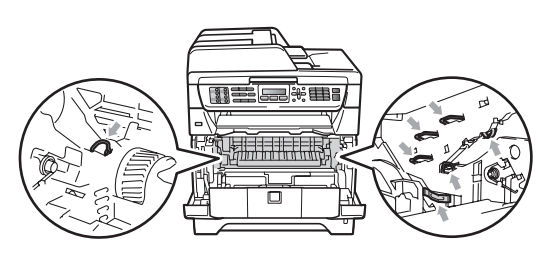

Paina sininen lukitusvipu alas ja ota tyhjä värikasetti pois rumpuyksiköstä.

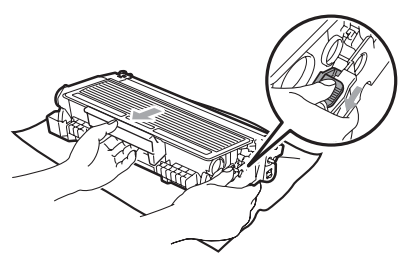

### ▲ VAROITUS

ÄLÄ laita värikasetteja tuleen. Ne voivat räjähtää ja aiheuttaa vammoja.

## TÄRKEÄÄ

- Käsittele värikasettia varovasti. Jos väriainetta roiskuu käsille tai vaatteille, pyyhi ne välittömästi tai huuhtele ne kylmällä vedellä.
- ÄLÄ koske kuvissa merkittyjä osia, koska se saattaa vaikuttaa tulostuslaatuun.

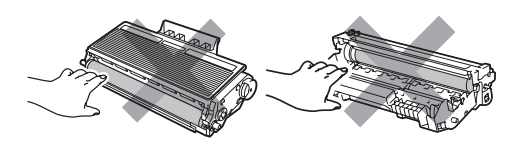

 Brother-laitteet on suunniteltu käytettäväksi tietyt laatuvaatimukset täyttävän väriaineen kanssa, ja niiden suorituskyky on paras käytettäessä aitoja Brother-värikasetteja (TN-3230/ TN-3280). Brother ei voi taata parasta suorituskykyä, jos laitteessa käytetään muiden valmistajien väriainetta tai värikasetteja. Brother ei tämän vuoksi suosittele muiden kuin aitojen Brothervärikasettien käyttämistä laitteessa eikä käytettyjen värikasettien täyttämistä muiden valmistajien väriaineella. Jos rumpuyksikkö tai muu laitteen osa vaurioituu laitteelle sopimattomien, muiden kuin Brotherin valmistamien väriaineiden tai värikasettien käytön vuoksi, takuu ei kata korjauskustannuksia.

- Avaa värikasetin pakkaus juuri ennen sen asentamista. Jos värikasetti on kauan ulkona pakkauksestaan, väriaineen käyttöikä lyhenee.
- Sulje käytetty värikasetti huolellisesti sopivaan pussiin, jotta värijauhetta ei pääse ulos kasetista.
- 4 Ota uusi värikasetti pakkauksestaan. Ravista värikasettia useita kertoja varovasti puolelta toiselle, jotta väri leviää tasaisesti kasetin sisällä.

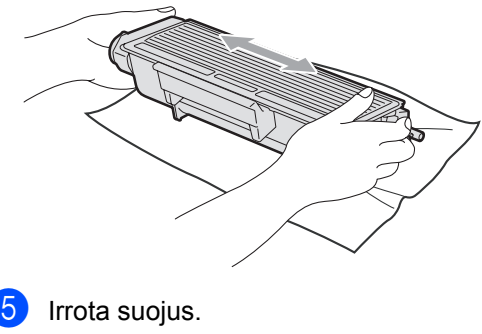

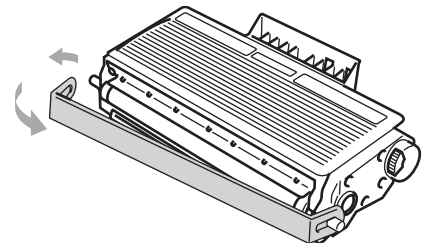

6 Aseta uusi värikasetti tukevasti rumpuyksikköön siten, että kuulet sen lukittuvan paikoilleen. Jos värikasetti on kunnolla paikoillaan, lukitusvipu nousee automaattisesti.

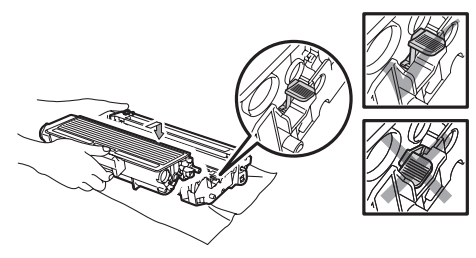

#### 🖉 Vinkki

Varmista, että värikasetti on kunnolla paikoillaan, sillä muutoin se saattaa irrota rumpuyksiköstä.

Puhdista rumpuyksikössä oleva koronalanka liu'uttamalla sinistä kielekettä kevyesti oikealta vasemmalle ja vasemmalta oikealle edestakaisin useita kertoja.

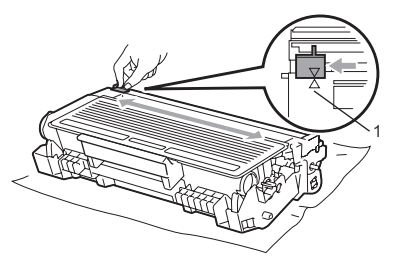

#### 🖉 Vinkki

Muista palauttaa sininen kieleke lähtöpaikalleen (▲) (1). Jollet tee näin, tulosteissa voi näkyä pystysuuntainen raita.

8 Aseta rumpu ja värikasettiyksikkö takaisin laitteeseen.

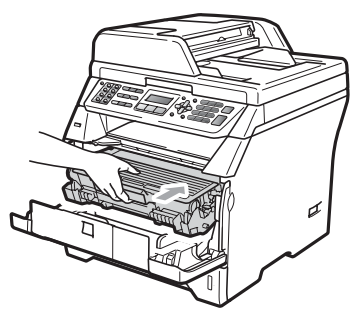

Sulje etukansi.

#### 🖉 Vinkki

ÄLÄ sammuta laitetta tai avaa etukantta, kunnes nestekidenäyttö on palannut valmiustilaan.

### Rumpuyksikön vaihtaminen

Laite käyttää rumpuyksikköä kuvien tulostamisessa paperille. Jos näytössä näkyy Vaihda rumpu, rumpuyksikön käyttöikä lähenee loppuaan ja on aika hankkia uusi. Vaikka näytössä näkyisikin Vaihda rumpu, tulostaminen saattaa silti olla mahdollista jonkin aikaa ilman rumpuyksikön vaihtamista. Rumpuyksikkö on kuitenkin vaihdettava, mikäli tulostuslaatu heikkenee (myös ennen viestin Vaihda rumpu näkymistä). On suositeltavaa puhdistaa laite rumpuyksikön vaihdon yhteydessä. (Katso *Laserskannerin lasin puhdistaminen* sivulla 147.)

### TÄRKEÄÄ

Rumpuyksikkö sisältää väriainetta, joten käsittele sitä varoen, kun irrotat sen. Jos väriainetta roiskuu käsille tai vaatteille, pyyhi ne välittömästi tai huuhtele ne kylmällä vedellä.

### 🖉 Vinkki

Rumpuyksikkö on kertakäyttöinen, ja se on vaihdettava säännöllisin väliajoin. Rumpuyksikön todelliseen käyttöikään vaikuttavat monet tekijät, kuten lämpötila, kosteus, käytettävä paperi ja se, paljonko väriainetta käytetään yhteensä tulostamiseen. Rumpuyksikön arvioitu käyttöikä on noin 25 000 sivua 1. Todellinen sivumäärä, jonka laite voi tulostaa yhdellä rumpuyksiköllä, saattaa olla huomattavasti näitä arvioita alhaisempi. Koska Brother ei voi vaikuttaa moniin rumpuyksikön todellista käyttöikää vähentäviin tekijöihin, emme voi taata yhdellä rumpuyksiköllä tulostettavien sivujen vähimmäismäärää.

<sup>1</sup> Rummun kesto on likimääräinen ja saattaa vaihdella käytön mukaan.

## A HUOMAUTUS

### 

Heti laitteen käytön jälkeen eräät sen sisällä olevat osat ovat äärimmäisen kuumia. Loukkaantumisen välttämiseksi ÄLÄ kosketa seuraavassa kuvassa merkittyjä osia, kun avaat laitteen etu- tai takakannen (takaluovutusalusta). Muuten seurauksena voi olla palovamma.

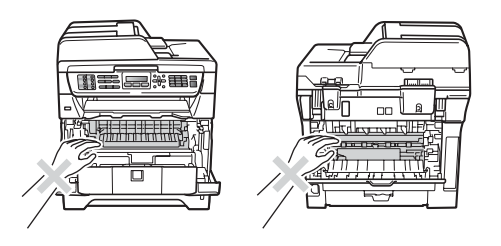

Avaa etukansi painamalla etukannen vapautusvipua.

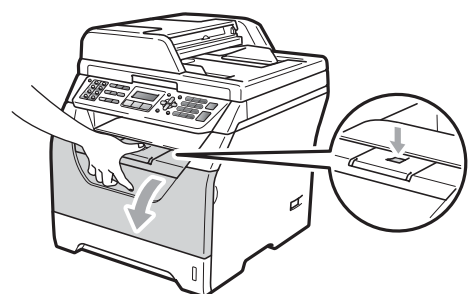

Irrota varovasti rumpuyksikkö ja värikasetit.

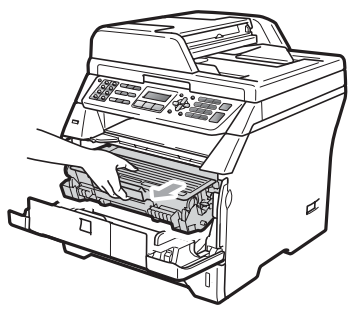

# TÄRKEÄÄ

- Rumpuyksikkö ja värikasetit kannattaa asettaa puhtaalle, tasaiselle pinnalle esimerkiksi talouspaperin tai kankaan päälle, koska niistä voi valua ulos väriä.
- ÄLÄ koske alla olevassa kuvassa esitettyihin elektrodeihin, jotta staattinen sähkö ei vahingoita laitetta.

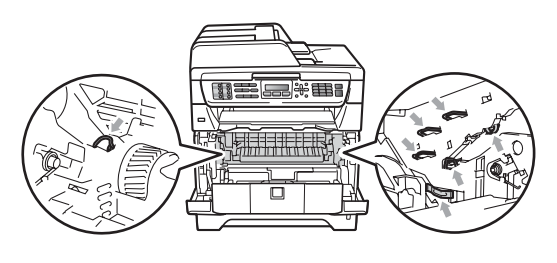

3 Paina sininen lukitusvipu alas ja ota värikasetti pois rumpuyksiköstä.

### TÄRKEÄÄ

• ÄLÄ koske kuvissa merkittyjä osia, koska se saattaa vaikuttaa tulostuslaatuun.

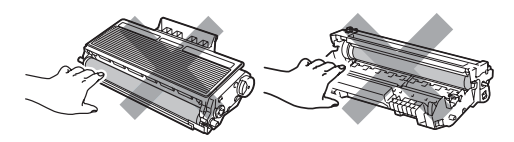

- Ota uusi rumpuyksikkö pakkauksestaan vasta juuri ennen sen asentamista laitteeseen. Suoralle auringonvalolle tai huoneenvalolle altistuminen saattaa vaurioittaa rumpuyksikköä.
- Sulje käytetty rumpuyksikkö tiiviisti pussiin, jottei siitä pääse vuotamaan ulos väriainejauhetta.

Poista uusi rumpuyksikkö pakkauksestaan. 5 Aseta värikasetti tukevasti uuteen rumpuun siten, että kuulet sen lukittuvan paikoilleen. Jos värikasetti on paikallaan oikein, sininen lukitusvipu nousee automaattisesti.

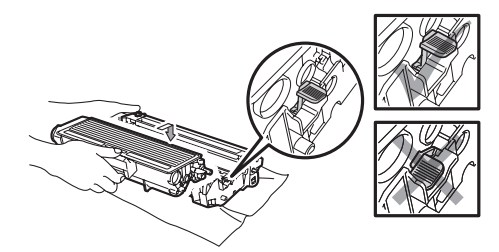

#### 🖉 Vinkki

Varmista, että värikasetti on kunnolla paikoillaan, sillä muutoin se saattaa irrota rumpuyksiköstä.

6 Aseta uusi rumpuyksikkö ja värikasettiyksikkö takaisin laitteeseen. Älä sulje etukantta.

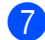

#### 7 Paina Clear/Back.

Vaihd. rummun? 1.Kyllä 2.Ei

Vahvista uuden rummun asennus painamalla 1.

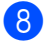

8 Kun nestekidenäytössä näkyy Hyväksytty, sulje etukansi.

# Säännöllisesti vaihdettavat kulutusosat

Kulutusosien säännöllinen vaihtaminen on välttämätöntä, jotta tulostuslaatua voidaan pitää yllä. Alla mainitut osat on vaihdettava noin 50 000 sivun (PF Kit MP) ja 100 000 sivun (PF Kit 1, PF Kit 2, kiinnitysyksikkö ja laseryksikkö) tulostuksen jälkeen. Ota yhteyttä Brother-jälleenmyyjään, kun näyttöön tulee jokin seuraavista ilmoituksista.

| Näytön ilmoitus  | Kuvaus                                   |
|------------------|------------------------------------------|
| Vaih. PS-tarv.MT | Vaihda MT-alustan<br>paperinsyöttösarja. |
| Vaihda PS-tarv.1 | Vaihda kasetin 1<br>paperinsyöttösarja.  |
| Vaihda PS-tarv.2 | Vaihda kasetin 2                         |
| (MFC-8380DN)     | paperinsyöttösarja.                      |
| Vaihda kiinn.yks | Vaihda kiinnitysyksikkö.                 |
| Vaihda laseryks. | Vaihda laseryksikkö.                     |

С

# Laitetiedot

### Sarjanumeron tarkistaminen

Laitteen sarjanumero näkyy näytössä.

1 Paina **Menu**, **8**, **1**.

2 Paina Stop/Exit.

### Sivulaskurien tarkistaminen

Saat näkyviin laitteen sivulaskurit, jotka laskevat kopiot, tulostussivut, raportit ja luettelot, faksit sekä kokonaismäärän.

#### Paina **Menu**, **8**, **2**.

- 2 Painamalla ▲ tai ▼ näet seuraavat tiedot: Yhteensä, Fax/Lista, Kopio tai Tulostet..
- 3 Paina Stop/Exit.

# Osien jäljellä olevan käyttöiän tarkistaminen

Saat näkyviin laitteen rumpuyksikön ja kulutusosien jäljellä olevan käyttöiän.

#### Paina Menu, 8, 3.

Valitse 1.Rumpuyksikkö, 2.Kiinn.yksikkö, 3.Laser-yksikkö, 4.PS-tarvikk. MT, 5.PS-tarvikk. 1 tai 6.PS-tarvikk. 2<sup>1</sup> painamalla ▲ tai ▼. Paina OK.

<sup>1</sup> PS-tarvikk. 2 näkyy vain, jos valinnainen LT-5300-kasetti on asennettu. (MFC-8380DN)

#### Paina Stop/Exit.

### Tehdasasetusten palautus

Käytettävissä on seuraavat palautustoiminnot:

1 Verkko

Voit palauttaa tulostuspalvelimeen tehdasasetukset, kuten salasanan ja IP- osoitetiedot.

2 Osoite & faksi

Address & Fax -vaihtoehto palauttaa seuraavat asetukset:

Osoitekirja

(pikavalinnat, lyhytvalinnat ja ryhmät)

 Muistissa olevat ohjelmoidut faksitehtävät

(pollauslähetys, ajastettu pollaus, suojattu pollaus, ajastettu faksi ja ajastettu keräys)

- Laitteen nimitunnus (nimi ja numero)
- Kansilehden viesti (kommentit)
- Kaukofaksitoiminnot

(kauko-ohjaustunnus, faksitallennus, faksin edelleenlähetys ja PC-Fax)

Raporttiasetukset

(lähetyksen vahvistusraportti, puhelinhakemisto ja yhteysraportti)

- Asetuslukon salasana
- 3 Kaikki aset.

Voit palauttaa laitteen asetukset tehdasasetuksiksi.

Brother suosittelee painokkaasti tämän toiminnon suoritusta, kun poistat laitteen käytöstä.

#### 🖉 Vinkki

Irrota liitäntäkaapeli, ennen kuin valitset vaihtoehdon Verkko tai Kaikki aset..

#### Tehdasasetusten palautusvaiheet

Paina Menu, 0, 6.

- Valitse haluamasi vaihtoehto painamalla ▲ tai ▼. Paina OK.
- 3 Valitse 1.Alust tai 2.Poistu.
- Jos valitset vaihtoehdon 1.Alust vaiheessa ③, sinua pyydetään käynnistämään laite uudelleen. Valitse 1.Kyllä tai 2.Ei. Jos valitset vaihtoehdon 1.Kyllä, laite aloittaa tehdasasetusten palautuksen.

#### 🖉 Vinkki

Verkkoasetukset voi palauttaa myös painamalla **Menu**, **7**, **0**.

# Laitteen pakkaaminen ja kuljetus

### **HUOMAUTUS**

Varmista laitteen jäähtyminen kytkemällä se irti verkkovirrasta vähintään 30 minuutiksi ennen pakkaamista.

Kun siirrät laitetta, käytä toimituksessa käytettyjä pakkausmateriaaleja. Jos laitetta ei pakata oikein, takuu saattaa raueta.

Sammuta laite.

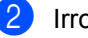

- Irrota laite puhelinpistokkeesta.
- 3 Irrota laitteesta kaikki kaapelit ja virtajohto.
- 4 Avaa etukansi painamalla etukannen vapautusvipua.
- 5 Irrota rumpu- ja värikasettiyksikkö. Jätä värikasetti paikoilleen rumpuyksikköön.
- 6 Aseta rumpuyksikkö ja värikasetti muovipussiin ja sulje pussi tiiviisti.
  - Sulje etukansi.

8 Aseta styroksiosa, jossa on merkintä "FRONT", alkuperäiseen laatikkoon (1). Kääri laite muovipussiin ja aseta se alkuperäiseen laatikkoon (2). Aseta rumpu ja värikasettiyksikkö pakkaukseen ohjeen (3) mukaisesti. Aseta käyttöopas (jos sellaista on) ja CD-ROM-levy laitteen taakse (4) jäävään tilaan.

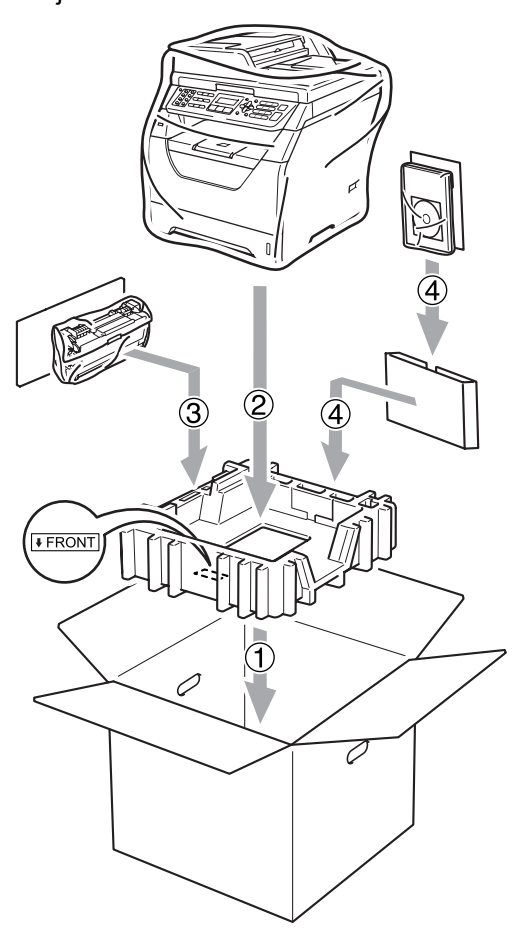

9 Ota styroksiosat ja kohdista laitteen etuosa toisessa styroksiosassa olevaan FRONT-merkintään ja laitteen takaosa toisessa styroksiosassa olevaan REARmerkintään (5). Kierrä kaapelit keloiksi ja aseta ne yhdessä pikaasennusoppaan kanssa alla osoitettuihin tiloihin (6).

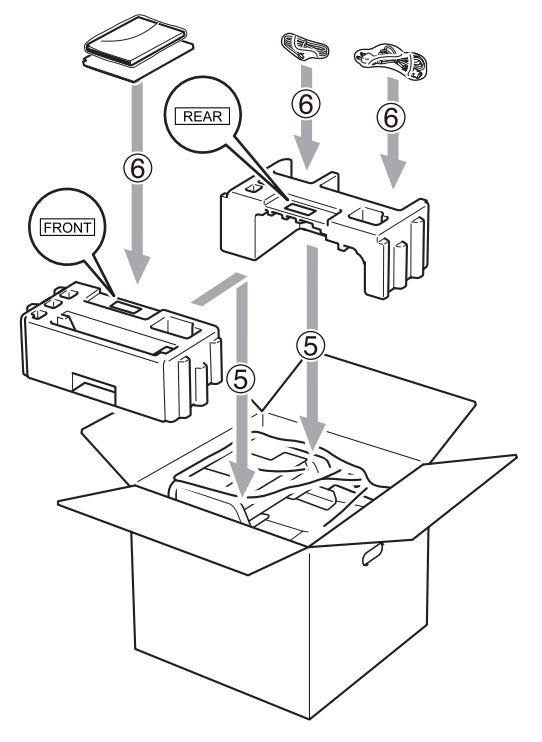

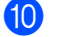

Sulje laatikko ja teippaa se kiinni.

D

# Valikko ja toiminnot

# Ohjelmointi näytön avulla

Laite on suunniteltu helppokäyttöiseksi. Laitteen voi ohjelmoida nestekidenäytön ja valikkonäppäimien avulla.

Olemme luoneet vaiheittaiset näytössä näkyvät ohjeet, jotka auttavat laitteen ohjelmoinnissa. Seuraa näytössä näkyviä ohjeita, jotka opastavat valikon ja ohjelmointiasetusten vaiheissa.

### Valikkotaulukko

Valikkotaulukko sivulla 163 neuvoo laitteen ohjelmoinnissa. Näillä sivuilla luetellaan valikkovalinnat ja -asetukset.

Voit ohjelmoida laitteen painamalla ensin **Menu** ja sitten valikkojen numeroita.

Voit esimerkiksi valita Äänimerkkiäänenvoimakkuudelle asetuksen Hiljaa.

1 Paina Menu, 1, 3, 2.

- Paina **▲ tai ▼ ja valitse** Hiljaa.
- 3 Paina **OK**.
- Paina Stop/Exit.

### Muistiin tallentaminen

Jos valikkoasetuksesi on tallennettu ja sähkö katkeaa, asetukset *eivät* katoa. Väliaikaiset asetukset (kuten kontrasti ja ulkomaan linja) *katoavat.* Sähkökatkon aikana laite säilyttää myös päivämäärän ja kellonajan sekä muistissa olevat faksiviestit noin 60 tunnin ajan.

# Valikkonäppäimet

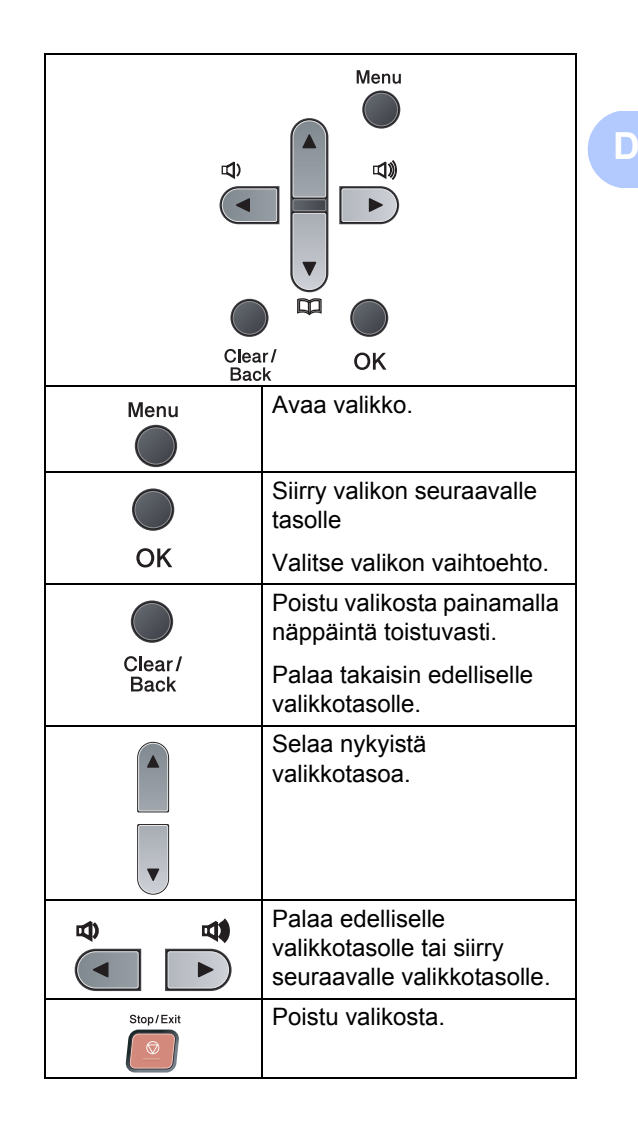

### Valikkotilan käyttäminen

#### 1 Paina Menu.

Valitse valikon vaihtoehto.

- Avaa Yleiset aset. -valikko painamalla 1.
- Avaa Faksaus-valikko painamalla 2.
- Avaa Kopio-valikko painamalla 3.
- Avaa Tulostin-valikko painamalla 4.
- Avaa USB Dir.-liit. -valikko painamalla 5.
- Avaa Tulosta rap. -valikko painamalla 6.
- Avaa Verkko-valikko painamalla 7.
- Avaa Laitetiedot -valikko painamalla
   8.
- Avaa Huolto-valikko painamalla 9.<sup>1</sup>
- Avaa Perusasetukset perusasetukset painamalla 0.
- 1 Tämä valikko näytetään vain, jos näytössä on virheviesti.

Voit selata eri valikkotasoja käyttämällä ▲- ja ▼-näppäimiä.

- Paina OK, kun haluamasi vaihtoehto näkyy näytössä. Sen jälkeen näyttöön tulee valikon seuraava taso.
- 4 Siirry valikon seuraavaan vaihtoehtoon painamalla ▲ tai ▼.
- 5 Paina OK. Kun olet määrittänyt asetuksen, nestekidenäyttöön ilmestyy Hyväksytty.
- 6 Poistu valikkotilasta painamalla Stop/Exit.

# Valikkotaulukko

Tehdasasetukset näkyvät lihavoituna ja tähdellä merkittynä.

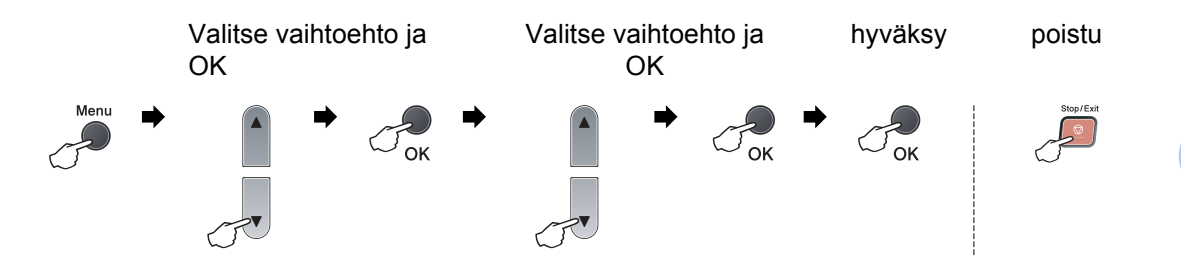

| Päävalikko          | Alivalikko                              | Valikon vaihtoe | ehdot            | Lisävarusteet   | Kuvaukset                             | Sivu |
|---------------------|-----------------------------------------|-----------------|------------------|-----------------|---------------------------------------|------|
| 1.Yleiset aset.     | 1.Tilan ajastin                         | —               | —                | 0 sek           | Asettaa ajan, jonka                   | 22   |
|                     |                                         |                 |                  | 30 sek          | kuluttua laite palaa<br>faksaustilaan | 31   |
|                     |                                         |                 |                  | 1 min           | (MFC-8380DN) Aika,                    |      |
|                     |                                         |                 |                  | 2 min*          | jonka kuluttua laite                  |      |
|                     |                                         |                 |                  | 5 min           | käyttäjän tilasta                     |      |
|                     |                                         |                 |                  | Ei              | yleiseen käyttöön<br>Secure Function  |      |
|                     |                                         |                 |                  |                 | Lock -toimintoa                       |      |
|                     |                                         |                 |                  |                 |                                       |      |
|                     | 2.Paperi                                | 1.Paperityyppi  | 1.MT-alu.        | Ohut            | Asettaa MT-alustan                    | 22   |
|                     |                                         |                 |                  | Tavallinen*     | papentyypin                           |      |
|                     |                                         |                 |                  | Paksu           |                                       |      |
|                     |                                         |                 |                  | Paksumpi        |                                       |      |
|                     |                                         |                 |                  | Kalvo           |                                       |      |
|                     |                                         |                 |                  | Kierrätyspaperi |                                       |      |
|                     |                                         |                 | 2.Kasetti#1      | Ohut            | Asettaa                               | 22   |
|                     |                                         |                 |                  | Tavallinen*     | paperikasetin<br>paperityypin.        |      |
|                     |                                         |                 |                  | Paksu           |                                       |      |
|                     |                                         |                 |                  | Paksumpi        |                                       |      |
|                     |                                         |                 |                  | Kalvo           |                                       |      |
|                     |                                         |                 |                  | Kierrätyspaperi |                                       |      |
|                     |                                         |                 | 3.Kasetti#2      | Ohut            | Asettaa                               | 22   |
|                     |                                         |                 | (MFC-8380DN)     | Tavallinen*     | lisäpaperikasetin #2 paperityypin.    |      |
| (Tämä valikko Paksu | Paksu                                   |                 |                  |                 |                                       |      |
|                     | näkyy vain, jos<br>käytössä on Paksumpi |                 |                  |                 |                                       |      |
|                     |                                         |                 | lisäkasetti #2.) | Kierrätyspaperi |                                       |      |

| Päävalikko      | Alivalikko       | Valikon vaihtoe | ehdot                          | Lisävarusteet | Kuvaukset                           | Sivu |
|-----------------|------------------|-----------------|--------------------------------|---------------|-------------------------------------|------|
| 1.Yleiset aset. | 2.Paperi         | 2.Paperikoko    | 1.MT-alu.                      | A4*           | Asettaa MT-alustan                  | 23   |
| (jatkoa)        | (jatkoa)         |                 |                                | Letter        | paperikoon.                         |      |
|                 |                  |                 |                                | Legal         |                                     |      |
|                 |                  |                 |                                | Executive     |                                     |      |
|                 |                  |                 |                                | A5            |                                     |      |
|                 |                  |                 |                                | A5 L          |                                     |      |
|                 |                  |                 |                                | A6            |                                     |      |
|                 |                  |                 |                                | В5            |                                     |      |
|                 |                  |                 |                                | B6            |                                     |      |
|                 |                  |                 |                                | Folio         |                                     |      |
|                 |                  |                 |                                | Mikä tahansa  |                                     |      |
|                 |                  |                 | 2.Kasetti#1                    | A4*           | Asettaa                             | 23   |
|                 |                  |                 |                                | Letter        | paperikasetin<br>paperikoon.        |      |
|                 |                  |                 |                                | Executive     |                                     |      |
|                 |                  |                 |                                | A5            |                                     |      |
|                 |                  |                 |                                | A5 L          |                                     |      |
|                 |                  |                 |                                | A6            |                                     |      |
|                 |                  |                 |                                | B5            |                                     |      |
|                 |                  |                 |                                | B6            |                                     |      |
|                 |                  |                 | 3.Kasetti#2                    | A4*           | Asettaa                             | 23   |
|                 |                  |                 | (MFC-8380DN)                   | Letter        | lisapaperikasetin #2<br>paperikoon. |      |
|                 |                  |                 | (Tämä valikko                  | Executive     |                                     |      |
|                 |                  |                 | näkyy vain, jos<br>kävtössä on | A5            |                                     |      |
|                 |                  |                 | lisäkasetti #2.)               | В5            |                                     |      |
|                 |                  |                 |                                | B6            |                                     |      |
|                 | 3.Äänen voimakk. | 1.Soittoääni    |                                | Ei            | Säätää soittoäänen                  | 25   |
|                 |                  |                 |                                | Hiljaa        | aanenvoimakkuuden.                  |      |
|                 |                  |                 |                                | Keski*        |                                     |      |
|                 |                  |                 |                                | Kovaa         |                                     |      |
|                 |                  | 2.Äänimerkki    |                                | Ei            | Säätää äänimerkin                   | 25   |
|                 |                  |                 |                                | Hiljaa        | aanenvoimakkuuuen.                  |      |
|                 |                  |                 |                                | Keski*        |                                     |      |
|                 |                  |                 |                                | Kovaa         |                                     |      |
|                 |                  | 3.Kaiutin       |                                | Ei            | Säätää kaiuttimen                   | 25   |
|                 |                  |                 |                                | Hiljaa        | dunenvoimarruuden.                  |      |
|                 |                  |                 |                                | Keski*        |                                     |      |
|                 |                  |                 |                                | Kovaa         |                                     |      |

| Päävalikko      | Alivalikko      | Valikon vaihtoehdot | Lisävarusteet                  | Kuvaukset                                            | Sivu |
|-----------------|-----------------|---------------------|--------------------------------|------------------------------------------------------|------|
| 1.Yleiset aset. | 4.Auto kesäaika | —                   | Kyllä*                         | Automaattinen                                        | 26   |
| (jatkoa)        |                 |                     | Ei                             | asettaminen.                                         |      |
|                 | 5.Ekologinen    | 1.Värinsäästö       | Kyllä                          | Lisää värikasetista                                  | 26   |
|                 |                 |                     | Ei*                            | saatavaa<br>sivumäärää.                              |      |
|                 |                 | 2.Lepoonmenoaika    | Aika vaihtelee                 | Pienentää                                            | 27   |
|                 |                 |                     | malleittain.                   | virrankulutusta.                                     |      |
|                 |                 |                     | 005min*                        |                                                      |      |
|                 | 6.Kasetin käyt. | 1.Kopio             | Vain kasetti#1                 | Valitsee<br>kopiointitilassa<br>käytettävän kasetin. | 23   |
|                 |                 |                     | Vain kasetti#2                 |                                                      |      |
|                 |                 |                     | Vain MT-alusta                 |                                                      |      |
|                 |                 |                     | MT>K1>K2*                      |                                                      |      |
|                 |                 |                     | K1>K2>MT                       |                                                      |      |
|                 |                 |                     | (Mallissa                      |                                                      |      |
|                 |                 |                     | Kasetti#2 tai K2               |                                                      |      |
|                 |                 |                     | näkyy vain, jos                |                                                      |      |
|                 |                 |                     | paperikasetti on               |                                                      |      |
|                 |                 |                     | asennettu.)                    |                                                      |      |
|                 |                 | 2.Faksaus           | Vain kasetti#1                 | Valitsee<br>faksaustilassa<br>käytettävän kasetin.   | 24   |
|                 |                 |                     | Vain kasetti#2                 |                                                      |      |
|                 |                 |                     | Vain MT-alusta                 |                                                      |      |
|                 |                 |                     | MT>K1>K2                       |                                                      |      |
|                 |                 |                     | K1>K2>MT*                      |                                                      |      |
|                 |                 |                     | (Mallissa                      |                                                      |      |
|                 |                 |                     | MFC-8380DN<br>Kasetti#2 tai K2 |                                                      |      |
|                 |                 |                     | näkyy vain, jos                |                                                      |      |
|                 |                 |                     | valinnainen                    |                                                      |      |
|                 |                 |                     | asennettu.)                    |                                                      |      |
|                 |                 | 3.Tulosta           | Vain kasetti#1                 | Valitsee PC-                                         | 24   |
|                 |                 |                     | Vain kasetti#2                 | tulostustilassa<br>käytettävän kasetin               |      |
|                 |                 |                     | Vain MT-alusta                 | ,                                                    |      |
|                 |                 |                     | MT>K1>K2*                      |                                                      |      |
|                 |                 |                     | Kl>K2>MT                       |                                                      |      |
|                 |                 |                     | (Mallissa                      |                                                      |      |
|                 |                 |                     | MFC-8380DN                     |                                                      |      |
|                 |                 |                     | näkyy vain, jos                |                                                      |      |
|                 |                 |                     | valinnainen                    |                                                      |      |
|                 |                 |                     | paperikasetti on asennettu.)   |                                                      |      |

| Päävalikko      | Alivalikko      | Valikon vaihtoe                  | ehdot    | Lisävarusteet  | Kuvaukset                                                                    | Sivu                         |
|-----------------|-----------------|----------------------------------|----------|----------------|------------------------------------------------------------------------------|------------------------------|
| 1.Yleiset aset. | 7.Näytön kontr. | _                                |          |                | Säätää näytön                                                                | 27                           |
| (jatkoa)        |                 |                                  |          |                | Kontrastia.                                                                  |                              |
|                 |                 |                                  |          |                |                                                                              |                              |
|                 |                 |                                  |          | +              |                                                                              |                              |
|                 |                 |                                  |          | +              |                                                                              |                              |
|                 | 8.Suojaus       | 1.Toimintolu                     | ıkko     | —              | Voi rajoittaa laitteen                                                       | 28                           |
|                 |                 | (MFC-8380DN)                     |          |                | enintään 25<br>yksittäiselle<br>käyttäjälle ja muille<br>valtuuttamattomille |                              |
|                 |                 |                                  |          |                | yleisille käyttäjille.                                                       |                              |
|                 |                 | 1.Muistinsuojaus<br>(MFC-8370DN) |          | —              | Estää useimpien                                                              | 28                           |
|                 |                 |                                  |          |                | toimintojen<br>luvattoman käytön                                             |                              |
|                 |                 |                                  |          |                | lukuun ottamatta<br>faksien vastaanottoa                                     |                              |
|                 |                 |                                  |          |                | muistiin.                                                                    |                              |
|                 |                 | 2.Asetuslukko                    |          | —              | Estää luvattomia<br>käyttäjiä<br>muuttamasta laitteen<br>nykyisiä asetuksia. | 33                           |
|                 | 9.Asiak. skann. | 1.Skan.koko,                     | taso     | A4*            | Säätää valotustason                                                          | 40                           |
|                 |                 |                                  |          | Letter         | skannausalueen<br>asiakirjan kokoiseksi.                                     |                              |
|                 |                 | 2.Tiedostokoko                   | 1.Väri   | Pieni          | Voit määrittää                                                               | Katso                        |
|                 |                 |                                  |          | Keskikokoinen* | tietojen<br>pakkaussuhteen                                                   | CD-ROM-<br>levyllä           |
|                 |                 |                                  |          | Suuri          | haluamaksesi                                                                 | olevaa                       |
|                 |                 |                                  | 2.Harmaa | Pieni          | oletusarvoksi.                                                               | Unjeimiston<br>kävttöopasta. |
|                 |                 |                                  |          | Keskikokoinen* |                                                                              |                              |
|                 |                 |                                  |          | Suuri          |                                                                              |                              |
|                 |                 | 3.Kaksip. sk                     | ann.     | Pitkä sivu*    | Valitsee                                                                     | 38                           |
|                 |                 | (MFC-8380DN)                     |          | Lyhyt sivu     | kaksipuolisen<br>skannausmuodon.                                             |                              |

| Päävalikko | Alivalikko                                   | Valikon<br>vaihtoehdot | Lisävarusteet                                | Kuvaukset                                                                                                    | Sivu |
|------------|----------------------------------------------|------------------------|----------------------------------------------|----------------------------------------------------------------------------------------------------|------|
| 2.Faksaus  | 1.Vastaanottoas.<br>(Vain<br>faksaustilassa) | 1.Soittokerrat         | (00-05)<br>02*                               | Asettaa soittokertojen<br>määrän, jonka täytyttyä<br>laite vastaa Vain faksi- tai<br>Faksi/puhelin-tilassa.                                                                                                    | 49   |
|            |                                              | 2.F/P soit. pit.       | 20 sek<br><b>30 sek*</b><br>40 sek<br>70 sek | Asettaa kaksoissoittoajan<br>Faksi/puhelin-tilassa.                                                                                                    | 49   |
|            |                                              | 3.Faksitunnist.        | <b>Kyllä*</b><br>Ei                          | Vastaanottaa faksiviestit<br>ilman <b>Start</b> -painikkeen<br>painamista.                                                                                                    | 50   |
|            |                                              | 4.Kaukokäy.tunn.       | Kyllä (*51, #51)<br>Ei*                      | Voit vastata kaikkiin<br>puheluihin<br>rinnakkaispuhelimessa tai<br>ulkoisessa puhelimessa ja<br>kytkeä laitteen päälle tai<br>pois päältä näppäilemällä<br>tarvittavan tunnuksen.<br>Oletusarvoiset tunnukset<br>voi vaihtaa. | 57   |
|            |                                              | 5.Autom. pien.         | <b>Kyllä*</b><br>Ei                          | Pienentää<br>vastaanotettavien faksien<br>kokoa.                                                                                                    | 51   |
|            |                                              | 6.Muist.vast.ot.       | <b>Kyllä*</b><br>Ei                          | Tallentaa saapuvat faksit<br>muistiin automaattisesti,<br>jos paperi loppuu kesken.                                                                                                    | 52   |
|            |                                              | 7.Tummuussäätö         |                                              | Tekee tulosteista<br>tummempia tai<br>vaaleampia.                                                                                                    | 50   |
|            |                                              | 8.Pollaus vast.        | <b>Normaali*</b><br>Suojattu<br>Ajastin      | Asettaa laitteen<br>noutamaan faksiviestin<br>toisesta faksilaitteesta.                                                                                                    | 71   |
|            |                                              | 9.Faxv.ott.leima       | Käytössä<br><b>Ei käytössä*</b>              | Tulostaa vastaanottoajan<br>ja -päivän<br>vastaanotettujen faksien<br>yläreunaan.                                                                                                    | 51   |
|            |                                              | 0.Kaksipuolinen        | Kyllä<br>Ei*                                 | Tulostaa vastaanotetut faksit paperin molemmille puolille.                                                                                                    | 51   |
|            | 2.Lähetysasetuk.<br>(Vain<br>faksaustilassa) | 1.Kontrasti            | <b>Auto*</b><br>Vaalea<br>Tumma              | Vaalentaa tai tummentaa<br>lähetettävää faksia.                                                                                                    | 43   |

| Päävalikko | Alivalikko       | Valikon<br>vaihtoehdot | Lisävarusteet    | Kuvaukset                                                                                                    | Sivu |
|------------|------------------|------------------------|------------------|----------------------------------------------------------------------------------------------------|------|
| 2.Faksaus  | 2.Lähetysasetuk. | 2.Faxerot.kyky         | Normaali*        | Asettaa lähetettävien                                                                                                    | 43   |
| (jatkoa)   | (Vain            |                        | Hieno            | faksien                                                                                                    |      |
|            | faksaustilassa)  |                        | Erittäin hieno   |                                                                                                    |      |
|            | (jatkoa)         |                        | Valokuva         |                                                                                                    |      |
|            |                  | 3.Ajast. lähetys       | _                | Asettaa ajastettujen<br>faksien lähetysajan 24<br>tunnin muodossa.                                                                            | 45   |
|            |                  | 4.Keräyslähetys        | Kyllä<br>Ei*     | Yhdistää kaikki samaan<br>numeroon lähetettävät<br>ajastetut faksit ja lähettää<br>ne samaan aikaan yhtenä<br>lähetyksenä.                    | 45   |
|            |                  | 5.Lähetä heti          | Seur. faksi:Kyl. | Faksin voi lähettää ilman                                                                                                    | 44   |
|            |                  |                        | Seur. faksi:Ei   | muistia.                                                                                                    |      |
|            |                  |                        | Kyllä            |                                                                                                    |      |
|            |                  |                        | Ei*              |                                                                                                    |      |
|            |                  | 6.Pollauslähet.        | Normaali*        | Asettaa laitteen asiakirjan                                                                                                    | 71   |
|            |                  |                        | Suojattu         | noudettavaksi.                                                                                                    |      |
|            |                  | 7.Kansilehtias.        | Seur. faksi:Kyl. | Lähettää ohjelmoidun                                                                                                    | 42   |
|            |                  |                        | Seur. faksi:Ei   | kansilehden<br>automaattisesti.                                                                                                    |      |
|            |                  |                        | Kyllä            |                                                                                                    |      |
|            |                  |                        | Ei*              |                                                                                                    |      |
|            |                  |                        | Tulosta malli    |                                                                                                    |      |
|            |                  | 8.Kansilehtivie.       | —                | Faksin kansilehdelle voi<br>lisätä tekstiä.                                                                                                   | 42   |
|            |                  | 9.Ulkomaanlinja        | Kyllä            | Jos faksien lähettäminen                                                                                                    | 44   |
|            |                  |                        | Ei*              | tämä asetus käyttöön.                                                                                                    |      |
|            | 3.Osoitteisto    | 1.Pikavalinta          | —                | Tallentaa enintään 16<br>pikavalintanumeroa, joilla<br>voidaan valita numeroita<br>yhdellä näppäimellä (ja<br>painamalla <b>Start</b> ).      | 59   |
|            |                  | 2.Lyhytvalinta         | —                | Tallentaa enintään 300<br>lyhytvalintanumeroa, joilla<br>voidaan valita numeroita<br>muutamalla näppäimellä<br>(ja painamalla <b>Start</b> ). | 60   |
|            |                  | 3.Luo ryhmiä           |                  | Asettaa enintään 20<br>ryhmänumeroa<br>sarjalähetystä varten.                                                                                 | 62   |
| Päävalikko | Alivalikko       | Valikon<br>vaihtoehdot | Lisävarusteet   | Kuvaukset                                                   | Sivu |
|------------|------------------|------------------------|-----------------|-------------------------------------------------------------|------|
| 2.Faksaus  | 4.Raporttiaset.  | 1.Lähetysraport.       | Kyllä           | Lähetysraportin                                             | 75   |
| (jatkoa)   |                  |                        | Kyllä+Kuva      | asetukset.                                                  |      |
|            |                  |                        | Ei*             |                                                             |      |
|            |                  |                        | Ei+Kuva         |                                                             |      |
|            |                  | 2.Yhteysrap.väli       | Ei              | Asettaa yhteysraportin                                      | 76   |
|            |                  |                        | Joka 50. faksi* | automaattisen<br>tulostuksen aikavälin.                     |      |
|            |                  |                        | 6 h             |                                                             |      |
|            |                  |                        | 12 h            |                                                             |      |
|            |                  |                        | 24 h            |                                                             |      |
|            |                  |                        | 2 päivän välein |                                                             |      |
|            |                  |                        | 7 päivän välein |                                                             |      |
|            | 5.Kauko-ohj.val. | 1.Edel.läh/Tall.       | Ei*             | Asettaa laitteen                                            | 64   |
|            |                  |                        | Edelleenlähetys | edelleen, siirtämään faksit                                 |      |
|            |                  |                        | Faksitallennus  | tietokoneeseen tai                                          |      |
|            |                  | (Varmuuskopio)         | PC-Fax vas.ot.  | faksit muistiin, josta ne voi<br>hakea, kun ei ole laitteen |      |
|            |                  |                        |                 |                                                             |      |
|            |                  |                        |                 | los olet valinnut faksien                                   |      |
|            |                  |                        |                 | edelleenlähetyksen tai                                      |      |
|            |                  |                        |                 | PC-Fax-vastaanoton, voit                                    |      |
|            |                  |                        |                 | varmuustulostuksen.                                         |      |
|            |                  | 2.Kaukokäyttö          | *               | Tunnuksen asetus                                            | 67   |
|            |                  |                        |                 | kaukonoutoa varten.                                         |      |
|            |                  | 3.Tulosta viesti       | _               | Tulostaa saapuneet<br>faksit. jotka on tallennettu          | 52   |
|            |                  |                        |                 | muistiin.                                                   |      |
|            | 6.Valintaraj.    | 1.Näppäimistö          | Ei*             | Voit rajoittaa laitteen                                     | 35   |
|            |                  |                        | Syötä # 2x      | käytettäessä.                                               |      |
|            |                  |                        | Kyllä           |                                                             |      |
|            |                  | 2.Pikavalinta          | Ei*             | Voit rajoittaa laitteen valintaa                            | 35   |
|            |                  |                        | Syötä # 2x      | pikavalintanumeroita                                        |      |
|            |                  |                        | Kyllä           | käytettäessä.                                               |      |
|            |                  | 3.Lyhytvalinta         |                 | voit rajoittaa laitteen<br>valintaa                         | 35   |
|            |                  |                        | syota # 2x      | lyhytvalintanumeroita                                       |      |
|            |                  |                        | Kyllä           | Kaytettaessa.                                               | 45   |
|            | /.Jaij.oleva työ | _                      | _               | ovat muistissa. Voit                                        | 45   |
|            |                  |                        |                 | poistaa ajastettuja                                         |      |
|            |                  |                        |                 | iciliavia.                                                  |      |

| Päävalikko            | Alivalikko       | Valikon<br>vaihtoehdot                       | Lisävarusteet                              | Kuvaukset                                                                                                    | Sivu |
|-----------------------|------------------|----------------------------------------------|--------------------------------------------|----------------------------------------------------------------------------------------------------|------|
| 2.Faksaus<br>(jatkoa) | 0.Muut asetukset | 1.Yhteensopivuus                             | <b>Korkea*</b><br>Normaali<br>Perus (VoIP) | Säätää taajuuskorjausta<br>ongelmallisissa<br>lähetyksissä.<br>VoIP-palveluntarjoajat<br>tukevat fakseja useiden<br>standardien mukaisesti.<br>Jos faksien lähetyksessä<br>on usein ongelmia, valitse<br>Perus (VoIP) | 131  |
|                       |                  | 2.Erillisnumero<br>(Ainoastaan<br>Tanskassa) | _                                          | Katso lisätietoja CD-<br>ROM-levyllä olevasta<br>tanskankielisestä Käyttö<br>oppaasta.                                                                                                    | _    |
| 3.Kopio               | 1.Laatu          | _                                            | Teksti<br>Valok.<br>Auto*                  | Mahdollistaa asiakirjan<br>tyyppiä vastaavan kopion<br>erottelutarkkuuden<br>valinnan.                                                                                                    | 83   |
|                       | 2.Kirkkaus       | _                                            |                                            | Säätää kopioiden<br>kirkkautta.                                                                                                    | 83   |
|                       | 3.Kontrasti      | _                                            |                                            | Säätää kopioiden<br>kontrastia.                                                                                                    | 83   |

Valikko ja toiminnot

| Päävalikko | Alivalikko       | Valikon<br>vaihtoehdot | Lisävarusteet                                    | Kuvaukset                                                                                                    | Sivu                                                                  |
|------------|------------------|------------------------|--------------------------------------------------|----------------------------------------------------------------------------------------------------|-----------------------------------------------------------------------|
| 4.Tulostin | 1.Emulointi      | .Emulointi —           |                                                  | Valitsee emulointitilan.                                                                                                    | Katso<br>CD-ROM-<br>levyllä<br>olevaa<br>Ohjelmiston<br>käyttöopasta. |
|            | 2.Tulostusaset.  | 1.Sis.fontti           | IBM Proprinter<br>1.HP LaserJet<br>2.BR-Script 3 | Tulostaa luettelon laitteen<br>sisäisistä fonteista.                                                                                                    |                                                                       |
|            |                  | 2.Asetukset            | _                                                | Tulostaa luettelon laitteen tulostusasetuksista.                                                                                                    |                                                                       |
|            |                  | 3.Testitulostus        | —                                                | Tulostaa testisivun.                                                                                                    |                                                                       |
|            | 3.Kaksipuolinen  | _                      | Ei*<br>Kyl.(Pit.sivu)<br>Kyl.(Lyh.sivu)          | Ottaa kaksipuolisen<br>tulostuksen käyttöön tai<br>poistaa sen käytöstä. Voit<br>myös valita kaksipuolisen<br>tulostuksen vaaka- vai<br>pystysuunnassa. |                                                                       |
|            | 4.Alusta tulost. | _                      | 1.Alust<br>2.Poistu                              | Palauttaa<br>tulostinasetusten<br>alkuperäiset tehtaan<br>oletusasetukset.                                                                              |                                                                       |

| Päävalikko     | Alivalikko      | Valikon<br>vaihtoehdot | Lisävarusteet            | Kuvaukset                                          | Sivu |  |                |                        |  |
|----------------|-----------------|------------------------|--------------------------|----------------------------------------------------|------|--|----------------|------------------------|--|
| 5.USB Dirliit. | 1.Suoratulostus | 1.Paperikoko           | A4*                      | Määrittää paperikoon                               | 93   |  |                |                        |  |
|                |                 |                        | Letter                   | tulostettaessa suoraan                             |      |  |                |                        |  |
|                |                 |                        | Legal                    |                                                    |      |  |                |                        |  |
|                |                 |                        | Executive                | A5 L- ja A6-kokoa ei voi<br>käyttää lisävarusteena |      |  |                |                        |  |
|                |                 |                        | A5                       |                                                    |      |  |                |                        |  |
|                |                 |                        | A5 L                     | saatavassa Tray#2-<br>kasetissa.                   |      |  |                |                        |  |
|                |                 |                        | A6                       | Legal ja Folio voidaan                             |      |  |                |                        |  |
|                |                 |                        | В5                       | valita vain MP-kasettia                            |      |  |                |                        |  |
|                |                 |                        | B6                       | varten.                                            |      |  |                |                        |  |
|                |                 |                        | Folio                    |                                                    |      |  |                |                        |  |
|                |                 | 2.Tulostusmater.       | Ohut                     | Määrittää                                          | 93   |  |                |                        |  |
|                |                 |                        | Tavallinen*              | tulostettaessa suoraan                             |      |  |                |                        |  |
|                |                 |                        | Paksu                    | USB-muistitikulta.                                 |      |  |                |                        |  |
|                |                 |                        | Paksumpi                 |                                                    |      |  |                |                        |  |
|                |                 |                        | Kierrätyspaperi          |                                                    |      |  |                |                        |  |
|                |                 | 3.Monisivutul.         | 1 sivu 1:lle*            | Määrittää sivun tyylin<br>tulostettaessa useita    | 93   |  |                |                        |  |
|                |                 |                        | 2 sivua 1:lle            | sivuja suoraan USB-                                |      |  |                |                        |  |
|                |                 |                        | 4 sivua 1:lle            | muistitikulta.                                     |      |  |                |                        |  |
|                |                 |                        | 9 sivua 1:lle            |                                                    |      |  |                |                        |  |
|                |                 |                        | 16 sivua 1:lle           |                                                    |      |  |                |                        |  |
|                |                 |                        | 25 sivua 1:lle           |                                                    |      |  |                |                        |  |
|                |                 |                        | 1 sivu 2x2 siv.          |                                                    |      |  |                |                        |  |
|                |                 |                        | 1 sivu 3x3 siv.          |                                                    |      |  |                |                        |  |
|                |                 |                        | 1 sivu 4x4 siv.          |                                                    |      |  |                |                        |  |
|                |                 |                        | 1 sivu 5x5 siv.          |                                                    |      |  |                |                        |  |
|                |                 | 4.Suunta               | Pysty*                   | Maarittaa sivun suunnan<br>tulostettaessa suoraan  | 93   |  |                |                        |  |
|                |                 |                        | Vaaka                    | USB-muistitikulta.                                 |      |  |                |                        |  |
|                |                 | 5.Lajittele            | Kyllä*                   | Ottaa sivujen lajittelun                           | 93   |  |                |                        |  |
|                |                 |                        | Ei                       | käytöstä tulostettaessa                            |      |  |                |                        |  |
|                |                 |                        |                          | suoraan USB-                                       |      |  |                |                        |  |
|                | 6 Tulostuslaatu | Normaali*              | Määrittää tulostuslaadun | 93                                                 |      |  |                |                        |  |
|                |                 | 0.1410BCuB144Cu        | Hieno                    | tulostettaessa suoraan                             | 00   |  |                |                        |  |
|                |                 |                        |                          | USB-muistitikulta.                                 | 0.7  |  |                |                        |  |
|                |                 | 7.PDF-asetus           | Asiakirja*               | Maärittää, tulostetaanko<br>PDF-asiakirjojen       | 93   |  |                |                        |  |
|                |                 |                        | Asiak.& merkin.          | kommentit (merkinnät) tai                          |      |  |                |                        |  |
|                |                 |                        |                          |                                                    |      |  | Asiak.& Leimat | leimat tekstin ohessa. |  |

| Päävalikko     | Alivalikko       | Valikon<br>vaihtoehdot | Lisävarusteet   | Kuvaukset                                                                                                    | Sivu               |
|----------------|------------------|------------------------|-----------------|----------------------------------------------------------------------------------------------------|--------------------|
| 5.USB Dirliit. | 1.Suoratulostus  | 8.Sis.lue.tul.         | Yksinkertainen* | Asettaa                                                                                                    | 93                 |
| (jatkoa)       | (jatkoa)         |                        | Tiedot          | hakemistotulostusasetukseksi                                                                                                    |                    |
|                |                  |                        |                 | yksityiskohtaisen.                                                                                                    |                    |
|                | 2.Skann. USB:hen | 1.Resoluutio           | Väri 100 dpi*   | Asettaa                                                                                                    | Katso              |
|                |                  |                        | Väri 200 dpi    | erottelutarkkuuden, jossa skannatut tiedot                                                                                             | CD-ROM-<br>levyllä |
|                |                  |                        | Väri 300 dpi    | lähetetään USB-                                                                                                    | olevaa             |
|                |                  |                        | Väri 600 dpi    | muistitikkuun.                                                                                                    | käyttöopasta.      |
|                |                  |                        | Harmaa 100 dpi  |                                                                                                    |                    |
|                |                  |                        | Harmaa 200 dpi  |                                                                                                    |                    |
|                |                  |                        | Harmaa 300 dpi  |                                                                                                    |                    |
|                |                  |                        | M/V 200 dpi     |                                                                                                    |                    |
|                |                  |                        | M/V 200x100 dpi |                                                                                                    |                    |
|                |                  | 2.Tiedoston nimi       | _               | Anna skannattaville tiedoille tiedostonimi.                                                                                            |                    |
| 6.Tulosta rap. | 1.Lähetysvahvis. | 1.Lue näytöllä         | —               | Tulostaa lähetyksen                                                                                                    | 76                 |
|                |                  | 2.Tul. raport.         | —               | viimeisimmästä                                                                                                    |                    |
|                |                  |                        |                 | lähetyksestä.                                                                                                    |                    |
|                | 2.Ohje           | —                      | —               | Tulostaa Ohje-luettelon<br>laitteen pikaohjelmointia<br>varten.                                                                        | 76                 |
|                | 3.Puh.luet.lista | 1.Numeerinen           | _               | Tekee luettelon<br>pikavalinta- ja<br>lyhytyalintamuistiin                                                                             | 76                 |
|                |                  | 2.Aakkosellinen        | _               | tallennetuista nimistä ja<br>numeroista numero- tai<br>aakkosjärjestyksessä.                                                           |                    |
|                | 4.Faksiraportti  |                        |                 | Luetteloi 200 viimeksi<br>vastaanotetun ja<br>lähetetyn faksin tiedot.<br>(TX tarkoittaa lähetystä.<br>RX tarkoittaa<br>vastaanottoa.) | 76                 |
|                | 5.Käytt. aset.   | _                      | _               | Tuo asetukset näkyviin.                                                                                                    | 76                 |
|                | 6.Verkkoasetuk.  | —                      | —               | Tuo verkkoasetukset<br>näkyviin.                                                                                                    | 76                 |
|                | 7.Tilauskaavake  | _                      | _               | Tulostaa tarvikkeiden<br>tilauskaavakkeen, jonka<br>voit täyttää ja lähettää<br>Brother-jälleenmyyjälle.                               | 76                 |

| Päävalikko | Alivalikko | Valikon vaihtoel | hdot | Lisävarusteet                                                                                                    | Kuvaukset                                                                                                    | Sivu                                                                |
|------------|------------|------------------|------|----------------------------------------------------------------------------------------------------|----------------------------------------------------------------------------------------------------|---------------------------------------------------------------------|
| 7.Verkko   | 1.TCP/IP   | 1.Boot Method    | _    | Automaattinen*<br>Static<br>RARP<br>BOOTP                                                                                         | Valitse<br>käyttötarkoitusta<br>parhaiten vastaava<br>BOOT-menetelmä.                                                                                                   | Katso<br>CD-ROM-<br>levyllä<br>olevaa<br>Verkkokäyttäjän<br>opasta. |
|            |            | 2.IP-osoite      | —    | [000-255]. [000-255].<br>[000-255]. [000-255]                                                                                     | Syötä IP-osoite.                                                                                                    |                                                                     |
|            |            | 3.Aliver.peite   | —    | [000-255]. [000-255].<br>[000-255]. [000-255]                                                                                     | Syötä aliverkon peite.                                                                                                    |                                                                     |
|            |            | 4.Yhdyskäytävä   | —    | [000-255]. [000-255].<br>[000-255]. [000-255]                                                                                     | Syötä<br>yhdyskäytävän<br>osoite.                                                                                                    |                                                                     |
|            |            | 5.Solmun nimi    | _    | BRNXXXXXXXXXXXX                                                                                                    | Syötä solmun nimi.                                                                                                    |                                                                     |
|            |            | 6.WINS-asetus    | —    | Automaattinen*<br>Static                                                                                                    | Valitsee WINS-<br>asetustilan.                                                                                                    |                                                                     |
|            |            | 7.WINS-palvelin  | _    | (Ensisijainen)<br>[000-255].[000-255].<br>[000-255]. [000-255]<br>(Toissijainen)<br>[000-255].[000-255].<br>[000-255]. [000-255]. | Määrittää<br>ensisijaisen tai<br>toissijaisen WINS-<br>palvelimen IP-<br>osoitteen.                                                                                     |                                                                     |
|            |            | 8.Nimipalvelin   | _    | (Ensisijainen)<br>[000-255].[000-255].<br>[000-255]. [000-255]<br>(Toissijainen)<br>[000-255].[000-255].<br>[000-255]. [000-255]. | Määrittää<br>ensisijaisen tai<br>toissijaisen DNS-<br>palvelimen IP-<br>osoitteen.                                                                                      |                                                                     |
|            |            | 9.APIPA          | _    | <b>Kyllä*</b><br>Ei                                                                                                    | Varaa<br>automaattisesti IP-<br>osoitteen Link-Local-<br>osoitealueelta.                                                                                                |                                                                     |
|            |            | 0.IPv6           | _    | Käytössä<br><b>Ei käytössä*</b>                                                                                                   | Ota käyttöön tai<br>poista käytöstä IPv6-<br>protokolla. Jos haluat<br>käyttää IPv6-<br>protokollaa, katso<br>lisätietoja osoitteesta<br>http://solutions.brother.com/. |                                                                     |
|            | 2.Ethernet | _                | _    | Automaattinen*<br>100B-FD<br>100B-HD<br>10B-FD<br>10B-HD                                                                          | Valitsee Ethernet-<br>linkkitilan.                                                                                                    |                                                                     |

| Päävalikko           | Alivalikko                        | Valikon vaihtoe | hdot            | Lisävarusteet                                                                                                    | Kuvaukset                                                                                                    | Sivu                                                               |
|----------------------|-----------------------------------|-----------------|-----------------|----------------------------------------------------------------------------------------------------|----------------------------------------------------------------------------------------------------|--------------------------------------------------------------------|
| 7.Verkko<br>(jatkoa) | 3.Skann. FTP:hen 4.Skan. verkkoon |                 |                 | Väri 100 dpi*<br>Väri 200 dpi<br>Väri 300 dpi<br>Väri 600 dpi<br>Harmaa 100 dpi<br>Harmaa 200 dpi<br>Harmaa 300 dpi<br>M/V 200 dpi<br>M/V 200x100 dpi<br>Väri 100 dpi*<br>Väri 200 dpi<br>Väri 300 dpi<br>Väri 600 dpi<br>Harmaa 200 dpi<br>Harmaa 300 dpi | Valitsee<br>tiedostomuodon<br>skannattujen tietojen<br>lähettämiseen FTP-<br>palvelimen kautta.<br>Voit skannata<br>asiakirjan<br>mustavalkoisena tai<br>värillisenä suoraan<br>lähiverkossa tai<br>Internetissä olevaan<br>CIFS-palvelimeen. | Katso<br>CD-ROM-<br>levylā<br>olevaa<br>Verkkokāyttājān<br>opasta. |
|                      | 5.Aikavyöhvke                     |                 |                 | M/V 200x100 dpi<br>UTCXXX:XX                                                                                                    | Asettaa paikallisen                                                                                                    |                                                                    |
|                      |                                   |                 |                 |                                                                                                    | aikavyöhykkeen.                                                                                                    |                                                                    |
|                      | 0.Verkon nollaus                  | 1.Alust         | 1.Kyllä<br>2.Ei |                                                                                                    | Palauttaa kaikki<br>verkkoasetukset<br>tehdasasetuksiin.                                                                                                    |                                                                    |
|                      |                                   | 2.Poistu        | -               | —                                                                                                    |                                                                                                    |                                                                    |

| Päävalikko       | Alivalikko                 | Valikon<br>vaihtoehdot | Lisävarusteet    | Kuvaukset                                                                 | Sivu                             |
|------------------|----------------------------|------------------------|------------------|---------------------------------------------------------------------------|----------------------------------|
| 8.Laitetiedot    | 1.Sarjanumero              | —                      | _                | Voit tarkistaa laitteen sarjanumeron.                                     | 158                              |
|                  | 2.Sivulaskuri              | —                      | Yhteensä         | Voit tarkistaa, montako                                                   | 158                              |
|                  |                            |                        | Fax/Lista        | sivua laitteella on<br>kaikkiaan tulostettu sen                           |                                  |
|                  |                            |                        | Коріо            | käyttöiän aikana.                                                         |                                  |
|                  |                            |                        | Tulostet.        |                                                                           |                                  |
|                  | 3.0san käyttöikä           | 1.Rumpuyksikkö         | —                | Voit tarkistaa laitteen                                                   | 158                              |
|                  |                            | 2.Kiinn.yksikkö        |                  | käyttöiät prosentteina.                                                   |                                  |
|                  |                            | 3.Laser-yksikkö        |                  | PS-tarvikk. 2 <b>näkyy</b>                                                |                                  |
|                  |                            | 4.PS-tarvikk. MT       |                  | mallissa MFC-8380DN                                                       |                                  |
|                  |                            | 5.PS-tarvikk. 1        |                  | LT5300-kasetti on                                                         |                                  |
|                  |                            | 6.PS-tarvikk. 2        |                  | asennettu.                                                                |                                  |
| 0.Perusasetukset | 1.Vastaustila              | —                      | Vain faksi*      | Valitse käyttötarkoitusta                                                 | 47                               |
|                  |                            |                        | Faksi/Puhelin    | vastaanottotila.                                                          |                                  |
|                  |                            |                        | Ulk.puh/Puh.vas  |                                                                           |                                  |
|                  |                            |                        | Manuaalinen      |                                                                           |                                  |
|                  | 2.Pvm&Aika<br>3.Nimitunnus | —                      | —                | Asettaa päivämäärän ja<br>kellonajan näyttöön ja<br>lähetettävien faksien | Katso<br>Pika-<br>asennusopasta. |
|                  |                            |                        |                  | faksitunnisteisiin.                                                       |                                  |
|                  |                            | —                      | Fax:             | Ohjelmoi nimen ja<br>faksinumeron näkymään<br>faksattavilla sivuilla.     |                                  |
|                  |                            |                        | Puh:             |                                                                           |                                  |
|                  |                            |                        | Nimi:            |                                                                           | 101                              |
|                  | 4.Valintaääni              | —                      | Tunnistus        | Voit lyhentää<br>valintaäänen tunnistuksen                                | 131                              |
|                  |                            |                        | Ei tunnistusta*  | taukoa.                                                                   |                                  |
|                  | 5.Linjavalinta             | —                      | Normaali*        | Valitse puhelinlinjatyyppi.                                               | 53                               |
|                  |                            |                        | ISDN             |                                                                           |                                  |
|                  |                            |                        | Keskus           |                                                                           |                                  |
|                  | 6.Nollaa                   | 1.Verkko               | 1.Alust          | Palauttaa kaikki                                                          | 158                              |
|                  |                            |                        | 2.Poistu         | tehdasasetuksiin.                                                         |                                  |
|                  |                            | 2.Osoite & faksi       | 1.Alust          | Palauttaa kaikki                                                          | 158                              |
|                  |                            |                        | 2.Poistu         | tallennetut<br>puhelinnumerot ja<br>faksiasetukset.                       |                                  |
|                  |                            | 3.Kaikki aset.         | 1.Alust          | Palauttaa kaikki                                                          | 158                              |
|                  |                            |                        | 2.Poistu         | laiteasetukset<br>tehdasasetuksiksi.                                      |                                  |
|                  | 0.Kielivalinta             | —                      | (Valitse kieli.) | Voit vaihtaa                                                              | Katso<br>Pikaanaata              |
|                  | (Itä-<br>Euroopassa)       |                        |                  | omaksi kieleksesi.                                                        | ι παυμαδία.                      |

# Tekstin syöttäminen

Ohjelmoidessasi tiettyjä valikon asetuksia, kuten nimitunnusta, saatat joutua näppäilemään tekstiä. Valintanäppäimissä on kirjaimia. Painikkeisiin **0**, **#** ja \* *ei ole* merkitty kirjaimia, koska niitä käytetään erikoismerkkien kirjoittamiseen.

Voit käyttää seuraavia merkkejä painamalla sopivaa valintanäppäintä riittävän monta kertaa:

| Paina<br>näppäintä | kerran | kaksi<br>kertaa | kolme<br>kertaa | neljä<br>kertaa | viisi<br>kertaa | kuusi<br>kertaa | seitsemän<br>kertaa | kahdeksan<br><b>kertaa</b> | yhdeksän<br><b>kertaa</b> |
|--------------------|--------|-----------------|-----------------|-----------------|-----------------|-----------------|---------------------|----------------------------|---------------------------|
| 1                  | @      |                 | /               | 1               | @               | •               | 1                   | 1                          | @                         |
| 2                  | а      | b               | С               | А               | В               | С               | 2                   | а                          | b                         |
| 3                  | d      | е               | f               | D               | E               | F               | 3                   | d                          | е                         |
| 4                  | g      | h               | i               | G               | Н               | I               | 4                   | g                          | h                         |
| 5                  | j      | k               | I               | J               | К               | L               | 5                   | j                          | k                         |
| 6                  | m      | n               | 0               | М               | Ν               | 0               | 6                   | m                          | n                         |
| 7                  | р      | q               | r               | S               | Р               | Q               | R                   | S                          | 7                         |
| 8                  | t      | u               | v               | Т               | U               | V               | 8                   | t                          | u                         |
| 9                  | W      | х               | У               | z               | W               | Х               | Y                   | Z                          | 9                         |

Käytä tätä taulukkoa valikkoasetuksiin, jotka eivät hyväksy pienen kirjaimen valintaa.

| Paina<br>näppäintä | kerran | kaksi<br>kertaa | kolme<br>kertaa | neljä<br>kertaa | viisi<br>kertaa |
|--------------------|--------|-----------------|-----------------|-----------------|-----------------|
| 2                  | А      | В               | С               | 2               | А               |
| 3                  | D      | Е               | F               | 3               | D               |
| 4                  | G      | Н               | I               | 4               | G               |
| 5                  | J      | К               | L               | 5               | J               |
| 6                  | М      | Ν               | 0               | 6               | М               |
| 7                  | Р      | Q               | R               | S               | 7               |
| 8                  | Т      | U               | V               | 8               | Т               |
| 9                  | W      | Х               | Y               | Z               | 9               |

#### Välilyöntien syöttäminen

Syötä väli faksinumeroon painamalla ▶-näppäintä kerran, kun kohdistin on numeroiden välissä. Kun haluat lisätä nimeen välilyönnin, paina ▶-näppäintä kaksi kertaa, kun kohdistin on kirjainten välissä.

#### Virheiden korjaaminen

Jos kirjoitit väärän kirjaimen ja haluat muuttaa sen, siirrä kohdistin väärän kirjaimen kohdalle painamalla ◀ ja paina sitten **Clear/Back**.

#### Kirjainten toistaminen

Kun haluat syöttää kirjaimen, joka on samassa näppäimessä kuin edellinen kirjain, siirrä kohdistinta oikealle painamalla ▶ ja paina näppäintä sitten uudelleen.

#### Skandinaaviset kirjaimet, erikoismerkit ja symbolit

Paina \*, **#** tai **0** ja siirrä sitten kohdistin haluamasi erikoismerkin tai kirjaimen kohdalle painamalla ◀ tai ►. Valitse se painamalla **OK**. Näkyviin tulevat seuraavat symbolit ja erikoismerkit (valikkovalinnan mukaan).

| Näppäin: *        | Merkit: | (välilyönti) ! " # \$ % & ' ( ) × + , / € |
|-------------------|---------|-------------------------------------------|
| Näppäin: #        | Merkit: | :;<=>?@[]^_\~`' {}                        |
| Näppäin: <b>0</b> | Merkit: | Ä Ë Ö Ü Æ Ø Å Ñ 0                         |

# **Tekniset tiedot**

# Yleistä

Ε

Tulostintyyppi Tulostusmenetelmä Muistikapasiteetti Nestekidenäyttö Virtalähde Tehonkulutus

Laser Puolijohdelaseria käyttävä lasertulostin 64 Mt Nestekidenäyttö Kaksi 16 merkin riviä 220 - 240 V 50/60 Hz Huippu: 1080 W Kopiointi: Keskimäärin 570 W <sup>1</sup> Virransäästötila: Keskimäärin 11 W Valmiustila: Keskimäärin 80 W

<sup>1</sup> Kun kopioidaan yhtä arkkia.

Mitat

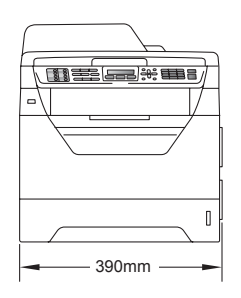

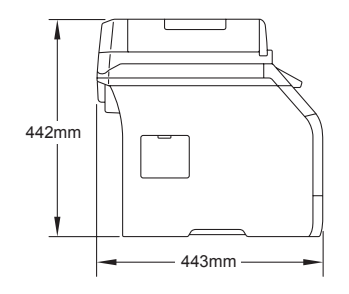

| Paino    | Rumpu-<br>/värikasettiyksikön<br>kanssa:                                                                                | 15,7 kg (MFC-8380DN)<br>15,5 kg (MFC-8370DN) |  |  |
|----------|----------------------------------------------------------------------------------------------------|----------------------------------------------|--|--|
| Melutaso | Ääniteho <sup>1</sup>                                                                                                   |                                              |  |  |
|          | Toiminta (kopiointi):                                                                                                   | Lwad = 6,57 Bell (A)<br>(MFC-8380DN)         |  |  |
|          |                                                                                                    | Lwad = 6,58 Bell (A)<br>(MFC-8370DN)         |  |  |
|          | Toimistolaitteet, joiden ääniteho on LwAd > 6,30 Bell (A<br>sovellu käytettäviksi tiloihin, joissa tehdään pääasiassa l |                                              |  |  |

Toimistolaitteet, joiden ääniteho on LwAd > 6,30 Bell (A), eivät sovellu käytettäviksi tiloihin, joissa tehdään pääasiassa henkistä työtä. Tällaiset laitteet on sijoitettava erillisiin tiloihin niiden aiheuttaman melun takia.

| Valmiustila:          | Lwad = 4,09 Bell (A) |  |  |  |
|-----------------------|----------------------|--|--|--|
| Äänipaine             |                      |  |  |  |
| Toiminta (kopiointi): | Lpam = 56 dB (A)     |  |  |  |
| Valmiustila:          | LPAm = 30 dB (A)     |  |  |  |

<sup>1</sup> Mitattu ISO9296-standardin mukaisesti.

| Lämpötila                                        | Käyttöolosuhteet:                                         | 10 - 32,5°C                               |  |  |  |
|--------------------------------------------------|-----------------------------------------------------------|-------------------------------------------|--|--|--|
|                                                  | Varastointiolosuhteet:                                    | 5 - 35°C                                  |  |  |  |
| Kosteus                                          | Käyttöolosuhteet:                                         | 20 - 80% (ilman tiivistymistä)            |  |  |  |
|                                                  | Varastointiolosuhteet:                                    | 10 - 90 % (ilman tiivistymistä)           |  |  |  |
| Automaattinen                                    | Enintään 20 sivua (porrastettu) [80 g/m <sup>2</sup> ]    |                                           |  |  |  |
| dokumenttien syottolaite                         | Suositeltu käyttöympäristö parhaan tuloksen takaamiseksi: |                                           |  |  |  |
|                                                  | Lämpötila:                                                | 20 - 30 °C                                |  |  |  |
|                                                  | Kosteus:                                                  | 50% - 70%                                 |  |  |  |
|                                                  | Paperi:                                                   | Xerox Premier TCF 80 g/m <sup>2</sup> tai |  |  |  |
|                                                  |                                                           | Xerox Business 80 g/m <sup>2</sup>        |  |  |  |
| Paperikasetti                                    | 250 arkkia [80 g/m <sup>2</sup> ]                         |                                           |  |  |  |
| Paperikasetti 2<br>(valinnainen)<br>(MFC-8380DN) | 250 arkkia [80 g/m <sup>2</sup> ]                         |                                           |  |  |  |

## Tulostusmateriaali

#### Paperin syöttö

#### Paperikasetti

- Paperityyppi:
- Paperikoot:
- Paperin paino:
- Syöttölaitteen kapasiteetti:

Letter, A4, B5 (ISO), A5, A5 (pitkä sivu), B6 (ISO), A6 ja Executive  $60 - 105 \text{ g/m}^2$ 

Ohut paperi, tavallinen paperi, hienopaperi ja piirtoheitinkalvot<sup>1</sup> tai kierrätyspaperi

enintään 250 arkkia 80 g/m<sup>2</sup>:n tavallista paperia

#### Monitoimialusta (MT-alusta)

- Paperityyppi:
- Paperikoot:

Paperin paino:

Monitoimikasetin

Ohut paperi, tavallinen paperi, paksu paperi, hienopaperi, piirtoheitinkalvot, kierrätyspaperi, kirjekuoret tai tarrat<sup>1</sup>

Leveys: 69,8 - 216 mm

Pituus: 116 - 406,4 mm

60 - 163 g/m<sup>2 2</sup>

enintään 50 arkkia 80 g/m<sup>2</sup>:n tavallista enimmäiskapasiteetti: paperia

enintään 3 kirjekuorta

- 1 Käytettäessä piirtoheitinkalvoja tai tarroja suosittelemme arkkien poistamista luovutusalustalta heti tulostuksen jälkeen, jotta teksti ei tahraannu.
- 2 60 - 105 g/m<sup>2</sup> kaksipuolisessa tulostuksessa.

#### Paperikasetti 2 (valinnainen) (MFC-8380DN)

| Paperityyppi:                          | Ohut paperi, tavallinen paperi, hienopaperi tai kierrätyspaperi  |
|----------------------------------------|------------------------------------------------------------------|
| Paperikoot:                            | Letter, A4, B5 (ISO), A5, B6 (ISO) ja<br>Executive               |
| Paperin paino:                         | 60 - 105 g/m <sup>2</sup>                                        |
| Paperikasetin<br>enimmäiskapasiteetti: | enintään 250 arkkia 80 g/m <sup>2</sup> :n tavallista<br>paperia |

| Paperin<br>tulostus | Luovutusalusta:              | Enintään 150 arkkia (tulostuspuoli alaspä<br>luovutusalustaan) |  |  |  |
|---------------------|------------------------------|----------------------------------------------------------------|--|--|--|
|                     | Takaluovutusalusta:          | Yksi arkki (tulostepuoli ylöspäin<br>takaluovutusalustaan)     |  |  |  |
| Kaksipuolinen       | Paperikoot:                  | A4                                                             |  |  |  |
| tulostus            | Paperin paino:               | 60 - 105 g/m <sup>2</sup>                                      |  |  |  |
|                     | Kaksipuolinen käsin:         | Kyllä                                                          |  |  |  |
|                     | Automaattinen kaksipuolinen: | Kyllä                                                          |  |  |  |

# Faksi

| Yhteensopivuus                       | ITU-T Super Group 3       |                             |
|--------------------------------------|---------------------------|-----------------------------|
| Kaksipuolinen faksi<br>(vastaanotto) | Kyllä                     |                             |
| Koodausjärjestelmä                   | MH/MR/MMR/JBIG            |                             |
| Modeemin nopeus                      | Automaattinen valinta:    | 33 600 bittiä sekunnissa    |
| Yksipuolisen asiakirjan koko         | Leveys ADS:ssä:           | 148 - 215,9 mm              |
|                                      | Pituus ADS:ssä:           | 148 - 355,6 mm              |
|                                      | Valotustason pituus:      | Enintään 215,9 mm           |
|                                      | Korkeus valotustasolla:   | Enintään 297 mm             |
| Kaksipuolinen                        | Leveys ADS:ssä:           | 148 - 215,9 mm              |
| Asiakirjan koko (MFC-8380DN)         | Pituus ADS:ssä:           | 148 - 297,0 mm              |
| Skannausleveys                       | Enintään 208 mm           |                             |
| Tulostusleveys                       | Enintään 208 mm           |                             |
| Harmaasävy                           | 8-bittiset                |                             |
| Pollaustyypit                        | Normaali, suojattu, ajast | ettu, sarjapollaus          |
| Kontrastin säätö                     | Automaattinen/vaalea/tu   | mma (manuaaliset asetukset) |
| Erottelutarkkuus                     | Vaakatasossa:             | 8 pistettä/mm               |
|                                      | Pystysuunnassa            |                             |
|                                      | Normaali:                 | 3,85 viivaa/mm              |
|                                      | Hieno:                    | 7,7 viivaa/mm               |
|                                      | Valokuva:                 | 7,7 viivaa/mm               |
|                                      | Erittäin hieno:           | 15,4 viivaa/mm              |
|                                      |                           |                             |

| Pikavalinta                       | 16 (8 × 2)                                        |
|-----------------------------------|---------------------------------------------------|
| Lyhytvalinta                      | 300 paikkaa                                       |
| Ryhmät                            | Enintään 20                                       |
| Ryhmälähetys                      | 366 paikkaa                                       |
| Automaattinen<br>uudelleenvalinta | 3 kertaa 5 minuutin välein                        |
| Soittokerrat                      | 0, 1, 2, 3, 4 tai 5 soittoa                       |
| Liitäntä                          | Yleinen puhelinverkko                             |
| Lähetys muistista                 | Enintään 600 <sup>1</sup> /500 <sup>2</sup> sivua |
| Paperi loppu -vastaanotto         | Enintään 600 <sup>1</sup> /500 <sup>2</sup> sivua |

Sivuilla tarkoitetaan Brother No. 1 -testisivun kaltaisia sivuja (tyypillinen liikekirje, normaali erottelutarkkuus, JBIGkoodaus). Pidätämme oikeuden muuttaa teknisiä tietoja ja painettua aineistoa ilman ennakkoilmoitusta.

<sup>2</sup> Sivuilla tarkoitetaan ITU-T Test Chart #1 -testisivun kaltaisia sivuja (tyypillinen liikekirje, normaali erottelutarkkuus, JBIG-koodaus). Pidätämme oikeuden muuttaa teknisiä tietoja ja painettua aineistoa ilman ennakkoilmoitusta.

# Kopiointi

| Väri/mustavalkoinen                | Mustavalko                          |                             |  |  |
|------------------------------------|-------------------------------------|-----------------------------|--|--|
| Yksipuolisen asiakirjan koko       | Leveys ADS:ssä:                     | 148 - 215,9 mm              |  |  |
|                                    | Pituus ADS:ssä:                     | 148 - 355,6 mm <sup>1</sup> |  |  |
|                                    | Valotustason pituus:                | Enintään 215,9 mm           |  |  |
|                                    | Korkeus<br>valotustasolla:          | Enintään 297 mm             |  |  |
| Kaksipuolinen                      | Leveys ADS:ssä:                     | 148 - 215,9 mm              |  |  |
| Asiakirjan koko<br>(MFC-8380DN)    | Pituus ADS:ssä:                     | 148 - 297,0 mm              |  |  |
| Kopiointileveys:                   | Enintään 208 mm                     |                             |  |  |
| Monta kopiota                      | Pinoaa tai lajittelee kork          | eintaan 99 sivua            |  |  |
| Pienennys/suurennus                | 25 - 400 % (1 %:n välein)           |                             |  |  |
| Erottelutarkkuus                   | Enintään 1 200 $	imes$ 600 dpi      |                             |  |  |
| Ensimmäisen kopion<br>tulostusaika | Alle 10,5 sekuntia <sup>2</sup> (VA | LMIS-tilasta)               |  |  |

<sup>1</sup> Automaattiseen dokumenttien syöttölaitteeseen voi syöttää enintään 5 arkkia, jos arkit ovat A4-kokoa pitempiä.

<sup>2</sup> Ensimmäisen kopion tulostusaika voi vaihdella skannerin lampun lämpenemisajan mukaan.

# Skannaus

| Väri/mustavalkoinen                    | Kyllä/kyllä                                                                                                    |                                                 |  |  |
|----------------------------------------|----------------------------------------------------------------------------------------------------|-------------------------------------------------|--|--|
| Kaksipuolinen skannaus<br>(MFC-8380DN) | Kyllä                                                                                                    |                                                 |  |  |
| TWAIN-yhteensopiva                     | Kyllä (Windows <sup>®</sup> 2000 Professional / XP / XP Professional x64 Edition / Windows Vista <sup>®</sup> ) |                                                 |  |  |
|                                        | Mac OS X 10.3.9 tai uud                                                                                         | empi <sup>1</sup>                               |  |  |
| WIA-yhteensopiva                       | Kyllä (Windows <sup>®</sup> XP / Wi                                                                             | ndows Vista <sup>®</sup> )                      |  |  |
| Värin syvyys                           | 24-bittinen väri                                                                                                |                                                 |  |  |
| Erottelutarkkuus                       | Enintään 19200 $	imes$ 19200 dpi (interpoloitu) <sup>2</sup>                                                    |                                                 |  |  |
|                                        | Enintään 600 $	imes$ 2400 dpi                                                                                   | (optinen) <sup>2</sup> (valotustasolta)         |  |  |
|                                        | Enintään 600 $	imes$ 600 dpi (<br>dokumenttien syöttölaitte                                                     | optinen) <sup>2</sup> (automaattisesta<br>esta) |  |  |
| Yksipuolisen asiakirjan koko           | Leveys ADS:ssä:                                                                                                 | 148,0 - 215,9 mm                                |  |  |
|                                        | Pituus ADS:ssä:                                                                                                 | 148,0 - 355,6 mm <sup>3</sup>                   |  |  |
|                                        | Valotustason pituus:                                                                                            | Enintään 215,9 mm                               |  |  |
|                                        | Korkeus valotustasolla:                                                                                         | Enintään 297 mm                                 |  |  |
| Kaksipuolinen                          | Leveys ADS:ssä:                                                                                                 | 148,0 - 215,9 mm                                |  |  |
| Asiakirjan koko (MFC-8380DN)           | Pituus ADS:ssä:                                                                                                 | 148,0 - 297,0 mm                                |  |  |
| Skannausleveys                         | Enintään 210 mm                                                                                                 |                                                 |  |  |
| Harmaasävy                             | 8-bittiset                                                                                                    |                                                 |  |  |

<sup>1</sup> Uusimmat ohjainpäivitykset: http://solutions.brother.com/

Enintään 1 200 × 1 200 dpi:n erottelutarkkuus skannattaessa WIA-ohjaimella Windows<sup>®</sup> XP- tai Windows Vista<sup>®</sup> - käyttöjärjestelmässä (enintään 19 200 × 19 200 dpi:n erottelutarkkuus voidaan valita Brother-skannerin apuohjelman avulla)

<sup>3</sup> Automaattiseen dokumenttien syöttölaitteeseen voi syöttää enintään 5 arkkia, jos arkit ovat A4-kokoa pitempiä.

# Tulosta

| Emuloinnit                            | PCL6, BR-Script3 (PostScript <sup>®</sup> 3™), IBM Pro-Printer XL,<br>Epson FX-850                                                                                                    |
|---------------------------------------|----------------------------------------------------------------------------------------------------|
| Tulostinohjain                        | Isäntäpohjainen ohjain: Windows <sup>®</sup> 2000 Professional /<br>XP / XP Professional x64 Edition/Windows Vista <sup>®</sup> /<br>Windows Server <sup>®</sup> 2003 <sup>1</sup> / Windows Server <sup>®</sup> 2003 x64 Edition <sup>1</sup> /<br>Windows Server <sup>®</sup> 2008 <sup>1</sup> |
|                                       | BR-Script3 (PPD-tiedosto), Windows <sup>®</sup> 2000 Professional/<br>XP/XP Professional x64 Edition/Windows Vista <sup>®</sup> /<br>Windows Server <sup>®</sup> 2003 <sup>1</sup> /Windows Server <sup>®</sup> 2003 x64 Edition <sup>1</sup> /<br>Windows Server <sup>®</sup> 2008 <sup>1</sup>  |
|                                       | Macintosh-tulostinohjain: Mac OS X 10.3.9 tai uudempi <sup>2</sup><br>BR-Script3 (PPD-tiedosto): Mac OS X 10.3.9 tai uudempi <sup>2</sup>                                                                                                    |
| Erottelutarkkuus                      | 1 200 dpi <sup>3</sup> , HQ1200 (2 400 $	imes$ 600 dpi), 600 dpi, 300 dpi                                                                                                    |
| Yksipuolinen                          | Enintään 28 sivua minuutissa (A4-koko) <sup>4</sup> (MFC-8370DN)                                                                                                    |
| tulostushopeus                        | Enintään 30 sivua minuutissa (A4-koko) <sup>4</sup> (MFC-8380DN)                                                                                                    |
| Kaksipuolinen<br>tulostusnopeus       | Enintään 13 puolta/minuutti                                                                                                    |
| Ensimmäisen<br>tulosteen tulostusaika | Alle 8,5 sekuntia (VALMIS-tilasta vakiokasettia käyttäen)                                                                                                    |

<sup>1</sup> Tulostus vain verkon kautta

<sup>2</sup> Uusimmat ohjainpäivitykset: <u>http://solutions.brother.com/</u>

<sup>3</sup> Käytettäessä 1 200 dpi:n asetusta (1 200 x 1 200 dpi) tulostusnopeus on normaalia hitaampi.

<sup>4</sup> Tulostusnopeus voi vaihdella tulostettavan asiakirjan tyypin mukaan.

187

# Liitännät

USBKäytä USB 2.0 -kaapelia (tyyppi A/B), jonka pituus on enintään 2 m. 1 2EthernetKäytä Ethernet UTP-kaapelia, jonka luokka on 5 tai parempi.

<sup>1</sup> Tässä laitteessa on Hi-Speed USB 2.0 -liitäntä. Laite voidaan kytkeä myös tietokoneeseen, jossa on USB 1.1 -liitäntä.

<sup>2</sup> Muiden valmistajien USB-portteja ei tueta.

## Suoratulostusominaisuus

# Yhteensopivuus PDF-versio 1.7<sup>1</sup>, JPEG, Exif + JPEG, PRN (Brother-ohjaimen luoma), TIFF (kaikkien Brotherin MFC- ja DCP-mallien skannausmuoto), PostScript<sup>®</sup>3™ (Brother BR-Script 3 - tulostinohjaimen luoma), XPS-versio 1.0.

<sup>1</sup> PDF-tietoja, kuten JBIG2-kuvatiedostoa, JPEG2000-kuvatiedostoa tai piirtoheitinkalvotiedostoa, ei tueta.

Tekniset tiedot

# Tietokoneen vaatimukset

| Vähimmäisjärjestelmävaatimukset ja tuetut PC-ohjelmistotoiminnot. |                                                                                                    |                                                |                              |                                                                                                    |                                  |                         |                                             |                  |
|-------------------------------------------------------------------|----------------------------------------------------------------------------------------------------|------------------------------------------------|------------------------------|----------------------------------------------------------------------------------------------------|----------------------------------|-------------------------|---------------------------------------------|------------------|
| Tietokoneen<br>laiteympäristö ja<br>käyttöjärjestelmän            |                                                                                                    | Tuetut<br>PC-<br>ohjelmistotoiminnot           | PC-<br>liitäntä <sup>3</sup> | C- Suorittimen<br>äntä <sup>3</sup> vähimmäis-<br>nopeus                                                                            | Työmuistia<br>(RAM)<br>vähintään | Suosi-<br>teltu<br>RAM- | Asennukseen<br>tarvittava<br>kiintolevytila |                  |
| versio                                                            |                                                                                                    |                                                |                              |                                                                                                    |                                  | muistin<br>koko         | Ohjaimet                                    | Sovel-<br>lukset |
| Windows <sup>®</sup> -<br>käyttöjärjes-<br>telmä <sup>1</sup>     | Windows <sup>®</sup><br>2000<br>Professional <sup>5</sup>                                                        | Tulostus,<br>PC-Fax <sup>4</sup> ,<br>skannaus | USB,<br>10/100<br>Base Tx    | Intel <sup>®</sup> Pentium <sup>®</sup> II<br>tai vastaava                                                                          | 64 Mt                            | 256 Mt                  | 150 Mt                                      | 310 Mt           |
|                                                                   | Windows <sup>®</sup><br>XP<br>Home <sup>® 2 5</sup><br>Windows <sup>®</sup><br>XP<br>Professional <sup>2 5</sup> |                                                | (Ethernet)                   |                                                                                                    | 128 Mt                           |                         |                                             |                  |
|                                                                   | Windows <sup>®</sup><br>XP<br>Professional<br>x64<br>Edition                                                     |                                                |                              | 64-bittinen<br>(Intel <sup>®</sup> 64 tai<br>AMD64) tuettu<br>suoritin                                                              | 256 Mt                           | 512 Mt                  |                                             |                  |
|                                                                   | Windows<br>Vista <sup>® 2</sup>                                                                                  |                                                |                              | Intel <sup>®</sup> Pentium <sup>®</sup> 4<br>tai vastaava<br>64-bittinen<br>(Intel <sup>®</sup> 64 tai<br>AMD64) tuettu<br>suoritin | 512 Mt                           | 1 Gt                    | 500 Mt                                      | 500 Mt           |

| Windows <sup>®</sup> -<br>käyttöjärjes-<br>telmä <sup>1</sup><br>(jatkuu) | Windows<br>Server <sup>®</sup><br>2003<br>(vain<br>verkkotulostus)                | Tulostaminen                                               | 10/100<br>Base Tx<br>(Ethernet)                       | Intel <sup>®</sup> Pentium <sup>®</sup> III<br>tai vastaava                                                                         | 256 Mt | 512 Mt | 50 Mt | Ei<br>käytössä |
|---------------------------------------------------------------------------|-----------------------------------------------------------------------------------|------------------------------------------------------------|-------------------------------------------------------|----------------------------------------------------------------------------------------------------|--------|--------|-------|----------------|
|                                                                           | Windows<br>Server <sup>®</sup><br>2003 x64<br>Edition<br>(vain<br>verkkotulostus) |                                                            |                                                       | 64-bittinen<br>(Intel <sup>®</sup> 64 tai<br>AMD64) tuettu<br>suoritin                                                              |        |        |       |                |
|                                                                           | Windows<br>Server <sup>®</sup><br>2008<br>(vain<br>verkkotulostus)                |                                                            |                                                       | Intel <sup>®</sup> Pentium <sup>®</sup> 4<br>tai vastaava<br>64-bittinen<br>(Intel <sup>®</sup> 64 tai<br>AMD64) tuettu<br>suoritin | 512 Mt | 2 Gt   |       |                |
| Macintosh-<br>käyttöjärjestelmä                                           | Mac OS X<br>10.3.9 -<br>10.4.3                                                    | Tulostus,<br>PC-Fax-<br>lähetys <sup>4</sup> ,<br>skannaus | USB <sup>3</sup> ,<br>10/100<br>Base Tx<br>(Ethernet) | PowerPC<br>G4/G5,<br>PowerPC G3<br>350 MHz                                                                                          | 128 Mt | 256 Mt | 80 Mt | 400 Mt         |
|                                                                           | MacOSX<br>10.4.4 tai<br>uudempi                                                   |                                                            |                                                       | PowerPC<br>G4/G5, Intel <sup>®</sup><br>Core™ -suoritin                                                                             | 512 Mt | 1 Gt   |       |                |

<sup>1</sup> Internet Explorer 5.5<sup>®</sup> tai uudempi

<sup>2</sup> Enintään 1 200 × 1 200 dpi skannattaessa WIA-ohjaimella Windows<sup>®</sup> XP- tai Windows Vista<sup>®</sup> -käyttöjärjestelmässä (enintään 19 200 × 19 200 dpi:n erottelutarkkuus voidaan valita skannerin apuohjelman avulla)

<sup>3</sup> Muiden valmistajien USB-portteja ei tueta.

<sup>4</sup> PC-Fax tukee vain mustavalkoista.

<sup>5</sup> PaperPort<sup>™</sup> 11SE tukee Microsoft<sup>®</sup> Windows<sup>®</sup> 2000 ja XP -käyttöjärjestelmien SP4- ja SP2-päivityksiä (tai näitä uudempia päivityksiä).

Uusimmat ohjainpäivitykset: http://solutions.brother.com/

Kaikki tavaramerkit, tuotemerkit ja tuotenimet kuuluvat omistajilleen.

# Tarvikkeet

| Värikasetin käyttöikä | Laitteen mukana tuleva<br>värikasetti: | Noin 2.000 sivua (A4) <sup>1</sup>  |
|-----------------------|----------------------------------------|-------------------------------------|
|                       | Vakiovärikasetti:                      |                                     |
|                       | TN-3230:                               | Noin 3.000 sivua (A4) <sup>1</sup>  |
|                       | Riittoisa värikasetti:                 |                                     |
|                       | TN-3280:                               | Noin 8.000 sivua (A4) <sup>1</sup>  |
| Rumpuyksikkö          | DR-3200:                               | Noin 25.000 sivua (A4) <sup>2</sup> |

<sup>1</sup> Värikasettien likimääräinen riittoisuus ilmoitetaan ISO/IEC 19752 -standardin mukaan.

<sup>2</sup> Rummun kesto on likimääräinen ja saattaa vaihdella käytön mukaan.

# Langallinen Ethernet-verkko

| Verkkokortin malli           | NC-6800h Type 2                                                                                                    |                                                                                                    |
|------------------------------|----------------------------------------------------------------------------------------------------|----------------------------------------------------------------------------------------------------|
| Lähiverkko                   | Voit liittää laitteen verkkoon verkkotulostusta, verkkoskannausta, PC-Fax-käyttöä ja etäasetusta varten. <sup>1 2</sup>                                                                                                    |                                                                                                    |
| Tuetut<br>käyttöjärjestelmät | Windows <sup>®</sup> 2000 Professional, Windows <sup>®</sup> XP,<br>Windows <sup>®</sup> XP Professional x64 Edition, Windows Vista <sup>®</sup> ,<br>Windows Server <sup>®</sup> 2003 <sup>2</sup> , Windows Server <sup>®</sup> 2003 x64 Edition <sup>2</sup> ja<br>Windows Server <sup>®</sup> 2008 <sup>2</sup> |                                                                                                    |
| Mac OS X 10.3.9 tai uud      |                                                                                                    | tai uudempi <sup>3 4</sup>                                                                                                    |
| Protokollat                  | IPv4:                                                                                                    | ARP, RARP, BOOTP, DHCP, APIPA (Auto IP),<br>WINS/NetBIOS-nimenselvitys, DNS-selvitys,<br>mDNS, LLMNR-vastaaja, LPR/LPD,<br>Custom Raw Port/Port9100, IPP/IPPS, FTP-asiakas<br>ja -palvelin, TELNET-palvelin, HTTP/HTTPS-<br>palvelin, SSL/TLS, TFTP-asiakas ja -palvelin,<br>SMTP-asiakas, APOP, POP ennen SMTP:tä,<br>SMTP AUTH, SNMPv1/v2c/v3, ICMP, LLTD-<br>vastaaja, Web Services Print, CIFS-asiakas, SNTP |
|                              | IPv6:                                                                                                    | (poissa käytöstä oletusasetuksena) NDP, RA, DNS-<br>selvitys, mDNS, LLMNR-vastaaja, LPR/LPD,<br>Custom Raw Port/Port9100, IPP/IPPS, FTP-asiakas<br>ja -palvelin, TELNET-palvelin, HTTP/HTTPS-<br>palvelin, SSL/TLS, TFTP-asiakas ja -palvelin,<br>SMTP-asiakas, APOP, POP ennen SMTP:tä,<br>SMTP-AUTH, SNMPv1/v2c/v3, ICMPv6, LLTD-<br>vastaaja, Web Services Print, CIFS-asiakas, SNTP                          |
| Verkkotyyppi                 | Ethernet 10/100 E                                                                                                    | BASE-TX Auto Negotiation (kiinteä lähiverkko)                                                                                                    |

# Hallintaohjelmat 5BRAdmin Light (Windows<sup>®</sup> 2000 Professional, Windows<sup>®</sup> XP,<br/>Windows<sup>®</sup> XP Professional x64 Edition, Windows Vista<sup>®</sup>,<br/>Windows Server<sup>®</sup> 2003, Windows Server<sup>®</sup> 2003 x64 Edition,<br/>Windows Server<sup>®</sup> 2008 ja Mac OS X 10.3.9 tai uudempi) 4

BRAdmin Professional (Windows<sup>®</sup> 2000 Professional, Windows<sup>®</sup> XP, Windows<sup>®</sup> XP Professional x64 Edition, Windows Vista<sup>®</sup>, Windows Server<sup>®</sup> 2003, Windows Server<sup>®</sup> 2003 x64 Edition ja Windows Server<sup>®</sup> 2008)

Web BRAdmin (Windows<sup>®</sup> 2000 Professional, Windows<sup>®</sup> XP, Windows<sup>®</sup> XP Professional x64 Edition, Windows Vista<sup>®</sup>, Windows Server<sup>®</sup> 2003, Windows Server<sup>®</sup> 2003 x64 Edition ja Windows Server<sup>®</sup> 2008)

Asiakastietokoneet, joiden Internet-selaimissa on Java-tuki.

- <sup>1</sup> PC-Fax-lähetys Mac-tietokoneille
- <sup>2</sup> Tulostus vain verkon kautta
- <sup>3</sup> Mac OS X 10.3.9 tai uudempi (mDNS)
- <sup>4</sup> Uusimmat ohjainpäivitykset: <u>http://solutions.brother.com/</u>
- <sup>5</sup> BRAdmin Professional ja Web BRAdmin voidaan ladata osoitteesta <u>http://solutions.brother.com/</u>.

# Sanasto

Tämä on kattava luettelo Brother-käyttöoppaissa mainituista toiminnoista ja termeistä. Riippuu laitteesta, ovatko mainitut toiminnot käytettävissä.

# ADS (automaattinen dokumenttien syöttölaite)

Asiakirjat voidaan asettaa automaattiseen dokumenttien syöttölaitteeseen, josta ne voidaan syöttää skannattavaksi automaattisesti yksi arkki kerrallaan.

#### Ajastettu faksi

Lähettää faksin määritettynä myöhäisempänä ajankohtana samana päivänä.

#### Ajastettu keräyslähetys

Kaikki samaan numeroon lähetettävät ajastetut faksit lähetetään samaan aikaan. Toiminto säästää lähetyskuluja.

#### Automaattinen faksilähetys

Faksin lähettäminen nostamatta ulkoisen puhelimen kuuloketta.

#### Automaattinen pienennys

Pienentää vastaanotettavien faksien kokoa.

#### Automaattinen uudelleenvalinta

Toiminto, jonka avulla laite pystyy valitsemaan viimeksi valitun faksinumeron uudestaan viiden minuutin kuluttua, jos faksilähetys ei onnistunut, koska linja oli varattu.

#### CNG-merkkiäänet

Faksin automaattilähetyksen aikana lähettämät äänimerkit, jotka ilmoittavat vastaanottavalle laitteelle, että faksi soittaa.

#### ECM (Virheenkorjaustila)

Tunnistaa virheet faksilähetyksen aikana ja lähettää uudestaan ne sivut, joissa virhe esiintyi.

#### Erottelutarkkuus

Pysty- ja vaakasuorien viivojen lukumäärä yhtä tuumaa kohden.

#### F/P-soittoaika

Se aika, jonka Brother-laite soi (kun vastaustilaksi on asetettu Faksi/Puhelin) ja pyytää vastaamaan puheluun, johon laite on vastannut.

#### Faksi/Puhelin

Voit vastaanottaa sekä fakseja että puheluja. Älä käytä tätä tilaa puhelinvastaajan kanssa.

#### Faksin edelleenlähetys

Lähettää muistiin vastaanotetun faksiviestin etukäteen ohjelmoituun faksinumeroon.

#### Faksin merkkiäänet

Lähettävien ja vastaanottavien faksien lähettämät signaalit tiedonsiirron aikana.

#### Faksin tunnistus

Laite pystyy vastaamaan faksin CNGmerkkiääniin, vaikka keskeytit faksin vastaamalla puheluun.

#### Faksitallennus

Voit tallentaa faksit muistiin.

#### Harmaasävy

Kopiointiin ja valokuvien faksaukseen käytettävissä olevat harmaan sävyt.

#### Hieno erottelukyky

Erottelukyky on  $203 \times 196$  dpi. Sopii pienelle tekstille ja piirroksille.

#### Impulssi

Puhelinnumeron valintamenetelmä, jossa numero valitaan pyörittämällä.

#### Jäljellä olevat työt

Voit tarkistaa, mitkä ohjelmoidut faksitehtävät odottavat muistissa, ja peruuttaa tehtäviä yksitellen.

#### Kaksoistoiminto

Laite pystyy skannaamaan lähteviä fakseja tai ajastettuja tehtäviä muistiin samalla, kun se lähettää faksia tai ottaa vastaan tai tulostaa saapuvaa faksia.

#### Kaukokäynnistystunnus

Syötä tämä tunnus (\* 5 1), kun vastaat faksipuheluun rinnakkaispuhelimesta tai ulkoisesta puhelimesta.

#### Kaukonouto

Voit ohjata laitetta toisesta äänitaajuusvalintaa käyttävästä puhelimesta.

#### Kauko-ohjaustunnus

Nelinumeroinen tunnus (---\*), jonka avulla voit soittaa laitteeseen ja käyttää sen toimintoja toisesta sijainnista.

#### Kontrasti

Asetus, jolla säädetään faksien tai kopioiden tummuutta ja vaaleutta. Tummia asiakirjoja vaalennetaan ja vaaleita tummennetaan.

#### Koodausmenetelmä

Menetelmä, jolla asiakirjan sisältämät tiedot koodataan. Kaikkien faksilaitteiden täytyy käyttää vähintään Modified Huffman (MH) -koodausta. Laite voi käyttää myös tavallista tehokkaampia pakkausmenetelmiä, kuten Modified Read (MR)-, Modified Modified Read (MMR)- tai JBIG-menetelmiä, jos myös vastaanottava laite pystyy samaan.

#### Käyttäjätietojen luettelo

Tulostettu raportti, josta näkyvät laitteen nykyiset asetukset.

# LCD-näyttö (Nestekidenäyttö (liquid crystal display))

Laitteen näyttöruutu, jossa viestit näkyvät ohjelmoinnin aikana. Kun laite on valmiustilassa, näytössä ovat päivämäärä ja kellonaika.

#### Lyhytvalinta

Valmiiksi ohjelmoitu numero nopeaa numeron valintaa varten. Aloita valinta painamalla , syötä sitten kolminumeroinen lyhytvalintapaikka ja paina **Start**.

#### Lähetyksen vahvistusraportti

Luettelo kaikista lähetyksistä. Raportissa näkyvät päivämäärä, kellonaika ja numero.

#### Lähetys

Faksien lähetys puhelinlinjan kautta laitteesta toiseen faksilaitteeseen.

#### Manuaalinen faksi

Kun nostat ulkoisen puhelimen kuulokkeen, kuulet vastaanottavan faksilaitteen vastaavan, ennen kuin aloitat lähettämisen painamalla **Start**.

#### Nimitunnus

Tallennetut tiedot, jotka näkyvät faksilla lähetettyjen sivujen yläreunassa. Näitä tietoja ovat lähettäjän nimi ja faksinumero.

#### OCR (tekstintunnistus)

ScanSoft<sup>™</sup> PaperPort<sup>™</sup> 11SE ja OCR tai Presto! PageManager -ohjelmistosovellus muuttaa tekstikuvan tekstiksi niin, että voit muokata sitä.

#### Ohjeluettelo

Laite tulostaa luettelon kaikista valikoista. Käytä luetteloa laitteen ohjelmoimiseen, jos Käyttöopas ei ole käytettävissä.

#### Paperi loppu -vastaanotto

Vastaanottaa fakseja laitteen muistiin, kun laitteessa ei ole paperia.

#### Peruuta tehtävä

Peruuttaa ohjelmoidun tulostustyön ja tyhjentää laitteen muistin.

#### Pikavalinta

Laitteen ohjauspaneelissa sijaitsevat näppäimet, joihin voi tallentaa numeroita nopeaa valintaa varten. Voit tallentaa toisten numeron kuhunkin painikkeeseen painamalla **Shift**-painiketta ja pikavalintapainiketta yhtä aikaa.

#### Pollaus

Toiminto, jossa faksi soittaa toiseen faksiin ja noutaa odottamaan asetetun faksiviestin.

#### Puhelinhakemisto

Luettelo pikavalinta- ja lyhytvalintamuistiin tallennetuista nimistä ja numeroista numerojärjestyksessä.

#### Puhelinmuistio

Sähköinen, aakkosjärjestyksessä oleva luettelo muistiin tallennetuista pikavalinta-, lyhytvalinta- ja ryhmänumeroista.

# Puhelinvastaaja (laite, joka vastaa puhelimeen)

Voit kytkeä laitteeseen ulkoisen puhelinvastaajan.

#### Rinnakkaispuhelin

Faksinumeron puhelin, joka on kytketty erilliseen pistorasiaan.

#### Ryhmälähetys

Mahdollisuus lähettää sama faksiviesti useaan kohteeseen.

#### Ryhmänumero

Pika- ja lyhytvalintanumeroiden yhdistelmät, jotka on tallennettu pikavalintanäppäimeen tai lyhytvalintapaikkaan ryhmälähetystä varten.

#### Skannaus

Paperille painetun asiakirjan lähettäminen sähköisenä kuvana tietokoneeseen.

#### Soittokerrat

Soittokertojen lukumäärä, jonka täytyttyä laite vastaa Vain faksi-ja Faksi/Puhelin-tiloissa

#### Soittoäänen äänenvoimakkuus

Laitteen soittoäänen äänenvoimakkuus.

#### Suora lähetys

Kun muisti on täynnä, voit lähettää faksit suoraan.

#### Tauko

Voit asettaa 3,5 sekunnin viiveen valittuun numerosarjaan, kun valitset numeroita tai kun tallennat pikavalinta- tai lyhytvalintanumeroita. Voit pidentää taukoja painamalla **Redial/Pause** niin monta kertaa kuin haluat.

#### Ulkoinen puhelin

Puhelinvastaaja tai puhelin, joka on kytketty laitteeseen.

#### Ulkomaanlinja

Tekee faksin äänimerkkeihin väliaikaisia muutoksia, jotka vähentävät ulkomaanlinjojen häiriöitä.

#### Valikkotila

Ohjelmointitila, jossa laitteen asetuksia muutetaan.

#### Varmuustulostus

Laite tulostaa kopion saapuneista ja muistiin tallennetuista fakseista. Jos sähkö katkeaa, viesteistä on olemassa kopio.

#### Väliaikaiset asetukset

Voit tehdä joitakin asetuksia yksittäisille fakseille tai kopioille muuttamatta oletusasetuksia.

#### Yhteensopivuusryhmä

Faksin kyky viestiä toisen faksin kanssa. Yhteensopivuus on vahvistettu ITU-Tryhmien välillä.

#### Yhteysraportti

Luetteloi 200 viimeksi vastaanotetun ja lähetetyn faksin tiedot. TX tarkoittaa lähetystä. RX tarkoittaa vastaanottoa.

#### Yhteysraporttien väli

Automaattisesti tulostettavien yhteysraporttien välinen valmiiksi ohjelmoitu ajanjakso. Yhteysraportin voi tulostaa erikseen siten, ettei se vaikuta tähän toimintoon.

#### Yhteysvika (tai Yht. virhe)

Faksin lähetyksen tai vastaanoton aikana tapahtunut virhe. Johtuu usein linjan häiriöistä.

Sanasto

#### Ääni

Puhelinnumeron valintamenetelmä, jota käytetään äänitaajuusvalintaa käyttävissä puhelimissa.

### Äänimerkin äänenvoimakkuus

Näppäintä painettaessa tai virheen sattuessa kuuluvan äänimerkin äänenvoimakkuuden säätö.

Hakemisto

## Α

G

| ADS (Automaattinen dokumenttien        |    |
|----------------------------------------|----|
| syöttölaite)                           |    |
| faksit                                 | 38 |
| käyttäminen                            | 20 |
| Ajastettu keräyslähetys                | 45 |
| Apple Macintosh                        |    |
| Lisätietoja on CD-ROM-levyllä olevassa |    |
| Ohjelmiston käyttöoppaassa             |    |
| Asiakirja                              |    |
| asettamisohjeet 20, 2                  | 21 |
| tukos1:                                | 37 |
| Asiakirjan                             |    |
| koko (Sivukoko)                        | 23 |
| Automaattinen                          |    |
| faksin uudelleenvalinta                | 59 |
| faksin vastaanotto                     | 48 |
| Faksin tunnistus                       | 50 |
| helppo vastaanotto                     | 50 |

## С

| ControlCenter2 (Macintosh)             |
|----------------------------------------|
| Lisätietoja on CD-ROM-levyllä olevassa |
| Ohjelmiston käyttöoppaassa.            |
| ControlCenter3 (Windows <sup>®</sup> ) |
| Lisätietoja on CD-ROM-levyllä olevassa |
| Ohjelmiston käyttöoppaassa.            |

## D

Duplex-näppäin (2-puolinen) ...... 38, 86, 87

## Е

| Erottelutarkkuus                 |            |
|----------------------------------|------------|
| asettaminen seuraavalle faksille | 43         |
| faksi (normaali, hieno, erittäin |            |
| hieno, valokuva)                 | 43, 183    |
| kopio                            |            |
| skannaus                         |            |
| tulostus                         |            |
| Erottelutarkkuusnäppäin          | 6          |
| Etä-asetus                       |            |
| Katso CD-ROM-levyllä olevaa Oł   | njelmiston |
| käyttöopasta.                    |            |

## F

| Faksi, erillinen                  |    |
|-----------------------------------|----|
| lähettäminen                      | 38 |
| aiastettu faksi                   | 45 |
| ajastettu kerävs                  | 45 |
| automaattisesta dokumenttien      |    |
| syöttölaitteesta                  | 38 |
| erottelutarkkuus                  | 43 |
| kontrasti                         | 43 |
| manuaalinen                       | 46 |
| muistista (kaksoistoiminto)       | 44 |
| peruuttaminen muistista           | 45 |
| pollauslähetys                    | 73 |
| puhelinlinjan häiriöt 1           | 31 |
| sarjalähetys                      | 40 |
| suora lähetys                     | 44 |
| ulkomaille                        | 44 |
| valotustasolta                    | 39 |
| Vastaanotto                       |    |
| soittoviive, asettaminen          | 49 |
| vastaanotto                       |    |
| faksin edelleenlähetys            | 70 |
| faksin vastaanottoleima           | 51 |
| helppo vastaanotto                | 50 |
| muistiin (faksitallennus)         | 64 |
| noutaminen kauko-ohjauksella68,   | 70 |
| pienentäminen paperin kokoon      |    |
| sopivaksi                         | 51 |
| pollausvastaanotto                | 71 |
| puhelinlinjan häiriöt             | 31 |
| rinnakkaispuhelimesta             | 57 |
| sarjapollaus                      | 72 |
| Faksi/Puhelin-tila                |    |
| F/P-soittoaika (kaksoissoitto)    | 49 |
| faksien vastaanottaminen          | 56 |
| faksin vastaanottotunnus          | 57 |
| helppo vastaanotto                | 50 |
| puhelun vastaustunnus             | 57 |
| soittoviive                       | 49 |
| vastaaminen rinnakkaispuhelimessa | 57 |
| Faksin edelleenlähetys            |    |
| muuttaminen kauko-ohjauksella69,  | 70 |
| numeron ohjelmoiminen             | 64 |
| Faksin tallennus                  | 64 |
| kytkeminen päälle                 | 64 |
| tulostaminen muistista            | 52 |

| Faksitallennus           |       |
|--------------------------|-------|
| poistaminen käytöstä     | 67    |
| Faksitunnukset           |       |
| faksin vastaanottotunnus | 57    |
| kauko-ohjaustunnus       | 67    |
| muuttaminen              | 57,67 |
| puhelun vastaustunnus    | 57    |
| Folio                    | 15    |
|                          |       |

## Н

| Harmaasävy |  | 183, | 186 |
|------------|--|------|-----|
|------------|--|------|-----|

# J

| Joh Canaal, najnika | 7 |
|---------------------|---|
| JOD Cancel -painike |   |

## Κ

| Kaksipuolinen                 |     |    |
|-------------------------------|-----|----|
| kopiointi                     | 86, | 87 |
| tulostus                      |     |    |
| USB-muistitikusta             |     | 94 |
| vianetsintä                   | 1   | 38 |
| Kaksoistoiminto               |     | 44 |
| Kansilehti                    |     | 42 |
| kaikki faksit                 |     | 42 |
| omat huomautukset             |     | 42 |
| tulostettu lomake             |     | 43 |
| vain seuraava faksi           |     | 42 |
| Kasetin valitseminen          |     | 86 |
| Kaukonouto                    |     | 67 |
| faksien noutaminen            |     | 68 |
| komennot                      |     | 70 |
| tunnus                        | 67, | 68 |
| Kirjekuoret                   | 17, | 18 |
| Kopio                         | -   |    |
| kaksipuolinen                 |     | 86 |
| laatu                         |     | 83 |
| Kopiointi                     |     |    |
| automaattisen dokumenttien    |     |    |
| syöttölaitteen käyttö         |     | 83 |
| kaksipuolinen                 |     | 87 |
| kasetin valitseminen          |     | 86 |
| kontrasti                     | 80, | 84 |
| lajittelu (vain automaattinen | -   |    |
| dokumenttien syöttölaite)     |     | 83 |
| muisti täynnä                 |     | 89 |
| näppäimet                     |     | 81 |
| siirtyminen kopiointitilaan   |     | 80 |
|                               |     |    |

| Suuren./Pienenpainike                    | 81  |
|------------------------------------------|-----|
| useat kopiot                             | 80  |
| Useita sivuja yhdelle (sivun asettelu) . | 85  |
| valotustasoa käyttäen                    | 85  |
| väliaikaiset asetukset                   | 81  |
| yksittäinen                              | 80  |
| Kopiointinäppäimet                       | 8   |
| Kunnossapito, säännöllinen               | 145 |
| rumpuyksikön jäljellä olevan käyttöiän   |     |
| tarkistaminen                            | 158 |
| vaihtaminen                              |     |
| rumpuyksikkö                             | 155 |
| värikasetti                              | 153 |
| Kytkeminen                               |     |
| ulkoinen puhelin                         | 56  |
| ulkoinen puhelinvastaaja                 | 54  |
|                                          |     |

## L

| Laatu                                  |     |
|----------------------------------------|-----|
| kopiointi                              | 83  |
| tulostus121,                           | 124 |
| Laitetiedot                            |     |
| Data-merkkivalo                        | 9   |
| rumpuyksikön jäljellä olevan käyttöiän |     |
| tarkistaminen                          | 158 |
| sivumäärät                             | 158 |
| Laitteen kuljetus                      | 159 |
| Laitteen ohjelmointi                   | 161 |
| Laitteen pakkaaminen ja kuljetus       | 159 |
| Lajittelu                              | 83  |
| Langaton puhelin (muu kuin Brother)    | 57  |
| Lepoonmenoaika                         | 27  |
| Liitännät                              |     |
| EXT                                    |     |
| ulkoinen puhelin                       | 56  |
| Liitäntä                               |     |
| EXT                                    |     |
| Puhelinvastaaja                        | 54  |
| Lyhytvalinta                           |     |
| käyttäminen                            | 58  |
| muuttaminen                            | 61  |
| määrittäminen                          | 60  |
|                                        |     |

## Μ

#### Macintosh

| Lisätietoja on CD-ROM-levyllä o<br>Ohielmiston käyttöoppaassa. | olevassa |
|----------------------------------------------------------------|----------|
| Manuaalinen                                                    |          |
| lähetys                                                        | 46       |
| valinta                                                        | 58       |
| vastaanotto                                                    | 48       |
| Muisti                                                         |          |
| DIMM-muistin lisääminen                                        |          |
| (valinnainen)                                                  | 113      |
| asentaminen                                                    | 114      |
| tallentaminen                                                  | 161      |
| Muisti ei riitä -ilmoitus                                      | 95, 133  |
| Muisti täynnä -viesti                                          | 46, 89   |
|                                                                |          |

## Ν

| Nestekidenäyttö         | 6, 161 |
|-------------------------|--------|
| kontrasti               | 27     |
| Ohjeluettelo            | 76     |
| Näytön virheilmoitukset | 132    |
| Ei paperia              | 132    |
| Muisti ei riitä         | 133    |
| Skann. ei onn. XX       | 134    |
| Tul. ei onn. XX         | 135    |
| Yhteysvika              | 135    |

## 0

| Ohjauspaneelin esittely  | 6        |
|--------------------------|----------|
| OHJE                     | 77       |
| Nestekidenäytön viestit  | 161      |
| Näytön ilmoitukset       | 161      |
| Ohjeluettelo             | 77       |
| valikkonäppäimien käyttö | 161      |
| Valikkotaulukko          | 161, 163 |
| Oletuskasetti, asetus    |          |
| faksi                    | 24       |
| kopiointi                | 23       |
| tulostus                 | 24       |
|                          |          |

## Ρ

| Paperi                                | 82  |
|---------------------------------------|-----|
| asettamisohieet                       | 10  |
| asiakirian koko 185_1                 | 186 |
| kasetin kanasiteetti                  | 15  |
| koko                                  | 15  |
| suositeltu                            | 11  |
| suositue                              | 16  |
|                                       | 10  |
| tukos                                 | 20  |
| lyyppi                                | 22  |
| Lieätieteie enneiden käytäetä en      |     |
| Lisatietoja oppaiden kaytosta on      |     |
| CD-ROM-levylla olevassa Onjelmiston   |     |
| kayttooppaassa ja PaperPort™ 11SE -   |     |
| sovelluksen Ohje-toiminnossa.         |     |
| PC-Fax                                |     |
| Katso CD-ROM-levyllä olevaa Ohjelmist | on  |
| käyttöopasta.                         |     |
| Peruuttaminen                         |     |
| kaukofaksiasetukset                   | 67  |
| muistissa olevat faksityöt            | 45  |
| sarjalähetys käynnissä                | 41  |
| tulostustyöt                          | 7   |
| uudelleenvalintaa odottavat työt      | 45  |
| Pienentäminen                         |     |
| kopiot                                | 81  |
| saapuvat faksit                       | 51  |
| Piirtoheitinkalvot10, 11,             | 14  |
| Pikanumerot                           | 59  |
| haku                                  | 59  |
| lyhytvalinta                          |     |
| käyttäminen                           | 58  |
| mukautettu skannausprofiili           | 60  |
| muuttaminen                           | 61  |
| määrittäminen                         | 60  |
| pikavalinta                           |     |
| kävttäminen                           | 58  |
| mukautettu skannausprofiili           | 59  |
| muuttaminen                           | 61  |
| määrittäminen                         | 59  |
| ryhmänumero                           | 00  |
| muuttaminen                           | 61  |
| ryhmien asettaminen sarialähetystä    | 01  |
| varten                                | 62  |
| earialähatve                          | 102 |
| nyhmion käyttäminon                   | 40  |
| i yi ii ii tayuan ii itti             | 40  |

| Pikavalinta                   |     |
|-------------------------------|-----|
| käyttäminen                   | 58  |
| muuttaminen                   | 61  |
| määrittäminen                 | 59  |
| Pollaus                       |     |
| pollauslähetys                | 73  |
| pollausvastaanotto            | 71  |
| Sarjapollaus                  | 72  |
| Puhdistaminen                 |     |
| koronalanka                   | 149 |
| laserskannerin lasi           | 147 |
| rumpuyksikkö                  | 150 |
| valotustaso                   | 146 |
| Puhelinlinja                  |     |
| häiriöt                       | 131 |
| kytkennät                     | 54  |
| ongelmia                      | 115 |
| vaihde                        | 55  |
| Puhelinvastaaja               |     |
| kytkeminen                    | 54  |
| Puhelinvastaaja, ulkoinen     | 48  |
| kytkeminen                    | 54  |
| kytkennät                     | 54  |
| vastausviestin nauhoittaminen | 55  |

## R

| Raportit                                |
|-----------------------------------------|
| Käyttäjän asetukset 76                  |
|                                         |
| Lähetyksen vahvistus75                  |
| Ohje-luettelo76                         |
| Puhelinhakemisto76                      |
| tulostaminen77                          |
| Verkkoasetukset76                       |
| Yhteysraportti76                        |
| yhteysraporttien väli76                 |
| Redial/Pause (Uudelleenvalinta/Tauko) - |
| näppäin59                               |
| Resolution-painike43                    |
| Rumpuyksikkö                            |
| puhdistaminen 149, 150                  |
| tarkistaminen (jäljellä oleva           |
| käyttöikä)158                           |
| vaihtaminen155                          |
| Ryhmät sarjalähetyksessä62              |

## S

| Sarjalähetys 4                           | 0  |
|------------------------------------------|----|
| peruuttaminen4                           | 1  |
| rvhmien asettaminen6                     | 2  |
| Sarianumero                              |    |
| sijainti: Etukannen sisäpuo              | li |
| Search/Speed Dial (Etsi/Lyhytvalinta) -  |    |
| nappain                                  | 8  |
| Search/Speed Dial -näppäin               | 2  |
| Secure-nappain                           | 7  |
| Sivun asettelu (useita sivuia vhdelle) 8 | 5  |
| Skannaus                                 | Č  |
| Katso CD-ROM-levvillä olevaa Ohielmistoi | n  |
| käyttöonasta                             |    |
| Soitto bakulaitteeseen                   |    |
| bakulaitteen numeron                     |    |
|                                          | 1  |
| Coittovilvo coottominon                  | 4  |
| Solitovive, asettaminen                  | 9  |
|                                          | 9  |
| Suojaus                                  | _  |
| Asetusiukko                              | 3  |
| Secure-näppäin                           | 7  |
| Suojattu turvalukko                      |    |
| järjestelmänvalvojan salasana2           | 9  |
| rajoitetut käyttäjät3                    | 0  |
| Yleinen käyttäjä3                        | 0  |
| valinnan rajoitus3                       | 5  |
| Suoratulostus9                           | 2  |
| Direct-näppäin9                          | 3  |
| määritys 18                              | 8  |
| Suuren./Pienenpainike 8                  | 1  |
| Sähkökatkos                              | 1  |

# т\_\_\_\_\_

| Taajuuskorjaus<br>Tarrat | 131 |
|--------------------------|-----|
| Tarvikkeet               | 152 |
| Teksti, syöttäminen      | 177 |
| Tel/R-painike            | 6   |
| Tila, siirtyminen        |     |
| faksi                    | 38  |
| kopiointi                | 80  |
| skannaus                 | 7   |
| Tukokset                 |     |
| asiakirja                | 137 |
| paperi                   | 138 |

201

#### Tulosta

| Erottelukyky                   | 187        |
|--------------------------------|------------|
| faksi muistista                | 52         |
| ohjaimet                       |            |
| tekniset tiedot                | 187        |
| Tulostaminen                   |            |
| Job Cancel -painike            | 7          |
| Tulostus                       |            |
| Katso CD-ROM-levyllä olevaa Oł | njelmiston |
| käyttöopasta.                  | -          |
| laatu                          | . 121, 124 |
| näppäimet                      | 7          |
| ongelmat                       | 119        |
| paperitukokset                 | 138        |
| raportit                       | 76         |
| Secure-näppäin                 | 7          |
| vaikeuksia                     | 115        |
| Turvaohjeita                   | 107        |
|                                |            |

## U

| Ulkoinen puhelin, kytkeminen           | 56 |
|----------------------------------------|----|
| Ulkoinen puhelin, käyttäminen          | 57 |
| Useita sivuja yhdelle (sivun asettelu) | 85 |

### V

| Vaihdeliitännät                      | 55    |
|--------------------------------------|-------|
| Vaihtaminen                          |       |
| rumpuyksikkö ja kulutusosat          | 155   |
| värikasetti                          | 153   |
| Valikkotaulukko 161                  | , 163 |
| valikkonäppäimien käyttö             | 161   |
| Valinta                              |       |
| automaattinen faksin                 |       |
| uudelleenvalinta                     | 59    |
| lyhytvalinta                         | 58    |
| manuaalinen                          | 58    |
| pikavalinta                          | 58    |
| ryhmät (sarjalähetys)                | 40    |
| Search-näppäimen käyttäminen         | 59    |
| tauko                                | 59    |
| valinnan rajoitus                    | 35    |
| Valotustaso                          |       |
| faksaaminen                          | 39    |
| käyttäminen                          | 21    |
| Verkkofaksaus                        |       |
| Lisätietoja on CD-ROM-levyllä olevas | sa    |
| Ohjelmiston käyttöoppaassa.          |       |
|                                      |       |

| Lisätietoja on CD-ROM-levyllä olevassa<br>Verkkokäyttäjän oppaassa.<br>Vianetsintä |
|------------------------------------------------------------------------------------|
| Verkkokäyttäjän oppaassa.<br>Vianetsintä                                           |
| Vianetsintä                                                                        |
| näytön huoltoilmoitukset                                                           |
| näytön virheilmoitukset                                                            |
| ongelmia laitteen toiminnassa<br>kopiolaatu                                        |
| kopiolaatu                                                                         |
| ohielma 120                                                                        |
|                                                                                    |
| paperin käsittely 120                                                              |
| puhelinlinja131                                                                    |
| saapuvat puhelut118                                                                |
| skannaus120                                                                        |
| tulostaminen115, 119                                                               |
| tulostuslaatu121, 124                                                              |
| verkko 121                                                                         |
| paperitukokset 138                                                                 |
| Vianmääritys                                                                       |
| asiakirjatukos 137                                                                 |
| Väliaikaiset kopiointiasetukset                                                    |
| Väriaineen säästö                                                                  |
| Värikasetti, vaihtaminen 153                                                       |

## W

| Windows <sup>®</sup> |                                |
|----------------------|--------------------------------|
| Katso CD-            | ROM-levyllä olevaa Ohjelmiston |
| käyttöopa            | sta.                           |

## Ä

## Äänenvoimakkuus, asettaminen

| kaiutin2    | 25 |
|-------------|----|
| soitto      | 25 |
| äänimerkki2 | 25 |

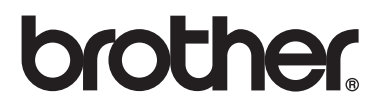

Tämän tuotteen käyttö on sallittua vain siinä maassa, jossa se on ostettu. Paikalliset Brother-yhtiöt tai niiden jälleenmyyjät tukevat vain kyseisessä maassa ostettuja laitteita.